# Sistemi di dosatura automatizzati serie GVPlus / GV

Manuale operativo per robot cartesiano

DispenseMotion: 2.38 Firmware MT: 9.26

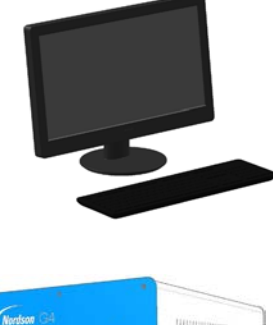

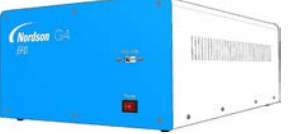

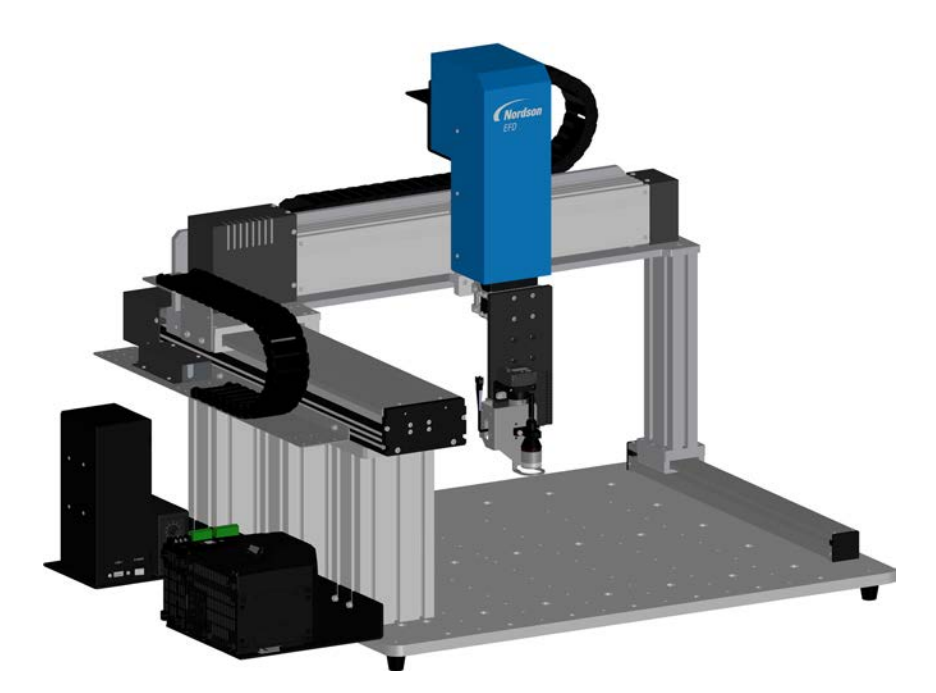

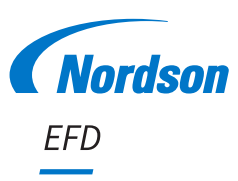

I file in formato PDF sono disponibili anche all'indirizzo www.nordsonefd.com/it

# Indice

| Indice                                                                            | 2         |
|-----------------------------------------------------------------------------------|-----------|
| Introduzione                                                                      | 5         |
| Dichiarazione di sicurezza del prodotto Nordson EFD                               | 6         |
| Rischi collegati con i solventi agli idrocarburi alogenati                        | 7         |
| Fluidi ad alta pressione                                                          | 7         |
| Personale gualificato                                                             | 7         |
| Utilizzo previsto                                                                 | 8         |
| Regolamenti e approvazioni                                                        | 8         |
| Sicurezza personale.                                                              | 8         |
| Sicurezza antincendio                                                             | 9         |
| Manutenzione preventiva.                                                          | 9         |
| Importanti informazioni di sicurezza sui componenti monouso                       | 10        |
| Misure in caso di malfunzionamento                                                | 10        |
| Smaltimento                                                                       | 10        |
| Informazioni sulla sicurezza specifiche dell'apparecchiatura                      | 10        |
| Specifiche                                                                        | 12        |
| Specifiche del sistema di dosatura automatizzato                                  | 12        |
| Specifiche del Jaser                                                              | 13        |
| Caratteristiche operative                                                         | 14        |
| Identificazione dei componenti di sistema della serie G4VPlus                     | 14        |
| Identificazione dei componenti di sistema della serie G8V                         | 15        |
| Scatola operativa GV                                                              | 16        |
| Scatola avvio / arresto                                                           | 17        |
|                                                                                   | 17        |
| l asar (Onzionale)                                                                | 18        |
| Inetallazione                                                                     | 10        |
| Disimballaggio dei componenti di sistema                                          | 10        |
| Distributinggio dei componenti di sistema dei componenti                          | 20        |
| Connessioni di rate tiniche                                                       | 20        |
| Controllo telecamera, laser (Solo per sistemi con laser) e installazione dosatore | 20<br>2/  |
| Draparazione della superficia di lavoro                                           |           |
| Collegamento ingressi / uscite (onzionale)                                        | 24<br>24  |
|                                                                                   | 24<br>25  |
| Accensione del sistema                                                            | 25        |
| Brogrammi a comandi                                                               | 21<br>07  |
| Coffeet                                                                           | ، ے<br>مر |
| Marcatori                                                                         | 20        |
| Nal Catolin                                                                       | 21        |
| Failorantica soltwale Disperiseiviolion                                           | ا ت<br>مە |
| Fillestre del comanul                                                             | 22        |
| Schemala Visia Finicipale e Daria delle Schede                                    | 24        |
| Schermata Vista Secondaria                                                        | 25        |
| Schermata Vista Secondaria polla vista Dereorea                                   | 26        |
| Scherniala vista Secondaria helia vista Fercorso                                  |           |
| loone della barra degli strumenti onzzontale e venticale                          | 37<br>20  |
| Finante di neulagzione e comando dosalura                                         | 20        |
| Filiestra ur navigazione e avarizamento in jog                                    | 90        |
| Schermata Jelup Sistema.                                                          | 41        |
| Schemata Telecamera, Darra delle Schede e Icone                                   | 42        |
| Finestra Fropheta telecamera.<br>Finestra Corriegondenza modello o ereo           | 43        |
| Filiestre Comspondenza modello e area                                             | 44        |
| Schemata ul impostazione della telecamera                                         | 40        |
|                                                                                   | 40        |
| Continua alla pagina seg                                                          | uente     |

# Indice (continua)

| Configurazione                                                                                           | 46  |
|----------------------------------------------------------------------------------------------------|-----|
| Impostazione dei parametri di sistema                                                                    | 46  |
| Impostazione della protezione mediante password                                                          | 53  |
| Impostazione e calibratura del sistema (necessaria)                                                      | 54  |
| Verifica del modello di robot e selezione del rilevatore punta                                           | 55  |
| (Solo per sistemi con laser) Calibratura del laser e impostazione dell'offset punta-pezzo                | 56  |
| (Solo sistemi con laser C) Uso del pulsante di centratura per il setup del laser C                       | 57  |
| Setup del sistema con il setup wizard iniziale del robot                                                 | 58  |
| (Solo sistemi senza rilevatore punta) Verifica dell'impostazione del sistema e calibratura               | 66  |
| Come il sistema risponde al rilevamento ago Z e alla regolazione ago XY                                  | 66  |
| Modificare la selezione del modello di robot                                                             | 67  |
| Impostazione ingressi / uscite                                                                           | 68  |
| Impostazione della modalità di rilevamento marcatori da parte del sistema                                | 69  |
| Impostazione della modalità di acquisizione dei valori dell'altezza Z                                    | 70  |
| Impostare se il sistema aggiorna gli offset                                                              | 71  |
| Condivisione dei valori di offset tra molteplici programmi                                               | 72  |
| Ripristino del sistema alle impostazioni predefinite di fabbrica                                         | 72  |
| Programmazione                                                                                           | 73  |
| Come creare ed eseguire un programma                                                                     | 73  |
| Come aggiungere Commenti a un programma                                                                  | 74  |
| Come bloccare o sbloccare un programma                                                                   | 75  |
| Come misurare un percorso lineare o un cerchio su un pezzo                                               | 76  |
| Come creare i pattern                                                                                    | 77  |
| Programma di dosatura di un punto campione                                                               | 77  |
| Programma di dosatura di linee e archi campione                                                          | 77  |
| Programma di dosatura di cerchi campione                                                                 | 78  |
| Come utilizzare l'icona Esempio                                                                          | 78  |
| Come eseguire la dosatura su più pezzi in serie                                                          | 79  |
| Come disabilitare la dosatura per pezzi specifici in serie                                               | 80  |
| Come creare un marcatore                                                                                 | 81  |
| Come creare un gruppo di marcatori                                                                       |     |
| Come migliorare l'accuratezza delle ricerche dei marcatori                                               |     |
| Come utilizzare i marcatori o i marcatori di riferimento in un programma                                 | 85  |
| Come utilizzare i marcatori trigger in un programma Step & Repeat                                        |     |
| Metodo 1: Utilizzo di otto marcatori trigger (massima precisione)                                        | 8/  |
| Metodo 2: Utilizzo di due marcatori trigger (più veloce)                                                 |     |
| Come utilizzare i marcatori per eseguire la dosatura su un pezzo semplice                                |     |
| Come utilizzare Segui marcatore per eseguire la dosatura lungo una linea curva                           |     |
| Come utilizzare il laser per misurare e regolare la distanza di sicurezza Z (Solo per sistemi con laser) | 105 |
| Come impostare lo spurgo automatico, i limiti di ciclo del programma o i limiti di vita utile del fluido | 106 |
| Come utilizzare l'offset punto per regolare tutti i punti in un programma                                | 107 |
| Come regolare i parametri PICO utilizzando DispenseMotion                                                |     |
| Come cambiare i programmi UltimusPlus usando DispenseMotion                                              |     |
| Come cambiare i programmi /19/PCP-DIN-NX usando DispenseMotion                                           |     |
| Aggiornamento dei soπware                                                                                |     |
|                                                                                                    | 811 |
| Avviamento normale                                                                                       | 811 |
| Esecuzione di un arresto di emergenza                                                                    |     |
| Informazioni sui interruttore RUN / TEACH                                                                | 100 |
| Esecuzione di un programma                                                                               | 120 |
| Esecuzione di un programma mediante la scansione di un codice QR                                         | 120 |
| Esecuzione di un programma mediante la scansione di Un codice a barre                                    | 120 |
| iviessa in pausa durante un cicio di erogazione                                                          | 121 |
| Spurgo dei sistema                                                                                       | 121 |
| Ayyıomare yıl onset                                                                                      | 100 |
| opegnimento normale                                                                                      | 122 |

Continua alla pagina seguente

# Indice (continua)

| Codici articolo                                                                                              | .123        |
|----------------------------------------------------------------------------------------------------|-------------|
| Codici articolo del sistema di dosatura automatizzato                                                        | .123        |
| Codici articolo Laser                                                                                        | .123        |
| Accessori                                                                                                    | .124        |
| Involucri di sicurezza                                                                                       | .124        |
| Cavi uscite pre-configurate                                                                                  | .124        |
| Scatola avvio / arresto                                                                                      | .125        |
| Kit di espansione I/O                                                                                        | .125        |
| Rilevatore punta                                                                                             | .125        |
| Sensore di altezza                                                                                           | .125        |
| Kit di lenti                                                                                                 | .126        |
| Scanner di codici a barre                                                                                    | .126        |
| Chiave del software OptiSure                                                                                 | .126        |
| Staffe di montaggio                                                                                          | .127        |
| Parti di ricambio                                                                                            | .128        |
| Dati tecnici                                                                                                 | .129        |
| Dimensioni del robot                                                                                         | .129        |
| Maschera per fori di montaggio dei piedini del robot                                                         | .129        |
| Dimensioni della piastra di lavoro                                                                           | .130        |
| Dimensioni della staffa di estensione                                                                        | .133        |
| Schemi di cablaggio                                                                                          | .134        |
| Porta dosatore                                                                                               | .134        |
| Porta di controllo est                                                                                       | .134        |
| Porta I/O                                                                                                    | .135        |
| Porta motore (G4VPlus)                                                                                       | .136        |
| Porta Sensore Home                                                                                           | .136        |
| Esempio di collegamento ingressi / uscite                                                                    | .137        |
| Appendice A, Riferimento funzioni di comando                                                                 | .138        |
| Appendice B, Procedure di setup non guidato                                                                  | .170        |
| Impostazione della scala della telecamera                                                                    | .170        |
| Metodo automatico                                                                                            | .170        |
| Metodo manuale                                                                                               | .171        |
| (Solo sistemi GV con rilevatore punta) Impostazione del rilevatore punta                                     | .172        |
| Impostazione dell'offset punta-pezzo (distanza di sicurezza Z) utilizzando la messa a fuoco della telecamera | .173        |
| Appendice C, Importazione file DXF                                                                           | .174        |
| Panoramica della schermata DXF                                                                               | .174        |
| Impostazione delle preferenze di importazione DXF                                                            | .175        |
| Importazione di un file DXF                                                                                  | .176        |
| Usare l'opzione Ordina percorso per                                                                          | .179        |
| Appendice D, Impostazione scansione dei codici QR                                                            | .181        |
| Appendice E, Scansione dei codici a barre                                                                    | .184        |
| Appendice F, Impostazione e uso della modalità multi-ago                                                     | .186        |
| Appendice G, Impostazione e uso del sensore di altezza                                                       | .191        |
| Appendice H, Impostazione e uso dell'altezza della piastra di lavoro (Solo sistemi con sensori di altezza)   | .195        |
| Appendice I, Impostazione e uso dell'altezza della plastra di lavoro (Solo per sistemi con laser)            | .197        |
| Appendice J, impostazione delle funzioni dei pin I/O                                                         | .199        |
| Impostazioni di configurazione ingresso                                                                      | .200        |
| Impostazioni di contigurazione uscita                                                                        | .200        |
| Appendice K, Impostazione e uso della funzione Richiama programma                                            | .202        |
| Aggiornamente del software DispanseMation e collegemente dei sovi                                            | .∠∪პ<br>ი∩ი |
| Aygiomamento dei software Dispenseiviotion e collegamento dei Cavi                                           | .2U3        |
| Installazione del driver PICO di Windows VP                                                                  | .203<br>205 |
| Annandica M. Importazione wireless per il laser C                                                            | 200         |
| Mindows 10                                                                                                   | 200         |
| Windows 7                                                                                                    | 202         |
| Windows XP                                                                                                   | .210        |

## Introduzione

Il presente manuale fornisce informazioni sull'installazione, il setup, la programmazione, il funzionamento e la manutenzione di tutti i componenti di un sistema di dosatura automatizzato serie GVPlus / GV di Nordson EFD. I sistemi di dosatura automatizzati di Nordson EFD distribuiscono il fluido sul pezzo seguendo una forma di dosatura pre-programmata. Sono progettati e configurati specificatamente per l'uso con sistemi Nordson EFD di serbatoi siringa industriali e valvole. I sistemi di dosatura automatizzati offrono la massima flessibilità di lavorazione, dal momento che possono essere utilizzati come sistemi stand-alone o come elementi chiave di una soluzione automatizzata e possono essere facilmente integrati in sistemi di trasferimento in linea, tavole rotanti e linee di assemblaggio pallet.

I principali componenti di un sistema di dosatura automatizzato sono il controller DispenseMotion<sup>™</sup>, il robot e i componenti del sistema di dosatura. Il robot esegue un programma a computer per la dosatura del fluido sul pezzo in una forma specifica. I programmi vengono creati utilizzando il software DispenseMotion installato sul controller DispenseMotion. Il sistema di dosatura può essere a contatto o senza contatto con la dosatura del materiale mediante una punta di dosatura o un ugello. Per tutti gli scopi del presente manuale, "punta di dosatura" fa riferimento sia a una punta che a un ugello.

Utilizzando la telecamera ottica di precisione, il robot può regolare automaticamente il programma di dosatura per ogni pezzo, modificando la posizione e l'orientamento del pezzo. A questo scopo, il software confronta la posizione corrente del pezzo rispetto a una posizione di riferimento nel raggio di  $\pm 2,5$  mm (0,098 pollici) memorizzata come file immagine (denominato file marcatori) nel programma. Se rileva una differenza nelle posizioni X e Y e/o nell'angolo di rotazione del pezzo, il robot regola il percorso di dosatura per correggere la differenza.

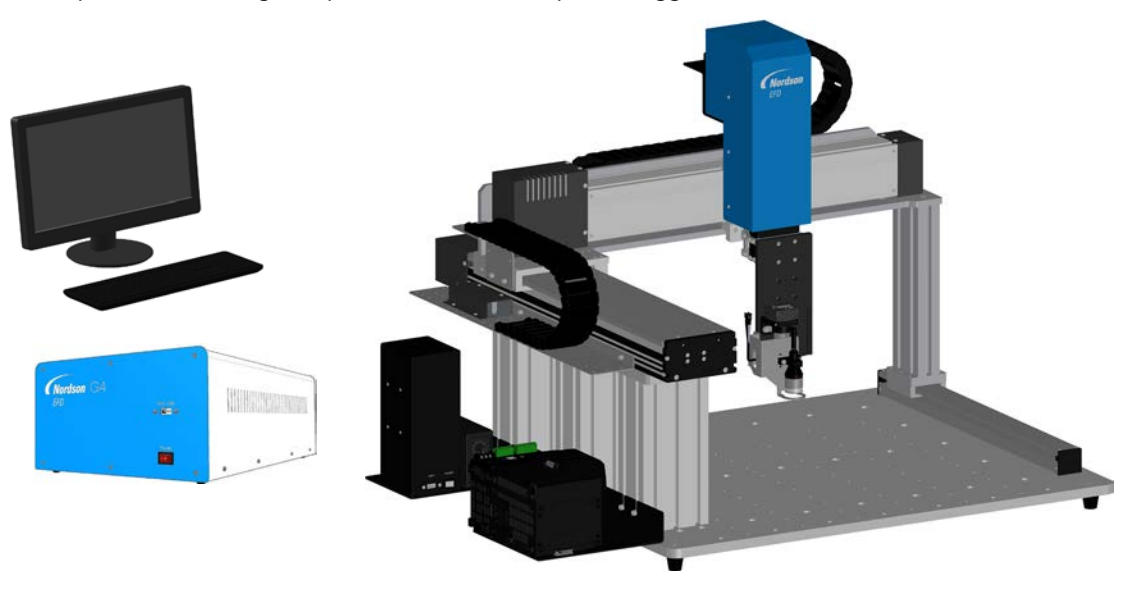

# Dichiarazione di sicurezza del prodotto Nordson EFD

#### **ATTENZIONE**

Il messaggio di sicurezza che segue si riferisce ad un pericolo con livello di ATTENZIONE. La mancata osservanza di tale avviso potrebbe causare lesioni gravi o mortali.

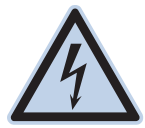

#### SCOSSE ELETTRICHE

Rischio di scosse elettriche. Scollegare l'alimentazione prima di rimuovere il coperchio e/o scollegare, chiudere a chiave e apporre un cartello di avvertimento sugli interruttori prima di procedere alla manutenzione delle apparecchiature elettriche. In caso si riceva la seppur minima scossa elettrica, spegnere immediatamente tutte le apparecchiature. Non riavviare l'apparecchiatura fino a quando il problema non sarà stato individuato e corretto.

#### 

I messaggi di sicurezza che seguono si riferiscono a pericoli con livello di AVVERTENZA. La mancata osservanza di tali avvertenze potrebbe causare lesioni lievi o moderate.

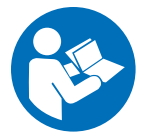

#### LEGGERE IL MANUALE

Leggere il manuale per un corretto utilizzo dell'apparecchiatura. Seguire tutte le istruzioni di sicurezza. La documentazione dell'apparecchiatura riporta, ove necessario, le istruzioni, gli avvisi e le cautele specifici per i diversi compiti di lavoro e i diversi dispositivi. Accertarsi che le presenti istruzioni e tutta la documentazione dell'apparecchiatura siano accessibili alle persone incaricate del suo funzionamento e della sua manutenzione.

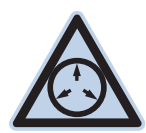

#### MASSIMA PRESSIONE ARIA

Se non altrimenti specificato nel presente manuale, la massima pressione aria consigliata è 7,0 bar (100 psi). Una pressione aria oltre questo valore potrebbe danneggiare l'apparecchiatura. L'aria compressa si intende applicata tramite un regolatore pressione aria esterno, regolato tra 0 e 7,0 bar (da 0 a 100 psi).

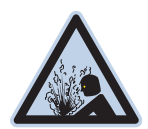

#### **PRESSIONE DI SFIATO**

Fare sfiatare la pressione idraulica e pneumatica prima di aprire, regolare o eseguire la manutenzione dei sistemi e componenti pressurizzati.

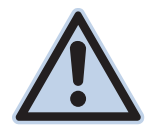

#### USTIONI

Superfici calde! Evitare il contatto con le superfici metalliche calde dei componenti della valvola. Se il contatto non può essere evitato, indossare guanti e indumenti a protezione termica mentre si lavora in prossimità dell'apparecchiatura. Il contatto con superfici metalliche calde può causare lesioni personali.

# Dichiarazione di sicurezza del prodotto Nordson EFD (continua)

## Rischi collegati con i solventi agli idrocarburi alogenati

Non utilizzare solventi agli idrocarburi alogenati in un sistema sotto pressione contenente componenti in alluminio. Sotto pressione, questi solventi possono reagire con l'alluminio ed esplodere, causando lesioni gravi o mortali e danni materiali. I solventi agli idrocarburi alogenati contengono uno o più dei seguenti elementi.

| Elemento | Simbolo | Prefisso  |
|----------|---------|-----------|
| Fluoro   | F       | "Fluoro-" |
| Cloro    | CI      | "Cloro-"  |
| Bromo    | Br      | "Bromo-"  |
| lodio    | I       | "lodio-"  |

Fare riferimento alle SDS dei materiali o contattare il fornitore del materiale per ulteriori informazioni. Qualora fosse necessario utilizzare solventi agli idrocarburi alogenati, contattare il rappresentante EFD per informazioni sui componenti EFD compatibili.

### Fluidi ad alta pressione

I fluidi ad alta pressione sono estremamente pericolosi se non opportunamente contenuti. Scaricare sempre la pressione del fluido prima di effettuare regolazioni o manutenzioni sulle apparecchiature che lavorano sotto alta pressione. Un getto di fluido ad alta pressione può risultare tagliente come una lama provocando gravi lesioni personali, amputazioni o morte. Inoltre, i fluidi che penetrano nella pelle possono provocare intossicazioni e avvelenamento.

#### **▲** ATTENZIONE

Ogni lesione causata da liquidi ad alta pressione può essere grave. Se si riporta una lesione o una sospetta lesione:

- Recarsi immediatamente al pronto soccorso.
- Riferire al medico che si sospetta una lesione di tipo iniettivo.
- Mostrare al dottore il presente avviso.
- Riferire al dottore il tipo di materiale che si stava utilizzando.

#### Allarme medico – Ferite da spruzzo airless: nota per il medico

L'iniezione sotto pelle costituisce una lesione traumatica grave. È importante trattare la ferita chirurgicamente al più presto possibile. Non ritardare gli interventi per la determinazione della tossicità. Il fattore di tossicità può risultare critico quando alcuni materiali vengono iniettati direttamente nel flusso sanguigno.

#### Personale qualificato

I proprietari dell'apparecchiatura hanno la responsabilità di accertarsi che i sistemi EFD vengano installati, operati e manutenuti da personale qualificato. Per personale qualificato si intendono gli impiegati o gli appaltatori formati a eseguire in sicurezza le rispettive mansioni. Tale personale dovrà essere a conoscenza delle regole e dei regolamenti di sicurezza vigenti, e fisicamente in grado di eseguire le mansioni assegnate.

# Dichiarazione di sicurezza del prodotto Nordson EFD (continua)

#### Utilizzo previsto

L'utilizzo delle apparecchiature EFD secondo modalità diverse da quelle descritte nella documentazione fornita con i dispositivi potrebbe originare lesioni personali o danni materiali. Tra gli utilizzi non previsti sono compresi, ad esempio:

- Uso di materiali incompatibili.
- Realizzazione di modifiche non autorizzate.
- Rimozione o aggiramento delle misure o dei dispositivi automatici di sicurezza.
- Utilizzo di parti incompatibili o danneggiate.
- Impiego di apparecchiature ausiliarie non approvate.
- Uso dell'apparecchiatura a livelli superiori ai massimi indicati.
- Uso dell'apparecchiatura in un ambiente esplosivo.

#### Regolamenti e approvazioni

Accertarsi che ogni apparecchiatura sia adeguata e approvata per l'ambiente in cui viene utilizzata. Tutte le approvazioni ottenute per le attrezzature Nordson EFD decadranno nel caso in cui le istruzioni per l'installazione, il funzionamento e la manutenzione non verranno rispettate. L'utilizzo del controller in modo non conforme alle specifiche Nordson EFD può causare il danneggiamento della protezione fornita dall'apparecchiatura.

#### Sicurezza personale

Per prevenire ogni lesione attenersi alle seguenti istruzioni:

- Non operare o manutenere l'apparecchiatura se non si è qualificati a farlo.
- Non operare l'apparecchiatura se i dispositivi, le porte o le coperture di sicurezza non sono perfettamente integri o se gli interblocchi automatici non funzionano correttamente. Non aggirare né disattivare alcun dispositivo di sicurezza.
- Tenersi a distanza dalle apparecchiature mobili. Prima di regolare o manutenere le apparecchiature mobili, interrompere l'alimentazione di corrente e attendere che l'apparecchiatura giunga al completo arresto. Escludere l'alimentazione e fissare l'apparecchiatura per impedire movimenti inattesi.
- Assicurarsi che le zone di spruzzo e le altre aree di lavoro siano adeguatamente ventilate.
- Quando si usa un serbatoio siringa, tenere sempre l'estremità dell'ago di dosatura in direzione del pezzo di lavoro, lontano dal corpo e dal viso. Mettere i serbatoi siringa con la punta verso il basso quando non sono in uso.
- Assicurarsi di avere le schede di sicurezza (SDS) del materiale e leggerle attentamente. Seguire le istruzioni del produttore per il trattamento e l'utilizzo corretto dei materiali e fare uso dei dispositivi di protezione individuale consigliati.
- Prendere conoscenza dell'esistenza di rischi meno ovvi sul posto di lavoro che spesso non possono essere completamente eliminati, quali superfici calde, spigoli, circuiti elettrici in tensione e le parti in movimento che non possono essere chiuse o delimitate per ragioni pratiche.
- Prendere conoscenza dell'ubicazione dei tasti e delle valvole di arresto e degli estintori.
- Indossare dispositivi di protezione per l'udito quando si è esposti per lungo tempo a rumori forti.

# Dichiarazione di sicurezza del prodotto Nordson EFD (continua)

#### Sicurezza antincendio

Per evitare il rischio d'incendio o esplosione, attenersi alle seguenti istruzioni:

- Se si notano delle scintille statiche o la formazione di archi, spegnere immediatamente tutte le attrezzature. Non riavviare l'apparecchiatura fino a quando la causa non sarà stata individuata e corretta.
- Non fumare, saldare, rettificare o utilizzare fiamme libere nelle aree in cui sono impiegati o immagazzinati materiali infiammabili.
- Non riscaldare i materiali a temperature superiori a quelle raccomandate dal produttore. Assicurarsi che i dispositivi di sorveglianza e limitazione del calore funzionino correttamente.
- Prevedere una ventilazione adeguata per impedire pericolose concentrazioni di sostanze volatili o vapori. Per le indicazioni sul modo di procedere fare riferimento ai codici vigenti localmente o alle SDS.
- Non scollegare i circuiti elettrici in tensione guando si lavora con materiali infiammabili. Provvedere prima a interrompere l'alimentazione di corrente da un interruttore di sconnessione per prevenire la formazione di scintille.
- Prendere conoscenza dell'ubicazione dei tasti e delle valvole di arresto e degli estintori.

#### Manutenzione preventiva

Per garantire un funzionamento perfetto del prodotto, Nordson EFD raccomanda di eseguire i seguenti semplici controlli di manutenzione preventiva:

- Verificare periodicamente che gli attacchi del tubo siano correttamente collegati. Fissare se necessario.
- Verificare la presenza di fessure e contaminazione nei tubi. In caso di necessità, sostituirli.
- Controllare che tutti i collegamenti elettrici non siano allentati. Serrare, se necessario.
- Pulitura: se un pannello frontale deve essere pulito, utilizzare un panno pulito e morbido inumidito con un detergente neutro. NON USARE solventi forti (MEK, acetone, THF, ecc.) che potrebbero danneggiare il materiale del pannello frontale.
- Manutenzione: utilizzare solo aria secca pulita. L'apparecchiatura non richiede altre operazioni di manutenzione ordinaria.
- Controllo: verificare il funzionamento delle caratteristiche e le prestazioni dell'apparecchiatura in base alle sezioni appropriate del presente manuale. Rispedire le unità guaste o difettose a Nordson EFD per la sostituzione.
- Utilizzare esclusivamente pezzi di ricambio progettati per essere utilizzati con l'apparecchiatura originale. Per informazioni e assistenza rivolgersi al proprio rappresentante Nordson EFD.

# Dichiarazione di sicurezza del prodotto Nordson EFD (continua)

#### Importanti informazioni di sicurezza sui componenti monouso

Tutti i componenti monouso Nordson EFD, inclusi serbatoi siringa, cartucce, pistoni, cappucci per aghi, cappucci terminali e aghi erogatori sono prodotti monouso di precisione. Tentare di pulire e riutilizzare i componenti comprometterà la precisione di erogazione e aumenterà il rischio di lesioni personali.

Indossare sempre opportuni dispositivi e indumenti di protezione individuale durante l'erogazione e rispettare le seguenti linee guida:

- Non riscaldare i serbatoi siringa o le cartucce a una temperatura superiore a 38° C (100° F).
- Smaltire i componenti in conformità alle regolamentazioni locali dopo ogni singolo utilizzo.
- Non pulire i componenti con solventi forti (MEK, acetone, THF, ecc.).
- Pulire i sistemi di scodellini per cartucce e i caricatori per serbatoi solo con detergenti neutri.
- Per evitare lo spreco di fluido, utilizzare i pistoni SmoothFlow™ di Nordson EFD.

#### Misure in caso di malfunzionamento

In caso di malfunzionamento di un'apparecchiatura o di un dispositivo di sistema, spegnere immediatamente il sistema ed eseguire le operazioni seguenti:

- 1. Scollegare ed escludere l'alimentazione elettrica. Utilizzando valvole di arresto idrauliche e pneumatiche, chiudere e sfiatare la pressione.
- 2. Per i dosatori ad aria compressa Nordson EFD, rimuovere il serbatoio per siringhe dal gruppo adattatore. Per i dosatori elettromeccanici Nordson EFD, svitare lentamente l'attacco del serbatoio e rimuovere quest'ultimo dall'attuatore.
- 3. Individuare la causa del cattivo funzionamento ed eliminarla prima di riaccendere il sistema.

#### **Smaltimento**

Le apparecchiature e i materiali utilizzati per le operazioni e la manutenzione devono essere smaltiti in conformità con le normative locali.

#### Informazioni sulla sicurezza specifiche dell'apparecchiatura

Le seguenti informazioni sulla sicurezza si riferiscono in modo specifico ai sistemi di dosatura automatizzati Nordson EFD.

#### Comunità Europea

Per soddisfare i requisiti delle direttive sulla sicurezza della Comunità Europea (CE), il robot deve essere alloggiato in un involucro. L'involucro impedisce all'operatore di accedere all'area di lavoro del robot e genera un segnale di arresto d'emergenza se l'interruttore della porta viene azionato in apertura mentre il robot è in funzione.

#### **ATTENZIONE**

Una volta che un sistema della Serie GV è completamente installato ma non all'interno di un involucro, è necessario rimuovere e reinstallare immediatamente la spina di protezione di ingresso / uscita collegata all'Est. La porta di controllo (situata sul retro del robot) fa sì che il sistema escluda le funzioni di sicurezza (interruttore della porta, barriera fotoelettrica, pulsante di ARRESTO DI EMERGENZA, ecc.) Una volta che il sistema G4VPlus è completamente installato all'interno di un involucro, la sostituzione del cavo della spina di protezione di ingresso / uscita dell'involucro con la sola spina di protezione di ingresso / uscita esclude le funzioni di sicurezza.

# Quando le caratteristiche di sicurezza vengono escluse, tutta la responsabilità per la sicurezza ricade sull'installatore.

# Dichiarazione di sicurezza del prodotto Nordson EFD (continua)

### Informazioni sulla sicurezza specifiche dell'apparecchiatura (continua)

#### Luogo d'installazione

Non conservare, installare o usare il robot in un ambiente in cui sia esposto a:

- Temperature inferiori o superiori a 10–40°C (50–104°F) o umidità inferiore o superiore a 20–95%
- Luce diretta del sole
- Interferenze elettriche
- · Gas infiammabili o corrosivi
- Polvere o polvere di ferro
- Spruzzi d'acqua, olio o sostanze chimiche
- Materiali radioattivi, campi magnetici o camere del vuoto

#### Alimentazione e messa a terra

- Collegare il robot e gli accessori ad una sorgente di alimentazione adeguatamente messa a terra.
- Assicurarsi che il sistema sia collegato ad una tensione corretta.

#### Funzionamento e manutenzione

- Accendere il sistema di raccolta delle polveri prima di azionare il robot.
- Non versare o lasciar cadere corpi o materiali estranei, come ad esempio viti o liquidi, nel robot.
- Non sovraccaricare il robot.
- Non toccare alcuna parte del robot mentre è in funzione. Caricare e scaricare i pezzi da lavorare o il materiale solo quando il robot è fermo.
- Scollegare ed escludere l'alimentazione elettrica del sistema prima di cambiare attrezzature o utensili.
- Utilizzare esclusivamente un detergente neutro per la pulizia. Non usare alcol, benzene o diluenti.

#### Uso e funzionamento del laser

- Verificare il percorso del raggio laser. Assicurarsi che il raggio laser non possa essere riflesso o diffuso da una superficie a specchio.
- Non usare strumenti ottici, come ad esempio un telescopio, per visualizzare il raggio laser.
- L'uso o lo smontaggio dei componenti del laser devono essere affidati esclusivamente a tecnici qualificati.
- Affidare la manutenzione periodica e le prove funzionali a tecnici qualificati.

#### **▲** ATTENZIONE

Non fissare il raggio laser. Fissare lo sguardo direttamente sul raggio laser può causare danni gravi agli occhi. Nordson EFD consiglia di utilizzare occhiali con filtri ottici per proteggere gli occhi.

# **Specifiche**

NOTA: Le specifiche e i dettagli tecnici sono soggetti a modifiche senza preavviso.

## Specifiche del sistema di dosatura automatizzato

| Pos. / Modello                                             | G4VPlus                                           | G8V                                                                   |
|------------------------------------------------------------|---------------------------------------------------|-----------------------------------------------------------------------|
| Numero di assi                                             | 3                                                 | 3                                                                     |
| Massima area di lavoro<br>(X / Y / Z)                      | 400 / 400 / 100 mm<br>(16 / 16 / 4")              | 800 / 800 / 100 mm<br>(31 / 31 / 4")                                  |
| Carico strumentale                                         | 3,0 kg (6,6 lb)                                   | 8,0 kg (17,6 lb)                                                      |
| Peso                                                       | 63,5 kg (140,0 lb)                                | 181,5 kg (400,1 lb)                                                   |
| Dimensioni                                                 | Fare riferimento a "Dimensioni del robo           | ot" a pagina 129.                                                     |
| Velocità massima*<br>(XY / Z)                              | 500 / 320 mm/s<br>(20 / 13"/s)                    | 800 / 320 mm/s<br>(31 / 13"/s)                                        |
| Sistema di azionamento                                     | Motore a 5 fasi micro passo-passo                 | Asse XY: Servomotore<br>Asse Z: Motore a 5 fasi micro passo-<br>passo |
| Capacità di memoria                                        | Archiviazione su PC                               | Archiviazione su PC                                                   |
| Archiviazione dati                                         | Archiviazione su PC / USB                         | Archiviazione su PC / USB                                             |
| I/O usi generali                                           | 8 ingressi / 8 uscite<br>(16 / 16 opzionale)      | 8 ingressi / 8 uscite<br>(16 / 16 opzionale)                          |
| Modo di azionamento                                        | PTP e CP                                          | PTP e CP                                                              |
| Controller di dosatura                                     | Esterno                                           | Esterno                                                               |
| Tensione di ingresso CA<br>(all'alimentazione)             | 100–240 VAC (±10%), 50/60 Hz,<br>20 A max., 380 W | 220 VAC (±10%), 50/60 Hz,<br>10 A max., 420 W                         |
| Interpolazione                                             | 3 assi (spazio 3D)                                | 3 assi (spazio 3D)                                                    |
| Ripetibilità**                                             | ±0,008 mm/asse                                    | ±0,1 mm/asse                                                          |
| Temperatura di lavoro                                      | 10–40° C (50–104° F)                              | 10–40° C (50–104° F)                                                  |
| Visione                                                    | Telecamera CCD smart                              | Telecamera CCD smart                                                  |
| Software DispenseMotion                                    | Incluso                                           | Incluso                                                               |
| Rilevamento di punta                                       | Opzionale                                         | Opzionale                                                             |
| Rilevamento altezza laser***                               | Opzionale                                         | Non applicabile                                                       |
| Rilevamento meccanico<br>dell'altezza (Sensore di altezza) | Non applicabile                                   | Opzionale                                                             |
| Approvazioni                                               | CE, UKCA, RoHS, WEEE, RoHS Cina                   |                                                                       |

\*La velocità effettiva dipende dal percorso di dosatura e dal carico del pezzo e dello strumento.

\*\*I risultati di ripetibilità possono variare in funzione del metodo di misurazione.

\*\*\*Per un confronto dettagliato dei laser opzionali, consultare la sezione "Specifiche del laser" a pagina 13.

# Specifiche (continua)

## Specifiche del laser

| Pos.                    | Laser B (IL-030)                                                                             | Laser C (CL P030)      |
|-------------------------|----------------------------------------------------------------------------------------------|------------------------|
| Distanza di riferimento | 30 mm (1,18")                                                                                | 30 mm (1,18")          |
| Intervallo              | ±15 mm (±0,59")                                                                              | ±5 mm (±0,20")         |
| Classe del laser        | 1                                                                                            | 1                      |
| Diametro dello spot     | 200 x 750 μm                                                                                 | ø38 μm                 |
| Linearità               | ±5 μm                                                                                        | ±0,72 μm               |
| Ripetibilità            | 1 µm                                                                                         | 0,25 μm                |
| Valori di campionamento | 0,33 / 1 / 2 / 5 ms                                                                          | 0,1 / 0,2 / 0,5 / 1 ms |
| Superficie              | Tutti i tipi di superfici ad eccezione<br>di quelle riflettenti, trasparenti e<br>traslucide | Tutti                  |

#### RoHS标准相关声明 (Dichiarazione RoHS sulle sostanze pericolose per la Cina)

| 产品名称<br>Nome del pezzo                                                                                                    | 有害物质及<br>Sostanze e elen                                                                                                    | .元素<br>nenti tossici o pericolos                                                                           | si                                                                                         |                                                                      |                                                    |                                              |
|----------------------------------------------------------------------------------------------------|----------------------------------------------------------------------------------------------------|----------------------------------------------------------------------------------------------------|--------------------------------------------------------------------------------------------|----------------------------------------------------------------------|----------------------------------------------------|----------------------------------------------|
|                                                                                                    | 铅<br>Piombo                                                                                                    | 汞<br>Mercurio                                                                                              | 镉<br>Cadmio                                                                                | 六价铬<br>Cromo<br>esavalente                                           | 多溴联苯<br>Bifenili<br>polibromurati                  | 多溴联苯醚<br>Eteri difenili<br>prolibromurati    |
|                                                                                                    | (Pb)                                                                                                    | (Hg)                                                                                                    | (Cd)                                                                                       | (Cr6)                                                                | (PBB)                                              | (PBDE)                                       |
| 外部接口<br>Connettori elettrici<br>esterni                                                                                                    | x                                                                                                    | 0                                                                                                    | 0                                                                                          | 0                                                                    | 0                                                  | 0                                            |
| <ul> <li>7. 表示该产品所行的标准低于SJ/<br/>Indica che questa<br/>limite imposto da</li> <li>7. 表示该产品所行的标准高于SJ/<br/>Indica che questa<br/>limite imposto da</li> </ul> | 含有的危险成分<br>T11363-2006  <br>いostanza tossica<br>SJ/T11363-2006<br>含有的危险成分<br>T11363-2006  <br>いostanza tossica<br>SJ/T11363-2006 | ·或有害物质含量依<br>限定要求。<br>a o pericolosa contenut<br>5.<br>·或有害物质含量依<br>限定要求.<br>a o pericolosa contenut<br>5. | 照EIP-A, EIP-B,<br>a in tutti i materiali oi<br>照EIP-A, EIP-B,<br>a in tutti i materiali oi | EIP-C<br>nogenei di questo pezzo<br>EIP-C<br>nogenei di questo pezzo | , secondo EIP-A, EIP-B,<br>, secondo EIP-A, EIP-B, | EIP-C è inferiore al<br>EIP-C è superiore al |

#### **Direttiva WEEE**

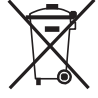

L'attrezzatura è soggetta alle normative dell'Unione Europea in conformità alla Direttiva WEEE (2012/19/ EU). Consultare il sito <u>www.nordsonefd.com/WEEE</u> per informazioni sul corretto smaltimento dell'apparecchiatura.

# **Caratteristiche operative**

## Identificazione dei componenti di sistema della serie G4VPlus

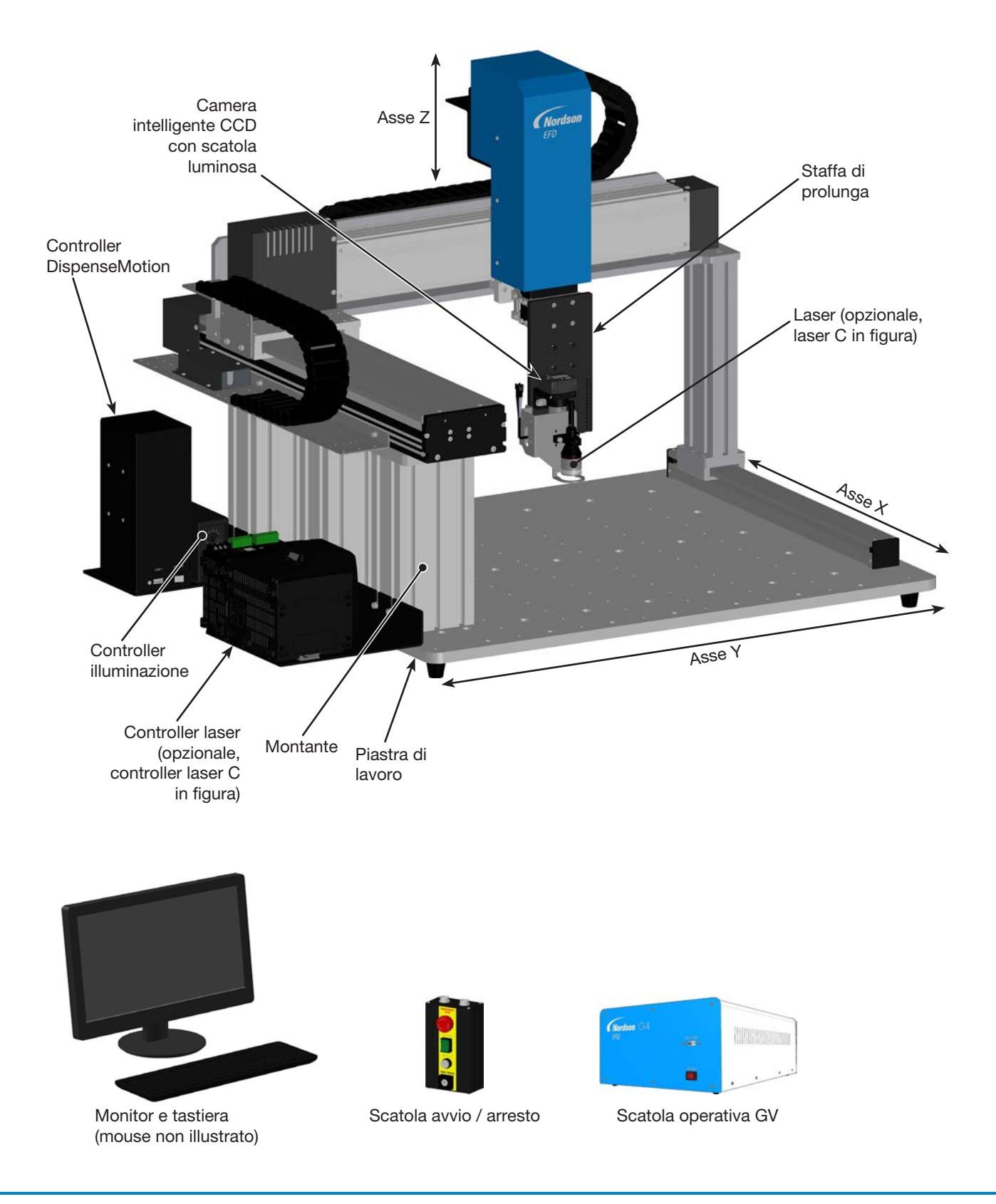

## Identificazione dei componenti di sistema della serie G8V

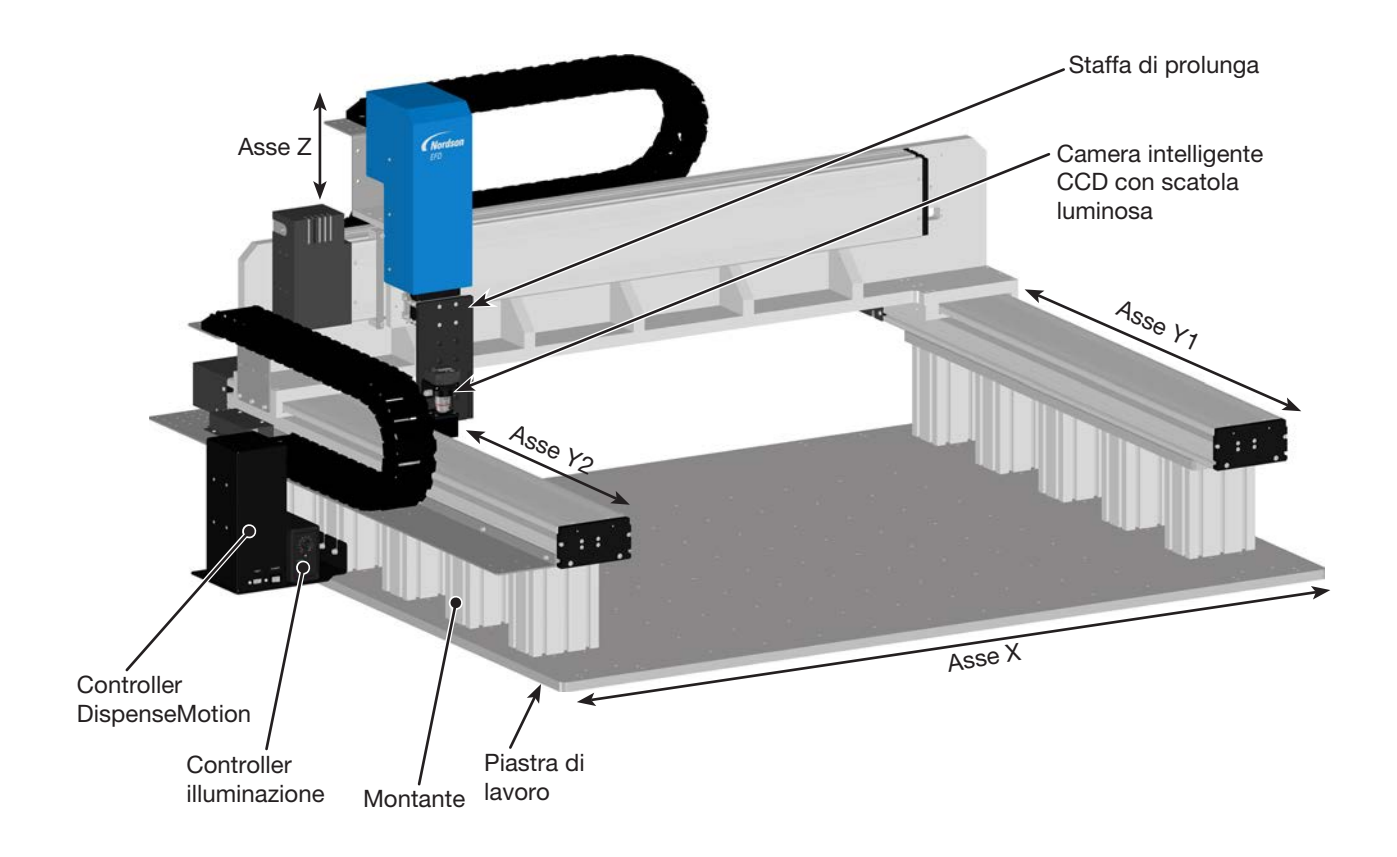

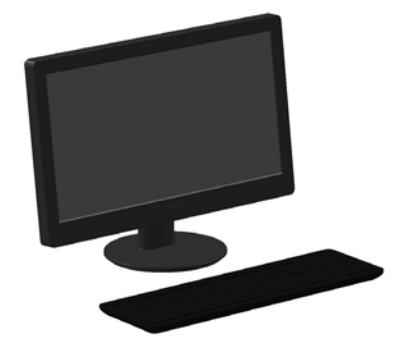

Monitor e tastiera (mouse non illustrato)

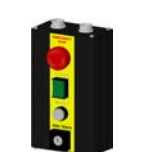

Scatola avvio / arresto

Scatola operativa GV

## Scatola operativa GV

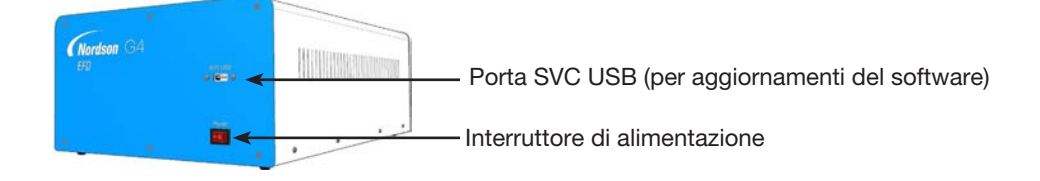

## **G4VPlus**

G8V

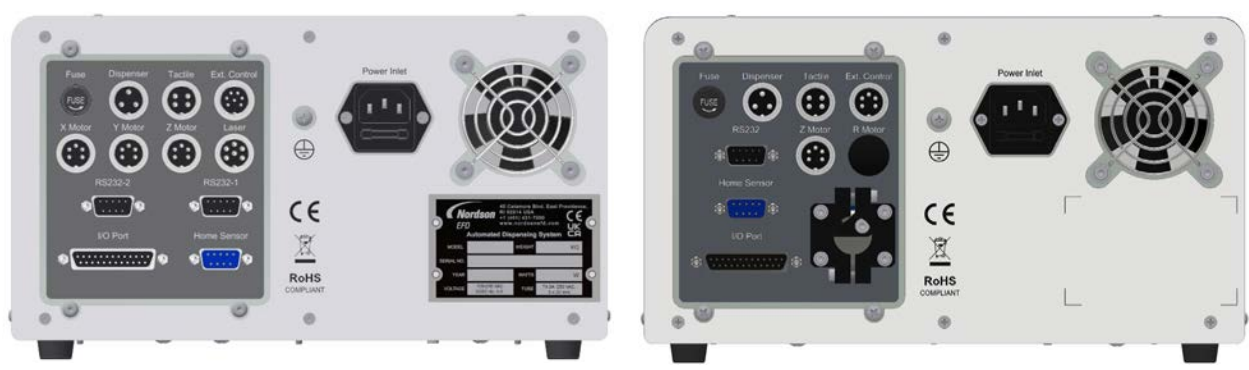

| Predefinita                                                                                        | Funzione                                         |  |
|----------------------------------------------------------------------------------------------------|--------------------------------------------------|--|
| Dosatore                                                                                           | Per l'attivazione del dosatore / controller      |  |
| Tattile                                                                                            | Per il rilevatore punta (se presente)            |  |
| Controllo est.                                                                                     | Per la scatola avvio / arresto                   |  |
| Sensore Home                                                                                       | Collega alla porta Sensore Home sul robot        |  |
| Porta I/O                                                                                          | Per collegamenti ingressi / uscite               |  |
| RS232, RS232-1 o RS232-2                                                                           | Collega al controller DispenseMotion             |  |
| Ingresso di alimentazione                                                                          | Collegamento cavo di alimentazione               |  |
| Motore X, Y o Z                                                                                    | Collega al motore del rispettivo asse            |  |
| Laser                                                                                              | Si collega al laser (solo per i sistemi G4VPlus) |  |
| NOTA: Per dettagli sulle posizioni dei pin, fare riferimento a "Schemi di cablaggio" a pagina 134. |                                                  |  |

## Scatola avvio / arresto

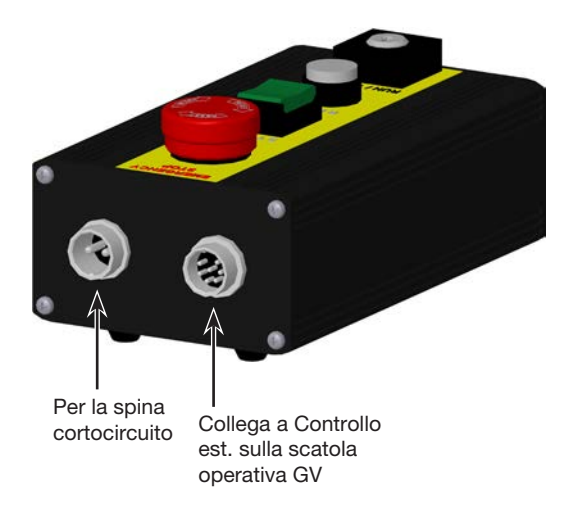

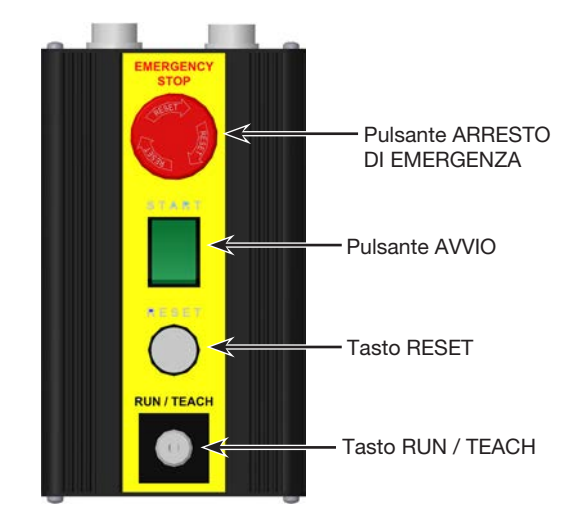

#### **Telecamera**

Il sistema include una telecamera CCD smart-vision CCD con illuminazione integrata, che consente di visualizzare la superficie o la piastra di lavoro e di ottenere una perfetta messa a fuoco.

| Camera intelligente CCD con scatola luminosa                                                                                                    |          | Caratteristiche                                                                                                    | Come mettere a fuoco                                                                                                    |
|----------------------------------------------------------------------------------------------------|----------|----------------------------------------------------------------------------------------------------|----------------------------------------------------------------------------------------------------|
| Camera<br>intelligente<br>CCD<br>Converte i pixel dell'immagine analogica<br>della telecamera in valori digitali per una<br>gestione estremamente precisa delle<br>immagini |          | Converte i pixel dell'immagine analogica<br>della telecamera in valori digitali per una<br>gestione estremamente precisa delle<br>immagini                                                          | <ul> <li>Alzare o abbassare la telecamera per<br/>mettere a fuoco l'immagine.</li> <li>Se è presente l'accessorio di<br/>illuminazione opzionale, utilizzare la</li> </ul> |
|                                                                                                    | -Scatola | Lunghezza focale fissa (è necessario<br>alzare e abbassare la telecamera per<br>metterla a fuoco)                                                                                                   | manopola del controller illuminazione<br>per regolare l'esposizione (quanta<br>luce è consentita nell'immagine).                                                           |
|                                                                                                    | iuminosa | Ampia gamma di lenti disponibili (per<br>diverse lunghezze focali, campi visivi,<br>ecc.). Fare riferimento ad "Kit di lenti" a<br>pagina 126 per il codice articolo del kit<br>di lenti opzionali. | Fare riferimento a "Caratteristiche<br>operative" a pagina 14 per la<br>posizione del regolatore di luminosità.                                                            |

## Laser (Opzionale)

NOTA: Il laser può essere installato solo sui sistemi G4VPlus.

Il laser è in grado di leggere la distanza tra la punta o l'ugello e il substrato. Essendo un dispositivo senza contatto, può essere usato per misurare la distanza dalla superficie di prodotti delicati o articolati senza danneggiare i costosi componenti. Il laser consente inoltre al sistema di regolare automaticamente i programmi per compensare le variazioni di distanza dalla superficie che possono verificarsi tra un pezzo e l'altro.

Sono disponibili due opzioni laser: B e C. L'opzione laser B viene utilizzata per superfici generiche, ha un sensore di dimensioni maggiori ma una precisione di rilevamento inferiore. Il laser C è un laser confocale, in grado di rilevare le misure del deposito indipendentemente dalla trasparenza del fluido o dalla riflettività del substrato del deposito. Se abbinato al software di ispezione ottica automatizzata (AOI) OptiSure, il sistema può misurare l'altezza di un deposito di fluido oltre alla larghezza o al diametro, fornendo una verifica del deposito in 3D. Per ulteriori informazioni, vedere "Chiave del software OptiSure" a pagina 126.

Per un confronto dettagliato dei laser opzionali, vedere "Specifiche del laser" a pagina 13.

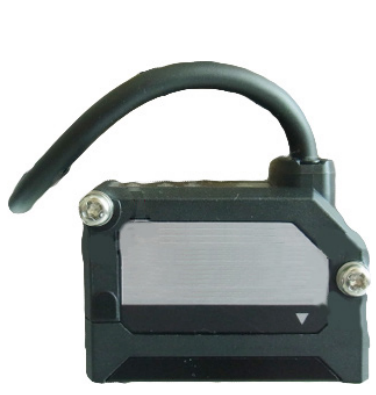

Laser B

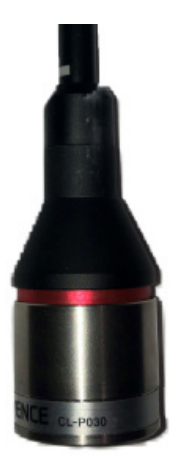

Laser C

## Installazione

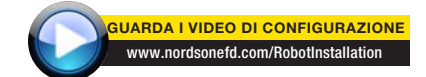

Questa sezione deve essere consultata, unitamente alla Guida Rapida e ai manuali del sistema valvole, per l'installazione di tutti i componenti del sistema.

# Disimballaggio dei componenti di sistema

#### **▲** ATTENZIONE

Il disimballaggio di un robot G4VPlus richiede come minimo due persone. Il disimballaggio di un robot G8V richiede come minimo quattro persone. Non tentare di sollevare il robot senza assistenza.

- 1. Rimuovere tutti i componenti del sistema e gli articoli inclusi nella spedizione dall'imballaggio.
- 2. Con la debita assistenza, sollevare con cautela il robot prendendolo per la base e trasferirlo su un banco da lavoro stabile. Non sollevare mai il robot per la sua traversa.

**NOTA:** tutte le unità sono spedite dalla fabbrica con protezioni in materiale espanso che fissano il banco di lavoro all'asse X e all'asse Z per evitare movimenti e danni durante la spedizione. Nordson EFD raccomanda di conservare tutto il materiale di imballaggio da utilizzare per un'eventuale spedizione o spostamento del robot in futuro.

- 3. Rimuovere le coperture protettive in materiale espanso e il nastro.
- 4. Controllare con attenzione la scatola utilizzata per la spedizione per assicurarsi di averla svuotata completamente.

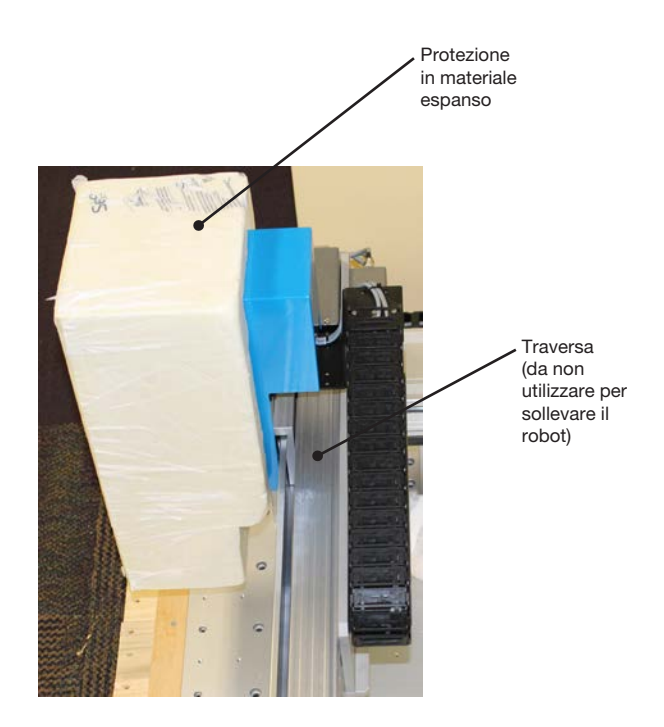

## Posizionamento del robot e collegamento dei componenti

Fare riferimento alla Guida Rapida e a questa sezione, se necessario, per installare i componenti del sistema e per eseguire i collegamenti.

#### NOTE:

- I componenti di un sistema di dosatura automatizzato possono variare. I passaggi per assemblare un sistema completo con tutti i componenti disponibili sono illustrati nel presente manuale e nella Guida Rapida. Eseguire esclusivamente i passaggi relativi al proprio sistema.
- Se il sistema verrà utilizzato nella Comunità Europea, il robot viene spedito con un alloggiamento o una barriera fotoelettrica che (1) impedisce all'operatore di accedere all'area di lavoro del robot e (2) genera un segnale di arresto d'emergenza se l'interruttore della porta viene azionato in apertura mentre il robot è in funzione.

| Applicabilità   | Voce                                                        | Componenti da<br>installare o collegare | O                                                                          | perazioni di installazione                                                                |
|-----------------|-------------------------------------------------------------|-----------------------------------------|----------------------------------------------------------------------------|-------------------------------------------------------------------------------------------|
| Tutti i modelli | Spina di protezione<br>ingresso / uscita<br>(CORTOCIRCUITO) |                                         |                                                                            | Collega la spina di protezione ingresso /<br>uscita a 2 pin alla scatola avvio / arresto. |
| Tutti i modelli | Controller<br>DispenseMotion                                |                                         |                                                                            | Montare il controller DispenseMotion sulla mensola.                                       |
|                 |                                                             |                                         | Installare il gruppo mensola e controller sulla staffa verticale sinistra. |                                                                                           |
|                 |                                                             |                                         |                                                                            | Eseguire i collegamenti indicati nella Guida<br>Rapida.                                   |
| Tutti i modelli | Controller<br>illuminazione                                 |                                         |                                                                            | Montare il controller sullo stesso ripiano che contiene il controller DispenseMotion.     |
|                 |                                                             |                                         |                                                                            | Eseguire i collegamenti indicati nella Guida<br>Rapida.                                   |
| Opzionale per   | Controller laser                                            |                                         |                                                                            | Montare il controller sul montante.                                                       |
| G4VPlus         | G4VPIus                                                     |                                         |                                                                            | Eseguire i collegamenti indicati nella Guida<br>Rapida.                                   |
|                 |                                                             | Laser B Laser C                         |                                                                            |                                                                                           |
|                 |                                                             |                                         |                                                                            | Continua alla pagina seguente                                                             |

## Posizionamento del robot e collegamento dei componenti (continua)

| Applicabilità   | Voce                                                                    | Componenti da<br>installare o collegare                                                                         | Operazioni di installazione |                                                                                                    |
|-----------------|-------------------------------------------------------------------------|----------------------------------------------------------------------------------------------------|-----------------------------|----------------------------------------------------------------------------------------------------|
| Tutti i modelli | Camera intelligente                                                     |                                                                                                    |                             | Installare il gruppo telecamera e staffa.                                                                                                    |
|                 | CCD con scatola<br>Iuminosa                                             | The second second second second second second second second second second second second second second second se |                             | Collegare il cavo della telecamera alla telecamera.                                                                                                    |
|                 |                                                                         |                                                                                                    |                             | Instradare il cavo della telecamera<br>attraverso la catena di trascinamento<br>sull'asse Z.                                                                                                    |
|                 |                                                                         |                                                                                                    |                             | Collegare il cavo a USB-CCD sul controller<br>DispenseMotion.                                                                                                    |
| Opzionale per   | Laser                                                                   |                                                                                                    |                             | Installare la staffa.                                                                                                    |
| G4VPlus         |                                                                         | Laser B Laser C                                                                                                 |                             | Installare il laser, assicurandosi che sia<br>correttamente allineato con la telecamera<br>e con la punta (fare riferimento a "Controllo<br>telecamera, laser (Solo per sistemi<br>con laser) e installazione dosatore" a<br>pagina 24). |
|                 |                                                                         |                                                                                                    |                             | Collegare il cavo.                                                                                                    |
|                 |                                                                         |                                                                                                    |                             | Instradare il cavo utilizzando le clip in dotazione per fissarlo all'asse Z.                                                                                                    |
| Tutti i modelli | Rilevatore punta                                                        |                                                                                                    |                             | Installare il rilevatore punta.                                                                                                    |
|                 | (opzionale)                                                             |                                                                                                    |                             | Collegare il cavo alla porta tattile sul retro del robot.                                                                                                    |
| Tutti i modelli | Monitor, tastiera                                                       |                                                                                                    |                             | Collegare il monitor.                                                                                                    |
|                 | e mouse (non<br>illustrato); dongle<br>per tastiera e<br>mouse wireless |                                                                                                    |                             | Collegare il dongle tastiera e mouse<br>wireless alla porta USB 4 del controller<br>DispenseMotion.                                                                                                    |
|                 |                                                                         |                                                                                                    |                             | Continua alla pagina seguente                                                                                                    |

## Posizionamento del robot e collegamento dei componenti (continua)

| Applicabilità   | Voce                                                                                                    | Componenti da<br>installare o collegare | Op | perazioni di installazione                                                                                                    |
|-----------------|----------------------------------------------------------------------------------------------------|-----------------------------------------|----|----------------------------------------------------------------------------------------------------|
| Tutti i modelli | Scatola operativa<br>GV                                                                                                    | Gerson 04                               |    | Posizionare la scatola operativa GV in<br>modo tale che (1)i cavi possano essere<br>collegati facilmente e (2) gli operatori<br>possano accedere al pannello frontale.                                                                                                    |
|                 |                                                                                                    |                                         |    | Eseguire i collegamenti indicati nella Guida rapida.                                                                                                    |
| Tutti i modelli | Scatola avvio /<br>arresto                                                                                                    | 0 0                                     |    | Posizionare la scatola avvio / arresto in<br>modo tale che (1) i cavi possono essere<br>facilmente collegati e (2) gli operatori<br>possano accedere ai comandi.                                                                                                    |
|                 |                                                                                                    |                                         |    | Eseguire i collegamenti indicati nella Guida rapida.                                                                                                    |
| Tutti i modelli | Componenti del<br>dosatore (serbatoi<br>siringa, valvole,<br>pompe a cavità<br>progressiva, ecc.)                             | Se applicabile                          |    | Montare il serbatoio siringa o il supporto<br>valvola di dosatura (se applicabile) sull'asse<br>Z; selezionare i fori di montaggio in modo<br>tale che sia garantito il gioco massimo del<br>pezzo ma anche la possibilità per la punta<br>di dosatura di raggiungere tutti i punti del<br>pezzo.                     |
|                 |                                                                                                    |                                         |    | Per evitare di danneggiare la telecamera,<br>assicurarsi che la punta di dosatura e il<br>laser (se presente) si trovino al di sotto<br>della telecamera. Fare riferimento a<br>"Controllo telecamera, laser (Solo per<br>sistemi con laser) e installazione dosatore"<br>a pagina 24).                               |
|                 |                                                                                                    |                                         |    | Fare riferimento ai manuali del sistema<br>di dosatura per tutti gli altri passaggi<br>necessari per l'installazione del sistema.                                                                                                    |
| Tutti i modelli | Componenti<br>ausiliari del sistema<br>(dosatore per fluido,<br>controller della<br>valvola, controller<br>della pompa, ecc.) | Se applicabile                          |    | Installare gli altri componenti del sistema<br>secondo le istruzioni fornite nei rispettivi<br>manuali d'uso, effettuando i collegamenti<br>di rete e di cablaggio secondo le necessità.<br>Fare riferimento alla sezione "Connessioni<br>di rete tipiche" a pagina 23 per esempi di<br>connessioni tra i componenti. |

### Connessioni di rete tipiche

Sono possibili molte configurazioni del sistema. Contattare il proprio rappresentante Nordson EFD per ricevere assistenza, se necessario.

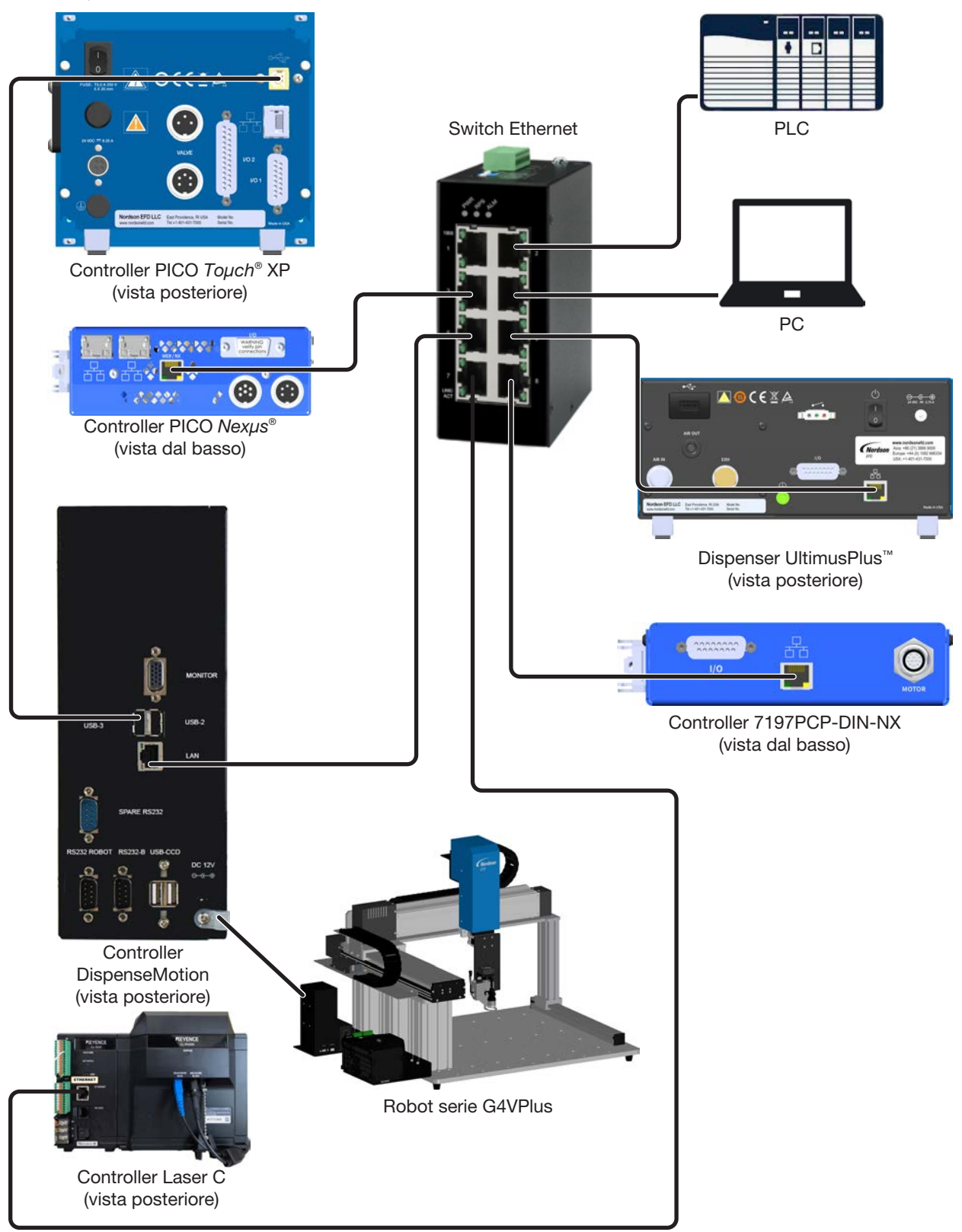

# Controllo telecamera, laser (Solo per sistemi con laser) e installazione dosatore

Per evitare di danneggiare la telecamera o il laser, assicurarsi che la punta di dosatura si trovi al di sotto della telecamera e del laser.

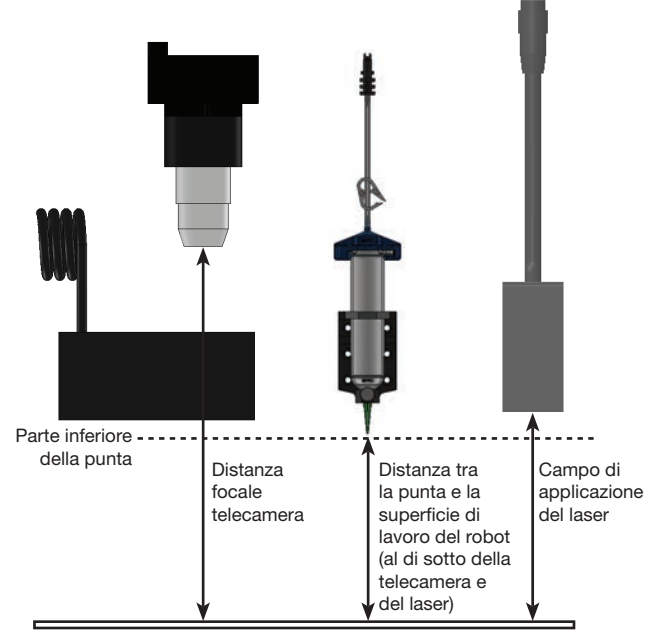

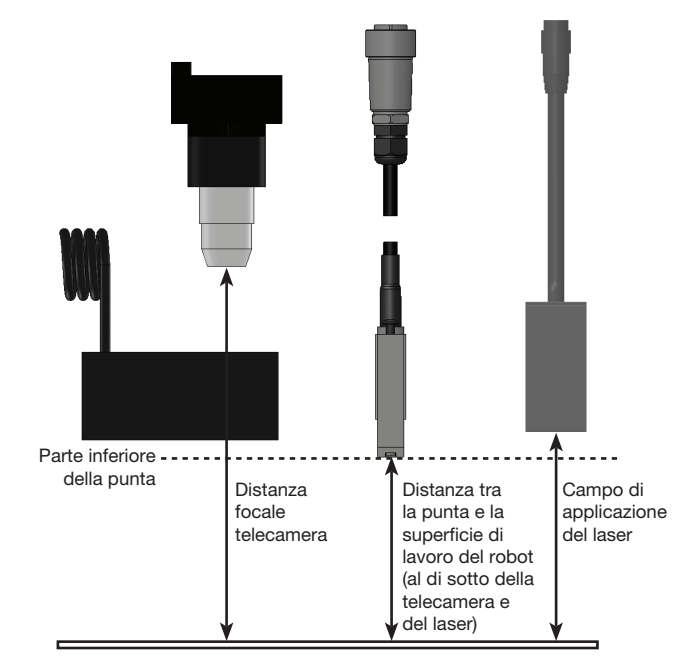

Esempio di corretto posizionamento del laser (più in alto rispetto alla parte inferiore della punta) per l'installazione di un serbatoio siringa

Esempio di corretto posizionamento del laser (più in alto rispetto alla parte inferiore della punta) per l'installazione di una valvola PICO

#### Preparazione della superficie di lavoro

Preparare la superficie di lavoro del robot per un posizionamento sicuro del pezzo. È possibile posizionare il substrato direttamente sulla piastra di base o su una piastra di fissaggio personalizzata. Per i dettagli della piastra di base, consultare "Dimensioni della piastra di lavoro" a pagina 130.

#### Collegamento ingressi / uscite (opzionale)

Tutti i sistemi di dosatura automatizzati sono dotati di 8 ingressi e di 8 uscite standard. Collegare ingressi / uscite alla PORTA I/O sul retro della scatola operativa GV. Per lo schema di cablaggio, fare riferimento a "Porta I/O" a pagina 135. Gli ingressi / le uscite di sistema possono essere utilizzati in molti modi. Fare riferimento a "Impostazione ingressi / uscite" a pagina 68 per ulteriori informazioni su ingressi / uscite.

### Accensione del sistema

Dopo aver installato il sistema, inclusi i componenti di dosatura, accendere il sistema per verificarne la corretta installazione.

**NOTA:** Questa procedura si applica solo all'avvio iniziale del sistema dopo l'installazione; per le procedure di avvio e spegnimento di routine, fare riferimento a "Funzionamento" a pagina 118.

- 1. Assicurarsi di aver completato le seguenti operazioni di installazione:
  - Tutti i componenti di sistema pertinenti sono stati installati (fare riferimento a "Installazione" a pagina 19).
  - Tutti i componenti di sistema sono collegati correttamente come indicato nella nella Guida Rapida.
- 2. Accendere i seguenti componenti:
  - Monitor
  - Controller DispenseMotion
  - Controller illuminazione
  - Scatola operativa GV

Attendere (1) che tutti i processi di avvio di Windows siano completati e (2) che il segnale acustico della casella di avvio / arresto termini.

- 3. Sulla scatola avvio / arresto:
  - a. Accertarsi che il pulsante ARRESTO DI EMERGENZA non sia premuto.
  - b. Ruotare il tasto RUN / TEACH nella posizione TEACH (consigliata per la creazione di un programma).

**NOTA:** Quando l'interruttore RUN / TEACH è in posizione TEACH, il sistema esegue un ciclo di dosatura, ma senza erogare materiale.

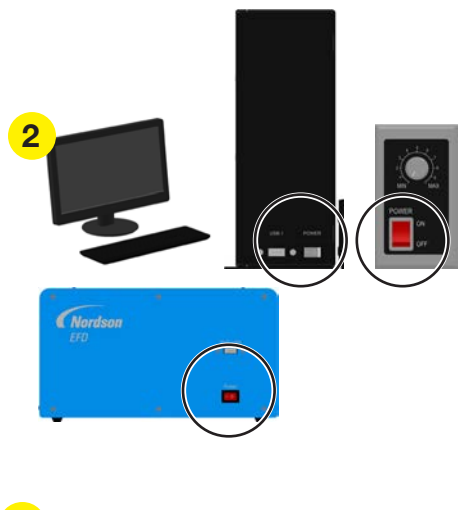

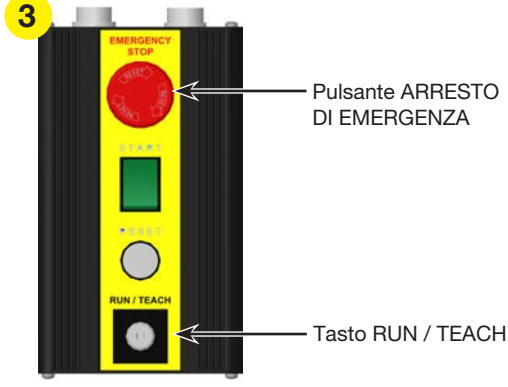

Scatola avvio / arresto

## Accensione del sistema (continua)

4. Sul monitor, fare doppio clic sull'icona DispenseMotion per aprire il software di erogazione.

5. Si apre un popup di reset dell'alimentazione del motore; premere il pulsante RESET sulla scatola di avvio / arresto per cancellare questo popup.

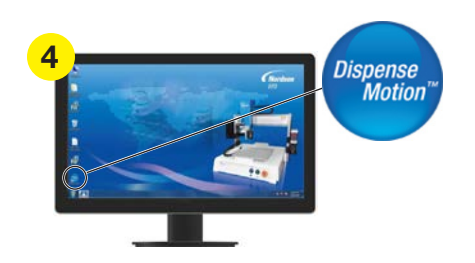

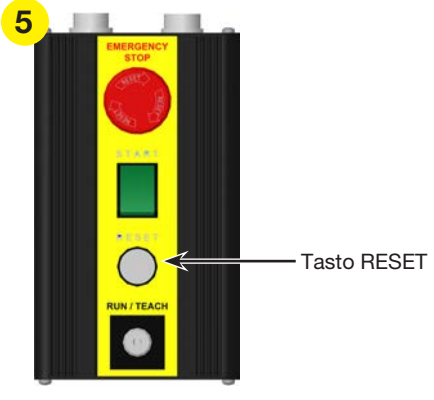

Scatola avvio / arresto

6. Sul monitor, fare clic sul pulsante HOME.

**NOTA:** in alternativa, è possibile premere il pulsante verde START sul riquadro di avvio / arresto.

Il robot muove la telecamera verso la posizione di inizio lavoro (0, 0, 0) e il sistema è pronto.

- Abilitare il sistema di dosatura, incluso il controller della valvola. Fare riferimento ai manuali del sistema di dosatura, se necessario.
- 8. Fare riferimento alle sezioni seguenti per impostare il sistema e creare programmi per le proprie applicazioni:
  - "Concetti" a pagina 27
  - "Panoramica software DispenseMotion" a pagina 31
  - "Configurazione" a pagina 46
  - "Programmazione" a pagina 73

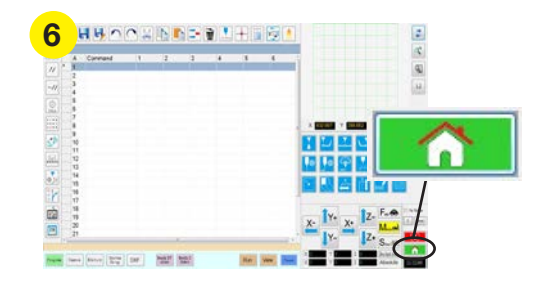

# Concetti

Prima di creare qualsiasi programma, assicurarsi di aver compreso i concetti illustrati in questa sezione.

### Programmi e comandi

Un programma è costituito da una serie di comandi memorizzati sotto forma di file. Ogni comando è memorizzato nel file come indirizzo numerato. I comandi possono essere suddivisi nelle seguenti categorie:

- Un comando di setup imposta un parametro a livello di programma, come ad esempio una coordinata XYZ o la distanza di sicurezza Z.
- Un comando di dosatura è legato a una coordinata XYZ e invia automaticamente un segnale al sistema di dosatura per l'esecuzione del comando di dosatura.

Quando esegue un programma, il robot esamina ogni indirizzo in sequenza ed esegue il comando contenuto in tale indirizzo. Se un indirizzo contiene un comando di setup, il sistema registra tale comando. Se un indirizzo contiene un comando di dosatura, il robot sposta l'asse X, Y e Z nel punto specificato per tale comando e quindi esegue il comando di dosatura.

I comandi di dosatura sono gli elementi costitutivi dei pattern. Per programmare un comando di dosatura, la punta di dosatura viene fatta avanzare passo-passo (jog) verso la posizione XYZ desiderata, quindi per tale posizione viene registrato un comando di dosatura. Questa operazione viene ripetuta fino a completare il tratto di adesivo desiderato. Di seguito sono riportati numerosi esempi.

I comandi di setup specificano la modalità di esecuzione dei comandi di dosatura. Nordson EFD raccomanda di inserire i comandi di setup all'inizio di un programma. I seguenti comandi di setup sono quelli più comunemente usati: Setup ritorno, Setup dosatura punto, Setup fine dosatura, Setup dosatura linea, Velocità di linea e Setup distanza di sicurezza Z.

#### Esempi di comandi di dosatura

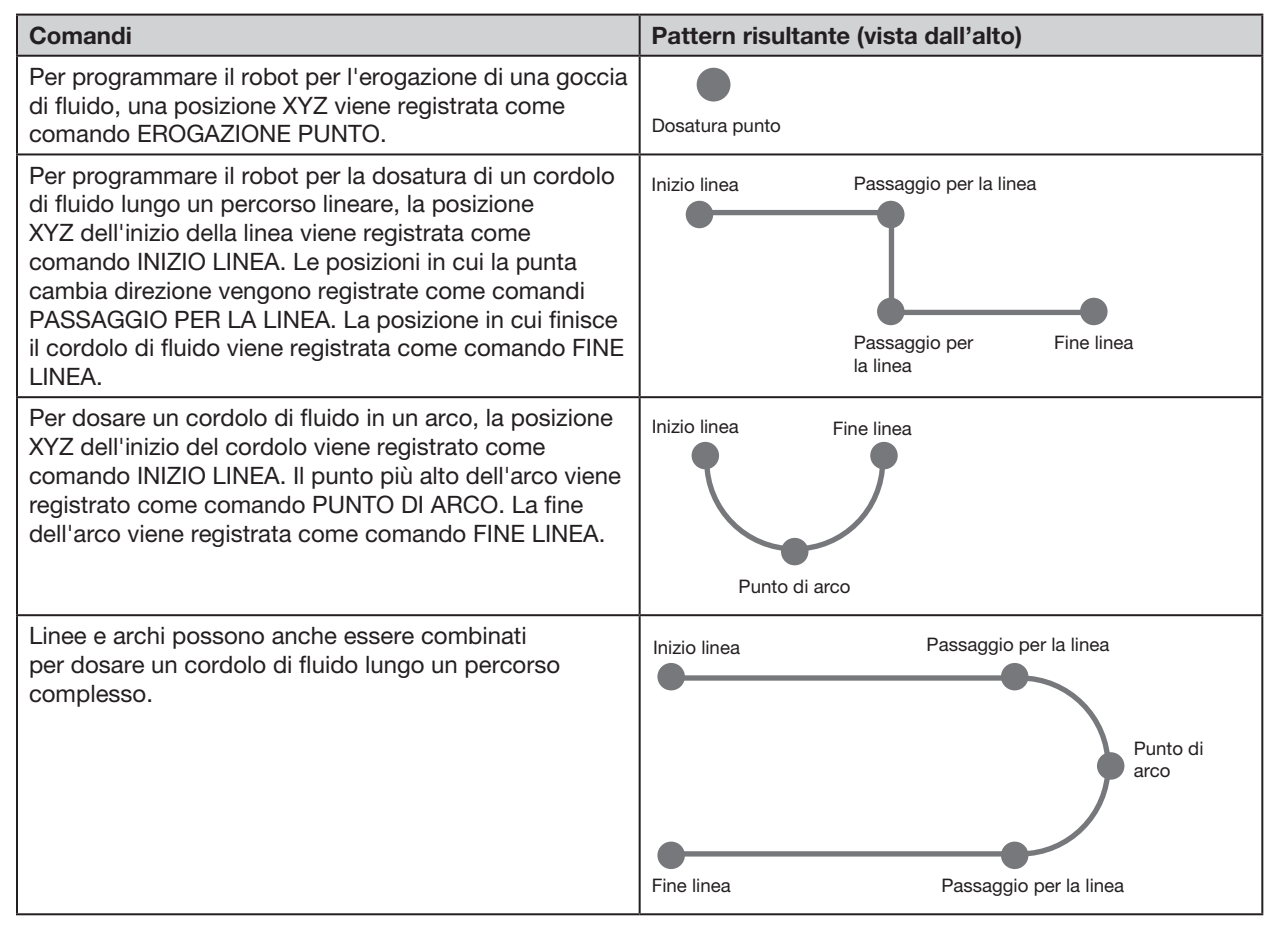

# Concetti (continua)

### Programmi e comandi (continua)

#### Procedure ottimali per la programmazione

- Inserire i comandi di setup dosatura all'inizio del programma.
- Inserire i comandi dei marcatori prima dei comandi di dosatura.
- Inserire i comandi di dosatura dopo i comandi di setup e marcatori.
- Inserire il comando Fine programma al termine di tutti i programmi.

#### Offset

L'offset è la distanza tra due componenti. Al sistema devono essere "insegnati" i seguenti offset prima della creazione di qualsiasi programma:

- Offset telecamera-punta: la distanza tra il centro del campo visivo della telecamera e il centro della punta di dosatura (si tratta di un offset XY).
- Offset laser-punta: la distanza tra il laser e il centro della punta di dosatura o ugello (si tratta di un offset XY).
- Offset punta-pezzo: (1) la distanza tra l'estremità inferiore della punta e il pezzo per applicazioni a contatto oppure (2) la distanza tra l'estremità inferiore dell'ugello e il pezzo per le applicazioni senza contatto (Distanza di sicurezza Z).

Questi offset devono essere correttamente calibrati per avere la certezza che il laser (se presente) e la punta di dosatura seguano lo stesso percorso della telecamera e per compensare le lievi variazioni di altezza che si verificano quando si cambia la punta di dosatura o l'ugello.

Gli offset vengono "insegnati" al robot durante il processo di setup e calibratura, guidato dal setup wizard iniziale del robot. Questo processo deve essere eseguito per l'avviamento iniziale e anche dopo eventuali modifiche al sistema. Esempi di modifiche al sistema includono quanto segue:

- Ogni volta che un componente installato sull'asse Z (ad esempio il serbatoio siringa o la telecamera) viene spostato.
- Ogni volta che il rapporto tra laser (se presente), punta di dosatura e/o telecamera risulta alterato.
- Ad ogni sostituzione della punta di dosatura o dell'ugello.

# Concetti (continua)

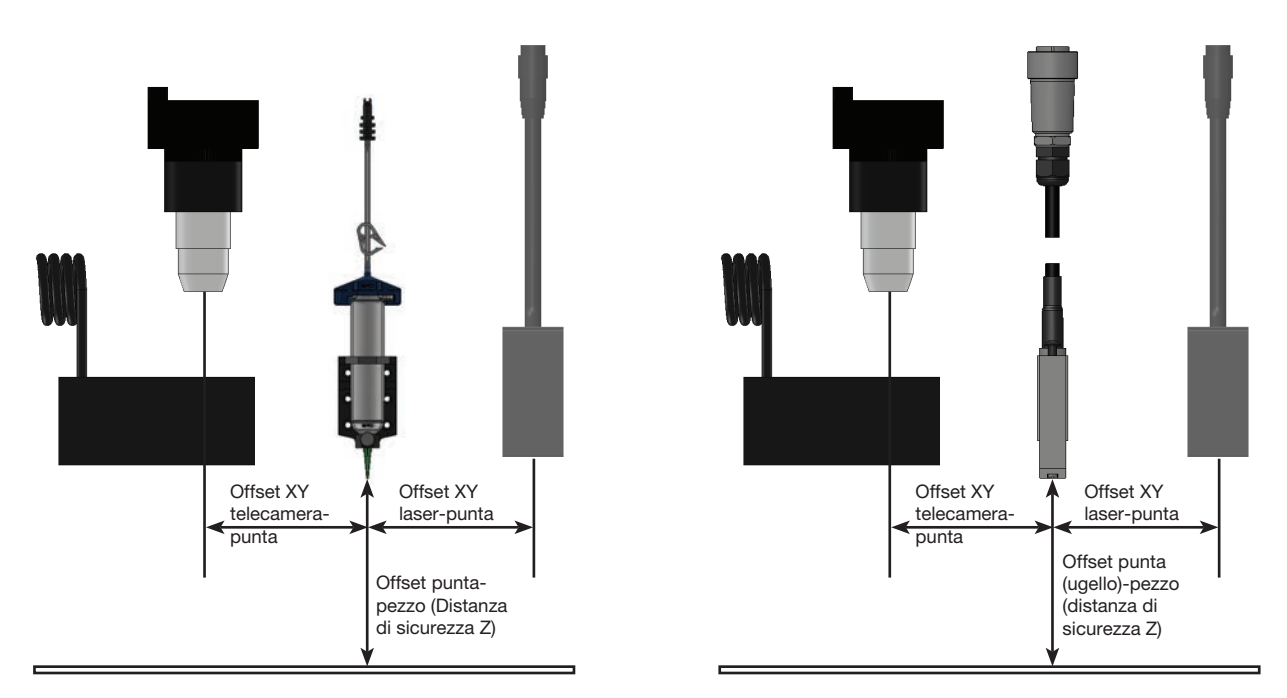

Illustrazione degli offset telecamera-punta e laser-punta (definiti anche offset XY) e offset punta-pezzo (definito anche come altezza punta o distanza di sicurezza Z)

### Marcatori

Per riconoscere se un pezzo è presente o per determinare il suo orientamento sulla superficie di lavoro, il sistema utilizza dei marcatori e marcatori di riferimento. I marcatori sono immagini di riferimento (foto di una piccola area sul pezzo) prese dalla telecamera e memorizzate nella cosiddetta Libreria Marcatori. La Libreria Marcatori compare nella schermata Vista Secondaria quando viene selezionata la scheda Telecamera. Le immagini memorizzate vengono visualizzate in socket nella Libreria Marcatori. I socket Immagine sono vuoti se non contengono alcuna immagine memorizzata.

Un marcatore è una singola immagine che il sistema usa per trovare un punto specifico su un pezzo. I marcatori di riferimento sono due immagini marcatori, usati congiuntamente per (1) identificare se un pezzo è presente nella corretta posizione XY e (2) per capire il suo angolo di rotazione ed eventualmente apportare le dovute regolazioni automatiche al programma.

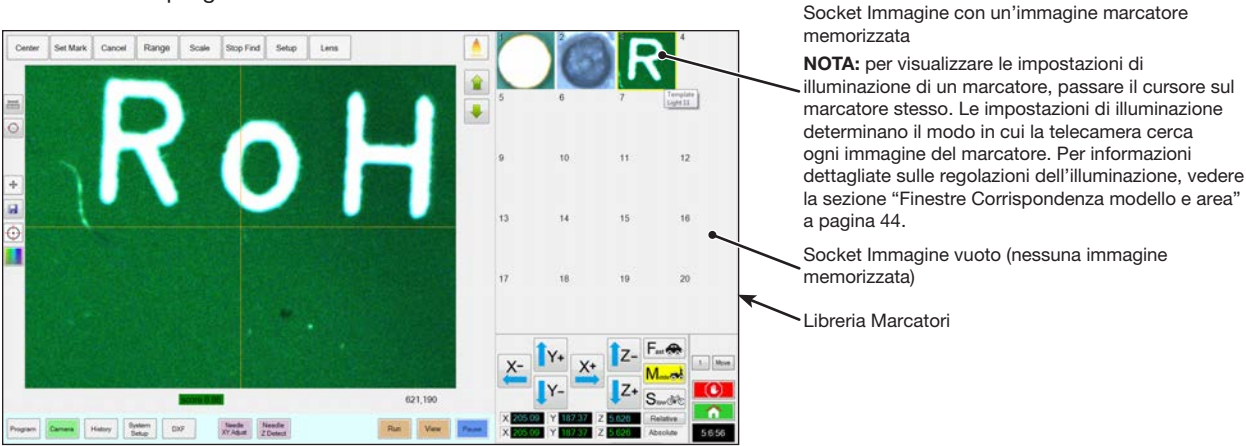

Schermata Telecamera visualizzata nella schermata Vista Principale e Libreria Marcatori visualizzata nella schermata Vista Secondaria

#### I migliori metodi per la selezione di un immagine marcatore

- La scelta si dovrebbe basare sul pezzo in uso (non su una piastra di lavorazione) perché è la posizione del pezzo che il sistema deve regolare.
- La scelta deve essere univoca. Ovvero deve esistere un unico metodo selezionato nel campo visivo della telecamera. Ad esempio, non selezionare uno dei tanti piccoli cerchi che sono presenti nel campo visivo della telecamera.
- I tratti nitidi costituiscono la scelta migliore. Ad esempio, l'intersezione di due linee nella lettera maiuscola T è la scelta migliore per un'immagine marcatore rispetto al centro di un cerchio che può avere linee infinite.
- Una posizione di dosatura reale, come ad esempio l'angolo di una piastra di saldatura serigrafata, è più efficace di un bordo angolare rotto di un pallet di saldatura di circuiti stampati a causa delle differenze nella precisione di manifattura.
- Maggiore è la distanza tra i marcatori di riferimento, maggiore è la precisione del sistema nel loro posizionamento sul pezzo.

#### File di immagini marcatori

È possibile memorizzare 240 immagini marcatori nei socket della Libreria Marcatori. La Libreria Marcatori è visualizzata nella schermata Vista Secondaria (fare riferimento a "Schermata Vista Secondaria" a pagina 35 per maggiori informazioni). Questi marcatori sono memorizzati come file nel controller DispenseMotion in D:\ever\_sr\ marcatori.

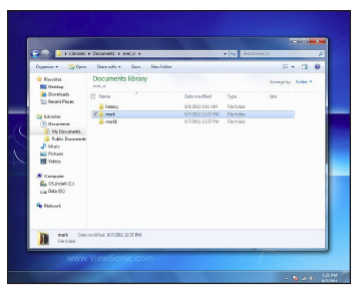

30

Posizione dei file immagini Marcatori nel controller DispenseMotion

## Panoramica software DispenseMotion

Questa sezione offre una panoramica di tutte le schermate, finestre e icone del software DispenseMotion. Queste informazioni sono incluse per future consultazioni in caso di necessità. Per impostare il sistema e creare programmi di dosatura, fare riferimento a "Configurazione" a pagina 46 e "Programmazione" a pagina 73. Il software si apre nella schermata Programma.

**NOTA:** La schermata del programma mostrata di seguito si riferisce a un robot che include il sensore di altezza opzionale.

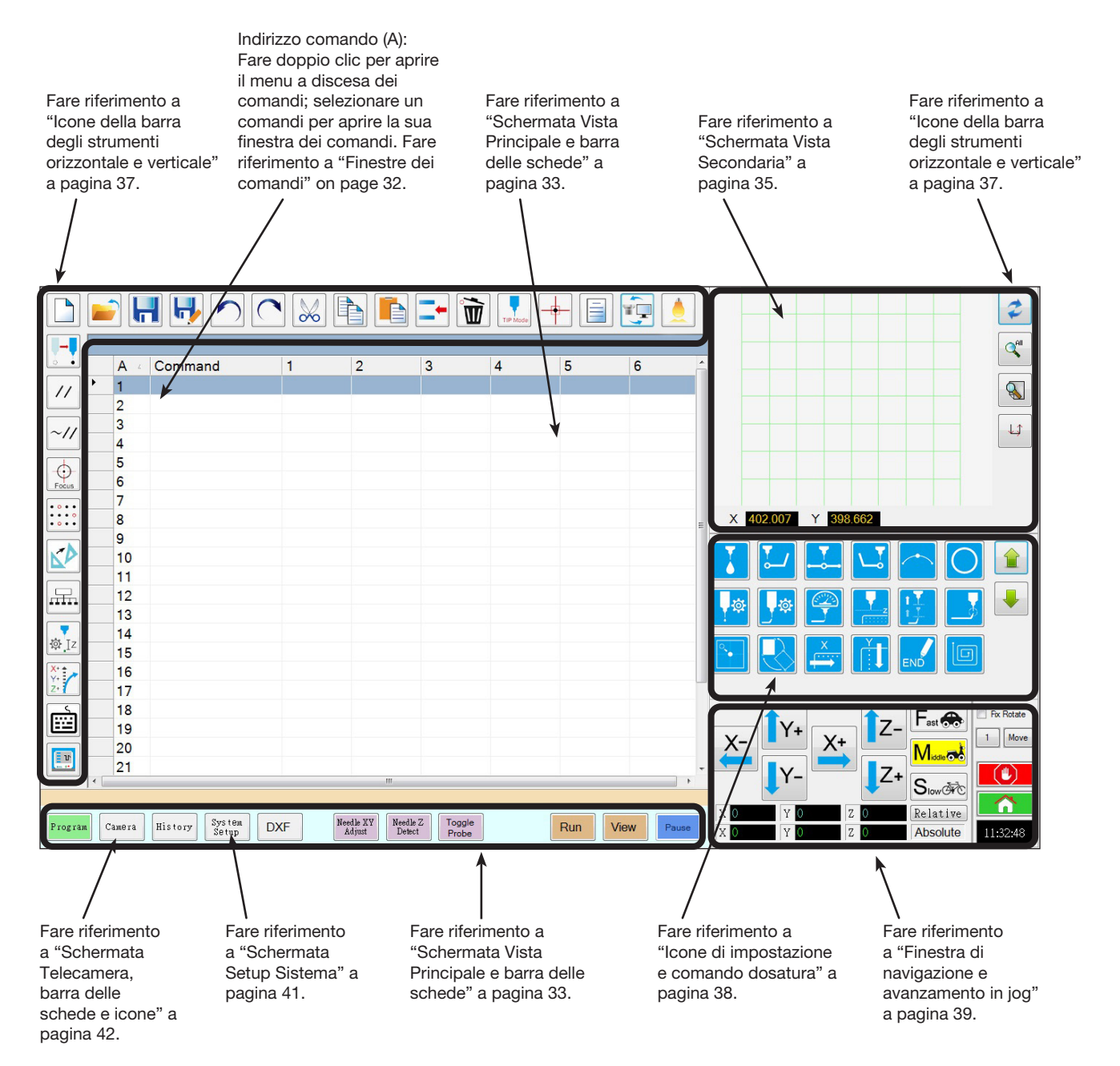

#### Finestre dei comandi

Facendo doppio clic sulla riga indirizzo comando della schermata Programma, viene visualizzato un menu a discesa con tutti i comandi disponibili. Selezionare un comando per aprire la finestra dei comandi corrispondente. Ogni finestra dei comandi contiene i parametri, se presenti, che possono essere impostati per quel comando.Fare riferimento a "Appendice A, Riferimento funzioni di comando" a pagina 138 per informazioni dettagliate su tutti i comandi e i relativi parametri.

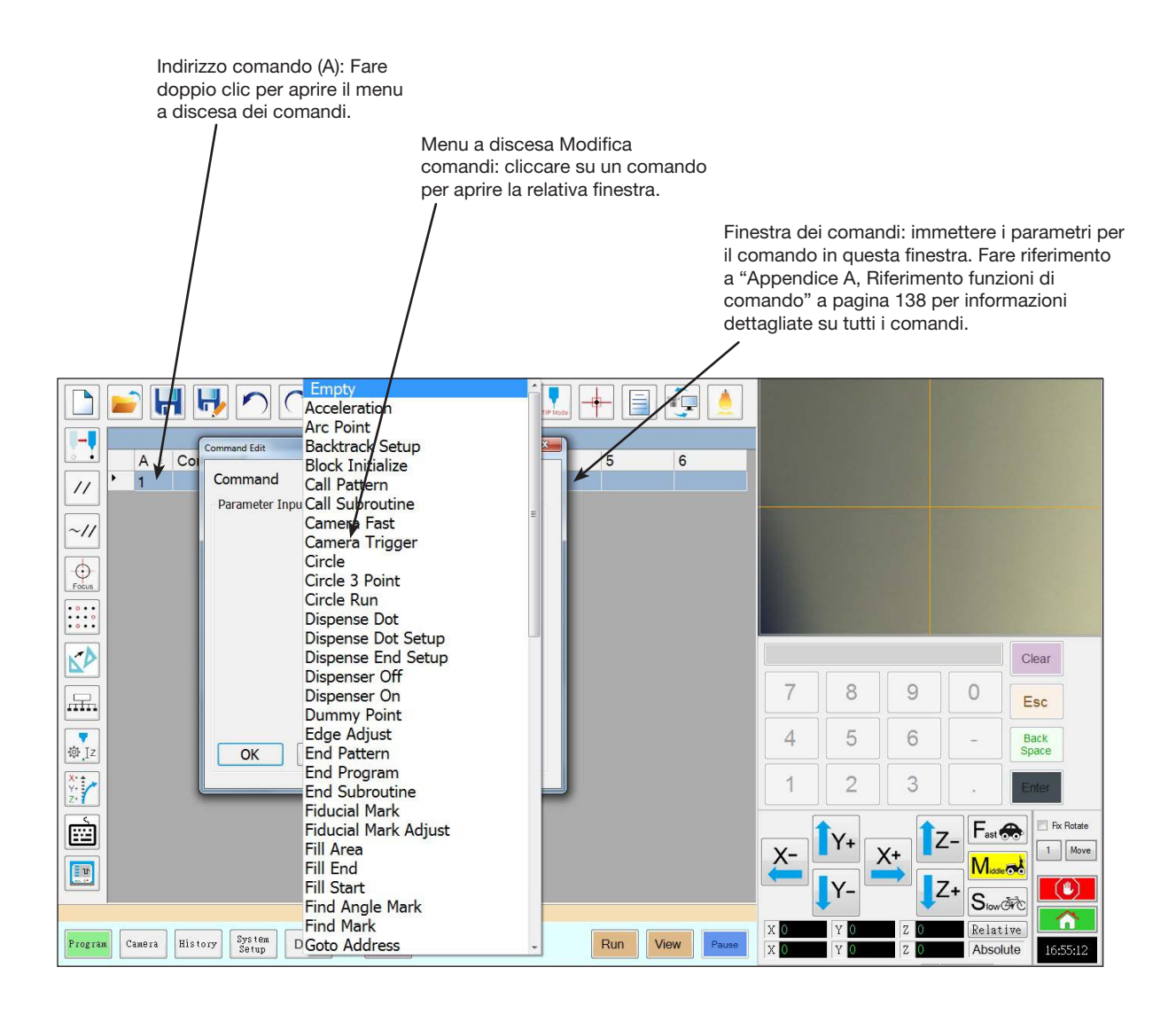

## Schermata Vista Principale e barra delle schede

La schermata Vista Principale cambia in funzione della scheda selezionata. Tutte le schede sono sempre visibili.

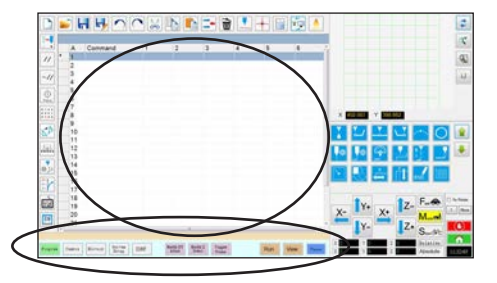

| Nome scheda                               | Colore scheda se selezionata | Funzione                                                                                                    |
|-------------------------------------------|------------------------------|----------------------------------------------------------------------------------------------------|
| Programma                                 | Program                      | Mostra la schermata dei comandi, utilizzata per creare programmi. Cliccando col<br>tasto destro del mouse su questa schermata si accede rapidamente alle funzioni<br>di programmazione più utilizzate. Fare riferimento a "Funzioni del tasto destro<br>del mouse sulla schermata Vista Principale" a pagina 34 per i dettagli.                                                                          |
| Telecamera                                | Camera                       | Mostra la schermata attuale della telecamera, utilizzata per l'esecuzione di tutte le funzioni associate alla telecamera.                                                                                                    |
| Storia                                    | History                      | Mostra la cronologia dei diversi comandi.                                                                                                    |
| Setup Sistema                             | System<br>Setup              | Mostra la schermata delle impostazioni, utilizzata per visualizzare o modificare le impostazioni a livello di sistema o i parametri.                                                                                                    |
| DXF                                       | DXF                          | Consente di caricare disegni in formato DXF nel software DispenseMotion. Fare riferimento a "Appendice C, Importazione file DXF" a pagina 174 per maggiori informazioni.                                                                                                    |
| Regolazione ago<br>XY                     | Needle XY<br>Adjust          | Controlla e regola automaticamente gli offset XY senza che la punta tocchi la<br>superficie. Questo pulsante è presente solo quando la Regolazione ago XY<br>è abilitata sulla schermata Setup Sistema. Il sistema deve essere impostato<br>correttamente come descritto in "Impostazione e calibratura del sistema<br>(necessaria)" a pagina 54.                                                        |
| Needle Z Detect<br>(Rilevamento<br>ago Z) | Needle Z<br>Detect           | Controlla e regola automaticamente l'offset punta-pezzo (distanza di sicurezza Z)<br>e successivamente esegue una Regolazione ago XY. Questo pulsante è presente<br>solo quando il Dispositivo di rilevamento punta è abilitato sulla schermata Setup<br>Sistema. Il sistema deve essere impostato correttamente come descritto in<br>"Impostazione e calibratura del sistema (necessaria)" a pagina 54. |
| Attivazione /<br>disattivazione<br>sonda  | Toggle<br>Probe              | Abbassa o alza la sonda del sensore di altezza. Questo pulsante è presente<br>solo quando è installato il sensore di altezza opzionale. Fare riferimento a<br>"Appendice G, Impostazione e uso del sensore di altezza" a pagina 191a<br>per tutte le informazioni relative al sensore di altezza opzionale.                                                                                              |
| Lettura altezza                           | -00 000                      | Mostra l'altezza del laser in tempo reale                                                                                                    |
| laser                                     | -33.3355                     | NOTA: questa lettura è presente solo nei sistemi che utilizzano il laser C.                                                                                                    |
| Teach<br>(Apprendimento)                  | Teach                        | Quando la scatola avvio / arresto è collegata, questo indicatore compare<br>sulla barra delle schede e lampeggia quando il robot si trova nella modalità di<br>bypass di sicurezza. Quando è presente l'indicazione Teach, il pulsante Run è<br>disabilitato.                                                                                                    |
| Run                                       | Run                          | Esegue il programma selezionato.                                                                                                    |
| Vista                                     | View                         | Esegue il programma selezionato senza dosatura e quindi centra la telecamera sul percorso di dosatura.                                                                                                    |
| Pausa o Continua                          | Pause                        | Mette in pausa il programma in esecuzione. Facendo clic su Pausa, il pulsante cambia in Continua.                                                                                                    |

## Funzioni del tasto destro del mouse sulla schermata Vista Principale

Quando si seleziona la scheda Programma, vengono visualizzati tutti i comandi per il programma di dosatura aperto. Fare clic con il tasto destro del mouse su uno o più comandi selezionati per aprire un menu contestuale. Le funzioni indicate di seguito possono essere utilizzate sui comandi selezionati.

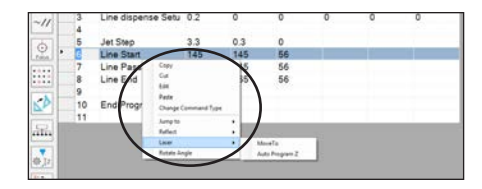

| Voce                               | Funzione                                                                                                    |
|------------------------------------|----------------------------------------------------------------------------------------------------|
| Copia                              | Copia i comandi selezionati                                                                                                    |
| Taglia                             | Copia e quindi elimina il comando selezionato                                                                                                    |
| Modifica                           | Apre la finestra Modifica per il comando selezionato                                                                                                    |
| Incolla                            | Incolla un comando tagliato o copiato nell'indirizzo del comando selezionato                                                                                                    |
| Cambia tipo di comando             | Modifica il comando selezionato in un tipo di comando differente                                                                                                    |
| Salta a                            | Salta a un comando Indirizzo o a un comando Etichetta specifico                                                                                                    |
| Rifletti                           | Capovolge i comandi selezionati lungo l'asse X o Y, creando così un'immagine speculare. Di seguito viene fornito un esempio.                                                                     |
| Laser (solo per sistemi con laser) | MoveTo sposta il laser secondo le coordinate specificate.                                                                                                    |
|                                    | Auto Program Z sposta il laser verso le coordinate specificate, misura l'altezza Z in quella posizione e, in base al risultato, regola di conseguenza tutti i valori di altezza Z del programma. |
| Ruota angolo (Rotate Angle)        | Ruota i comandi selezionati di un determinato numero di gradi. Di seguito viene fornito un esempio.                                                                                              |

#### Come riflettere (duplicare) un pattern

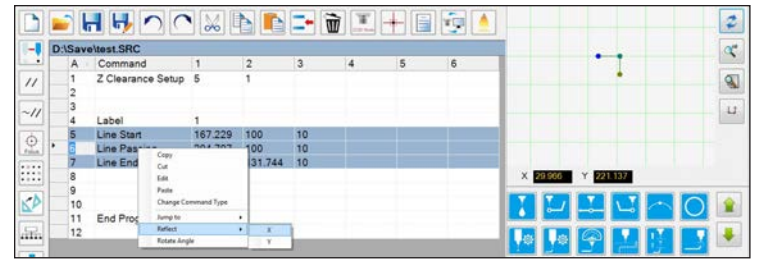

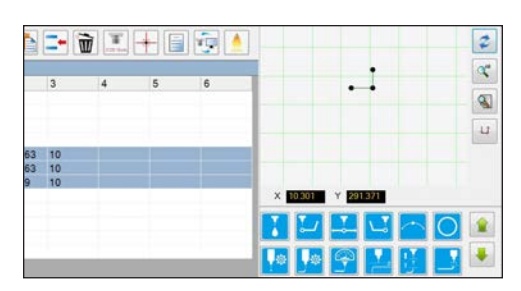

1. Selezionare le linee da riflettere, fare clic con il tasto destro del mouse per selezionare RIFLETTI X o Y

2. Il sistema duplica il pattern selezionato

#### Come ruotare un pattern

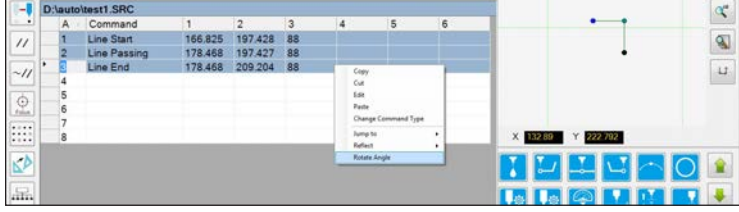

1. Selezionare le linee da ruotare, quindi fare clic con il tasto destro del mouse e selezionare RUOTA ANGOLO

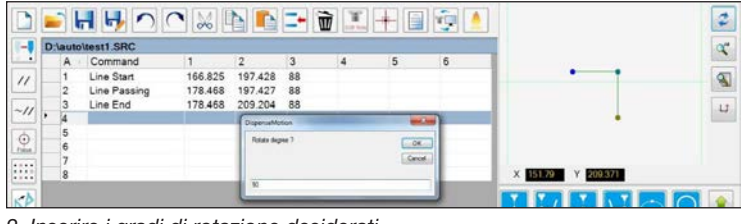

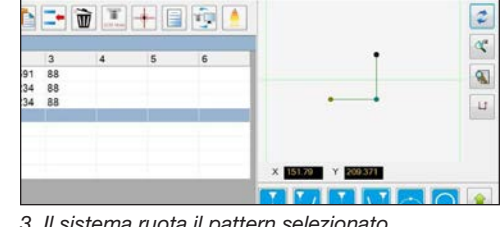

2. Inserire i gradi di rotazione desiderati

3. Il sistema ruota il pattern selezionato

## Schermata Vista Secondaria

La schermata Vista Secondaria cambia in funzione delle schede e delle icone selezionate.

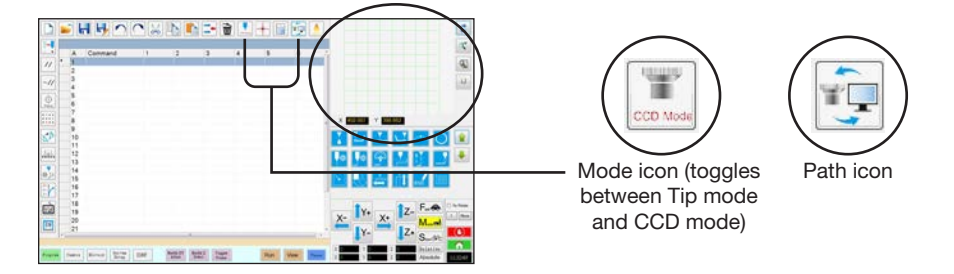

| Scheda<br>selezionata | Colore scheda<br>se selezionata | Display schermata Vista Secondaria     | Funzione                                                                                                    |
|-----------------------|---------------------------------|----------------------------------------|----------------------------------------------------------------------------------------------------|
| Programma             | Program                         | Quando l'icona Percorso è attivata:    | <ul> <li>Quando è attivata, l'icona Percorso<br/>mostra una rappresentazione visiva<br/>del pattern programmato e delle<br/>icone modalità Percorso.</li> <li>Fare riferimento a "Icone della<br/>barra degli strumenti orizzontale<br/>e verticale" a pagina 37 per<br/>una spiegazione delle icone.</li> <li>Fare riferimento a "Schermata<br/>Vista Secondaria nella vista<br/>Percorso" a pagina 36 per<br/>funzionalità aggiuntive della vista<br/>Percorso.</li> </ul> |
|                       |                                 | Quando l'icona Percorso è disattivata: | Quando è disattivata, l'icona<br>Percorso mostra una vista reale<br>della superficie di lavoro vista dalla<br>telecamera.                                                                                                    |
| Telecamera            | Camera                          | Libreria Marcatori:                    | Memorizza fino a 240 file marcatori.                                                                                                    |
| Setup<br>Sistema      | System<br>Setup                 | Vista Percorso e tastierino:           | il tastierino serve per immettere<br>valori numerici. Fare riferimento a<br>"Tastierino" a pagina 45.                                                                                                    |

## Schermata Vista Secondaria nella vista Percorso

#### Colori dei punti nella vista Percorso

Quando la schermata Vista Secondaria si trova nella vista Percorso (icona Percorso attivata), mostra una rappresentazione visiva del pattern programmato. I colori dei punti rappresentano i comandi Punto programmati.

| Comando Punto             | Colore sulla schermata Vista Percorso |  |
|---------------------------|---------------------------------------|--|
| Inizio linea              | Blu                                   |  |
| Passaggio per la<br>linea | • Verde                               |  |
| Fine linea                | Oliva                                 |  |
| Punto di arco             | Arancione                             |  |

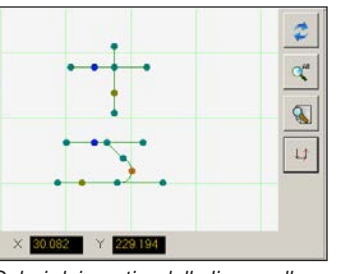

Colori dei punti e delle linee nella vista Percorso

#### Aggiungi Passaggio per la linea

Fare clic con il tasto destro del mouse su un punto qualsiasi della griglia di visualizzazione del Percorso (ma non su un punto) per applicare un punto di Passaggio per la linea (comando) su un punto esistente. Possono essere aggiunte solo linee orizzontali o verticali.

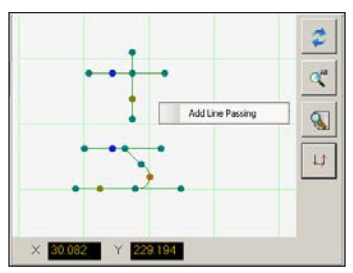

Fare clic con il tasto destro del mouse per applicare un punto di passaggio per la linea su un punto esistente

#### Funzioni del tasto destro del mouse sulla vista Percorso

Nella schermata Vista Percorso, fare clic con il tasto destro del mouse in un punto qualsiasi (comando) per aprire un menu contestuale. Le funzioni indicate di seguito sono disponibili per il punto selezionato.

| Voce                              | Funzione                                                                                                    |
|-----------------------------------|----------------------------------------------------------------------------------------------------|
| Cancella punto                    | Cancella il punto selezionato e collega il comando precedente con quello successivo.                                                                 |
| Ottimizza                         | Apre un percorso di modifica:                                                                                                    |
| percorso                          | <ul> <li>Seleziona Inizio percorso linea e Fine<br/>percorso linea per modificare i punti di Inizio<br/>linea e Fine linea del pattern.</li> </ul>   |
|                                   | <ul> <li>Selezionare Inizio percorso di arco e Fine<br/>percorso di arco per modificare i punti di<br/>inizio e fine di un Punto di arco.</li> </ul> |
| Seleziona linea                   | Seleziona l'intero pattern.                                                                                                    |
| Riassegnazione<br>Punto di inizio | Riassegna il punto di Inizio linea al punto selezionato (il percorso deve essere chiuso).                                                            |
| Inverti linea                     | Inverte il pattern.                                                                                                    |
| Offset linea<br>chiusa            | Chiude il pattern aggiungendo una linea da<br>Inizio linea a Fine linea e quindi riassegnando<br>Inizio linea e Fine linea alla stessa posizione.    |
|                                   | <ul> <li>Offset lunghezza (mm) ingrandisce il pattern<br/>rispetto a quello originale.</li> </ul>                                                    |
| Riempimento                       | Riempie un'area del pattern.                                                                                                    |
| area chiusa                       | <ul> <li>Larghezza pennello (mm): La distanza tra ogni<br/>spirale dell'area di riempimento.</li> </ul>                                              |

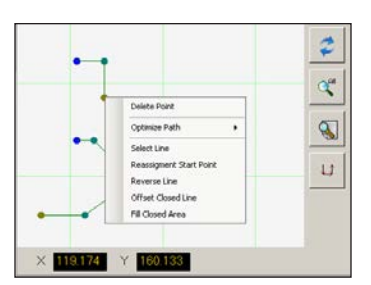

Fare clic con il tasto destro del mouse su un punto qualsiasi per aprire il menu contestuale
## Icone della barra degli strumenti orizzontale e verticale

Le icone presenti nella barra degli strumenti orizzontale e verticale servono per gestire i file, inserire comandi ed eseguire altre funzioni, come di seguito descritto.

| 2                                      |          |                                                                                                    | Nome icona               | Icona                         | Funzione                                                                                                    |  |
|----------------------------------------|----------|----------------------------------------------------------------------------------------------------|--------------------------|-------------------------------|----------------------------------------------------------------------------------------------------|--|
|                                        |          |                                                                                                    | Illuminazione            |                               | (Se presente) Consente di bypassare<br>temporaneamente le impostazioni<br>relative all'illuminazione                                 |  |
| 20<br>21<br>Real and Serie and Real of |          |                                                                                                    | Aggiorna                 | 2                             | <b>(solo modalità Percorso)</b> Aggiorna<br>la schermata Vista Secondaria                                                            |  |
| Nome icona                             | Icona    | Funzione                                                                                                    | Vedi tutti               |                               | (solo modalità Percorso) Mostra<br>tutti i punti programmati nella<br>schermata Vista Secondaria                                     |  |
| Apri file                              |          | Apre un file                                                                                                    | Ingrandisci              |                               | (solo modalità Percorso)<br>Ingrandisce un'area nella schermata<br>Vista Secondaria                                                  |  |
| Salva                                  |          | Salva il file aperto                                                                                                    | Direzione<br>percorso    | L)                            | (solo modalità Percorso) Fornisce<br>una freccia per mostrare la direzione<br>in cui il braccio del robot si muoverà                 |  |
| Salva con<br>nome                      | H        | Salva il file aperto con un nuovo<br>nome                                                                                                    | Sposta                   |                               | Sposta la punta o la telecamera<br>nella posizione XYZ di un indirizzo<br>selezionato (se l'indirizzo ha un<br>valore posizione)     |  |
| Annulla                                |          | Annulla l'ultimo comando                                                                                                    | Abilita<br>Indirizzo     | ~//                           | Riabilita un indirizzo<br>precedentemente disabilitato<br>utilizzando Disabilita Indirizzo                                           |  |
| Ripristina<br>Taglia                   |          | Ripristina l'ultima azione Annulla<br>Taglia una selezione                                                                                   | Disabilita<br>Indirizzo  | //                            | Disabilita un comando nel<br>programma (riabilita il comando<br>facendo clic su Abilita Indirizzo<br>dall'indirizzo selezionato)     |  |
| Copia                                  |          | Copia una selezione                                                                                                    | Messa a<br>fuoco         | Focus                         | Sposta automaticamente la<br>posizione Z nella posizione di messa<br>a fuoco in base all'impostazione<br>iniziale                    |  |
| Incolla                                |          | Incolla una selezione                                                                                                    | Blocco Step<br>& Repeat  | • 0 • •<br>• • • •<br>• • • • | Per un comando Step & Repeat,<br>disabilita la dosatura sui pezzi nelle<br>posizioni selezionate in una fila                         |  |
| Inserisci                              |          | Inserisce un indirizzo memoria                                                                                                    | Trasforma                |                               | Allinea i punti del programma di un<br>disegno DXF caricato con le attuali<br>posizioni sul pezzo                                    |  |
| Elimina<br>Modalità CCD                |          | Elimina l'indirizzo memoria corrente<br>Fa passare il sistema dalla modalità<br>telecamera alla modalità punta                               | Espandi Step<br>& Repeat | ·····                         | Serve per espandere tutti i comandi<br>contenuti nel comando Step &<br>Repeat (può essere annullato solo<br>tramito l'icono Annulla) |  |
| Modalità<br>Punta                      | TIP Mode | Fa passare il sistema dalla modalità<br>telecamera alla modalità Punta                                                                       | Modifica                 |                               | Modifica il valore Z in un comando<br>o in un elenco di comandi<br>selezionati in un programma (si usa                               |  |
| Centra                                 |          | Centra la telecamera su un<br>marcatore selezionato nella Libreria<br>Marcatori (la telecamera deve essere<br>vicina al marcatore sul pezzo) | valore Z                 |                               | principalmente per la messa a punto<br>e la regolazione della distanza di<br>dosatura)<br>Modifica o sposta tutti i punti            |  |
| Esempio                                |          | Fornisce programmi campione che<br>contengono esempi dei comandi                                                                             | Offset punto             | Y+<br>Z+                      | del programma se è cambiata la posizione di un pezzo                                                                                 |  |
|                                        |          | che si possono usare per creare<br>programmi<br>Commuta la schermata Vista                                                                   | Joystick                 |                               | Se collegato, attiva o disattiva un<br>metodo di controllo opzionale (ad<br>esempio un joystick)                                     |  |
| Percorso                               | ţ.       | Secondaria nella schermata Griglia<br>dalla schermata Telecamera<br>(modalità Percorso)                                                      | Pico Touch               | Ľ                             | Apre la finestra di controllo remoto<br>Pico Touch, UltimusPlus, o la<br>finestra del controller 7197PCP                             |  |

## Icone di impostazione e comando dosatura

Fare clic sulle icone di impostazione e comando dosatura per immettere il comando associato a un indirizzo numerato in un programma.Usare le frecce verdi per scorrere le icone verso l'alto e verso il basso. Fare riferimento a "Appendice A, Riferimento funzioni di comando" a pagina 138 per informazioni dettagliate su tutti i comandi.

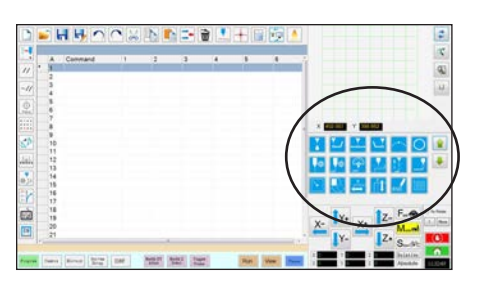

| Nome icona                                   | Icona            | Funzione                                                                                                    |
|----------------------------------------------|------------------|----------------------------------------------------------------------------------------------------|
| Dosatura punto                               |                  | Registra la posizione corrente<br>come posizione di Dosatura<br>punto.                                         |
| Inizio linea                                 |                  | Registra la posizione corrente<br>come punto Inizio linea                                                      |
| Passaggio per<br>la linea                    |                  | Registra la posizione corrente<br>come posizione di Passaggio<br>per la linea.                                 |
| Fine linea                                   | <b>↓</b>         | Registra la posizione corrente<br>come punto Fine linea                                                        |
| Punto di arco                                | $\left( \right)$ | Registra la posizione corrente come posizione Punto di arco.                                                   |
| Cerchio                                      | $\bigcirc$       | Registra la posizione corrente come Cerchio                                                                    |
| Configurazione<br>Dosatura punto             | <b>\$</b>        | Imposta i parametri per<br>Dosatura punto                                                                      |
| Configurazione<br>Dosatura linea             | <b>\$</b>        | Imposta i parametri per la<br>dosatura di una linea                                                            |
| Velocità di<br>linea                         |                  | Imposta una velocità di linea<br>(ignora le impostazioni di<br>velocità predefinite)                           |
| Configurazione<br>Distanza di<br>sicurezza Z |                  | Imposta la distanza di sicurezza<br>Z (ignora l'impostazione<br>predefinita per la distanza di<br>sicurezza Z) |
| Configurazione<br>Fine dosatura              |                  | Imposta quanto rapidamente<br>e quanto in alto si solleva la<br>punta dopo la dosatura                         |
| Configurazione<br>Ritorno                    | -                | Imposta la modalità di ritorno<br>della punta dopo la dosatura                                                 |
| Trova<br>marcatore                           |                  | Registra Trova Marcatore                                                                                       |
| Marcatore di riferimento                     |                  | Registra un marcatore di riferimento (due necessari)                                                           |
| Step & X<br>Repeat X                         |                  | Imposta i parametri Step &<br>Repeat X                                                                         |
| Step &                                       | ſ.<br>Ţ          | Imposta i parametri Step &                                                                                     |

Repeat Y

| Nome icona                 | Icona    | Funzione                                                                                                    |
|----------------------------|----------|----------------------------------------------------------------------------------------------------|
| Fine<br>Programma          | END      | Termina un programma                                                                                                    |
| Riempimento<br>area        |          | Riempie un'area secondo<br>i parametri impostati per<br>Riempimento area                                                      |
| Etichetta                  | <b>Q</b> | Registra un'etichetta per<br>una posizione specifica in un<br>programma                                                       |
| Accelerazione              | Acc.     | Modifica la modalità di<br>accelerazione da punto a punto a<br>percorso continuo                                              |
| Uscita                     | Output   | Invia un segnale all'uscita<br>selezionata dal robot                                                                          |
| Ingresso                   | Input    | Dice al robot di controllare se è<br>presente un segnale di ingresso<br>proveniente dal canale di ingresso<br>selezionato     |
| Dosatore On                | O        | Abilita la dosatura                                                                                                    |
| Dosatore Off               | OFF      | Disabilita la dosatura solo per i<br>comandi di linea                                                                         |
| Inizializza                |          | Ripristina i dati di correzione<br>memorizzati                                                                                |
| Punto Simulato             | +        | Registra la posizione corrente<br>come Punto simulato                                                                         |
| Punto di attesa            | X        | Registra la posizione corrente<br>come Punto di attesa                                                                        |
| Posizione di<br>parcheggio |          | Invia al robot la posizione di<br>parcheggio                                                                                  |
| Punto di<br>arresto        |          | Registra la posizione corrente<br>come Punto di arresto                                                                       |
| Vai a Indirizzo            |          | Salta al numero di indirizzo<br>specificato in un programma                                                                   |
| Vai a etichetta            |          | Salta all'etichetta specificata in un programma                                                                               |
| Rilevamento<br>laser       |          | (Solo per sistemi con laser)<br>Accende il laser Rilevamento OFF<br>(0) o ON (1)                                              |
| Regolazione<br>laser       |          | (Solo per sistemi con laser)<br>Accende il laser Regolazione OFF<br>(0) o ON (1)                                              |
| Salta laser                |          | (Solo per sistemi con laser)<br>Attiva Salta laser OFF (0) o ON (1)                                                           |
| Altezza laser              | LH.      | (Solo per sistemi con laser)<br>Registra la posizione e misura<br>la variazione di altezza di una<br>posizione Dosatura punto |

Repeat Y

## Finestra di navigazione e avanzamento in jog

Usare le icone presenti nella finestra di navigazione e avanzamento in jog per spostare la punta di dosatura. Fare clic sul pulsante 1 per far passare la finestra a una vista alternativa che permette di modificare i valori relativi alla velocità di jog. Queste finestre includono anche un display tempo effettivo / tempo di ciclo, un contatore delle attivazioni del dosatore e visualizzazioni dei valori delle coordinate.

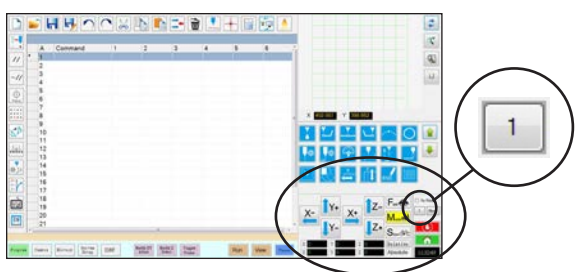

Vista 1 della finestra di navigazione e avanzamento in jog

#### Vista 1

| Nome<br>icona | Icona      | Funzione                                                                                                    |  |
|---------------|------------|----------------------------------------------------------------------------------------------------|--|
| X+            | X+         | Sposta l'asse X in jog verso<br>destra                                                                                            |  |
| X-            | X-         | Sposta l'asse X in jog verso<br>sinistra                                                                                          |  |
| Y+            | <b>Y</b> + | Sposta l'asse Y in jog indietro<br>(sposta in avanti la piastra di<br>base)                                                       |  |
| Y-            | Y-         | Sposta l'asse Y in jog in avanti<br>(sposta indietro la piastra di<br>base)                                                       |  |
| Z+            | Z+         | Sposta l'asse Z in jog verso<br>il basso                                                                                          |  |
| Z-            | TZ-        | Sposta l'asse Z in jog verso<br>l'alto                                                                                            |  |
| Rapida        | Fast 🚓     | La velocità di jog più rapida                                                                                                    |  |
| Media         |            | Velocità di jog media                                                                                                    |  |
| Bassa         | Slow       | Velocità di jog bassa                                                                                                    |  |
| Relativa      | Relative   | Imposta l'origine relativa<br>in base alle coordinate del<br>pezzo. Le coordinate vengono<br>visualizzate accanto al<br>pulsante. |  |

#### Entrambe le viste

| Nome<br>icona                   | Icona | Funzione                                                                                                    |  |
|---------------------------------|-------|----------------------------------------------------------------------------------------------------|--|
| Pulsante<br>alterna in<br>jog   |       | Alterna la finestra di navigazione<br>e avanzamento in jog tra la vista<br>1 e la vista 2                                                                                                    |  |
| Fissa<br>rotazione 🗹 Fix Rotate |       | n/a                                                                                                    |  |
| Sposta                          | Move  | Apre la finestra Sposta in<br>posizione, che permette di<br>spostare la punta su coordinate<br>specifiche. Fare riferimento<br>a "Come spostare la punta<br>in una posizione specifica"<br>a pagina 40 per maggiori<br>dettagli.                                                                            |  |
| Arresto                         |       | Arresta il robot                                                                                                    |  |
| Home                            |       | Invia al robot la posizione di<br>inizio lavoro (0,0,0)                                                                                                    |  |
| Orologio /<br>cronometro        | 12:00 | (Fare clic sulla casella per<br>attivare o disattivare il display)<br>Mostra l'ora del fuso orario<br>selezionato nel sistema<br>operativo del regolatore<br>DispenseMotion OPPURE funge<br>da cronometro per cronometrare<br>il tempo di esecuzione di un<br>programma.<br>Quando si attiva il cronometro. |  |
|                                 |       | il tempo si resetta a 0:0:0.<br>Quando si seleziona Esegui,<br>il cronometro inizia a contare,<br>quindi smette di contare al<br>termine del programma.                                                                                                    |  |

## Finestra di navigazione e avanzamento in jog (continua)

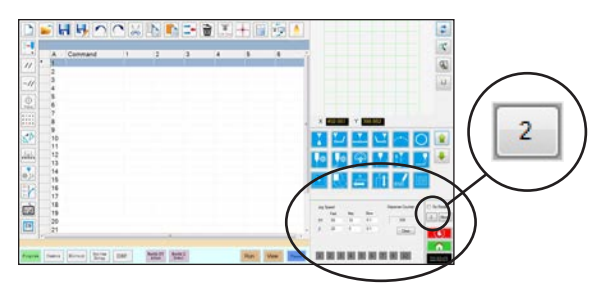

Vista 2 della finestra di navigazione e avanzamento in jog

| Campo                       | Setup Sistema                                                                                                    | Funzione                                                                                                    |
|-----------------------------|----------------------------------------------------------------------------------------------------|----------------------------------------------------------------------------------------------------|
| Velocità di<br>jog          | Jog Speed         Fast         Mid.         Slow           XY         100         10         0.05           Z         20         2         0.1 | Permette di modificare<br>le impostazioni<br>della velocità di jog<br>immettendo i valori<br>con il tastierino.                        |
| Contatore<br>erogazioni     | Dispense Counter                                                                                                    | Mostra quante<br>attivazioni del dosatore<br>si sono verificate. Fare<br>clic su CANCELLA per<br>riportare il contatore a<br>zero (0). |
| Attivazione<br>delle uscite | 1 2 3 4 5 6 7                                                                                                    | Consente di attivare<br>un'uscita collegata<br>facendo clic sul<br>numero dell'uscita.<br>Il rosso indica che<br>un'uscita è attiva.   |

## **AVVERTENZA**

Rischio di danni all'apparecchiatura. Quando si sposta la punta in una posizione specifica, non superare i limiti asse (specificati in Setup sistema > Limiti asse), specialmente per l'asse Z. In questo modo si può danneggiare il robot o causare la collisione della punta con il substrato.

#### Come spostare la punta in una posizione specifica

È possibile utilizzare il pulsante Sposta nella finestra Jog per spostare la punta su un insieme specifico di coordinate.

| # | Fare clic su | Passo                                                                                                    | Immagine di riferimento              |
|---|--------------|----------------------------------------------------------------------------------------------------|--------------------------------------|
| 1 | Move         | <ul> <li>Nella finestra Jog, fare clic su SPOSTA.<br/>Si apre la finestra Sposta in Posizione.</li> </ul>                                                                                                    |                                      |
| 2 |              | <ul> <li>Immettere le coordinate desiderate. A<br/>seconda dei casi, selezionare o deselezionare<br/>le seguenti caselle di controllo:</li> </ul>                                                                                                    | Move To Position                     |
|   |              | <ul> <li>Rispetto a: Se selezionata, la punta<br/>si sposterà sulle coordinate inserite<br/>rispetto alla sua posizione attuale. Se<br/>deselezionata, la punta si sposterà sulle<br/>coordinate inserite in base alla posizione di<br/>partenza (0, 0, 0).</li> </ul> | Y 0 mm<br>Z 0 mm<br>Relative Z Fixed |
|   |              | <ul> <li>Z fisso: Se selezionato, blocca l'asse Z in<br/>modo da poter inserire solo le coordinate<br/>X e Y.</li> </ul>                                                                                                    |                                      |
| 3 | Maura        | • Fare clic su SPOSTA.                                                                                                    |                                      |
|   | Move         | La punta si sposta nella posizione specificata.                                                                                                    |                                      |
|   |              | Chiudere la finestra.                                                                                                    |                                      |

#### Vista 2

## Schermata Setup Sistema

Fare clic sulla scheda Setup Sistema per accedere alla schermata Setup Sistema. Questa schermata comprende campi per le impostazioni di sistema, campi per la configurazione del rilevatore punta e il setup wizard per il rilevamento laser. Fare riferimento alle sezioni del manuale sotto indicate per informazioni dettagliate su questi campi.

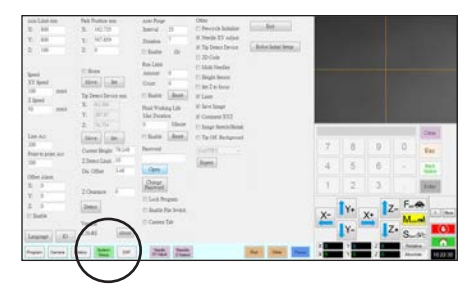

| Area sullo<br>schermo Setup<br>Sistema                                          | Funzione                                                                                                    |  |
|---------------------------------------------------------------------------------|----------------------------------------------------------------------------------------------------|--|
| Axis Limit (Limite asse)                                                        | Fare riferimento a "Impostazione dei parametri di sistema" a pagina 46.                                                                                                    |  |
| Speed (Velocità)<br>(Velocità punto a<br>punto)                                 | Fare riferimento a "Impostazione dei parametri di sistema" a pagina 46.                                                                                                    |  |
| Line Acc<br>(Acc lineare)                                                       | Fare riferimento a "Impostazione dei parametri di sistema" a pagina 46.                                                                                                    |  |
| Point to point<br>Acc (Acc punto-<br>punto)                                     |                                                                                                    |  |
| Offset Alarm<br>(Allarme Offset)                                                | Fare riferimento a "Impostazione dei parametri di sistema" a pagina 46.                                                                                                    |  |
| Language<br>(Lingua)                                                            | Fare riferimento a "Impostazione dei parametri di sistema" a pagina 46.                                                                                                    |  |
| 10                                                                              | Fare riferimento a "Impostazione ingressi / uscite" a pagina 68.                                                                                                    |  |
| Park Position<br>(Posizione di<br>parcheggio)                                   | Fare riferimento a "Impostazione dei parametri di sistema" a pagina 46.                                                                                                    |  |
| Dispositivo di<br>rilevamento<br>punta (Dispositivo<br>di rilevamento<br>punta) | Utilizzato esclusivamente per la<br>calibratura manuale dell'offset<br>punta-pezzo al posto del wizard per<br>l'avviamento iniziale del robot. Fare<br>riferimento a "Appendice B, Procedure<br>di setup non guidato" on page 170. |  |
| Version<br>(Versione)                                                           | Mostra la versione corrente del software                                                                                                    |  |
| Auto Purge<br>(Spurgo<br>automatico)                                            | Fare riferimento a "Come impostare<br>lo spurgo automatico, i limiti di ciclo<br>del programma o i limiti di vita utile del                                                                                                    |  |
| Run Limit<br>(Limiti corsa)                                                     | fluido" a pagina 106.                                                                                                    |  |
| Fluid Working<br>Life (Vita utile del<br>fluido)                                |                                                                                                    |  |

| Area sullo<br>schermo Setup<br>Sistema                         | Funzione                                                                                                    |  |  |  |
|----------------------------------------------------------------|----------------------------------------------------------------------------------------------------|--|--|--|
| Password                                                       | Fare riferimento a "Impostazione della protezione mediante password" a pagina 53.                                                                                                    |  |  |  |
| Lock Program<br>(Blocca<br>programma)                          | Fare riferimento a "Come bloccare<br>o sbloccare un programma" a<br>pagina 75.                                                                                                    |  |  |  |
| Enable File<br>Switch (Abilita<br>Commutazione<br>file)        |                                                                                                    |  |  |  |
| Camera Tab<br>(Scheda<br>telecamera)                           |                                                                                                    |  |  |  |
| Other (Altro)                                                  | Permette di abilitare o disabilitare<br>una varietà di impostazioni a livello di<br>sistema. Fare riferimento a "Altro" a<br>pagina 48 per ulteriori dettagli.                                                           |  |  |  |
| Menu a discesa<br>Modello                                      | Specifica il modello di robot.                                                                                                    |  |  |  |
| Expert (Esperto)                                               | Solo per utenti esperti. Vedere<br>la sezione "Per visualizzare le<br>impostazioni Esperto" a pagina 50.                                                                                                    |  |  |  |
| Laser Detect<br>Setup<br>(Configurazione<br>rilevamento laser) | Utilizzato solo quando necessario per<br>la calibratura dell'offset laser-punta.<br>Fare riferimento a "(Solo per sistemi<br>con laser) Calibratura del laser e<br>impostazione dell'offset punta-pezzo"<br>a pagina 56. |  |  |  |
|                                                                | <b>NOTA:</b> l'impostazione del rilevamento<br>laser deve essere eseguita prima del<br>Setup iniziale robot.                                                                                                    |  |  |  |
| Exit (Esci)                                                    | Chiude il software.                                                                                                    |  |  |  |
| Robot Initial<br>Setup (Setup<br>iniziale del robot)           | Apre il wizard Impostazione del<br>sistema e calibratura. Fare riferimento<br>a "Impostazione e calibratura del<br>sistema (necessaria)" a pagina 54<br>per le procedure di impostazione del<br>sistema.                 |  |  |  |
| Light<br>(Illuminazione)<br>(Se presente)                      | Fare riferimento a "Impostazione<br>dei parametri di sistema" a<br>pagina 46.                                                                                                    |  |  |  |

## Schermata Telecamera, barra delle schede e icone

Fare clic sulla scheda TELECAMERA per accedere alla schermata Telecamera. La schermata Vista Principale visualizza quanto vede la telecamera e la schermata Vista Secondaria visualizza la Libreria Marcatori. Le schede in alto nella schermata Telecamera servono per impostare la telecamera e creare i marcatori.

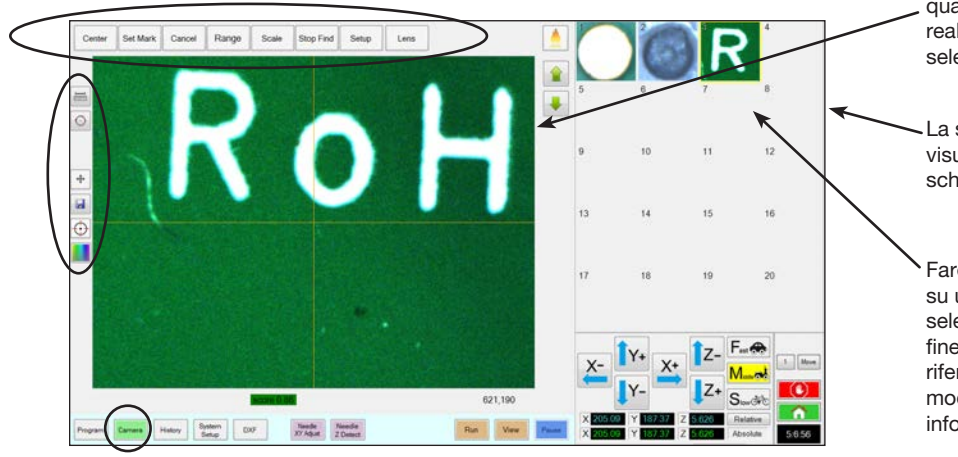

La schermata Vista Principale mostra quanto vede la telecamera in tempo reale se la scheda Telecamera è stata selezionata

La schermata Vista Secondaria visualizza la Libreria Marcatori se la scheda Telecamera è stata selezionata

Fare clic con il tasto destro del mouse su un'immagine qualsiasi e poi selezionare PROPRIETÀ per aprire la finestra Corrispondenza modello. Fare riferimento a "Finestre Corrispondenza modello e area" a pagina 44 per informazioni su questa finestra.

| Schede della schermata                                         |           | Funzione                                                                                                    |                                            | Nome icona                                                   | Icona   | Funzione                                                                                                    |
|----------------------------------------------------------------|-----------|----------------------------------------------------------------------------------------------------|--------------------------------------------|--------------------------------------------------------------|---------|----------------------------------------------------------------------------------------------------|
| Centro                                                         | Center    | Sposta il punto focale della<br>telecamera al centro di un<br>oggetto                                                                                                    |                                            | Misura<br>lunghezza                                          | IE      | Misura la distanza tra due punti.<br>Fare riferimento a "Come misurare<br>un percorso lineare o un cerchio su<br>un pezzo" a pagina 76.                                                                             |
| Imposta<br>Marcatore                                           | Set Mark  | Imposta un marcatore. Fare<br>riferimento a "Marcatori"<br>a pagina 30 e to "Come                                                                                                    |                                            | Misura<br>diametro<br>cerchio                                | O       | Misura il diametro di un cerchio.<br>Fare riferimento a "Come misurare<br>un percorso lineare o un cerchio su<br>un pezzo" a pagina 76.                                                                             |
|                                                                |           | pagina 81.                                                                                                    |                                            |                                                              |         | Accede a funzionalità avanzate per                                                                                                    |
| Annulla                                                        | Cancel    | Annulla l'ultima azione relativa<br>alla telecamera                                                                                                    | illa l'ultima azione relativa<br>elecamera |                                                              |         | a verifica del deposito utilizzando il<br>software opzionale OptiSure™ e, se<br>presente, il laser C. Questa icona è<br>abilitata solo quando il componente<br>aggiuntivo OptiSure è sploccato                      |
| Intervallo                                                     | Range     | Imposta l'area all'interno della<br>quale il sistema cerca un<br>marcatore                                                                                                    |                                            | Freccia                                                      |         | Fare riferimento a "Chiave del<br>software OptiSure" a pagina 126                                                                                                    |
| Scala Scale Mette in scala lo schermo<br>perché combaci con la |           |                                                                                                    |                                            | riferimento al manuale OptiSure per<br>istruzioni per l'uso. |         |                                                                                                    |
|                                                                |           | telecamera (durante il setup)                                                                                                    |                                            |                                                              |         | Se attivato, sposta la telecamera                                                                                                    |
| Interrompi<br>Cerca                                            | Stop Find | Interrompe il tentativo di<br>ricerca di un marcatore                                                                                                    |                                            | Sposta Touch                                                 | +       | focale al centro della schermata di<br>visualizzazione                                                                                                    |
|                                                                |           | Apre la finestra Setup                                                                                                    |                                            | Save (Salva)                                                 | H       | Salva l'immagine mostrata con la telecamera come file bitmap (*.bmp)                                                                                                    |
| Setup                                                          | Setup     | Telecamera che fornisce<br>l'accesso a importanti campi<br>di impostazione relativi alla<br>telecamera. Fare riferimento a<br>"Schermata di impostazione<br>della telecamera" a<br>pagina 45. |                                            | Messa a<br>fuoco CCD                                         | $\odot$ | Sposta automaticamente l'asseZ<br>nella posizione di messa a fuoco<br>stabilita durante il Setup iniziale<br>robot (passo 5 o 6), o come<br>definito nella finestra di setup della<br>telecamera (alla voce Offset) |
| Lente                                                          | Lens      | Apre la finestra Proprietà<br>telecamera. Fare riferimento<br>a "Finestra Proprietà<br>telecamera" a pagina 43<br>per ulteriori dettagli.                                                     |                                            | Seleziona<br>colore                                          |         | Consente di impostare il colore<br>dei mirini della telecamera (linea<br>trasversale centrale) e dei cerchi di<br>riferimento. Il 4º angolo si applica<br>solo ai sistemi della serie RV.                           |

## Finestra Proprietà telecamera

Sulla scheda Telecamera, fare clic su Lente per aprire la finestra Proprietà telecamera. Questa finestra fornisce le impostazioni per la regolazione della qualità dell'immagine della telecamera per ottenere l'immagine più nitida e più utile.

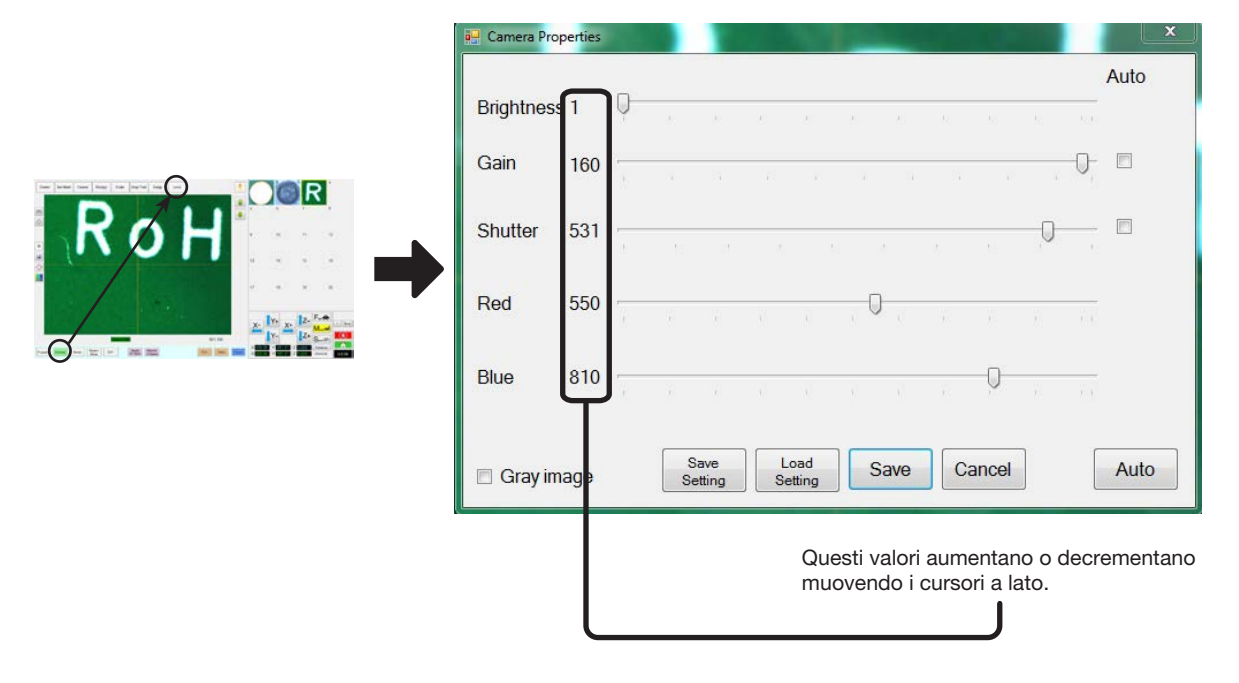

| Sezione finestra Pr<br>telecamera | roprietà   | Funzione                                                                                                    |  |  |  |
|-----------------------------------|------------|----------------------------------------------------------------------------------------------------|--|--|--|
| Luminosità                        | Brightness | Regola il livello di nero dell'immagine della telecamera.                                                                                                    |  |  |  |
| Guadagno                          |            | Cambia la luminosità apparente e la sensibilità alla luce dell'immagine della telecamera ad una data esposizione.                                                                                                    |  |  |  |
| Otturatore                        | 🔲 Gray ima | Regola il livello di luce che entra nella telecamera.                                                                                                    |  |  |  |
| Rosso                             |            | Cambia i livelli di rosso dell'immagine della telecamera.                                                                                                    |  |  |  |
| Blu                               |            | Cambia i livelli di blu dell'immagine della telecamera                                                                                                    |  |  |  |
| Immagine grigia                   |            | Cambia l'immagine della telecamera in modalità bianco e nero                                                                                                    |  |  |  |
| Salva impostazioni                |            | Salva le impostazioni Lente mostrate sul display come file *.ccd (file parametro CCD).<br>Ogni file *.ccd può avere le sue proprie impostazioni Lente. Quando viene creata una<br>nuova immagine marcatore, questa utilizzerà le impostazioni Lente correnti.                                                                                                    |  |  |  |
| Carica<br>impostazioni            |            | Consente di caricare le impostazioni Lente da un file *.ccd in memoria. Una volta caricate le impostazioni, cliccare su SALVA per confermarle come impostazioni correnti.                                                                                                    |  |  |  |
| Auto                              |            | Tenta di generare le impostazioni ottimali in funzione della quantità di luce presente.<br>Facendo clic sulla casella di controllo accanto alla proprietà indicata (Esposizione,<br>Guadagno o Otturatore) si blocca tale proprietà in modo che non possa essere<br>modificata utilizzando il cursore. Tuttavia, queste impostazioni possono essere regolate<br>dal sistema quando si fa clic sul pulsante AUTO, indipendentemente dal fatto che siano<br>bloccate o meno. |  |  |  |

## Finestre Corrispondenza modello e area

Una volta che un marcatore è memorizzato nella Libreria Marcatori, è possibile fare clic con il tasto destro del mouse sulla cella dell'immagine del marcatore e selezionare PROPRIETÀ per aprire la finestra Corrispondenza modello. La finestra Corrispondenza modello consente l'accesso alla finestra Area, utilizzata per regolare con precisione come la telecamera valuta un marcatore.

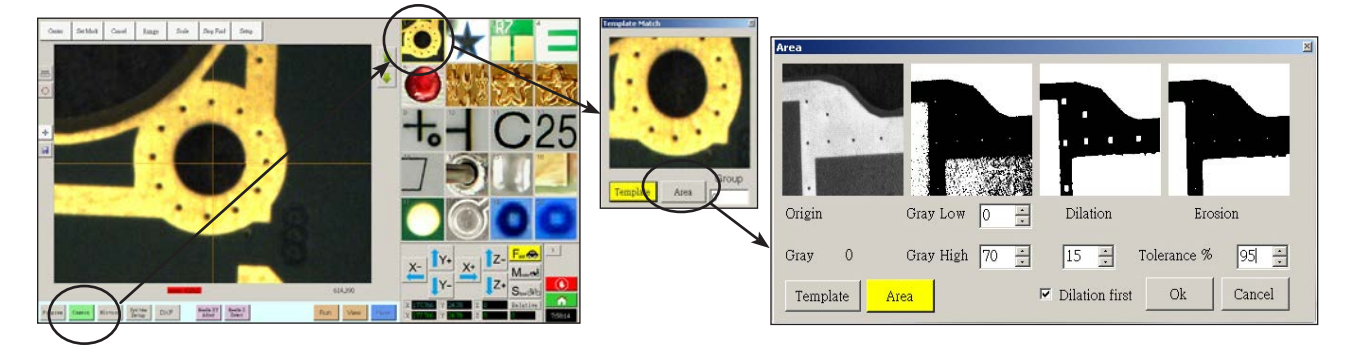

| Sezione della finestra area<br>Corrispondenza modello |                  | Funzione                                                                                                    |  |  |  |
|-------------------------------------------------------|------------------|----------------------------------------------------------------------------------------------------|--|--|--|
| Origine                                               | Origin           | Visualizza l'immagine marcatore aperta.                                                                                                    |  |  |  |
| Grigio                                                | Gray O           | Visualizza il valore di grigio del punto selezionato nell'immagine di origine. Quando<br>un punto è selezionato, il valore si modifica per rispecchiare il livello di grigio in quel<br>punto. Conoscere questo valore rende più facile determinare i migliori valori di Grigio<br>alto e Grigio basso da impostare.                                                                              |  |  |  |
| Grigio basso                                          | Gray Low 0 🛋     | Regola il valore di tolleranza Grigio basso. Quanto più basso è il valore, tanto più bianco è tollerato nell'immagine. Quanto più alto è il valore, tanto meno bianco è tollerato nell'immagine.                                                                                                    |  |  |  |
|                                                       |                  | <b>NOTA:</b> I valori di Grigio basso sono generalmente più bassi dei valori di Grigio alto.<br>Intervallo: 0–255                                                                                                    |  |  |  |
| Grigio alto                                           | Gray High 70 📫   | Regola il valore di tolleranza Grigio alto. Quanto più basso è il valore, tanto meno<br>bianco è tollerato nell'immagine. Quanto più alto è il valore, tanto più bianco è<br>tollerato nell'immagine.                                                                                                    |  |  |  |
|                                                       |                  | NOTA: I valori di Grigio alto sono generalmente più alti dei valori di Grigio basso.                                                                                                    |  |  |  |
|                                                       |                  | Intervallo: 0–255                                                                                                    |  |  |  |
| Dilatazione                                           | Dilation         | Visualizza come l'immagine appare dopo il calcolo della dilatazione.                                                                                                    |  |  |  |
| Contatore<br>dilatazione prima                        |                  | Quando la casella Dilatazione prima è spuntata, il contatore sopra questa casella controlla lo zoom dell'immagine. Quando la casella Dilatazione prima non è spuntata, il contatore controlla quanta parte delle aree non grigie dell'immagine è ignorata.                                                                                                    |  |  |  |
|                                                       | 15 🗧             | Intervallo: 0–20                                                                                                    |  |  |  |
| Casella di spunta<br>dilatazione prima                | ☞ Dilation first | Imposta l'ordine in cui i calcoli di dilatazione ed erosione sono eseguiti. Se la casella<br>Dilatazione prima è spuntata, il sistema esegue prima il calcolo della dilatazione.<br>Se la casella non è spuntata, il sistema esegue prima il calcolo della dilatazione.<br>Quando la casella Dilatazione prima non è spuntata, le etichette Dilatazione ed<br>Erosione si scambiano di posizione. |  |  |  |
| Erosione                                              | Erosion          | L'immagine sopra Erosione mostra quanto bianco è filtrato dall'immagine.                                                                                                    |  |  |  |
| Tolleranza                                            | Tolerance % 95 ÷ | Imposta la tolleranza del livello di similitudine di altre immagini marcatori con<br>l'immagine selezionata, consentendo al sistema di eliminare marcatori simili.                                                                                                    |  |  |  |

## Schermata di impostazione della telecamera

Fare clic sulla scheda SETUP TELECAMERA per visualizzare i campi di impostazione della telecamera. La schermata di ciò che vede al momento la telecamera compare nella schermata Vista Principale e i campi di impostazione della telecamera vengono visualizzati nella schermata Vista Secondaria.

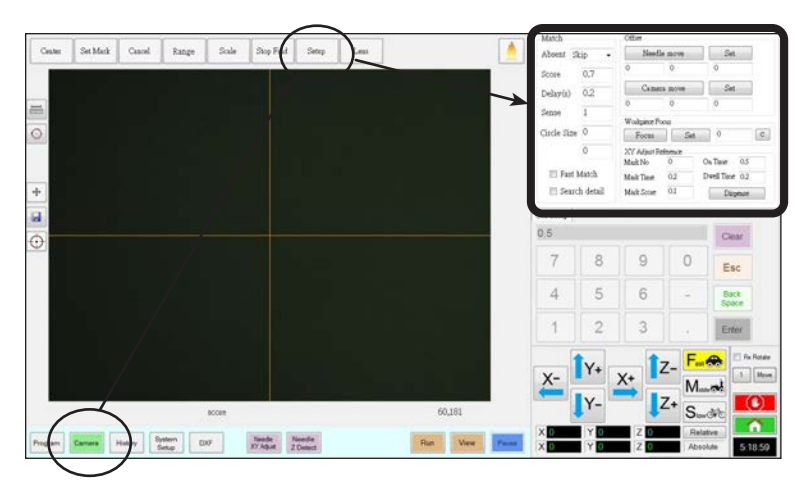

| Area della finestra con la schermata<br>Setup Telecamera |           | Funzione                                                                                                    |
|----------------------------------------------------------|-----------|----------------------------------------------------------------------------------------------------|
| Match                                                    | Match 1 - | Influisce sulla modalità di ricerca dei marcatori. Fare riferimento a<br>"Impostazione della modalità di rilevamento marcatori da parte del<br>sistema" a pagina 69.                                                              |
| Offset                                                   | Offset —  | Utilizzato esclusivamente per la calibratura manuale dell'offset<br>punta-telecamera al posto del wizard per l'avviamento iniziale del<br>robot. Fare riferimento a "Appendice B, Procedure di setup non<br>guidato" on page 170. |

## **Tastierino**

Un tastierino numerico compare quando sono presenti campi per l'inserimento di dati. Usare il tastierino per inserimento mediante clic con il mouse di numeri in alternativa all'impiego della tradizionale tastiera. Indipendentemente dalla modalità di inserimento dei numeri, è necessario utilizzare Invio (sul tastierino o sulla tastiera) perché il sistema accetti l'inserimento.

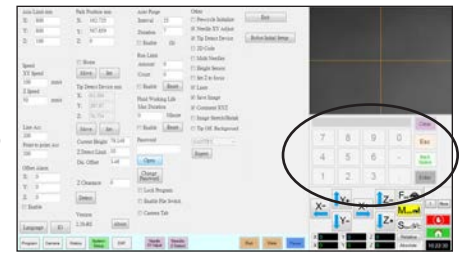

# Configurazione

Dopo l'installazione e prima di creare qualunque programma, eseguire queste procedure di setup necessarie e opzionali, applicabili al sistema di dosatura automatizzato in uso.

## Impostazione dei parametri di sistema

Le impostazioni di fabbrica del sistema sono adatte alla maggior parte delle applicazioni. Utilizzare questa procedura, all'occorrenza, per visualizzare o modificare le impostazioni di sistema. Le principali impostazioni di sistema includono:

- Velocità: La velocità di spostamento con cui la punta di dosatura si muove da un punto all'altro.
- Acc lineare: modalità di accelerazione del robot da un punto a un altro.

#### Visualizzare e modificare i parametri di sistema

| # | Fare clic su           | Passo                                                                                                    | Immagine di riferimento                                                                                                    |
|---|------------------------|----------------------------------------------------------------------------------------------------|----------------------------------------------------------------------------------------------------|
| 1 | System<br>Setup > Open | <ul> <li>Fare clic sulla scheda SETUP SISTEMA,<br/>quindi su APRI.</li> </ul>                                                                                             | No.         No.         No. |
| 2 |                        | <ul> <li>Visualizzare o modificare i parametri in base a<br/>Fare riferimento a "Campi della schermata Se<br/>informazioni sui parametri a livello di sistema.</li> </ul> | alla propria applicazione.<br>etup Sistema" che segue per                                                                                                    |
| 3 |                        | • Fare clic su un'altra scheda per chiudere la so                                                                                                    | chermata Setup Sistema.                                                                                                    |
|   |                        | <b>NOTA:</b> le impostazioni vengono memorizzate<br>delle selezioni Modello e Lingua. Le modifiche<br>effettive dopo aver chiuso e riaperto il softwa                     | automaticamente ad eccezione<br>e a queste selezioni diventeranno<br>re DispenseMotion.                                                                                                    |

#### Campi della schermata Setup Sistema

NOTA: I valori predefiniti possono variare a seconda del modello di robot selezionato.

| Voce                                                                              | Screenshot                                                                               | Descrizione                                                                                                    |
|-----------------------------------------------------------------------------------|------------------------------------------------------------------------------------------|----------------------------------------------------------------------------------------------------|
| Limite asse                                                                       | Axis Limit mm           X:         800           Y:         800           Z:         100 | Imposta i limiti di intervallo all'interno dei quali il robot si può muovere. Non è possibile inserire un valore superiore all'impostazione predefinita.                                                                                                    |
| Velocità punto<br>a punto)<br>Speed<br>XY Speed<br>100 mm/s<br>Z Speed<br>50 mm/s |                                                                                          | Imposta la velocità del movimento dell'asse da punto a punto. Per le specifiche relative alla massima velocità, fare riferimento a "Specifiche" a pagina 12.<br><b>NOTA:</b> È possibile modificare le impostazioni della velocità di jog anche facendo clic sul 2 vicino alla Finestra di navigazione e avanzamento in jog. Fare riferimento a "Finestra di navigazione e avanzamento in jog" a pagina 39 per ulteriori dettagli. |
|                                                                                   |                                                                                          | AVVERTENZA                                                                                                    |
|                                                                                   |                                                                                          | Il robot regola automaticamente la sua velocità in funzione della complessità del<br>pattern. Forzare il robot a spostarsi a velocità più elevate può comprometterne la<br>precisione e arrestare il funzionamento del sistema.                                                                                                    |
|                                                                                   |                                                                                          | Continua alla pagina seguente                                                                                                    |

#### Campi della schermata Setup Sistema (continua)

| Voce                                   | Screenshot                     | Descrizione                                                                                                    |
|----------------------------------------|--------------------------------|----------------------------------------------------------------------------------------------------|
| Acc lineare<br>Acc punto-              | Line Acc                       | Imposta la velocità di accelerazione per la dosatura di una linea (Acc lineare) o da punto a punto (Acc punto-punto):                                                                                                    |
| punto                                  | Point to point Acc             | • Acc lineare è la velocità di dosatura in un comando linea, tra i punti di inizio e centrale, i punti di inizio e fine e i punti da centro a centro o da centro a fine.                                                                                                    |
|                                        | 200                            | <ul> <li>Acc punto-punto è la velocità di spostamento del robot tra due punti di<br/>dosatura.</li> </ul>                                                                                                    |
|                                        |                                | Impostazione predefinita: 200 (mm/s²)<br>Intervallo: 20–600 (mm/s²)                                                                                                    |
|                                        |                                | <b>NOTA:</b> Maggiore è l'accelerazione, più veloce è l'esecuzione del programma.<br>Tuttavia, un'impostazione di accelerazione troppo elevata può compromettere la<br>qualità del pattern.                                                                                                    |
|                                        |                                |                                                                                                    |
|                                        |                                | Le funzioni Acc lineare e Acc punto-punto sono impostate in fabbrica per ciascun<br>modello e dimensione di robot. Nordson EFD raccomanda vivamente di NON<br>modificare questi valori. EFD consiglia invece di regolare la velocità di linea<br>(nella scheda Programma) o la velocità punto-punto ("Velocità" nella scheda<br>Impostazione sistema) per aumentare o ridurre il tempo di ciclo. |
| Allarme Offset                         | Offset Alarm                   | Imposta la deviazione ammessa dal sistema per gli offset. Lo screenshot mostra le impostazioni predefinite.                                                                                                    |
|                                        | Y: 0                           | <b>ESEMPIO:</b> Se un Allarme Offset è abilitato e il risultato di un offset automatico                                                                                                    |
|                                        | Z: 0                           | XYZ specificati per l'Allarme Offset, il sistema visualizza un allarme.                                                                                                    |
|                                        | 🖻 Enable                       |                                                                                                    |
| Lingua                                 | Language                       | Imposta la lingua dell'interfaccia utente. Qualsiasi modifica diventa effettiva al riavvio del sistema.                                                                                                    |
| Ю                                      | ΙΟ                             | Fare riferimento a "Impostazione ingressi / uscite" a pagina 68.                                                                                                    |
| Posizione di<br>parcheggio             | Park Position mm<br>X: 162.725 | Imposta la posizione verso cui si sposta la punta di dosatura per (1) spurgare il fluido o (2) quando viene impartito un comando Posizione di parcheggio in un programma.                                                                                                    |
|                                        | Y: 567.859<br>Z: 0             | Fare clic su SPOSTA per spostare la punta sulle coordinate visualizzate impostate<br>per la Posizione di parcheggio. Per modificare le impostazioni, spostare in jog<br>la punta fino alla nuova posizione, poi fare clic su IMPOSTA per impostare la<br>posizione come la nuova Posizione di parcheggio.                                                                                        |
|                                        | Move Set                       | Quando la voce Home è selezionata e la voce Inizializzazione pre-ciclo (sotto<br>Altro) è deselezionata, il robot si sposta nella posizione Home e poi si sposta nella<br>posizione di parcheggio ogni volta che si fa clic su HOME.                                                                                                    |
|                                        |                                | Quando sono selezionate le opzioni Home e Inizializzazione pre-ciclo, il robot si<br>sposta nella posizione Home all'inizio di un programma di dosatura e si sposta<br>nella posizione Parcheggio alla fine di un programma di dosatura.                                                                                                    |
| Dispositivo di<br>rilevamento<br>punta | Tip Detect Device mm           | Utilizzato esclusivamente per la calibratura manuale dell'offset punta-pezzo<br>al posto del wizard per l'avviamento iniziale del robot. Fare riferimento a<br>"Appendice B, Procedure di setup non guidato" on page 170.                                                                                                    |
| Versione                               | Version                        | Mostra la versione corrente del software.                                                                                                    |
|                                        | 2.38-RS About                  |                                                                                                    |
|                                        |                                | Continua alla pagina seguente                                                                                                    |

#### Campi della schermata Setup Sistema (continua)

| Auto Purge       Auto Purge         Limit       Run Limit         fluido       Run Limit         Fluid Working Life       Per configurare le impostazioni di spurgo automatico, limiti corsa o limiti di vita utile del fluido per un programma, fare riferimento a "Come impostare lo spurgo automatico, i limiti di ciclo del programma o i limiti di vita utile del fluido" a pagina 106.         Altro       Other       Per configurare per ciclo: se selezionato, il robot si sposta sempre verso la posizione di inizio lavoro (0, 0, 0) prima di avviare un ciclo di dosatura.         Altro       Other       Per configurare ago XY: Abilita o disabilita la funzione Regolazione ago XY. Cuando la funzione Regolazione ago XY è selezionata, il pulsante Regolazione ago XY è deselezionata, a regolazione del programma. Quando la voce Regolazione ago XY è deselezionata, la regolazione del 'ago XY viene eseguita solo quando si sesegue il rilevamento punta: Indica che il sistema è dotato del rilevatore punta: Undica che il sistema è dotato del rilevatore punta: Quando la casella Dispositivo di rilevamento iniziale del robot. Se non è spuntata, la funzione è disabilitat nel wizard per 'avviamento iniziale del robot.         Save Inage       Codice 2D: Spuntare questa casella per abilitare o disabilitare la funzione del codico QR. Per er fremmento a "Appendice D, Impostazione del sodie QR. Per er fremento a "Appendice D, Impostazione del sodie QR. Per er iferimento a "Appendice D, Impostazione del sodie QR.         Multi Ago: Per una dosatore.       Sensore di altezza' Se il sistema è dotato di un sensore di altezza opzionale, spuntare questa casella. Fare riferimento a "Appendice C, Impostazione e uso del sensore di altezza' za pagina 191a <>                                                                                                    | Voce                                                | Screenshot                                                                                                    | Descrizione                                                                                                    |
|----------------------------------------------------------------------------------------------------|-----------------------------------------------------|----------------------------------------------------------------------------------------------------|----------------------------------------------------------------------------------------------------|
| <ul> <li>Altro</li> <li>Other</li> <li>Pre-cycle Initialize</li> <li>Needle XY Adjust</li> <li>Tip Detect Device</li> <li>D Code</li> <li>Multi Needles</li> <li>Height Sensor</li> <li>Set Z to focus</li> <li>Set Z to focus</li> <li>Comment XYZ</li> <li>Image Stretch/Shrink</li> <li>Tip Off. Background</li> <li>Autri Ago: Per una dosatura cosella cosella a solution dell'ago i a pagina 181a <? > per impostare la scansione del codici QR. "are riferimento a "Appendice F, Impostazione del adout do una solution cost or più dosatori (fino a quattro dosatori possibili), spuntare questa casella. Pare riferimento a "Appendice F, Impostazione del sensor del codici QR" a pagina 181a <? > per impostare una sistema multi-dosatore.</li> <li>Sensore di altezza: Se il sistema è dotato del aposizione del soluti a multi-ago" a pagina 186gina <? > per impostare un sistema multi-dosatore.</li> <li>Sensore di altezza: a quagina 191a <? > per unpostazione del valore corrente dell'attezza Z da parte del sistema nelle Finestre del comandi. Fare riferimento a "Appendice G, Impostazione e uso del sensore di altezza" a pagina 191a <? > per unte la funzione e di altezza" a pagina 191a <? > per unte la funzione e di altezza" a pagina 191a <? > per unte la el ovalore del valore corrente dell'attezza Z da parte del sistema nelle Finestre del comandi. Fare riferimento a "Appendice G, Impostazione e uso del sensore di altezza" a pagina 191a <? > per unte la informazioni relative al sensore di altezza.</li> <li>Imposta Z a messa a fuoco: Imposta l'eventuale acquisizione del valore corrente dell'attezza Z da parte del sistema nelle Finestre dei comandi. Fare riferimento a "Appendice G, Impostazione e uso del sensore di altezza" a pagina 191a <? > per utte le informazioni relative al sensore di altezza.</li> <li>Imposta Z a messa a fuoco: Imposta l'eventuale acquisizione del valore corrente dell'attezza Z da parte del sistema nelle Finestre dei comandi. Fare riferimento a "Appendice G, Impostazione e uso del sensore di altezza" a pagina 191a <? > per utteri</li></ul> | Auto Purge Run<br>Limit<br>Vita utile del<br>fluido | Auto Purge<br>Run Limit<br>Fluid Working Life                                                                                                    | Per configurare le impostazioni di spurgo automatico, limiti corsa o limiti di vita<br>utile del fluido per un programma, fare riferimento a "Come impostare lo spurgo<br>automatico, i limiti di ciclo del programma o i limiti di vita utile del fluido" a<br>pagina 106.                                                                                                    |
| Continue alle negine esquente                                                                                                    | Altro                                               | Other<br>Pre-cycle Initialize<br>Veedle XY Adjust<br>Tip Detect Device<br>2D Code<br>Multi Needles<br>Height Sensor<br>Set Z to focus<br>Laser<br>Save Image<br>Comment XYZ<br>Image Stretch/Shrink<br>Tip Off. Background | <ul> <li>Inizializz. pre-ciclo: se selezionato, il robot si sposta sempre verso la posizione di inizio lavoro (0, 0,0) prima di avviare un ciclo di dosatura.</li> <li>Regolazione ago XY: Abilita o disabilita la funzione Regolazione ago XY. Quando la funzione Regolazione ago XY è selezionata, il pulsante Regolazione ago XY è deselezionata, la regolazione dell'ago XY viene eseguita solo quando si esegue il rilevamento dell'ago Z.</li> <li>Dispositivo di rilevamento punta: Indica che il sistema è dotato del rilevatore punta. Quando la casella Dispositivo di rilevamento punta è spuntata, il pulsante Rilevamento ago Z viene visualizzato nella schermata Programma e la funzione è abilitata nel wizard per l'avviamento iniziale del robot. Se non è spuntata, la funzione è disabilitata nel wizard per l'avviamento iniziale del robot. Se non è spuntata, la funzione è disabilitata nel wizard per l'avviamento iniziale del robot.</li> <li>Codice 2D: Spuntare questa casella per abilitare o disabilitare la funzione di scansione del codice QR. Fare riferimento a "Appendice D, Impostazione scansione del codici QR" a pagina 181a <? > per impostare la scansione del codice QR.</li> <li>Multi Ago: Per una dosatura con più dosatori (fino a quattro dosatori possibili), spuntare questa casella. Fare riferimento a "Appendice F, Impostazione e uso della modalità multi-ago" a pagina 186gina <? > per impostare un sistema multi-dosatore.</li> <li>Sensore di altezza: Se il sistema è dotato di un sensore di altezza opzionale, spuntare questa casella. Fare riferimento a "Appendice G, Impostazione e uso del sensore di altezza" a pagina 191a <? > per tutte le informazioni relative al sensore di altezza.</li> <li>Imposta Z a messa a fuoco: Imposta l'eventuale acquisizione del valore corrente dell'altezza Z da parte del sistema nelle Finestre dei comandi. Fare riferimento a "Inpostazione dei codice acceunatione della modalità di acquisizione dei valori dell'altezza Z" on page 70 per ulteriori dettagli.</li> <li>Laser: in</li></ul> |

#### Campi della schermata Setup Sistema (continua)

| Voce                                                              | Screenshot                                                                                      | Descrizione                                                                                                    |
|-------------------------------------------------------------------|-------------------------------------------------------------------------------------------------|----------------------------------------------------------------------------------------------------|
| Altro (continua)                                                  | Other                                                                                           | <ul> <li>Salva immagine (solo OptiSure AOI): Se la casella è selezionata, il sistema<br/>salva automaticamente i file immagine per le funzioni OptiSure AOI applicabili.</li> </ul>                                                                                                    |
|                                                                   | <ul> <li>Needle XY Adjust</li> <li>Tip Detect Device</li> <li>2D Code</li> </ul>                | • <b>Commento XYZ:</b> Quando la casella è selezionata, qualsiasi modifica apportata all'altezza della punta (sia le impostazioni Dispositivo di rilevamento punta o le impostazioni Distanza di sicurezza Z sulla schermata Setup sistema) influirà sui comandi, anche se un comando è disabilitato.                                                                                                    |
|                                                                   | <ul> <li>Multi Needles</li> <li>Height Sensor</li> <li>Set Z to focus</li> <li>Laser</li> </ul> | • Estensione / Restringimento dell'immagine: Questa impostazione del sistema è utile se le dimensioni di un pezzo si estendono o si restringono dopo un uso prolungato o dopo una fase del processo (come la cottura). Quando questa impostazione è selezionata, il sistema permette a qualsiasi marcatore di riferimento di adattarsi all'estensione / restringimento di un pezzo.                                                         |
|                                                                   | <ul><li>Save Image</li><li>Comment XYZ</li></ul>                                                | <b>NOTA:</b> Il marcatore di riferimento deve comunque rientrare nel campo visivo<br>della telecamera; ciò significa che c'è un limite a quanto si può estendere o<br>restringere il sistema.                                                                                                    |
|                                                                   | <ul> <li>Image Stretch/Shrink</li> <li>Tip Off. Background</li> </ul>                           | • Off. punta Contesto: Se non è selezionata, il sistema aggiorna<br>automaticamente gli offset dopo un rilevamento ago Z o una regolazione ago<br>XY. Quando è selezionata, il sistema consente di scegliere se gli offset vengono<br>aggiornati dopo un rilevamento dell'ago Z o una regolazione dell'ago XY. Fare<br>riferimento a Vedere la sezione "Impostare se il sistema aggiorna gli offset" a<br>pagina 71. per maggiori dettagli. |
| Menu a discesa<br>Modello                                         | 🔲 110 OII. Background                                                                           | Imposta la configurazione del software di erogazione. Qualsiasi modifica diventa effettiva al riavvio del software.                                                                                                    |
|                                                                   |                                                                                                 | <b>NOTA:</b> Questa impostazione deve corrispondere al modello di robot selezionato nel menu a discesa Modello macchina della finestra Expert.                                                                                                    |
| Esperto                                                           | GANIKI *                                                                                        | Solo per utenti esperti. Vedere la sezione "Per visualizzare le impostazioni<br>Esperto" a pagina 50.                                                                                                    |
| Laser Detect<br>Setup<br>(Configurazione<br>rilevamento<br>laser) | Laser Detect Setup                                                                              | Utilizzato solo quando necessario per la calibratura dell'offset laser-punta. Fare riferimento a "(Solo per sistemi con laser) Calibratura del laser e impostazione dell'offset punta-pezzo" a pagina 56.                                                                                                    |
|                                                                   |                                                                                                 | <ul> <li>L'impostazione del rilevamento laser deve essere eseguita prima del setup<br/>iniziale del robot.</li> </ul>                                                                                                    |
|                                                                   |                                                                                                 | L'impostazione del rilevamento laser deve essere eseguita prima di utilizzare il rilevamento dell'ago Z o la regolazione dell'ago XY.                                                                                                    |
| Illuminazione (se<br>presente)                                    | Light                                                                                           | Impostazione predefinita: Consente di regolare l'intensità della luce quando viene utilizzato un interruttore esterno.                                                                                                    |
|                                                                   | Default 59                                                                                      | <b>NOTA:</b> Le impostazioni relative all'illuminazione sono presenti solo se è installato un accessorio di illuminazione opzionale.                                                                                                    |

## **AVVERTENZA**

Le impostazioni della finestra Esperto servono per l'impostazione avanzata del sistema, come descritto nelle procedure applicabili di questo manuale. Le informazioni qui fornite sono solo di riferimento. Prima di modificare qualsiasi impostazione della scheda Esperto diversa da quelle specificate in questo manuale, contattare il rappresentante Nordson EFD per ricevere assistenza.

#### Per visualizzare le impostazioni Esperto

| # | Fare clic su                | Passo                                                                                                    | Immagine di riferimento                                                                                                    |
|---|-----------------------------|----------------------------------------------------------------------------------------------------|----------------------------------------------------------------------------------------------------|
| 1 | System<br>Setup<br>Expert > | <ul> <li>Fare clic su SETUP SISTEMA &gt; APRI &gt; ESPERTO.</li> </ul>                                                                                   | Name     Name     Name     Name     Name       Name     Name     Name     Name       Name     Name     Name       Name     Name                                                                                                    |
| 2 | 11111111 > ОК               | • Immettere 1111111, quindi fare clic su OK.                                                                                                    | Expert Canod<br>Password 7 OK<br>Canod<br>11111111                                                                                                    |
| 3 | Control                     | • Fare clic su CONTROLLO.                                                                                                    | Experimental Control                                                                                                    |
| 4 |                             | Si apre la finestra Esperto.                                                                                                    | astalaries Nathalase bartus Ma<br>1 H 2 K K 2 S Bart A Character Man<br>2 H 2 K 2 S Bart A Character Man<br>2 H 2 K 2 S Bart A Character Man<br>2 H 2 K 2 S Bart A Character Man<br>4 H 2 K 2 S Bart A Character Man<br>4 H 2 K 2 K 2 K 2 K 2 K 2 K 2 K 2 K 2 K 2 |
|   |                             | <ul> <li>Fare riferimento a "Campi della finestra<br/>Esperto" a pagina 51 per una spiegazione<br/>delle impostazioni della finestra Esperto.</li> </ul> |                                                                                                    |

50 www.nordsonefd.com/it italia@nordsonefd.com +39 02 216684456 I servizi di vendita e di assistenza per i sistemi di distribuzione Nordson EFD sono disponibili in tutto il mondo.

#### Campi della finestra Esperto

| Fixed Accelerate                                      | Page1 Page2                                                                                                    |
|-------------------------------------------------------|----------------------------------------------------------------------------------------------------|
| Move Acc 120 Vector Acc 150 🗆 Emg Stop Output 0       | EMG Alarm Beep                                                                                                   |
| COM Port of Light 2 Output Port of Glue 12.           | <ul> <li>Unprotect Fiducial</li> <li>Park Z direct move</li> <li>Ccd 1.3M</li> <li>Offset All Program</li> </ul> |
| Tip Detect Device PRO/EV Adjuste  Barrier 3D Dispense |                                                                                                    |
| X 1st 50 Y 1st 50 Z 1st 30 X 2nd 2 Y 2nd              | 2 Z 2nd 2                                                                                                    |
| R 1st 20 R Home 0 R 2nd 3                             |                                                                                                    |
| Axis amount System Unit Machine Model                 |                                                                                                    |
| © 4.2                                                 | Ok Cancel                                                                                                    |

| Voce                                                    | Descrizione                                                                                                    |
|---------------------------------------------------------|----------------------------------------------------------------------------------------------------|
| Fixed Accelerate<br>(Accelerazione fissa)               | Se non viene controllato, il robot trema a causa dell'accelerazione e della decelerazione. Se viene controllato, il robot funziona in modo più fluido.                                                                                                    |
| Move Acc (Acc. mov)                                     | Imposta un valore minimo per l'Acc. punto-punto.                                                                                                    |
| Vector Acc (Acc. vettore)                               | Imposta un valore minimo per l'Acc di linea.                                                                                                    |
| Emg Stop Output (Uscita<br>Arresto Emg)                 | Definisce quali uscite si disattivano quando viene premuto il pulsante di ARRESTO DI EMERGENZA sulla parte anteriore del robot. Si tratta di un campo binario: Inserire 1 per l'uscita 1, 2 per l'uscita 2, 4 per l'uscita 3, 8 per l'uscita 4 e così via.                      |
|                                                         | Se si desidera che <b>tutte</b> le uscite si spengano (si fermino) quando viene premuto il pulsante ARRESTO DI EMERGENZA, <b>inserire 0</b> .                                                                                                    |
|                                                         | <b>NOTA:</b> le uscite legate all'impostazione Porta di uscita della colla si disattivano sempre quando<br>si preme il pulsante ARRESTO DI EMERGENZA, indipendentemente dall'abilitazione dell'uscita di<br>arresto Emg.                                                        |
| COM Port of Light (Porta<br>COM della luce)             | Impostare sempre su 2 perché questa è la porta del controller illuminazione.                                                                                                    |
| Output Port of Glue<br>(Porta di uscita della<br>colla) | Specifica l'uscita desiderata che il sistema utilizza per attivare una dosatura.                                                                                                    |
| Tip Detect Device                                       | Specifica il tipo di dispositivo di rilevamento della punta installato sul robot:                                                                                                    |
| (Dispositivo di<br>rilevamento punta)                   | <ul> <li>PRO / EV Adjuster - il rilevatore di punte utilizzato sui sistemi PROX / PROPlus / PRO, EV e<br/>GVPlus / GV</li> </ul>                                                                                                    |
|                                                         | <ul> <li>R Aligner - l'allineatore di punte utilizzato sui sistemi R / RV</li> </ul>                                                                                                    |
| 3D Dispense (Dosatura<br>3D)                            | Non usato.                                                                                                    |
| Home Speed (mm/s)<br>(Velocità iniziale (mm/s))         | La prima riga di valori imposta la velocità con cui il robot si sposta verso la posizione iniziale. La seconda fila di valori imposta la velocità del robot quando lascia il sensore Home.                                                                                      |
| Axis amount (Importo<br>asse)                           | Impostare il numero di assi del robot.                                                                                                    |
| System Unit (Unità di<br>sistema)                       | Imposta l'unità di misura in mm o pollici.                                                                                                    |
|                                                         |                                                                                                    |
|                                                         | Tutti i robot sono impostati in fabbrica su millimetri (mm) come unità di sistema consigliata. Il passaggio ai pollici NON è consigliato e renderà inutilizzabili tutti i programmi esistenti. Inoltre, alcuni comandi non sono compatibili con l'unità di sistema del pollice. |
| Machine Model (Modello                                  | Specifica il modello di robot.                                                                                                    |
| di macchina)                                            | <b>NOTA:</b> fare riferimento a "Modificare la selezione del modello di robot" a pagina 67 per maggiori dettagli.                                                                                                    |
|                                                         | Continua alla pagina seguente                                                                                                    |

#### Campi della finestra Esperto (continua)

| Expert                                                                                                    |                                                                                                    | Expert                                                                                                    |                              |
|----------------------------------------------------------------------------------------------------|----------------------------------------------------------------------------------------------------|----------------------------------------------------------------------------------------------------|------------------------------|
| Fixed Accelerate                                                                                                    | Page1 Page2                                                                                                    | Fixed Accelerate                                                                                                    | Page1 Page2                  |
| Move Acc 120 Vector Acc 150 Emg Stop Output 0                                                                                                    | EMG Alarm Beep                                                                                                    | Move Acc     120     Vector Acc     150     □     Emg Stop Output       COM Port of Light     2     Output Port of Glue     1. | □ Block Control 2<br>□ Blend |
| Tip Detect Device PRO/EV Adjuste                                                                                                    | Control Control Contr | Tip Detect Device PRO/EV Adjuster C 3D Dispense                                                                                | Image Group Light            |
| Home Speed (mm/s)                                                                                                    | Cliset All Program                                                                                                    | ⊢ Home Speed (mm/s)                                                                                                    |                              |
| X 1st 50 Y 1st 50 Z 1st 30 X 2nd 2 Y 2nd                                                                                                    | 2 Z 2nd 2                                                                                                    | X 1st 50 Y 1st 50 Z 1st 30 X 2nd 2 Y 2                                                                                         | 2nd 2 Z 2nd 2                |
| R 1st 20 R Home 0 R 2nd 3                                                                                                    |                                                                                                    | R 1st 20 R Home 0 R 2nd 3                                                                                                    |                              |
| Axis amount         System Unit         Machine Model                ④ 3      ● 4       ● 4Y               ● mm              ● inch               ▲ |                                                                                                    | Axis amount System Unit Machine Model                                                                                          |                              |
| © 4.2                                                                                                    | Ok Cancel                                                                                                    | C 4.2                                                                                                    | Ok Cancel                    |

| Voce                                                        | Descrizione                                                                                                    |  |  |
|-------------------------------------------------------------|----------------------------------------------------------------------------------------------------|--|--|
| Pagina1 Caselle di controllo a discesa                      |                                                                                                    |  |  |
| EMG Alarm Beep<br>(Segnale acustico                         | <ul> <li>Quando è selezionata, il sistema emette un segnale acustico quando si verifica un arresto di<br/>emergenza.</li> </ul>                                                                                                    |  |  |
| dell'allarme)                                               | • Se non è selezionata, il sistema rimane silenzioso quando si verifica un arresto di emergenza.                                                                                                    |  |  |
| Unprotect Fiducial (Non proteggere il riferimento)          | <ul> <li>Quando è deselezionata, un marcatore deve essere centrato; in caso contrario, non è possibile<br/>aggiungere al programma un comando di marcatore di riferimento.</li> </ul>                                                                                                    |  |  |
|                                                             | Quando è selezionata, la posizione del marcatore non ha importanza.                                                                                                    |  |  |
| Park Z direct move<br>(Parcheggio Z<br>spostamento diretto) | • Se non è selezionata, l'asse Z si sposta fino alla posizione 0, 0, 0, quindi si sposta nella prima posizione di dosatura dopo la posizione di parcheggio. Al termine del programma, l'asse Z si sposta nella posizione 0, 0, 0 prima di passare alla posizione di parcheggio.                                                                                     |  |  |
|                                                             | <ul> <li>Quando è selezionata, l'asse Z si sposta nella prima posizione di dosatura direttamente dalla<br/>posizione di parcheggio. Al termine del programma, l'asse Z si sposta al valore Z della posizione di<br/>parcheggio, quindi si sposta alla posizione di parcheggio; questa impostazione riduce il tempo di<br/>spostamento.</li> </ul>                   |  |  |
| Ccd 1.3M                                                    | <ul> <li>Quando è selezionata, il sistema aumenta la risoluzione della telecamera CCD a 1,2 megapixel;<br/>questo aumenta il tempo necessario per caricare l'immagine sul controller DispenseMotion.</li> </ul>                                                                                                    |  |  |
|                                                             | <ul> <li>Se non è selezionata, la risoluzione della telecamera CCD è di 0,3 megapixel. Nordson EFD<br/>raccomanda questa impostazione.</li> </ul>                                                                                                    |  |  |
| Offset All Program (Offset di Tutti i Programmi)            | <ul> <li>Quando è selezionata, tutti i programmi condividono lo stesso Rilevamento ago Z e Regolazione<br/>ago XY e i programmi sono memorizzati nella D:/auto</li> </ul>                                                                                                    |  |  |
|                                                             | <ul> <li>Quando è deselezionata, i programmi non condividono gli offset e vengono salvati nella directory<br/>D:\save, che è la directory predefinita.</li> </ul>                                                                                                    |  |  |
|                                                             | <b>NOTA:</b> Per ulteriori dettagli, vedere "Condivisione dei valori di offset tra molteplici programmi" a pagina 72.                                                                                                    |  |  |
| Pagina2 Caselle di contr                                    | ollo a discesa                                                                                                    |  |  |
| Block Control 2<br>(Controllo blocco 2)                     | <ul> <li>Quando è selezionata, il sistema utilizza il metodo Controllo blocco 2 per la funzione Blocco Step<br/>&amp; Repeat.</li> </ul>                                                                                                    |  |  |
|                                                             | • Se non è selezionata, il sistema utilizza il metodo standard per la funzione Blocco Step & Repeat.                                                                                                    |  |  |
| Blend (Miscela)                                             | <ul> <li>Se selezionata, il sistema riduce il tempo di ciclo di un programma muovendosi ad arco da un<br/>punto all'altro. L'effetto di questa selezione varia in base alle impostazioni di Velocità XY, Velocità<br/>Z, Acc. lineare, Acc. punto-punto e Distanza di sicurezza Z.</li> </ul>                                                                       |  |  |
|                                                             | Se non è selezionata, il sistema si sposta direttamente da un punto all'altro.                                                                                                    |  |  |
| Image Group Light<br>(Gruppo immagine Luce)                 | • Quando è selezionata, fa sì che il sistema utilizzi le impostazioni associate a ciascun marcatore (Punteggio, Luce, ecc.) quando si esegue una ricerca per gruppi di marcatori. Quando questa opzione è attivata, la risposta del sistema sarà più lenta. Per creare un gruppo di marcatori, fare riferimento a "Come creare un gruppo di marcatori" a pagina 83. |  |  |
|                                                             | <ul> <li>Se deselezionata, il sistema ignora le impostazioni dei marcatori quando esegue una ricerca per<br/>gruppi di marcatori.</li> </ul>                                                                                                    |  |  |

## Impostazione della protezione mediante password

Utilizzare l'area Password della schermata Setup Sistema per impostare o resettare una password. Lo scopo di una password è proteggere le impostazioni di sistema da modifiche non autorizzate.

#### NOTE:

- Nessuna protezione mediante password è l'impostazione predefinita.
- Se la password è stata dimenticata, contattare il proprio rappresentante o l'assistenza Nordson EFD.
- Una password è limitata a 16 numeri o caratteri.

| # | Fare clic su                | Passo                                                                                                    |
|---|-----------------------------|----------------------------------------------------------------------------------------------------|
| 1 | System<br>Setup > Open      | • Fare clic su SETUP SISTEMA > APRI.                                                                                                    |
| 2 | Password Change<br>Password | <ul> <li>In Password, immettere una password o rimuovere una<br/>password lasciando vuoto il campo, quindi fare clic su<br/>MODIFICA PASSWORD.</li> </ul> |
|   |                             | Il sistema conferma e implementa immediatamente il cambio di<br>password:                                                                                 |
|   |                             | <ul> <li>Se è stata immessa una password, il sistema richiede la<br/>password prima di aprire la schermata Setup Sistema.</li> </ul>                      |
|   |                             | <ul> <li>Se il campo Password è stato lasciato vuoto, nessuna<br/>password sarà necessaria per aprire la schermata Setup</li> </ul>                       |

Sistema.

## Impostazione e calibratura del sistema (necessaria)

Prima di creare un programma o di usare le funzioni di aggiornamento automatico degli offset del sistema, è necessario impostare e calibrare correttamente il sistema. Tali operazioni sono fondamentali per un corretto funzionamento.

L'intero processo di setup e calibratura è guidato dal wizard per l'avviamento iniziale del robot. Questo processo deve essere eseguito al momento dell'avviamento iniziale e anche in seguito a ogni modifica del sistema.

#### Esempi di modifiche al sistema includono quanto segue:

- Ogni volta che un componente installato sull'asse Z (ad esempio il serbatoio siringa o la telecamera) viene spostato.
- Ad ogni sostituzione della punta di dosatura o dell'ugello.

#### Il setup e la calibratura comprendono le seguenti operazioni:

- · Verifica del modello di robot e selezione del rilevatore punta
- (Solo per sistemi con laser) Calibratura del laser e impostazione dell'offset punta-pezzo
- · Apertura del setup wizard iniziale del robot e messa a fuoco della telecamera
- (Solo sistemi GV con rilevatore punta) Impostazione del rilevatore punta\*
- Impostazione dell'offset telecamera-punta
- · Impostazione di un marcatore
- Impostazione della scala della telecamera\*
- impostazione dell'offset punta-pezzo\*
- (Solo sistemi GV con rilevatore punta) Verifica dell'impostazione del sistema e calibratura
- (Solo sistemi GV senza rilevatore punta) Verifica dell'impostazione del sistema e calibratura

\*Tutte le operazioni di setup e calibratura necessarie sono guidate dal wizard per l'avviamento iniziale del robot. Tuttavia, le operazioni precedenti contrassegnate con un asterisco (\*) possono essere eseguite singolarmente, se necessario. Fare riferimento a "Appendice B, Procedure di setup non guidato" a pagina 170 per le procedure.

NOTA: Fare riferimento a "Offset" a pagina 28 per la spiegazione degli offset.

# Impostazione e calibratura del sistema (necessaria) (continua)

## Verifica del modello di robot e selezione del rilevatore punta

| # | Fare clic su                                                                                                    | Passo                                                                                                    | Immagine di riferimento                                                                                                    |
|---|----------------------------------------------------------------------------------------------------|----------------------------------------------------------------------------------------------------|----------------------------------------------------------------------------------------------------|
| 1 | System<br>Setup > Open                                                                                            | • Fare clic su SETUP SISTEMA > APRI.                                                                                                    | Normality     Normality     Normality     Normality     Normality       Normality     Normality     Normality     Normality     Normality       Normality     Normality     Normality     Normality< |
| 2 | Other                                                                                                    | <ul> <li>In Altro, verificare quanto segue:</li> </ul>                                                                                                    |                                                                                                    |
|   | <ul> <li>Pre-cycle Initialize</li> <li>Needle XY Adjust</li> <li>Tip Detect Device</li> </ul>                     | <ul> <li>Se il sistema include un rilevatore punta,<br/>che la casella Dispositivo di rilevamento<br/>punta sia spuntata.</li> </ul>                                                                                                    |                                                                                                    |
|   | <ul><li>2D Code</li><li>Multi Needles</li></ul>                                                                   | <ul> <li>Se il sistema include un laser, il "Laser"<br/>viene controllato.</li> </ul>                                                                                                    |                                                                                                    |
|   | <ul> <li>Height Sensor</li> <li>Set Z to focus</li> <li>Laser</li> <li>Save Image</li> <li>Comment VVZ</li> </ul> | <ul> <li>Che sia mostrato il corretto modello<br/>di robot. Se il modello di robot non<br/>è corretto, andare su "Modificare<br/>la selezione del modello di robot" a<br/>pagina 67 per selezionare il modello<br/>corretto. Tornare a guesto punto e</li> </ul> |                                                                                                    |
|   | <ul> <li>Comment X 12</li> <li>Image Stretch/Shrink</li> </ul>                                                    | continuare.                                                                                                    |                                                                                                    |
|   | GANTRY                                                                                                    | <ul> <li>Se sono state apportate delle<br/>modifiche, chiudere e riaprire il software<br/>DispenseMotion per attivare le modifiche.</li> </ul>                                                                                                    |                                                                                                    |
| 3 | Expert                                                                                                    | Passare a "Setup del sistema con il setup                                                                                                    |                                                                                                    |

wizard iniziale del robot" a pagina 58.

## Impostazione e calibratura del sistema (necessaria) (continua)

## (Solo per sistemi con laser) Calibratura del laser e impostazione dell'offset puntapezzo

| # | Fare clic su           | Passo                                                                                                    | Immagine di riferimento                                                                                                    |
|---|------------------------|----------------------------------------------------------------------------------------------------|----------------------------------------------------------------------------------------------------|
| 1 | System<br>Setup > Open | • Fare clic su SETUP SISTEMA > APRI.                                                                                                    | $ \begin{array}{cccccccccccccccccccccccccccccccccccc$                                                                                                    |
| 2 | Z Detect Limit 10      | <ul> <li>In Dispositivo di rilevamento punta,<br/>immettere un valore di 10 (mm) per Limite<br/>rilevamento Z.</li> </ul>                                                                                                    | $\begin{array}{c c c c c c c c c c c c c c c c c c c $                                                                                                    |
| 3 |                        | SOLO PER I SISTEMI DI DOSATURA SENZA<br>CONTATTO:                                                                                                    | • CE X                                                                                                    |
|   |                        | <ul> <li>Con la maggiore precisione possibile,<br/>centrare l'orifizio di dosatura al centro della<br/>superficie del sensore.</li> </ul>                                                                                                    | Create Actuation HD                                                                                                    |
| 4 | Laser Detect Setup     | SOLO PER I SISTEMI DI DOSATURA SENZA<br>CONTATTO:                                                                                                    | A Constant of the second second secon |
|   |                        | <ul> <li>Fare clic su SETUP RILEVAMENTO LASER<br/>ed eseguire i passi 9 e 10 (saltare i passi<br/>da 1 a 8). Chiudere la finestra dopo aver<br/>completato tutti i passi.</li> </ul>                                                                                                    |                                                                                                    |
|   |                        | <b>NOTA:</b> Per una spiegazione delle caselle di controllo Abilita funzione limiti, consultare "Regolazione laser (per linee) [Laser Adjust (for Lines)]" a pagina 156.                                                                                                    |                                                                                                    |
| 5 | Laser Detect Setup     | SOLO PER DOSATURA CON CONTATTO:                                                                                                    |                                                                                                    |
|   |                        | • Fare clic su SETUP RILEVAMENTO LASER.                                                                                                    | Terrer Construction of the Function of the Fun |
|   |                        | • Se il sistema ha laser B, seguire i passi<br>illustrati nella finestra Setup rilevamento<br>laser. Chiudere la finestra dopo aver<br>completato tutti i passi.                                                                                                    |                                                                                                    |
|   |                        | Se il sistema ha laser C e si vuole<br>usare la funzione di centratura per una<br>calibratura laser più precisa, completare<br>i passi 1-3 della procedura guidata e poi<br>andare a "(Solo sistemi con laser C) Uso<br>del pulsante di centratura per il setup del<br>laser C" a pagina 57 per completare la<br>configurazione del laser. |                                                                                                    |
|   |                        | <b>NOTA:</b> Il pulsante di centratura è presente<br>solo nel setup wizard per il rilevamento laser<br>per il C.                                                                                                    |                                                                                                    |
| 6 |                        | <ul> <li>Procedere con "Setup del sistema<br/>con il setup wizard iniziale del robot" a<br/>pagina 58.</li> </ul>                                                                                                    |                                                                                                    |

## Impostazione e calibratura del sistema (necessaria) (continua)

## (Solo sistemi con laser C) Uso del pulsante di centratura per il setup del laser C

Nei sistemi con laser C, la finestra Setup rilevamento laser ha un pulsante di centratura che può essere usato per una calibratura più precisa del laser. L'uso del pulsante di centratura è opzionale, ma è raccomandato per ottenere una calibratura più accurata. Seguire questi passi per utilizzare il pulsante di centratura durante il setup del laser C.

#### PREREQUISITI

- □ Sono stati completati i passi applicabili della procedura precedente, "(Solo per sistemi con laser) Calibratura del laser e impostazione dell'offset punta-pezzo" a pagina 56.
- □ Sono stati completati i passi 1–3 del setup wizard per il rilevamento laser.

| # | Fare clic su          | Passo                                                                                                    | Immagine di riferimento |
|---|-----------------------|----------------------------------------------------------------------------------------------------|-------------------------|
| 1 | X-<br>Y-<br>Z+        | <ul> <li>Spostare il laser sul foro di centraggio della<br/>piastra di calibrazione laser, montata sul<br/>rilevatore di punta.</li> </ul>                                                                                                    |                         |
| 2 | Zero                  | <ul> <li>Fare clic sul pulsante ZERO.</li> <li>L'asse Z si sposta verso il basso finché la<br/>lettura del laser non si avvicina allo zero.</li> </ul>                                                                                                    |                         |
| 3 | Center ><br>Set Laser | <ul> <li>Fare clic su CENTRO accanto a Imposta laser.</li> <li>Il laser si muove in due direzioni (da sinistra a destra, poi da nord a sud) per calibrarsi e poi si sposta al centro del foro.</li> <li>Fare clic su IMPOSTA LASER.</li> </ul>                            |                         |
| 4 | X- Y+ X+ Z-<br>Y- Z+  | • Far ruotare la telecamera per centrare il mirino sul foro di centratura della piastra di calibrazione laser.                                                                                                    |                         |
| 5 | Set Camera            | <ul> <li>Fare clic su IMPOSTA TELECAMERA.<br/>L'offset laser-telecamera è ora calibrato con<br/>precisione.</li> <li>Completare i passi rimanenti del setup wizard<br/>per il rilevamento laser e chiudere la finestra<br/>dopo aver completato tutti i passi.</li> </ul> |                         |
| 6 |                       | <ul> <li>Procedere con "Setup del sistema con il setup<br/>wizard iniziale del robot" a pagina 58.</li> </ul>                                                                                                    |                         |

Il setup wizard iniziale del robot guida l'utente attraverso tutti i passaggi necessari per configurare correttamente il sistema, inclusa la calibratura e l'impostazione degli offset. Al link sottostante è possibile visualizzare un video relativo a questo processo.

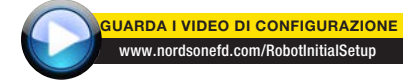

# Setup iniziale robot (scheda Step 1): Apertura del wizard per l'avviamento iniziale del robot e messa a fuoco della telecamera

| # | Fare clic su                                    | Passo                                                                                                    | Immagine di riferimento                                                                                                    |
|---|-------------------------------------------------|----------------------------------------------------------------------------------------------------|----------------------------------------------------------------------------------------------------|
| 1 | System<br>Setup > Open ><br>Robot Initial Setup | <ul> <li>Fare clic su SETUP SISTEMA &gt; APRI &gt;<br/>SETUP INIZIALE DEL ROBOT.</li> <li>Il wizard per l'avviamento iniziale del robot<br/>si apre.</li> </ul>                                      | Note::::::::::::::::::::::::::::::::::::                                                                                                    |
|   |                                                 | • Eseguire le azioni delle schede 1-6 una<br>alla volta. Le azioni sono anche descritte<br>in questo manuale, a partire dal prossimo<br>passaggio, per future consultazioni in caso<br>di necessità. |                                                                                                    |
| 2 | Step1                                           | Fare clic sulla scheda STEP1.                                                                                                    | Calad bing Your Server (and a server server ser |
|   |                                                 | • Spostare in jog la punta sopra il pezzo completo per assicurarsi che ci siano almeno 5 mm di distanza di sicurezza tra la parte inferiore della punta e la parte più alta del pezzo.               | Beel         Beel         Beel <td< td=""></td<>                                                                                                    |
|   |                                                 | <ul> <li>Regolare la telecamera sulla relativa staffa<br/>affinché il campo visivo della telecamera<br/>mostri l'area corretta del pezzo per il setup o<br/>la programmazione.</li> </ul>            |                                                                                                    |
|   |                                                 | <ul> <li>Spostare in jog la punta in una buona<br/>posizione per depositare un punto di<br/>dosatura di prova.</li> </ul>                                                                            |                                                                                                    |
|   |                                                 | • Mettere l'immagine sullo schermo<br>perfettamente a fuoco. Fare riferimento a<br>"Telecamera" a pagina 17 se necessario,<br>per le istruzioni relative alla messa a fuoco<br>della telecamera.     |                                                                                                    |
| 3 |                                                 | <ul> <li>Passare a "Setup iniziale robot (scheda<br/>Step 2): (Solo sistemi GV con rilevatore<br/>punta) Impostazione del rilevatore punta" a<br/>pagina 59.</li> </ul>                              |                                                                                                    |

Setup iniziale robot (scheda Step 2): (Solo sistemi GV con rilevatore punta) Impostazione del rilevatore punta

Importante: Se il sistema non include un rilevatore punta, saltare a "Setup iniziale robot (scheda Step 3): Impostazione dell'offset telecamera-punta" a pagina 60.

Importante: Se il sistema include un laser, saltare a "Setup iniziale robot (scheda Step 3): Impostazione dell'offset telecamera-punta" a pagina 60.

| # | Fare clic su                                 | Passo                                                                                                    | Immagine di riferimento                                                                                                    |
|---|----------------------------------------------|----------------------------------------------------------------------------------------------------|----------------------------------------------------------------------------------------------------|
| 1 | Step2                                        | • Fare clic sulla scheda STEP2.                                                                                                    | detail bing houses      fing                                                                                                    |
| 2 | X- Y+ X+ Z-<br>Z+<br>Set Tip Detect Position | <ul> <li>Spostare in jog la punta fino a posizionarla<br/>a circa 2 mm sopra il sensore del rilevatore<br/>punta.</li> <li>Fare clic su IMPOSTA POSIZIONE DI<br/>RILEVAMENTO PUNTA.</li> </ul>                   | Ball Med Store     Beel Beel Beel Beel Beel Beel Beel Beel                                                                                                    |
|   |                                              |                                                                                                    |                                                                                                    |
| 3 | Detect                                       | <ul> <li>Fare clic su RILEVA.</li> <li>La punta tocca il sensore per rilevare la<br/>posizione della punta e il sistema visualizza il<br/>valore di offset della punta vicino al pulsante<br/>Rileva.</li> </ul> | And May Associate      Deal 1 Med 1 Med 1 Med 1 Med 1 Med 1 Med 1 Med 1      Deal 1 Med 1 Med 1 Med 1 Med 1 Med 1 Med 1      Deal 1 Med 1 Med 1 Med 1 Med 1 Med 1      Deal 1 Med 1 Med 1 Med 1 Med 1 Med 1      Deal 1 Med 1      Deal 1 Med 1      Deal 1 Med 1      Deal 1 Med 1      Deal 1      Deal 1   |
| 4 | Detect                                       | <ul> <li>Fare nuovamente clic su RILEVA.</li> <li>Il sistema conferma le impostazioni di offset<br/>della punta.</li> </ul>                                                                                      | Add Mark Insure      (and ) [new5 ] [new5 ] [new6 ] [new5 ] [new6 ] [new5 ] [new6 ] [new5 ] [new6 ] [new6 |
| 5 |                                              | • Passare a "Setup iniziale robot (scheda<br>Step 3): Impostazione dell'offset telecamera-<br>punta" a pagina 60.                                                                                                |                                                                                                    |

| # | Fare clic su                                                                                                    | Passo                                                                                                    | Immagine di riferimento                                                                                                    |
|---|----------------------------------------------------------------------------------------------------|----------------------------------------------------------------------------------------------------|----------------------------------------------------------------------------------------------------|
| 1 | Step3                                                                                                    | • Fare clic sulla scheda STEP3.                                                                                                    | Ended Marge Notation     Bend Stand     Stand Stand       Intel:     Intel:     Intel:     Stand       Intel:     Intel:     Stand     Stand       Intel:     Intel:     Stand     Stand       Intel:     Intel:     Stand     Stand       Intel:     Intel:     Stand     Stand       Intel:     Intel:     Stand     Stand       Intel:     Intel:     Stand     Stand       Intel:     Intel:     Stand     Stand       Intel:     Intel:     Stand     Stand       Intel:     Intel:     Stand     Stand                                                                                                    |
| 2 | X- Y+ X+ Z-<br>Y- Z+                                                                                                    | <ul> <li>Spostare in jog la punta in una buona<br/>posizione sulla superficie di lavoro per<br/>depositare un punto di fluido di prova.</li> </ul>                                                                                                    | All And Annual Annual Ann |
| 3 | Camera > Setup                                                                                                    | <ul> <li>Fare clic sulla scheda TELECAMERA e<br/>successivamente su SETUP nella parte<br/>superiore della schermata Telecamera.</li> <li>Si utilizzeranno i campi sotto Riferimento<br/>Regolazione XY per depositare un punto di<br/>fluido di prova.</li> <li>NOTA: se si preferisce utilizzare l'argilla<br/>per questa fase di impostazione invece<br/>di fluido en prova di fluido esettette di fluido esettette esettette esettette esettette esettette esettette esettette esettette esettette esettette esettette esettette esettette esettette esettette esettette esettette esettette esettette esettettette esettette esettette esettette esettette esettette esettette esettettettette esettettette esettettettettettettettettettettettettet</li></ul> |                                                                                                    |
|   |                                                                                                    | al dosare un punto al fiuldo, contattare il rappresentante Nordson EFD per assistenza.                                                                                                    |                                                                                                    |
| 4 | Clear         Clear           7         8         9         0         Esc           4         5         6         -         Back<br>Space           1         2         3         .         Entor | <ul> <li>Utilizzare il tastierino per immettere i<br/>seguenti parametri consigliati per la dosatura<br/>punto:</li> <li>TEMPO ON: 0,5</li> <li>TEMPO DI PERMANENZA: 0,2</li> </ul>                                                                                                    | XY/Adjust Reference       Mark No       Mark Time       02       Mark Score       06       Dispense                                                                                                    |
| 5 | Dispense                                                                                                    | • Fare clic su DISPENSE per dosare un punto<br>di fluido.                                                                                                    |                                                                                                    |
| 6 | X-Y+ X+<br>Y-<br>Z+<br>Set Needle                                                                                                    | <ul> <li>Spostare in jog la punta fino a posizionarla a circa 2 mm sopra il punto di dosatura.</li> <li>Fare clic su IMPOSTA AGO.</li> </ul>                                                                                                    | I data data data data data data data dat                                                                                                    |

#### Setup iniziale robot (scheda Step 3): Impostazione dell'offset telecamera-punta

Continua alla pagina seguente

#### Setup iniziale robot (scheda Step 3): Impostazione dell'offset telecamera-punta (continua)

| # | Fare clic su                         | Passo                                                                                                    | Immagine di riferimento                                                                                                    |
|---|--------------------------------------|----------------------------------------------------------------------------------------------------|----------------------------------------------------------------------------------------------------|
| 7 | X- Y+ X+ Z-<br>Y- Z+ ><br>Set Camera | <ul> <li>Spostare in jog la telecamera fino a che i<br/>mirini sono centrati sul punto di dosatura.</li> <li>Mettere a fuoco la telecamera finché<br/>l'immagine del punto di dosatura è<br/>nitida. Fare riferimento a "Telecamera" a<br/>pagina 17, se necessario, per istruzioni</li> </ul> | E Made Marked         July 2           Dest         July 2         Rep3         July 4         July 5         July 4         July 5         July 4         July 5         July 4         July 5         July 4         July 5         July 4         July 5         July 4         July 5         July 4         July 5         July 4         July 5         July 4         July 5         July 4         July 5         July 4         July 5         July 4         July 4                                          |
|   |                                      | sulla messa a fuoco della telecamera.                                                                                                    |                                                                                                    |
|   |                                      | • Fare clic su IMPOSTA TELECAMERA.                                                                                                    |                                                                                                    |
| 8 | Needle Move > Camera Move            | <ul> <li>Fare clic su SPOSTA AGO per verificare<br/>l'impostazione.</li> <li>Il sistema dovrebbe centrare la punta sopra<br/>al punto di prova dosato nel passaggio<br/>(step) 5.</li> </ul>                                                                                                   | Address interview         Address         Address |
|   |                                      | <ul> <li>Fare clic su SPOSTA TELECAMERA per<br/>verificare ulteriormente l'impostazione.</li> </ul>                                                                                                    | Bel Canera More Wath the Hideo                                                                                                    |
|   |                                      | La telecamera dovrebbe centrare i suoi<br>mirini sopra al punto di prova dosato nel<br>passaggio 5.                                                                                                    |                                                                                                    |
| 9 |                                      | <ul> <li>Passare a "Setup iniziale robot (scheda<br/>Step 4): Impostazione di un marcatore" a<br/>pagina 62.</li> </ul>                                                                                                    |                                                                                                    |

#### # Fare clic su Immagine di riferimento Passo 1 • Fare clic sulla scheda STEP4. Step4 | Dep2 | Step1 | Dep4 | De 2 • Fare clic sulla scheda TELECAMERA. Camera La schermata Vista Principale visualizza quanto vede la telecamera e la schermata Vista Secondaria visualizza la Libreria Marcatori. • Fare clic su IMPOSTA MARCATORE. 3 Set Mark Verrà visualizzato un riquadro rosso. 4 • Fare clic al centro del riquadro rosso e tenere premuto per trascinarlo sul punto di dosatura, quindi fare clic e trascinare le quattro "maniglie" del riquadro in modo tale da tracciare un contorno intorno al punto. • Fare clic su un socket nella Libreria 5 Template marcatori per salvare il marcatore con un Nr. marcatore, quindi fare clic su MODELLO quando compare la finestra Corrispondenza modello. Il sistema salva l'immagine nella Libreria marcatori. NOTA: assicurarsi di ricordare il Nr. marcatore. 6 • Fare clic su IMPOSTA per tornare ai campi Setup Offset della finestra Telecamera. 7 • Utilizzare il tastierino per immettere il numero Clear marcatore nel campo Nr. marcatore sotto 7 8 9 0 Esc Riferimento Regolazione XY. 4 5 6 Back NOTE: 2 1 3 - Fare clic su INVIO sul tastierino per immettere il numero di marcatore. - Tempo marcatore imposta il tempo concesso al sistema per trovare il marcatore. Punteggio marcatore specifica quanto accuratamente la telecamera trova un marcatore in base a un valore da 0.1 a 1. Un valore più elevato dà come risultato una combinazione più precisa. Un valore più basso dà come risultato una combinazione meno precisa. 8 · Passare a "Setup iniziale robot (scheda Step 5): Impostazione della scala della telecamera" a pagina 63.

#### Setup iniziale robot (scheda Step 4): Impostazione di un marcatore

#### Setup iniziale robot (scheda Step 5): Impostazione della scala della telecamera

| # | Fare clic su                                                                                       | Passo                                                                                                    | Immagine di riferimento                                                                                                    |
|---|----------------------------------------------------------------------------------------------------|----------------------------------------------------------------------------------------------------|----------------------------------------------------------------------------------------------------|
| 1 | Step5                                                                                              | • Fare clic sulla scheda STEP5.                                                                                                    | Call the factor from the     Call the Call of the Call of the |
| 2 | Camera                                                                                             | • Fare clic sulla scheda TELECAMERA.                                                                                                    |                                                                                                    |
| 3 | X-<br>Y-<br>Z+<br>Z+                                                                               | <ul> <li>Portare la telecamera in jog verso il punto di<br/>riferimento posizionato nell'angolo in basso<br/>a destra del pezzo.</li> <li>Mettere a fuoco il punto di riferimento. Fare<br/>riferimento a "Telecamera" a pagina 17,<br/>se necessario, per istruzioni sulla messa a<br/>fuoco della telecamera.</li> </ul>                                                                                             |                                                                                                    |
| 4 | Camera > Scale                                                                                     | <ul> <li>Fare clic sulla scheda TELECAMERA e successivamente su SCALA.</li> <li>La finestra Scala si apre.</li> <li>NOTA: quando la telecamera visualizza un oggetto, converte i pixel in una vera e propria misurazione. Per una conversione precisa, è necessario "insegnare" alla telecamera quali sono le dimensioni di un oggetto rispetto ai pixel per pollice, impostando la scala della telecamera.</li> </ul> |                                                                                                    |
| 5 | $\begin{array}{c} X^{-} \\ Y^{+} \\ Y^{-} \end{array} \begin{array}{c} Z^{+} \\ Z^{+} \end{array}$ | <ul> <li>Scegliere un punto di riferimento sul pezzo<br/>e spostare in jog la telecamera in modo<br/>tale che il punto di riferimento si trovi nel<br/>quadrante inferiore destro della schermata<br/>della telecamera, quindi fare clic sul punto.</li> </ul>                                                                                                    |                                                                                                    |
| 6 | X- Y+ X+ Z-<br>Y- Z+                                                                               | <ul> <li>Spostare nuovamente in jog la telecamera<br/>fino a che lo stesso punto di riferimento si<br/>trovi nel quadrante superiore sinistro della<br/>schermata della telecamera, quindi fare clic<br/>sul punto.</li> <li>A questo punto la scala della telecamera è<br/>impostata.</li> </ul>                                                                                                    |                                                                                                    |
| 7 |                                                                                                    | <ul> <li>Passare a "Setup iniziale robot (scheda<br/>Step 6): Impostazione dell'offset punta-<br/>pezzo" a pagina 64.</li> </ul>                                                                                                    |                                                                                                    |

| # | Fare clic su          | Passo                                                                                                    | Immagine di riferimento                                                                                                    |
|---|-----------------------|----------------------------------------------------------------------------------------------------|----------------------------------------------------------------------------------------------------|
| 1 | Step6                 | • Fare clic sulla scheda STEP6.                                                                                                    | And Marganese Association     And And And And And And And And And                                                                                                    |
| 2 | X-<br>Y-<br>Y-        | <ul> <li>Spostare in jog la punta fino a un buon<br/>punto di riferimento sul pezzo.</li> <li>Abbassare in jog la punta fino a che si trova<br/>il più possibile vicina alla superficie senza<br/>toccarla.</li> </ul>                                                              | Ended Mong Mondel     Based - Based - Based                     |
| 3 |                       | <ul> <li>Utilizzando uno spessimetro, impostare la<br/>distanza desiderata tra la parte inferiore della<br/>punta e il pezzo.</li> </ul>                                                                                                    |                                                                                                    |
| 4 | Set workpiece surface | <ul> <li>Fare clic su IMPOSTA SUPERFICIE DEL<br/>PEZZO.</li> </ul>                                                                                                    | Abd Mark Montham     Anno.      Anno. |
| 5 | Focus                 | <ul> <li>Fare clic su MESSA A FUOCO.</li> <li>La punta si sposta nella corretta altezza di<br/>messa a fuoco.</li> </ul>                                                                                                    | Ended thereforewater      Desci [] Bang2 [] Bang5 [] Bang5 [] Bang5 []      Sang6 [] Bang7 []      Sang for the over the first dimenses point on the workpinon. Use a linking gauge to set the descend dimense gauge.      Sang for the workpinon mathem      May risk of recover, "Data before will prove up to the focus level established station:     and the workpinon double best than proves.      Frees                                                                                                    |
| 6 |                       | • Se il sistema non include un rilevatore di punt<br>"(Solo sistemi senza rilevatore punta) Verifica<br>calibratura" a pagina 66.                                                                                                    | a o un laser, continuare con<br>dell'impostazione del sistema e                                                                                                    |
|   |                       | <ul> <li>Se il sistema include un rilevatore di punta, co<br/>robot (scheda Step 7): Verifica dell'impostazio<br/>(solo sistemi GV con rilevatore punta)" a pagir</li> </ul>                                                                                                    | ontinuare con "Setup iniziale<br>one del sistema e calibratura<br>na 65.                                                                                                    |
|   |                       | <ul> <li>Se il sistema include un laser, il sistema è ora<br/>calibrato. Fare riferimento a "Come il sistema<br/>e alla regolazione ago XY" a pagina 66 qui di<br/>dettagliata della risposta del sistema alla selez<br/>creare i programmi, consultare la sezione "Pro-</li> </ul> | correttamente impostato e<br>risponde al rilevamento ago Z<br>seguito per una descrizione<br>zione Rilevamento ago Z. Per<br>ogrammazione" a pagina 73.                                                                                                    |

#### Setup iniziale robot (scheda Step 6): Impostazione dell'offset punta-pezzo

Setup iniziale robot (scheda Step 7): Verifica dell'impostazione del sistema e calibratura (solo sistemi GV con rilevatore punta)

#### Importante: Se il sistema non include un rilevatore punta, saltare a "(Solo sistemi senza rilevatore punta) Verifica dell'impostazione del sistema e calibratura".

| # | Fare clic su       | Passo                                                                                                    | Immagine di riferimento                                                                                                    |
|---|--------------------|----------------------------------------------------------------------------------------------------|----------------------------------------------------------------------------------------------------|
| 1 | Step7              | • Fare clic sulla scheda STEP7.                                                                                                    | Control Notation         Section 1000000000000000000000000000000000000                                                                                                    |
| 2 | Needle Z<br>Detect | <ul> <li>Fare clic su RILEVAMENTO AGO Z per verificare l'impostazione.</li> <li>Fare clic su SÌ/OK se viene richiesta una conferma.</li> </ul>                                                                          | And Anno Anno Anno Anno Anno Anno An                                                                                                    |
|   |                    | NOTE:                                                                                                    | The volors will fires setures to the Human 40,0,00 position.           Watch their Voloco         20xm         Match                                                                                                    |
|   |                    | <ul> <li>Quando il sistema esegue un Rilevamento<br/>asse Z, esegue automaticamente una<br/>Regolazione ago XY direttamente dopo il<br/>Rilevamento ago Z.</li> </ul>                                                   |                                                                                                    |
|   |                    | - Fare riferimento a "Come il sistema<br>risponde al rilevamento ago Z e alla<br>regolazione ago XY" a pagina 66 per<br>una descrizione dettagliata della risposta<br>del sistema a una selezione Rilevamento<br>ago Z. |                                                                                                    |
| 3 | Save Finish        | • Fare clic su SALVA.                                                                                                    | Education Company and Company and Company and Company                                                                                                    |
|   |                    | • Fare clic su FINISH.                                                                                                    | www.reme     reme     reme |

A questo punto il sistema è correttamente impostato e calibrato.Fare riferimento a "Programmazione" a pagina 73 per creare i programmi.

# (Solo sistemi senza rilevatore punta) Verifica dell'impostazione del sistema e calibratura

| # | Fare clic su | Passo                                                                                                    |
|---|--------------|----------------------------------------------------------------------------------------------------|
| 1 | Needle XY    | SISTEMI SENZA RILEVATORE PUNTA:                                                                                                    |
|   | Adjust       | <ul> <li>Fare clic su REGOLAZIONE AGO XY per verificare l'impostazione.</li> </ul>                                                                                                    |
|   |              | <ul> <li>Fare clic su SÌ/OK se viene richiesta una conferma.</li> </ul>                                                                                                    |
|   |              | Fare riferimento a "Come il sistema risponde al rilevamento ago Z e alla regolazione ago XY" a pagina 66 per una descrizione dettagliata della risposta del sistema alla selezione Regolazione ago XY. |
|   |              | A questo punto il sistema è correttamente impostato e calibrato. Fare riferimento a "Programmazione" a pagina 73 per creare i programmi.                                                               |

### Come il sistema risponde al rilevamento ago Z e alla regolazione ago XY

#### NOTE:

- È possibile scegliere se il sistema aggiorna automaticamente gli offset dopo un rilevamento dell'ago Z o una regolazione dell'ago XY. Fare riferimento a "Impostare se il sistema aggiorna gli offset" a pagina 71 per maggiori dettagli.
- I sistemi con rilevatore punta opzionale sono provvisti dei entrambi i pulsanti di Regolazione ago XY e Rilevamento ago Z. I sistemi senza rilevatore punta opzionale sono provvisti soltanto del pulsante di Regolazione ago XY.

#### Facendo clic su RILEVAMENTO AGO Z, il sistema esegue le seguenti operazioni:

- Sposta l'ago di dosatura sul sensore Rilevatore punta e lo abbassa fino a toccare il sensore.
- Misura e confronta la differenza tra l'ultima misurazione e la misurazione corrente.
- Richiede conferma di eventuali modifiche dell'offset punta-pezzo (distanza di sicurezza Z).
- Riallinea tutti i punti nel programma aperto con il nuovo offset punta-pezzo (distanza di sicurezza Z).
- Esegue automaticamente una sequenza di Regolazione ago XY (di seguito illustrata).

#### Facendo clic su REGOLAZIONE AGO XY, il sistema esegue le seguenti operazioni:

- Sposta la punta di dosatura in una posizione predefinita sul pezzo.
- Dosa un punto di fluido.
- Sposta la telecamera sopra il punto depositato di fluido.
- Confronta l'allineamento del punto con l'immagine del marcatore memorizzata nella Libreria Marcatori.

**NOTA:** Se il sistema non trova l'immagine del marcatore, chiede all'utente come procedere: Cerca ancora, Interrompi ricerca o Manuale.

- Richiede conferma di eventuali modifiche dell'offset laser-punta (se applicabile) o dell'offset telecamera-punta (offset XY).
- Riallinea tutti i punti nel programma aperto con i nuovi offset XY.

## Modificare la selezione del modello di robot

Affinché il sistema funzioni correttamente, deve essere selezionato il corretto modello di robot. Seguire questa procedura per modificare, se necessario, la selezione del modello di robot.

| # | Fare clic su                                                                                                    | Passo                                                                                                    | Immagine di riferimento |
|---|----------------------------------------------------------------------------------------------------|----------------------------------------------------------------------------------------------------|-------------------------|
| 1 | System<br>Setup > Open > Expert                                                                                         | <ul> <li>Fare clic su SETUP SISTEMA &gt; APRI<br/>&gt; ESPERTO.</li> </ul>                                                                          |                         |
| 2 | 11111111 > ок                                                                                                    | <ul> <li>Immettere 11111111, quindi fare clic<br/>su OK.</li> </ul>                                                                                 | Expert Cross            |
| 3 | Control                                                                                                    | • Fare clic su CONTROLLO.                                                                                                    | Experimental Control    |
| 4 | PRO4<br>PRO4L/A<br>PRO4L/B<br>PRO4L/C<br>PRO5<br>PRO5L/A<br>PRO5L/A<br>PRO5L/B<br>PRO5L/C<br>GANTRY/A<br>GANTRY/C<br>OK | <ul> <li>Selezionare il modello di robot<br/>corretto dal menu a discesa del<br/>modello macchina.</li> <li>Fare clic su OK per salvare.</li> </ul> |                         |
| 5 | Exit                                                                                                    | <ul> <li>Fare clic su ESCI per chiudere il<br/>software.</li> </ul>                                                                                 |                         |
|   |                                                                                                    | Spegnere il robot.                                                                                                    |                         |
|   |                                                                                                    | <ul> <li>Riaprire il software DispenseMotion<br/>e accendere il robot per rendere</li> </ul>                                                        |                         |

effettiva la modifica.

## Impostazione ingressi / uscite

Collegare ingressi / uscite alla porta I/O sul retro del robot. Per ulteriori dettagli, fare riferimento a "Porta I/O" a pagina 135 e a "Esempio di collegamento ingressi / uscite" a pagina 137.

Utilizzare la finestra Funzione Pin IO accessibile dal menu di controllo Esperto per configurare ciascun ingresso / uscita. Fare riferimento a "Appendice J, Impostazione delle funzioni dei pin I/O" a pagina 199.

Per visualizzare lo stato degli ingressi/uscite collegati o per attivare o disattivare le uscite, seguire questa procedura.

**NOTA:** Tutti i sistemi di dosatura automatizzati sono dotati di 8 ingressi e di 8 uscite standard. È disponibile un kit di espansione a 16 ingressi e 16 uscite. Vedere "Kit di espansione I/O" a pagina 125.

#### Per visualizzare lo stato degli ingressi e delle uscite

#### PREREQUISITI

- Il sistema è correttamente installato e configurato. Fare riferimento a "Installazione" a pagina 19 e "Configurazione" a pagina 46.
- Il cablaggio degli ingressi e delle uscite è eseguito in modo corretto. Fare riferimento a "Porta I/O" a pagina 135 per gli schemi di cablaggio.

| # | Fare clic su                                                                                                    | Passo                                                                                                    |
|---|----------------------------------------------------------------------------------------------------|----------------------------------------------------------------------------------------------------|
| 1 | System<br>Setup > IO                                                                                                    | • Fare clic su SETUP SISTEMA > IO.                                                                                               |
| 2 | J<br>Ingent 1 2 3 4 5 6 7 8 6 7<br>1 5 5 6 12 6                                                                                                    | La finestra IO Macchina mostra gli ingressi e le uscite collegati e il loro stato ON/OFF.                                        |
|   | Compart 181 (22) (23) (26) (25) (26) (27) (26) (26) (26) (26) (26) (26) (26) (26                                                                   | • Fare clic sulle uscite che si desidera attivare o disattivare, quindi fare clic su X per chiudere la finestra.                 |
|   | Input         500777         Status         107/35004         0018           Output         5777         Wdr         105         0018         0018 | NOTE:                                                                                                    |
|   | Dood THE ENGLO MER 9                                                                                                    | <ul> <li>Utilizzare esclusivamente gli ingressi / le uscite da 1 a 8. Gli I/O restanti sono<br/>riservati al sistema.</li> </ul> |
|   |                                                                                                    | • È possibile attivare / disattivare solo le uscite.                                                                             |

- Gli ingressi lampeggiano di rosso quando sono attivati.
- Gli ingressi 9, 10 e 11 sono i sensori X, Y e Z home.
- L'ingresso 18 è il rilevatore di punta.

# Impostazione della modalità di rilevamento marcatori da parte del sistema

Usare i campi in TELECAMERA > SETUP > COMBINA per regolare la modalità di funzionamento del sistema quando cerca i marcatori.

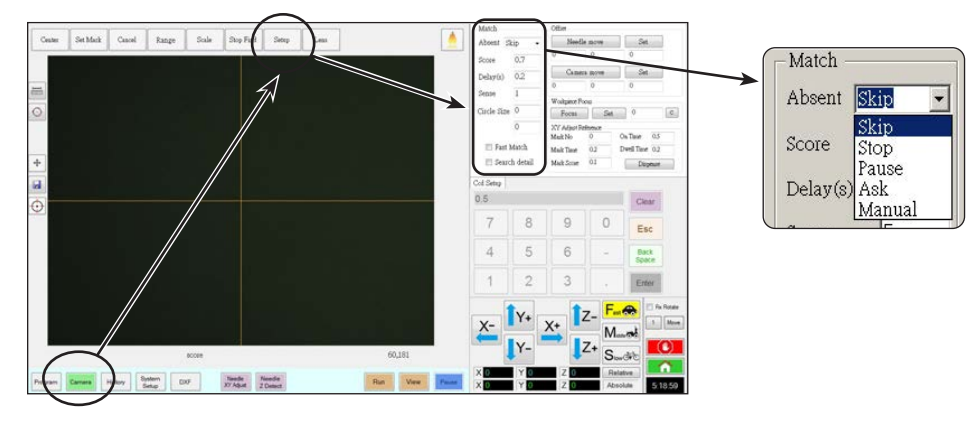

| Voce                                                                                                    | Funzione                                                                                                    |                                                                                                    |  |
|----------------------------------------------------------------------------------------------------|----------------------------------------------------------------------------------------------------|----------------------------------------------------------------------------------------------------|--|
| Absent (Assente)                                                                                                    | Specifica la risposta del sistema quando non riesce a riconoscere un marcatore.                                                                                                    |                                                                                                    |  |
|                                                                                                    | <b>NOTA:</b> È possibile assegnare una specifica selezione Assente a qualsiasi immagine salvata nella Libreria Marcatori.                                                                                                    |                                                                                                    |  |
|                                                                                                    | Parametro                                                                                                    | Descrizione                                                                                                    |  |
|                                                                                                    | Salta                                                                                                    | Il robot salta l'indirizzo di programma successivo.                                                                                                    |  |
|                                                                                                    | Arresto                                                                                                    | Il robot si arresta.                                                                                                    |  |
|                                                                                                    | Pausa                                                                                                    | Il robot si mette in pausa.                                                                                                    |  |
|                                                                                                    | Chiedi                                                                                                    | Il sistema chiede se si desidera: Cerca ancora, Cerca seguente, Interrompi ricerca o utilizza la modalità Manuale.                                                                                                    |  |
|                                                                                                    | Manuale                                                                                                    | Il sistema chiede di spostare in jog la telecamera al centro del marcatore, quindi seleziona CONTINUA per continuare il programma.                                                                                                    |  |
| Score (Punteggio) Specifica quanto accuratamente la telecamera trova un marcatore in base a un valore da 0,1 a più elevato dà come risultato una combinazione più precisa. Un valore più basso dà come risu combinazione meno precisa. |                                                                                                    |                                                                                                    |  |
|                                                                                                    | NOTA: È possibile assegnare un valore di Punteggio specifico a qualsiasi immagine salvata nella Libreria Marcatori.                                                                                                    |                                                                                                    |  |
| Delay(s <b>)</b><br>(Ritardo(i))                                                                                                    | Imposta quanto a lungo il sistema ritarda (in secondi) nella ricerca di un marcatore quando raggiunge l'area marcatori.                                                                                                    |                                                                                                    |  |
| Sense<br>(Rilevamento)                                                                                                    | Specifica quanto accuratamente la telecamera si allinea con i pixel di un marcatore in base a un va<br>a 200. Quando il valore Rilevamento è basso, la telecamera è più lenta nell'allinearsi con il marcato<br>controlla ripetutamente la posizione del marcatore per ottenere una precisione elevata. Quando il v<br>Rilevamento è più elevato, la telecamera si allinea più rapidamente con il marcatore, ma è meno pi<br>Ad esempio, un valore Rilevamento di 1 significa che la deviazione non può essere maggiore di un<br>Quando il valore Rilevamento è 200, la deviazione può arrivare a 200 pixel. |                                                                                                    |  |
|                                                                                                    | <b>NOTA:</b> per una velo<br>Rilevamento più ba<br>inferiore, immettere                                                                                                    | ocità di rilevamento più bassa ma per una precisione maggiore, immettere valori di<br>ssi e di Punteggio più alti; per una velocità di rilevamento più alta ma per una precisione<br>e valori di Rilevamento più alti e di Punteggio più bassi.                                                                                                    |  |
| Circle Size<br>(Dimensioni<br>cerchio)                                                                                                    | Imposta le dimensioni dei cerchi giallo e verde sulla schermata Telecamera. Maggiore è il valore, più grande sarà il cerchio.                                                                                                    |                                                                                                    |  |
| Fast Match<br>(Combinazione<br>rapida)Se questa casella è spuntata, la telecamera cerca il marcatore più rapida                                                                                                    |                                                                                                    | e spuntata, la telecamera cerca il marcatore più rapidamente, ma in modo meno preciso.                                                                                                    |  |
| Search Detail Imposta l'area all'interno della quale la spuntata, la telecamera cerca esclusiv Cerca dettaglio è spuntata, la telecamera narcatore a pieno schermo. Questa o                                                           |                                                                                                    | terno della quale la telecamera cerca un marcatore. Se la casella Cerca dettaglio NON è<br>nera cerca esclusivamente nell'intervallo specificato (impostato in Range). Se la casella<br>puntata, la telecamera ignora le impostazioni relative all'intervallo ed esegue la ricerca del<br>schermo. Questa opzione aumenta le probabilità di trovare un marcatore, ma è più lenta. |  |

## Impostazione della modalità di acquisizione dei valori dell'altezza Z

Per impostazione predefinita, il sistema non acquisisce i valori di altezza Z quando la telecamera si muove sulla superficie di lavoro. Ciò serve a impedire che la punta di dosatura subisca danni quando la superficie di lavoro è irregolare.

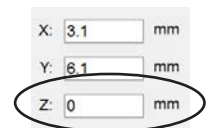

Usare la casella di spunta Imposta Z a messa a fuoco nella finestra Esperto per impostare il sistema all'acquisizione automatica dei valori di altezza Z.

| # | Fare clic su              | Passo                                                                                                    | Immagine di riferimento                                                                                                    |
|---|---------------------------|----------------------------------------------------------------------------------------------------|----------------------------------------------------------------------------------------------------|
| 1 | System<br>Setup<br>> Open | • Fare clic su SETUP SISTEMA > APRI.                                                                                                    |                                                                                                    |
| 2 | Set Z to focus            | <b>AVVERTENZA</b>                                                                                                    | Materia         Materia         Materia         Materia           1         0         1         0         1         0         1         0         1         0         1         0         1         0         1         0         1         0         1         0         1         0         1         0         1         0         1         0         1         0         1         0         1         0         1         0         1         0         1         0         1         0         1         0         1         0         1         0         1         0         1         0         1         0         1         0         1         0         1         0         1         0         1         0         1         0         1         0         1         0         1         0         1         0         1         0         1         0         1         0         1         0         1         0         1         0         1         1         0         1         1         1         0         1         1         1         1         1         1         1         1 |
|   |                           | Quando la casella IMPOSTA Z A MESSA<br>A FUOCO NON è spuntata, la punta può<br>scontrarsi con degli ostacoli sui pezzi<br>irregolari e subire danni.                                                                                         |                                                                                                    |
|   |                           | <ul> <li>Spuntare o deselezionare la casella<br/>IMPOSTA Z A MESSA A FUOCO.</li> </ul>                                                                                                    |                                                                                                    |
|   |                           | Quando la casella IMPOSTA Z A<br>MESSA A FUOCO è selezionata, il<br>sistema acquisisce i valori dell'altezza<br>Z.                                                                                                    |                                                                                                    |
|   |                           | <b>NOTA:</b> Se la casella di controllo Laser<br>è selezionata, Imposta Z a messa<br>a fuoco non funziona. Quando è<br>abilitato un laser, l'altezza Z è sempre<br>il valore determinato dall'offset punta-<br>pezzo durante l'impostazione. |                                                                                                    |
| 3 | Exit                      | • Fare clic su ESCI per chiudere, quindi<br>riaprire il software DispenseMotion<br>per attivare le modifiche.                                                                                                    |                                                                                                    |

# Impostare se il sistema aggiorna gli offset

Usare Off. punta. La casella di controllo Sfondo in Altro nella scheda Setup sistema consente di controllare se il sistema aggiorna o meno gli offset dopo un rilevamento dell'ago Z o una regolazione dell'ago XY.

| # | Fare clic su                             | Passo                                                                                                    | Immagine di riferimento                                                                                                    |
|---|------------------------------------------|----------------------------------------------------------------------------------------------------|----------------------------------------------------------------------------------------------------|
| 1 | System<br>Setup > Open                   | • Fare clic su SETUP SISTEMA > APRI.                                                                                                    | Name         Name         Name <th< th=""></th<>                                                                         |
| 2 | Tip Off. Background                      | <ul> <li>Selezionare o deselezionare la voce<br/>OFF. PUNTA. Casella di controllo<br/>SFONDO:</li> <li>In presenza di Off. punta. Se<br/>l'opzione Sfondo è selezionata, il<br/>sistema popola la scheda Offset<br/>punta nella schermata Programma<br/>dopo un rilevamento dell'ago Z o<br/>una regolazione dell'ago XY, ma<br/>non aggiorna automaticamente gli<br/>offset.</li> </ul> |                                                                                                    |
|   |                                          | <ul> <li>In presenza di Off. punta. Se<br/>Sfondo è deselezionato, il sistema<br/>aggiorna automaticamente gli<br/>offset dopo un rilevamento dell'ago<br/>Z o una regolazione dell'ago XY<br/>e non memorizza i risultati nella<br/>scheda Offset punta.</li> </ul>                                                                                                    |                                                                                                    |
| 3 | Exit                                     | • Fare clic su ESCI per chiudere, quindi<br>riaprire il software DispenseMotion<br>per attivare le modifiche.                                                                                                    | Minute         Minute         Minut <thminut< th="">         Minut</thminut<> |
|   |                                          | <ul> <li>Se Off. Punta. Se l'opzione Sfondo<br/>è selezionata, proseguire con il<br/>passaggio successivo per utilizzare<br/>questa funzione.</li> </ul>                                                                                                    | $\begin{array}{c c c c c c c c c c c c c c c c c c c $                                                                                                    |
| 4 | Needle Z<br>Detect o Needle XY<br>Adjust | <b>NOTA:</b> Le due fasi successive si<br>applicano solo a Off. Punta. L'opzione<br>Sfondo è selezionata.                                                                                                    |                                                                                                    |
|   |                                          | <ul> <li>Per controllare gli offset, eseguire<br/>RILEVAMENTO AGO Z o<br/>REGOLAZIONE AGO XY.</li> </ul>                                                                                                    |                                                                                                    |
|   |                                          | Il sistema popola la scheda Offset<br>punta della schermata Telecamera<br>con i valori di offset.                                                                                                    |                                                                                                    |
| 5 | Update Program o Clear                   | <ul> <li>Per aggiornare gli offset, fare clic su<br/>AGGIORNA PROGRAMMA.</li> </ul>                                                                                                    | Date         X         Y         Z           20230420-050347         -0.020         0.000         0.000                                                                                                    |
|   |                                          | Il sistema aggiorna gli offset in base<br>ai valori indicati in Ultime.                                                                                                    | 20230420-050342 0.000 0.000 -0.004<br>20230420-050325 0.000 -0.021 0.000<br>20230420-050320 0.000 0.000 -0.479<br>20230420-050302 -0.728 0.262 0.000                                                                                                    |
|   |                                          | <ul> <li>Per eliminare tutti i risultati salvati di<br/>Rilevamento dell'ago Z e Regolazione<br/>dell'ago XY, fare clic su CANCELLA.</li> </ul>                                                                                                    | Lastest<br>0.748 0.241 0.453 Update Program Clear<br>Cod Setup Height Sensor To Offset                                                                                                    |

## Condivisione dei valori di offset tra molteplici programmi

Se si desidera che più programmi di dosatura abbiano gli stessi valori di offset (punta-pezzo, telecamera-punta, laser-punta), è possibile abilitare Offset di Tutti i Programmi attraverso la schermata Setup sistema. In questo modo si crea una nuova directory (D:\auto) - i programmi che dovrebbero avere gli stessi offset sono memorizzati in questa directory. L'abilitazione di Offset di Tutti i Programmi fa sì che gli offset Rilevamento ago Z (se applicabile) e Regolazione ago XY abbiano effetto su tutti i file memorizzati nella directory d:\\auto.

| # | Fare clic su                                                                                                    | Passo                                                                                                    | Immagine di riferimento                                                                     |
|---|----------------------------------------------------------------------------------------------------|----------------------------------------------------------------------------------------------------|---------------------------------------------------------------------------------------------|
| 1 | System<br>Setup > Open                                                                                                    | • Fare clic su SETUP SISTEMA > APRI.                                                                                                    |                                                                                             |
| 2 | 11111111 > ОК                                                                                                    | <ul> <li>Immettere 11111111, quindi fare clic<br/>su OK.</li> </ul>                                                                                                    | Expert Cancel Password ? Cancel 11111111                                                    |
| 3 | Control                                                                                                    | • Fare clic su CONTROLLO.                                                                                                    | Experimentary<br>IO Pin Function<br>Call Program<br>Fixture Plate Setup<br>Barcode Function |
| 4 | Coffset All Program                                                                                                    | <ul> <li>Nella finestra Esperto, selezionare o<br/>deselezionare la casella OFFSET DI<br/>TUTTI I PROGRAMMI.</li> </ul>                                                                                                    |                                                                                             |
|   |                                                                                                    | <ul> <li>Fare clic su OK per salvare le<br/>impostazioni.</li> </ul>                                                                                                    |                                                                                             |
|   |                                                                                                    | <b>NOTA:</b> La modifica ha effetto<br>immediato, ma non modifica la<br>directory del programma attualmente<br>aperto. Per salvare il programma<br>correntemente aperto nella directory<br>d:\auto, usare Salva con nome.                                   |                                                                                             |
|   |                                                                                                    | <ul> <li>Fare clic su ESCI per chiudere<br/>l'applicazione DispenseMotion,<br/>consentendo al sistema di aggiornare<br/>la directory predefinita in base alla<br/>selezione Offset di Tutti i Programmi.</li> </ul>                                         |                                                                                             |
|   | Contraction of a state of the state of the s | Se Offset di Tutti i Programmi è abilit                                                                                                    | ato:                                                                                        |
|   |                                                                                                    | <ul> <li>Il sistema crea automaticamente una nuova directory: D:\auto. I<br/>programmi che dovrebbero condividere gli stessi offset devono essere<br/>salvati in questa directory.</li> </ul>                                                               |                                                                                             |
|   |                                                                                                    | <ul> <li>Per garantire che un programma venga salvato nella directory<br/>corretta per condividere gli offset, creare un nuovo programma e poi<br/>selezionare Salva o Salva con nome. Il sistema apre automaticamente<br/>la directory D:\auto.</li> </ul> |                                                                                             |
|   |                                                                                                    | NOTA: Quando Offset di Tutti i Progran<br>torna automaticamente a salvare i proc                                                                                                    | nmi è disabilitato, il sistema<br>grammi nella directory predefinita                        |

Ripristino del sistema alle impostazioni predefinite di fabbrica

D:\save.

Per ripristinare i valori predefiniti in fabbrica, aprire e quindi chiudere il seguente file in D:\ drive: D:\ever\_sr\Setup Iniziale.
## Programmazione

Questa sezione illustra le procedure operative per la maggior parte delle comuni operazioni di programmazione. Fare riferimento a "Come creare ed eseguire un programma" per un esempio su come utilizzare il software di dosatura per creare un programma completo. In caso di difficoltà nella creazione di un programma per la propria applicazione, rivolgersi al rappresentante Nordson EFD. Prima di passare a questa sezione:

- Completare tutte le operazioni di installazione pertinenti. Fare riferimento a "Installazione" a pagina 19.
- Completare tutte le operazioni di setup necessarie. Fare riferimento a "Configurazione" a pagina 46.
- Fare riferimento a "Concetti" a pagina 27 per i principali concetti di programmazione del robot e per una panoramica delle schermate e delle icone del software di dosatura.

### Come creare ed eseguire un programma

Questa procedura illustra i passaggi base per la creazione e l'esecuzione di un programma. Ogni programma è differente. Seguire i passaggi base e fare riferimento a "Come creare i pattern" a pagina 77 e "Appendice A, Riferimento funzioni di comando" a pagina 138 per creare il pattern di applicazione desiderato per un pezzo o un gruppo di pezzi.

### PREREQUISITI

- Il sistema è stato correttamente configurato. Fare riferimento a "Impostazione e calibratura del sistema (necessaria)" a pagina 54.
- Se la punta o qualsiasi elemento della testa dell'asse Z è stato modificato, ripetere il setup e la calibratura del sistema utilizzando il setup wizard iniziale del robot. Fare riferimento a "Setup del sistema con il setup wizard iniziale del robot" a pagina 58.
- Il sistema si trova nella modalità corretta (Punta o CCD).
- Un pezzo è posizionato correttamente sulla superficie di lavoro.

| # | Fare clic su         | Passo                                                                                                    |  |  |  |  |  |
|---|----------------------|----------------------------------------------------------------------------------------------------|--|--|--|--|--|
| 1 | Program              | Fare clic sulla scheda PROGRAMMA.                                                                                                    |  |  |  |  |  |
|   | riogram              | Indirizzo 1 è disponibile per immettere un comando.                                                                                                    |  |  |  |  |  |
| 2 | X- Y- X- Z-<br>Y- Z- | <ul> <li>Spostare in jog la punta di dosatura in una posizione XYZ facendo clic sulle<br/>icone di navigazione.</li> </ul>                                                                                                    |  |  |  |  |  |
| 3 | A < Command          | • Immettere un comando di setup o dosatura che dica al robot cosa deve fare.<br>Fare clic su un'icona di comando o doppio clic in qualsiasi punto della riga<br>dell'indirizzo per selezionare un comando dal menu a discesa. |  |  |  |  |  |
| 4 |                      | <ul> <li>Modificare le impostazioni dei parametri di comando. Fare riferimento alle<br/>sezioni seguenti in questo manuale per informazioni utili sulla creazione dei<br/>programmi:</li> </ul>                               |  |  |  |  |  |
|   |                      | - "Programmi e comandi" a pagina 27 (con le procedure ottimali)                                                                                                    |  |  |  |  |  |
|   |                      | - "Come creare i pattern" a pagina 77                                                                                                    |  |  |  |  |  |
|   |                      | - "Come creare un marcatore" a pagina 81                                                                                                    |  |  |  |  |  |
|   |                      | <ul> <li>"Appendice A, Riferimento funzioni di comando" a pagina 138 (fornisce<br/>informazioni dettagliate su tutti i programmi)</li> </ul>                                                                                  |  |  |  |  |  |
| 5 |                      | Ripetere i passi da 2 a 4 fino a completare il programma.                                                                                                    |  |  |  |  |  |
| 6 |                      | • Per eliminare un comando, fare clic sul comando e successivamente sull'icona Elimina.                                                                                                    |  |  |  |  |  |
| 7 | END                  | • Fare clic su FINE PROGRAMMA per terminare il programma.                                                                                                    |  |  |  |  |  |

## Come creare ed eseguire un programma (continua)

| # | Fare clic su | Passo                                                                                                    |
|---|--------------|----------------------------------------------------------------------------------------------------|
| 8 | View o Run   | <ul> <li>Fare clic su VISUALIZZA o ESEGUI per testare il programma e apportare<br/>modifiche fino alla corretta esecuzione del programma.</li> </ul>       |
|   |              | <b>NOTA:</b> VISUALIZZA esegue un programma tracciandolo con la telecamera, senza dosare fluidi. ESEGUI esegue il programma corrente, inclusa la dosatura. |
| 9 |              | Fare clic su NUOVO FILE.                                                                                                    |
|   |              | <ul> <li>Fare clic su SAVE. Se al file non è già stato assegnato un nome, inserire un<br/>nome per il file.</li> </ul>                                     |

• Fare clic su SÌ/OK se viene richiesta una conferma.

## Come aggiungere Commenti a un programma

È possibile aggiungere dei commenti a qualsiasi riga indirizzo comando di un programma.

### PREREQUISITI

□ Il programma a cui si desidera aggiungere dei commenti è aperto.

| # | Fare clic su                                                                                                    | Passo                                                                                                    | Immagine di riferimento |
|---|----------------------------------------------------------------------------------------------------|----------------------------------------------------------------------------------------------------|-------------------------|
| 1 | A Command                                                                                                    | <ul> <li>Selezionare una riga indirizzo comando vuota.</li> <li>NOTA: I commenti devono essere inseriti<br/>in una riga vuota. Se si prova a inserire<br/>un commento in una riga che include un<br/>comando, si disabilita quel comando.</li> </ul> |                         |
| 2 | Implementation       Implementation       Implemen | <ul> <li>Fare clic su DISABILITA INDIRIZZO.</li> <li>Inserire il commento nella finestra INSERISCI<br/>COMMENTO.</li> <li>Fare clic su OK per salvare.</li> </ul>                                                                                    |                         |
| 0 |                                                                                                    | Por concellare un commente, selezionare il                                                                                                    |                         |

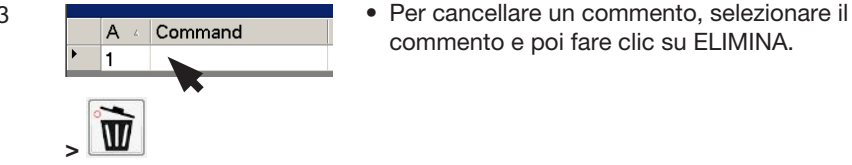

## Come bloccare o sbloccare un programma

Usare la casella di spunta Blocca programma nella schermata Setup Sistema per proteggere un programma da modifiche non autorizzate. Utilizzare la casella di controllo Scheda telecamera per specificare la visualizzazione della scheda Telecamera.

| # | Fare clic su                                                                     | Passo                                                                                                    |
|---|----------------------------------------------------------------------------------|----------------------------------------------------------------------------------------------------|
| 1 |                                                                                  | <ul> <li>Aprire il programma che si desidera bloccare. Dovrebbe essere visibile<br/>selezionando la scheda Programma.</li> </ul>                                                                                                 |
| 2 | System<br>Setup > Open                                                           | <ul> <li>Fare clic su SETUP SISTEMA &gt; APRI. Se richiesto, immettere la password.</li> </ul>                                                                                                    |
| 3 | Deservord                                                                        | Per bloccare un programma:                                                                                                    |
|   | rassword                                                                         | Selzionare la SCHEDA TELECAMERA.                                                                                                    |
|   | Open                                                                             | Selezionare BLOCCA PROGRAMMA.                                                                                                    |
|   | Change<br>Password                                                               | <ul> <li>Per consentire agli operatori di cambiare programma quando è selezionata<br/>l'opzione Blocca programma, selezionare ABILITA COMMUTAZIONE FILE.</li> </ul>                                                              |
|   | Lock Program                                                                     | Fare clic su SCHEDA PROGRAMMA.                                                                                                    |
|   | <ul> <li>Lock Program</li> <li>Enable File Switch</li> <li>Camera Tab</li> </ul> | Fare clic su HOME.                                                                                                    |
|   |                                                                                  | Quando le opzioni Scheda telecamera e Blocca programma sono selezionate, gli operatori possono ESEGUIRE, VISUALIZZARE o METTERE IN PAUSA                                                                                         |
|   |                                                                                  | il programma attualmente aperto, ma non possono apportarvi modifiche.<br>Nella scheda Telecamera, gli operatori vedono una vista della telecamera più<br>ampia e non possono modificare le impostazioni della telecamera.        |
|   | Deserved                                                                         | Per sbloccare un programma:                                                                                                    |
|   | Password                                                                         | Deselezionare la voce BLOCCA PROGRAMMA.                                                                                                    |
|   | Open                                                                             | Deselezionare la SCHEDA TELECAMERA.                                                                                                    |
|   | Change<br>Password                                                               | Se la casella Blocca programma non è selezionata, il programma attualmente<br>aperto viene sbloccato e potrà essere modificato. Quando la scheda<br>Telecamera è deselezionata, gli operatori vedono le normali viste Primaria e |
|   | Lock Program                                                                     | Secondaria nella scheda Telecamera.                                                                                                    |
|   | 🖾 Enable File Switch                                                             |                                                                                                    |
|   | 🗖 Camera Tab                                                                     |                                                                                                    |
|   |                                                                                  |                                                                                                    |

## Come misurare un percorso lineare o un cerchio su un pezzo

Il sistema può misurare la distanza tra due punti o il diametro di un cerchio su un pezzo.

| # | Fare clic su  | Passo                                                                                                    | Immagine di riferimento |
|---|---------------|----------------------------------------------------------------------------------------------------|-------------------------|
| 1 | Camera        | Fare clic su TELECAMERA per accedere alla<br>schermata Telecamera.                                                                                                    |                         |
| 2 | X 17.<br>Y Z. | • Spostare in jog la telecamera fino a che l'area<br>da misurare sul pezzo si trova nel campo visivo<br>della telecamera, se necessario mettere a<br>fuoco la telecamera. |                         |
| 3 | I             | <ul> <li>Per misurare una linea, fare clic sull'icona<br/>MISURA LUNGHEZZA.</li> </ul>                                                                                    |                         |
|   | 0             | Per misurare il diametro di un cerchio, fare clic<br>sull'icona MISURA DIAMETRO CERCHIO.                                                                                  |                         |
| 4 |               | <ul> <li>Per rimuovere lo strumento di misurazione,<br/>fare clic con il tasto destro del mouse al</li> </ul>                                                             |                         |

centro di Misura lunghezza o Misura cerchio e

successivamente su ELIMINA.

### Come creare i pattern

Il software di dosatura automatizzato a guida ottica offre la possibilità di creare pattern in vari modi. Questa parte del manuale offre esempi di programmazione per alcune delle più comuni sequenze di comandi. Questi esempi potranno essere usati come linee guida per la creazione di altri pattern. Fare riferimento a "Appendice A, Riferimento funzioni di comando" a pagina 138 per informazioni dettagliate su tutti i comandi. Fare riferimento a "Come utilizzare l'icona Esempio" a pagina 78 per alcuni esempi preprogrammati di programmi già creati nel software DispenseMotion.

### Programma di dosatura di un punto campione

|   | A z | Command           | 1   | 2   | 3 | 4 | 5 | 6 |
|---|-----|-------------------|-----|-----|---|---|---|---|
| • | 1   | Z Clearance Setup | 10  | 1   |   |   |   |   |
|   | 2   | Dispense Dot Setu | 0.5 | 0.1 |   |   |   |   |
|   | 3   | Dispense End Setu | 100 | 5   | 5 |   |   |   |
|   | 4   | Dispense Dot      | 0   | 0   | 0 |   |   |   |
|   | 5   | Dispense Dot      | 10  | 0   | 0 |   |   |   |
|   | 6   | Dispense Dot      | 20  | 0   | 0 |   |   |   |
|   | 7   | End Program       |     |     |   |   |   |   |

### Programma di dosatura di linee e archi campione

| A 4 | Command            | 1  | 2  | 3 | 4 | 5 | 6 |
|-----|--------------------|----|----|---|---|---|---|
| 1   | Z Clearance Setup  | 0  | 0  |   |   |   |   |
| 2   | Line dispense Setu | 0  | 0  | 0 | 0 | 0 | 0 |
| 3   | Line Speed         | 1  |    |   |   |   |   |
| 4   | Line Start         | 0  | 0  | 0 |   |   |   |
| 5   | Line Passing       | 50 | 0  | 0 |   |   |   |
| 6   | Arc Point          | 75 | 25 | 0 |   |   |   |
| 7   | Line Passing       | 50 | 50 | 0 |   |   |   |
| 8   | Line End           | 0  | 50 | 0 |   |   |   |
| 9   | End Program        |    |    |   |   |   |   |

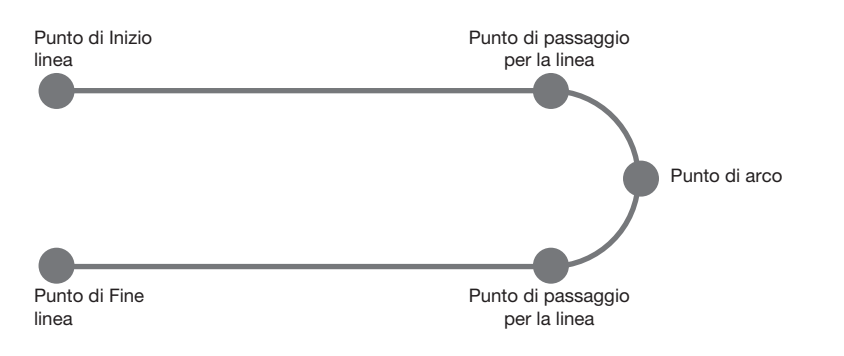

### Programma di dosatura di cerchi campione

#### NOTE:

- I parametri X e Y rappresentano il centro del cerchio.
- Il diametro del cerchio sul pezzo è stato misurato a 5,5 mm. Fare clic sull'icona Misura diametro cerchio nella schermata Telecamera per misurare il diametro di un cerchio su un pezzo. Fare riferimento a "Come misurare un percorso lineare o un cerchio su un pezzo" a pagina 76.

| A 4 | Command               | 1       | 2     | 3      | 4  | 5 | 6     |
|-----|-----------------------|---------|-------|--------|----|---|-------|
| 1   | Z Clearance Setup     | 0       | 0     |        |    |   |       |
| 2   | Label                 | 1       |       |        |    |   |       |
| 3   | Fiducial Mark         | 0       | 100   | 40     | 19 |   |       |
| 4   | Fiducial Mark         | 200     | 100   | 40     | 19 |   |       |
| 5   | Step & Repeat $	imes$ | 5       | 5     | 5      | 5  | 1 | 10001 |
| 6   | Label                 | 2       |       |        |    |   |       |
| 7   | Fiducial Mark Adjus   |         |       |        |    |   |       |
| 8   | Dispense Dot          | 113.389 | 38.39 | 50.938 |    |   |       |
| 9   | Circle                | 113.389 | 38.39 | 50.938 | 40 | 0 | 360   |
| 10  | Step & Repeat $	imes$ | 5       | 5     | 5      | 5  | 1 | 10002 |
| 11  | End Program           |         |       |        |    |   |       |

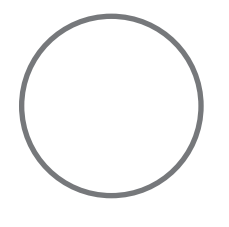

## Come utilizzare l'icona Esempio

Facendo clic sull'icona Esempio il sistema fornisce una serie preprogrammata di comandi. È possibile utilizzare questi programmi come punto di partenza per qualsiasi programma.

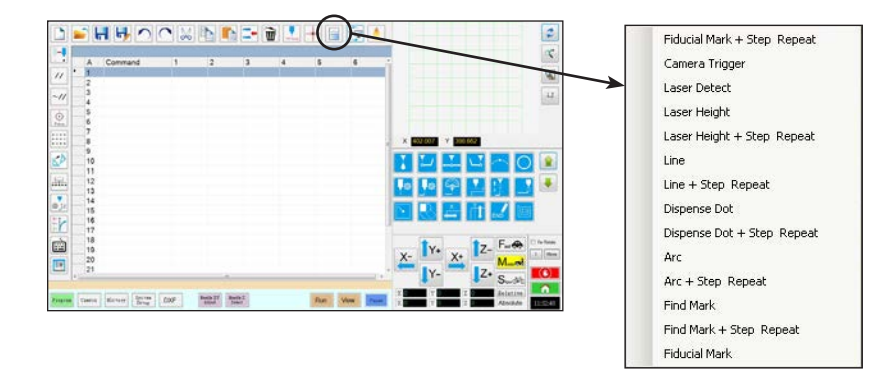

## Come eseguire la dosatura su più pezzi in serie

Utilizzare i comandi Step & Repeat per dosare lo stesso pattern su più pezzi in serie.

**NOTA:** È possibile usare l'icona Blocco Step & Repeat per disabilitare la dosatura per pezzi non presenti. Fare riferimento a "Come disabilitare la dosatura per pezzi specifici in serie" a pagina 80.

#### PREREQUISITI

- Il sistema è stato correttamente configurato. Fare riferimento a "Impostazione e calibratura del sistema (necessaria)" a pagina 54.
- Se la punta o qualsiasi elemento della testa dell'asse Z è stato modificato, ripetere il setup e la calibratura del sistema utilizzando il setup wizard iniziale del robot. Fare riferimento a "Setup del sistema con il setup wizard iniziale del robot" a pagina 58.
- □ Il sistema è nella modalità CCD.
- D Più pezzi sono stati correttamente posizionati sulla piastra di lavoro.

| # | Fare clic su                                                             | Passo                                                                                                    |
|---|--------------------------------------------------------------------------|----------------------------------------------------------------------------------------------------|
| 1 | Program >                                                                | • Fare clic sulla scheda PROGRAMMA, quindi sull'icona Esempio e selezionare TROVA MARCATORE + STEP REPEAT. Fare clic su SÌ se viene richiesta una conferma.                                                                                        |
|   |                                                                          | Verrà visualizzato un esempio di programma Step & Repeat X.                                                                                                    |
|   |                                                                          | <b>NOTA:</b> È possibile anche usare Step & Repeat Y per eseguire la dosatura su molteplici pezzi in serie. Fare riferimento a "Appendice A, Riferimento funzioni di comando" a pagina 138 per informazioni dettagliate sui comandi Step & Repeat. |
| 2 | <u>X</u> - <b>1</b> Y+ <u>X</u> + <b>1</b> Z-<br><b>1</b> Y- <b>1</b> Z+ | <ul> <li>Spostare in jog la punta di dosatura sul primo pezzo della serie e creare un<br/>marcatore. Fare riferimento a "Come creare un marcatore" a pagina 81 se<br/>necessario.</li> </ul>                                                       |
| 3 |                                                                          | • Fare clic sul comando TROVA MARCATORE e immettere il numero del marcatore creato nello step 2.                                                                                                    |
| 4 |                                                                          | • Fare clic sui restanti comandi e immettere i parametri per l'intera serie. Fare riferimento a "Appendice A, Riferimento funzioni di comando" a pagina 138 per informazioni dettagliate sui comandi.                                              |
| 5 | END                                                                      | • Fare clic su FINE PROGRAMMA per terminare il programma.                                                                                                    |
| 6 | View Run                                                                 | • Testare il programma ed eseguire le necessarie modifiche per la corretta esecuzione del programma.                                                                                                    |

| A 4 | Command             | 1   | 2   | 3 | 4 | 5 | 6     |
|-----|---------------------|-----|-----|---|---|---|-------|
| 1   | Z Clearance Setup   | 10  | 1   |   |   |   |       |
| 2   | Dispense Dot Setup  | 0.5 | 0.1 |   |   |   |       |
| 3   | Dispense End Setup  | 100 | 5   | 5 |   |   |       |
| 4   | Step & Repeat Start |     |     |   |   |   |       |
| 5   | Label               | 1   |     |   |   |   |       |
| 6   | Dispense Dot        | 0   | 0   | 0 |   |   |       |
| 7   | Dispense Dot        | 10  | 0   | 0 |   |   |       |
| 8   | Dispense Dot        | 20  | 0   | 0 |   |   |       |
| 9   | Step & Repeat X     | 10  | 10  | 2 | 2 | 1 | 10001 |
| 10  | End Program         |     |     |   |   |   |       |
| 11  | 2230                |     |     |   |   |   |       |

## Come disabilitare la dosatura per pezzi specifici in serie

È possibile usare l'icona Blocco Step & Repeat per disabilitare o abilitare la dosatura per pezzi specifici in una serie.

**NOTA:** Utilizzare i comandi Step & Repeat per creare un programma che dosi lo stesso pattern su più pezzi in serie. Fare riferimento a "Come eseguire la dosatura su più pezzi in serie" a pagina 79.

### PREREQUISITI

- Il sistema è stato correttamente configurato. Fare riferimento a "Impostazione e calibratura del sistema (necessaria)" a pagina 54.
- Il sistema è nella modalità CCD.
- D Più pezzi sono stati correttamente posizionati sulla piastra di lavoro.
- □ Il corretto programma Step & Repeat per la serie sulla piastra di lavoro è aperto.

| # | Fare clic su                  | Passo                                                                                                    |
|---|-------------------------------|----------------------------------------------------------------------------------------------------|
| 1 | Program                       | Assicurarsi che la schermata Programma sia aperta.                                                                                                    |
| 2 | • • • •                       | Fare clic sull'icona BLOCCO STEP & REPEAT.                                                                                                    |
|   | • • •                         | Verrà visualizzata la finestra Selezione esecuzione blocco.                                                                                                    |
| 3 | An Hot site!                  | <ul> <li>Per disabilitare la dosatura per pezzi specifici, fare clic sulle posizioni dei<br/>pezzi nella finestra. Le selezioni diventano rosse una volta disabilitate.</li> </ul>   |
|   | •••                           | - Verde: Abilitato                                                                                                    |
|   | ••••                          | - Rosso: Disabilitato                                                                                                    |
|   | X 202255 Y 2122115 E Block No | • Lasciare aperta la finestra Selezione esecuzione blocco durante la dosatura.                                                                                                    |
|   |                               | <b>NOTA:</b> Fare riferimento a "Funzione delle icone della finestra Selezione esecuzione blocco" di seguito per la funzione delle icone della finestra Selezione esecuzione blocco. |
| 4 |                               | • Al termine della dosatura chiudere la finestra Selezione esecuzione blocco. Il sistema elimina tutte le selezioni disabilitate.                                                    |

### Funzione delle icone della finestra Selezione esecuzione blocco

| Nome icona                                              | Icona | Funzione                                                 |
|---------------------------------------------------------|-------|----------------------------------------------------------|
| Refresh<br>(Aggiorna)                                   | 2     | Aggiorna la finestra.                                    |
| Select Entity<br>(Seleziona entità)                     |       | Seleziona un gruppo di blocchi.                          |
| Cancel Select<br>(Annulla<br>selezione)                 | (X)   | Annulla qualsiasi selezione                              |
| Toggle Select<br>(Alterna<br>selezione)                 | 0     | Attiva e disattiva un blocco<br>selezionato.             |
| Run Block<br>Select (Selezione<br>esecuzione<br>blocco) | Þ     | Esegue i blocchi attualmente<br>selezionati e abilitati. |

### Come creare un marcatore

Fare riferimento a "Marcatori" a pagina 30 per una spiegazione dei marcatori. Se si desidera usare marcatori di riferimento in un programma per controllare l'orientamento di un pezzo, creare almeno due marcatori.

#### PREREQUISITI

- Il sistema è stato correttamente configurato. Fare riferimento a "Impostazione e calibratura del sistema (necessaria)" a pagina 54.
- Se la punta o qualsiasi elemento della testa dell'asse Z è stato modificato, ripetere il setup e la calibratura del sistema utilizzando il setup wizard iniziale del robot. Fare riferimento a "Setup del sistema con il setup wizard iniziale del robot" a pagina 58.
- □ Il sistema è nella modalità CCD.

| # | Fare clic su | Passo                                                                                                    | Immagine di riferimento |
|---|--------------|----------------------------------------------------------------------------------------------------|-------------------------|
| 1 | Camera       | <ul> <li>Fare clic su TELECAMERA per accedere alla schermata Telecamera.</li> </ul>                                                                                                    |                         |
| 2 |              | <ul> <li>Mettere a fuoco l'immagine. Fare riferimento<br/>a "Telecamera" a pagina 17, se necessario,<br/>per istruzioni sulla messa a fuoco della<br/>telecamera.</li> </ul>                                                |                         |
| 3 | Setup > Set  | <ul> <li>Fare clic su IMPOSTA per tornare ai campi<br/>Offset della finestra Telecamera.</li> <li>Fare clic su IMPOSTA accanto a Messa<br/>a fuoco nell'area Offset della schermata<br/>Impostazione telecamera.</li> </ul> |                         |
| 4 | Camera       | • Fare clic sulla scheda TELECAMERA.                                                                                                    |                         |
| 5 | Set Mark     | <ul> <li>Fare clic su IMPOSTA MARCATORE.</li> <li>Verrà visualizzato un riquadro rosso.</li> </ul>                                                                                                    |                         |
| 6 |              | • Fare clic al centro del riquadro rosso e tenere premuto per trascinarlo sul punto di dosatura, quindi fare clic e trascinare le quattro "maniglie" del riquadro in modo tale da tracciare un contorno intorno al punto.   |                         |
| 7 | Center       | Fare clic su CENTRA per centrare la croce<br>rossa sull'obiettivo.                                                                                                    |                         |

## Come creare un marcatore (continua)

| # | Fare clic su | Passo                                                                                                    | Immagine di riferimento                                                                    |
|---|--------------|----------------------------------------------------------------------------------------------------|--------------------------------------------------------------------------------------------|
| 8 |              | <ul> <li>Fare clic su un socket nella Libreria marcatori<br/>per salvare il marcatore, quindi fare clic<br/>su MODELLO quando compare la finestra<br/>Corrispondenza modello.</li> </ul>                                                                                                    |                                                                                            |
|   | Template     | Il sistema salva l'Immagine nella Libreria marcatori.                                                                                                    |                                                                                            |
|   |              | <b>NOTA:</b> Se ci sono molte aree sul pezzo che<br>assomigliano al marcatore salvato, è possibile<br>regolare con precisione come la telecamera<br>trova e valuta il marcatore. Fare clic su<br>AREA e fare riferimento a "Come migliorare<br>l'accuratezza delle ricerche dei marcatori" di<br>seguito per informazioni dettagliate.                  |                                                                                            |
|   |              | È possibile specificare un marcatore qualsiasi<br>nella Libreria marcatori in un comando Trova<br>marcatore o Trova marcatore di riferimento<br>immettendo un numero marcatore (Nr.) nella<br>finestra di immissione dei parametri. Fare<br>riferimento a "Come utilizzare i marcatori o i<br>marcatori di riferimento in un programma" a<br>pagina 85. | Command Ed<br>Command Find Mark<br>Parameter Input<br>X: 0 mm<br>Y: 0 mm<br>Z: 0 mm<br>No: |

### Come creare un gruppo di marcatori

Per il comando Trova marcatore o Trova marcatore di riferimento, il sistema può cercare un gruppo di immagini di marcatori selezionate dall'utente e quindi selezionare la migliore. È possibile associare all'immagine originale un gruppo di immagini di marcatori con diverse impostazioni di luce e punteggi. Ad esempio, è possibile utilizzare questa funzione per la Regolazione dell'ago XY: un'immagine pulita del marcatore dell'ago può essere raggruppata con successive immagini di aghi sporchi per migliorare le prestazioni di un'azione di regolazione dell'ago XY.

### PREREQUISITI

- Il sistema è nella modalità CCD.
- Le immagini dei marcatori che si desidera raggruppare sono salvate nella Libreria Marcatori.

| # | Fare clic su | Passo                                                                                   | Immagine di riferimento |
|---|--------------|-----------------------------------------------------------------------------------------|-------------------------|
| 1 | Camera       | <ul> <li>Fare clic su TELECAMERA per accedere<br/>alla schermata Telecamera.</li> </ul> |                         |

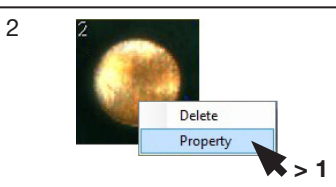

- Fare clic con il pulsante destro del mouse sull'immagine del marcatore originale che si desidera raggruppare con altre immagini, quindi selezionare PROPRIETA' per aprire la finestra Corrispondenza modello.
- Nel campo GRUPPO, inserire un numero per il gruppo (1, in questo esempio).
   Ripetere questo passaggio per ogni immagine che si desidera aggiungere al gruppo.

**NOTA:** Per fare in modo che il sistema utilizzi le impostazioni associate a ciascun marcatore (punteggio, luce, ecc.), selezionare la casella di controllo Luce gruppo immagine nella pagina 2 della finestra Esperto. Quando questa opzione è attivata, la risposta del sistema sarà più lenta. Vedere la sezione "Per visualizzare le impostazioni Esperto" a pagina 50.

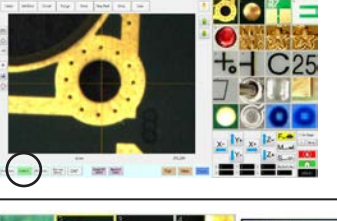

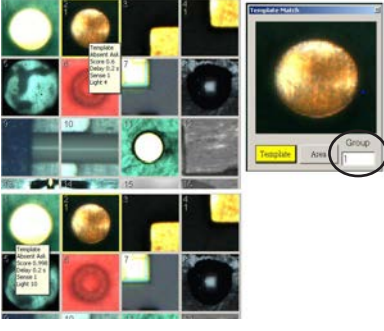

| P Fixed Accelerate                            | Page1 Page2          |
|-----------------------------------------------|----------------------|
| Move Acc 120 Vector Acc 150 F Emg Stop Output | () F Black Control 2 |
| COM Port of Light 2 Output Port of Glue 1     | C Direct             |
| Te Detect Device DOOEV Adverter               | P Image Group Light  |
|                                               | $\sim$               |
|                                               |                      |
| Home Speed (mm/s)                             | V2 5 22 5            |
| A de los a de la des a vele la                | 1 00 12 12 00 12     |
| R 1st [20 R Home [0 R 2nd ]3                  |                      |
| Aus amount System Unit Machine Mode           | 4 C                  |
| #3.5.4.5.4% # ## 5 mm 5 mm 1                  |                      |
| C 42                                          |                      |
|                                               | OH Canoer            |

## Come migliorare l'accuratezza delle ricerche dei marcatori

Se ci sono molte aree sul pezzo che assomigliano al marcatore salvato, è possibile utilizzare la funzione Area della finestra Corrispondenza modello per regolare con precisione come la telecamera valuta queste aree nei confronti dell'immagine marcatore salvata. Fare ciò aumenta l'accuratezza del sistema relativa all'individuazione del marcatore.

**NOTA:** Nel software aggiuntivo opzionale OptiSure sono disponibili funzioni avanzate per la manipolazione delle immagini marcatori salvate per consentire al sistema di trovarle più velocemente e con maggiore precisione. Fare riferimento a "Chiave del software OptiSure" a pagina 126 per i codici del kit OptiSure. Fare riferimento al manuale OptiSure per istruzioni per l'uso.

### PREREQUISITI

- Il sistema è nella modalità CCD.
- Il marcatore da regolare con precisione è salvato nella Libreria Marcatori.

| # | Fare clic su | Passo                                                                                                    | Immagine di riferimento |
|---|--------------|----------------------------------------------------------------------------------------------------|-------------------------|
| 1 | Camera       | Fare clic su TELECAMERA per accedere alla schermata Telecamera.                                                                                                    |                         |
| 2 | Delete       | <ul> <li>Fare clic con il tasto destro del mouse su<br/>un'immagine qualsiasi nella Libreria Marcatori,<br/>quindi selezionare PROPRIETÀ.</li> </ul>                                                                                           |                         |
|   | Property     | La finestra Corrispondenza modello viene visualizzata.                                                                                                    |                         |
| 3 |              | • Fare clic su AREA.                                                                                                    |                         |
|   | Area         | • Fare riferimento a "Finestre Corrispondenza<br>modello e area" a pagina 44 per utilizzare la<br>finestra Area per regolare con precisione come<br>la telecamera ricerca e valuta l'immagine nei<br>confronti di altre aree simili nel pezzo. |                         |

## Come utilizzare i marcatori o i marcatori di riferimento in un programma

Utilizzare il comando Marcatore in un programma nei seguenti casi:

- Per confermare la presenza o l'assenza di un pezzo.
- Per confermare la presenza del pezzo corretto.
- Per controllare la posizione XY di un pezzo.

Utilizzare due Marcatori di riferimento in un programma nei seguenti casi:

- Per spostare la punta di dosatura in una posizione di destinazione predefinita sul pezzo.
- Per controllare l'orientamento XY di un pezzo. Il sistema regola automaticamente il programma per compensare qualsiasi variazione nell'orientamento.

#### PREREQUISITI

- Il sistema è stato correttamente configurato. Fare riferimento a "Impostazione e calibratura del sistema (necessaria)" a pagina 54.
- □ Il sistema è nella modalità CCD.

| # | Fare clic su           | Passo                                                                                                    |
|---|------------------------|----------------------------------------------------------------------------------------------------|
| 1 |                        | <ul> <li>Determinare se è necessario creare un marcatore o due marcatori, quindi<br/>creare i marcatori. Fare riferimento a "Come creare un marcatore" a<br/>pagina 81 per la procedura di creazione di marcatori.</li> </ul> |
| 2 | X  Y+ X  Z-<br> Y-  Z+ | <ul> <li>Immettere un comando Trova marcatore o due comandi Trova marcatore di<br/>riferimento all'inizio di un programma.</li> </ul>                                                                                         |
| 3 |                        | <ul> <li>Se il programma include il comando Step &amp; Repeat, utilizzare i comandi<br/>Regola marcatore o Regola marcatore di riferimento.</li> </ul>                                                                        |
| 4 |                        | • Fare riferimento all'esempio di programma di seguito riportato come guida.                                                                                                    |

| A 4 | Command               | 1       | 2      | 3      | 4  | 5 | 6     |
|-----|-----------------------|---------|--------|--------|----|---|-------|
| 1   | Z Clearance Setup     | 0       | 0      |        |    |   |       |
| 2   | Label                 | 1       |        |        |    |   |       |
| 3   | Find Mark             | 158.896 | 30.442 | 46.555 | 19 |   |       |
| 4   | Step & Repeat $	imes$ | 5       | 5      | 5      | 5  | 1 | 10001 |
| 5   | Label                 | 2       |        |        |    |   |       |
| 6   | Mark Adjust           |         |        |        |    |   |       |
| 7   | Dispense Dot          | 113.389 | 38.39  | 50.938 |    |   |       |
| 8   | Dispense Dot          | 113.224 | 38.394 | 50.938 |    |   |       |
| 9   | Step & Repeat $	imes$ | 5       | 5      | 5      | 5  | 1 | 10002 |
| 10  | End Program           |         |        |        |    |   |       |

| A 4 | Command               | 1   | 2  | 3   | 4   | 5 | 6     |
|-----|-----------------------|-----|----|-----|-----|---|-------|
| 1   | Z Clearance Setup     | 20  | 1  |     |     |   |       |
| 2   | Label                 | 1   |    |     |     |   |       |
| 3   | Fiducial Mark         | 0   | 0  | 0   | 1   |   |       |
| 4   | Fiducial Mark         | 0   | 0  | 0   | 2   |   |       |
| 5   | Line dispense Setu    | 0.5 | 2  | 0.6 | 1.5 | 3 | 0.7   |
| 6   | Dispense End Setu     | 100 | 5  | 5   |     |   |       |
| 7   | Line Speed            | 10  |    |     |     |   |       |
| 8   | Line Start            | 0   | 0  | 0   |     |   |       |
| 9   | Line Passing          | 10  | 0  | 0   |     |   |       |
| 10  | Line End              | 0   | 10 | 0   |     |   |       |
| 11  | Step & Repeat $	imes$ | 10  | 10 | 2   | 2   | 1 | 10001 |
| 12  | End Program           |     |    |     |     |   |       |
| 13  |                       |     |    |     |     |   |       |

## Come utilizzare i marcatori trigger in un programma Step & Repeat

Durante la dosatura su più pezzi in serie, è possibile utilizzare i comandi Trigger Telecamera, Marcatore Trigger e Regolazione Rettangolo per garantire la corretta dosatura su qualsiasi pezzo leggermente ruotato, come mostrato nell'esempio seguente. Se l'orientamento XY di un pezzo è leggermente ruotato, il sistema regola automaticamente gli offset del programma per compensare.

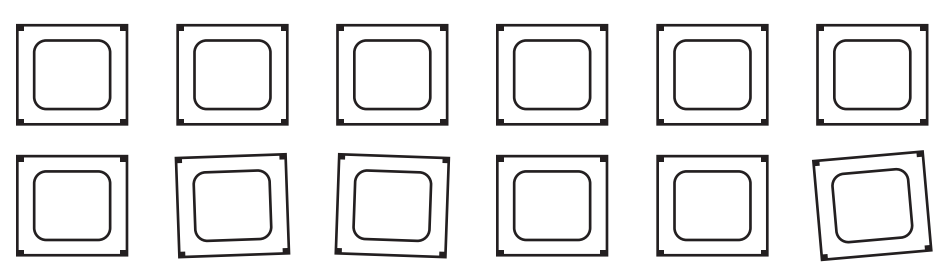

Esempio di pezzi che sono leggermente ruotati in serie; usare i comandi Trigger Telecamera, Marcatore Trigger e Regolazione Rettangolo per indurre il sistema a controllare l'orientamento XY di ogni pezzo in serie e per regolare automaticamente il percorso di dosatura per i pezzi ruotati.

## Esistono due modi per utilizzare questa funzionalità; selezionare il metodo migliore per la propria applicazione:

| Numero metodo                                                                             | Commenti                                                                                        | Fare riferimento a:                       |
|-------------------------------------------------------------------------------------------|-------------------------------------------------------------------------------------------------|-------------------------------------------|
| Metodo 1                                                                                  | Richiede un maggior tempo di programmazione                                                     | "Metodo 1: Utilizzo di otto marcatori     |
|                                                                                           | <ul> <li>Richiede un maggior tempo di ricerca dei marcatori<br/>da parte del sistema</li> </ul> | trigger (massima precisione)" a pagina 87 |
|                                                                                           | • È più preciso                                                                                 |                                           |
| Metodo 2                                                                                  | Richiede meno tempo di programmazione                                                           | "Metodo 2: Utilizzo di due marcatori      |
| <ul> <li>Richiede meno tempo di ricerca dei marcatori da<br/>parte del sistema</li> </ul> |                                                                                                 | trigger (più veloce)" a pagina 93         |
|                                                                                           | • È meno preciso                                                                                |                                           |

### NOTE:

- Utilizzare i comandi Trigger Telecamera, Marcatore Trigger e Regolazione Rettangolo solo nel programma Step & Repeat (per la dosatura su una serie).
- Quando si utilizzano i comando Trigger Telecamera, Marcatore Trigger e Regolazione Rettangolo, il parametro Step & Repeat per il percorso deve essere impostato a Percorso a S.

## Come utilizzare i marcatori trigger in un programma Step & Repeat (continua)

### Metodo 1: Utilizzo di otto marcatori trigger (massima precisione)

### PREREQUISITI

- Il sistema è stato correttamente configurato. Fare riferimento a "Impostazione e calibratura del sistema (necessaria)" a pagina 54.
- □ Il sistema è nella modalità CCD.
- D Più pezzi sono stati correttamente posizionati sulla piastra di lavoro.

#### Panoramica relativa a come utilizzare i marcatori trigger in un programma Step & Repeat

Le seguenti attività sono necessarie per utilizzare i comandi Trigger Telecamera, Marcatore Trigger e Regolazione Rettangolo per creare un programma Step & Repeat che (1) fa sì che il sistema verifichi l'orientamento XY di ciascun pezzo in serie e (2) per regolare la dosatura di conseguenza:

- Creazione e salvataggio di immagini marcatori su ciascun lato di un'area rettangolare sul pezzo. Per ogni marcatore, sarà necessario conoscerne i valori Larghezza e Altezza.
- Impostazione dell'intervallo di ricerca per ciascun marcatore selezionato nei piani orizzontali e quindi per ciascun marcatore selezionato nei piani verticali. Vedere l'illustrazione seguente per una spiegazione della posizione dei marcatori orizzontali e verticali.
- Inserimento corretto dei comandi Trigger Telecamera, Marcatore Trigger e Regolazione Rettangolo nel programma di dosatura.

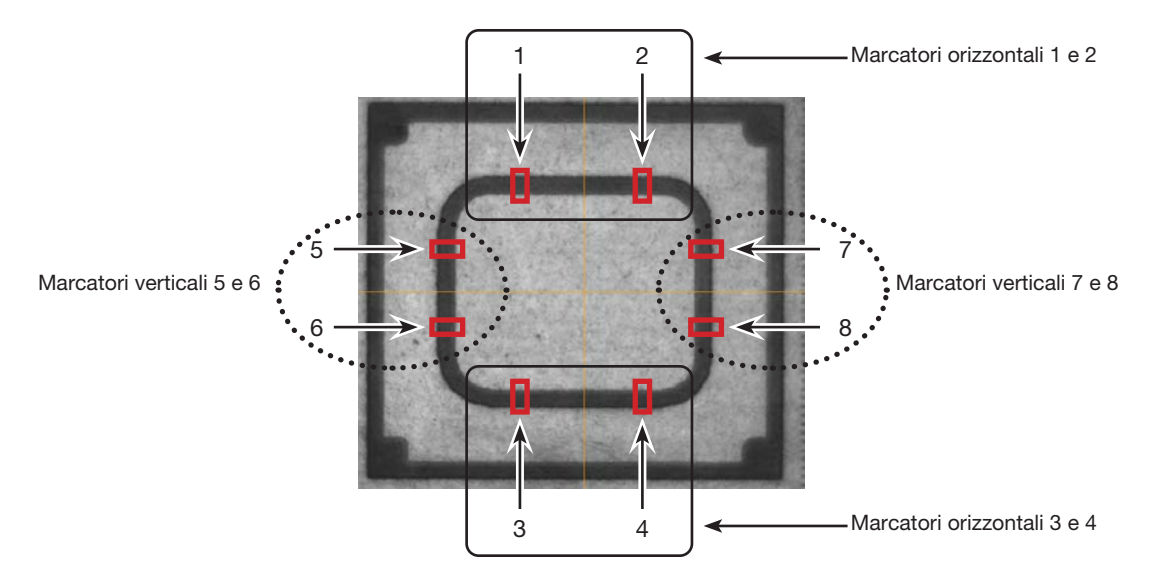

Selezione corretta di otto punti marcatori orizzontali e verticali su un pezzo in una serie

#### # Fare clic su Passo Immagine di riferimento 1 Fare clic su TELECAMERA per Camera accedere alla schermata Telecamera. 2 • Mettere a fuoco l'immagine. Fare riferimento a "Telecamera" a pagina 17, se necessario, per istruzioni sulla messa a fuoco della telecamera. • Fare clic su LENTE e abbassare il più 3 Lens possibile l'impostazione OTTURATORE assicurandosi di poter continuare a vedere il pezzo in modo chiaro. -----4 • Fare clic su CENTRO per centrare Center l'immagine del pezzo nel campo visivo della telecamera. Importante: La telecamera deve essere centrata in modo preciso sul pezzo perché i valori di offset vengono calcolati automaticamente. 5 Fare clic su IMPOSTA MARCATORE, Set Mark fare clic e trascinare i mirini del riguadro rosso sul primo obiettivo orizzontale sul pezzo; quindi fare clic e trascinare i bordi del riquadro rosso per posizionarlo intorno all'obiettivo. • Fare doppio clic sui mirini al centro del 6 - | 0 | × and fr rettangolo rosso, quindi inserire i valori Center X Center \ desiderati per Larghezza e Altezza. Center 319.6 NOTA: Per i marcatori orizzontali, il valore Larghezza può essere ridotto, ma il valore Altezza deve essere abbastanza OK Cancel grande da consentire al sistema di trovare il marcatore. • Annotare questi valori per poterli usare in un secondo tempo. 7 • Fare clic su un socket nella Libreria marcatori per salvare il marcatore, quindi fare clic su MODELLO quando compare la finestra Corrispondenza Template modello. - ---- ---- ---- ----the line

#### Per creare quattro marcatori trigger orizzontali e impostare l'intervallo

| Per | creare quattro | marcatori trigger | orizzontali e | impostare | l'intervallo | (continua) |
|-----|----------------|-------------------|---------------|-----------|--------------|------------|
|-----|----------------|-------------------|---------------|-----------|--------------|------------|

| #  | Fare clic su | Passo                                                                                                    | Immagine di riferimento                         |
|----|--------------|----------------------------------------------------------------------------------------------------|-------------------------------------------------|
| 8  | Range >      | • Fare clic su INTERVALLO per impostare l'area in cui il sistema deve cercare il marcatore.                                                                       | Centor X Centor Y<br>319.5 [239.5 Center        |
|    |              | <ul> <li>Fare nuovamente doppio clic al centro<br/>del marcatore e immettere gli stessi<br/>valori di Larghezza e Altezza inseriti nel<br/>passo 6.</li> </ul>    | Width Height [20]<br>[20]<br>OK Cancel          |
|    | OK Range     | <b>NOTA:</b> Per una migliore precisione,<br>assicurarsi che i valori di Larghezza e<br>Altezza siano gli stessi sia per Imposta<br>Marcatore che per Intervallo. |                                                 |
|    |              | • Fare clic su OK.                                                                                                    |                                                 |
|    |              | <ul> <li>Fare nuovamente clic su INTERVALLO<br/>per salvare.</li> </ul>                                                                                           |                                                 |
| 9  |              | <ul> <li>Ripetere i passi 4–8 per gli altri tre<br/>marcatori ubicati nei piani orizzontali<br/>(numeri 2, 3 e 4 nell'immagine di<br/>riferimento).</li> </ul>    | Marcatori<br>orizzontali<br>(1, 2, 3, 4)<br>3 4 |
| 10 |              | <ul> <li>Passare alla procedura successiva per<br/>impostare i marcatori verticali.</li> </ul>                                                                    |                                                 |

### Per creare quattro marcatori trigger verticali e impostare l'intervallo

| # | Fare clic su | Passo                                                                                                    | Immagine di riferimento |
|---|--------------|----------------------------------------------------------------------------------------------------|-------------------------|
| 1 | Center       | <ul> <li>Fare clic su CENTRO per centrare<br/>l'immagine del pezzo nel campo visivo<br/>della telecamera.</li> </ul>                                                                                                    |                         |
|   |              | <b>Importante:</b> La telecamera deve<br>essere centrata in modo preciso sul<br>pezzo perché i valori di offset vengono<br>calcolati automaticamente.                                                                                                |                         |
| 2 | Set Mark     | • Fare clic su IMPOSTA MARCATORE,<br>fare clic e trascinare i mirini del riquadro<br>rosso sul primo obiettivo <b>verticale</b> sul<br>pezzo; quindi fare clic e trascinare i<br>bordi del riquadro rosso per posizionarlo<br>intorno all'obiettivo. |                         |

### Per creare quattro marcatori trigger verticali e impostare l'intervallo (continua)

| # | Fare clic su        | Passo                                                                                                    | Immagine di riferimento                                                                   |
|---|---------------------|----------------------------------------------------------------------------------------------------|-------------------------------------------------------------------------------------------|
| 3 |                     | <ul> <li>Fare doppio clic sui mirini al centro del<br/>rettangolo rosso, quindi inserire i valori<br/>per Larghezza e Altezza.</li> <li><b>NOTA:</b> Per i marcatori orizzontali,<br/>il valore Altezza può essere ridotto,<br/>ma il valore Larghezza deve essere<br/>abbastanza grande da consentire al<br/>sistema di trovare il marcatore.</li> </ul> | Center X Center Y<br>3126 239.5 Center<br>Width Holght<br>639 479 Unit Pixel<br>OK Cancel |
|   |                     | <ul> <li>Annotare questi valori per poterli usare<br/>in un secondo tempo.</li> </ul>                                                                                                    |                                                                                           |
| 4 | ZZ<br>><br>Template | <ul> <li>Fare clic su un socket nella Libreria<br/>marcatori per salvare il marcatore,<br/>quindi fare clic su MODELLO quando<br/>compare la finestra Corrispondenza<br/>modello.</li> </ul>                                                                                                    |                                                                                           |
| 5 | Range >             | • Fare clic su INTERVALLO per impostare<br>l'area in cui il sistema deve cercare il<br>marcatore.                                                                                                    | Center X Contor Y<br>319.5 (239.5 Center                                                  |
|   | OK Range            | • Fare nuovamente doppio clic al centro del marcatore e immettere gli stessi valori di Larghezza e Altezza inseriti nel passo 3.                                                                                                    | Virdth Height<br>120 Dest Pixel<br>OK Cancel                                              |
|   |                     | <b>NOTA:</b> Per una migliore precisione,<br>assicurarsi che i valori di Larghezza e<br>Altezza siano gli stessi sia per Imposta<br>Marcatore che per Intervallo.                                                                                                    |                                                                                           |
|   |                     | • Fare clic su OK.                                                                                                    |                                                                                           |
|   |                     | <ul> <li>Fare nuovamente clic su INTERVALLO<br/>per salvare.</li> </ul>                                                                                                    |                                                                                           |
| 6 |                     | • Con la telecamera centrata sul pezzo,<br>ripetere i passi 1-5 per gli altri tre<br>marcatori ubicati nei piani verticali<br>(numeri 6, 7 e 8 nell'immagine di<br>riferimento).                                                                                                    | Marcatori 5<br>verticali (5, 6, 7, 8) 6                                                   |
|   |                     | Tutti e otto i marcatori sono ora salvati<br>nella Libreria marcatori. Questi otto<br>marcatori possono essere utilizzati<br>come Marcatori Trigger nel programma<br>di dosatura Step & Repeat.                                                                                                    |                                                                                           |
| 7 |                     | <ul> <li>Procedere con "Utilizzo di otto<br/>marcatori trigger in un programma Step<br/>&amp; Repeat" a pagina 91.</li> </ul>                                                                                                    |                                                                                           |

#### # Fare clic su Immagine di riferimento Passo 1 Fare doppio clic su una riga di indirizzo A Command comando e selezionare TRIGGER 1 TELECAMERA. **NOTA:** Il comando Trigger Telecamera deve essere vicino alla parte superiore del programma. -----Test Serie 202 101 1027 1001 2 Fare clic su CENTRO per centrare l'immagine Center del pezzo nel campo visivo della telecamera. Importante: La telecamera deve essere centrata in modo preciso sul pezzo perché i valori di offset vengono calcolati automaticamente. - -----Anna Marco Fare doppio clic su una riga di indirizzo 3 81+ A Command comando e selezionare MARCATORE 1 TRIGGER. Si apre la finestra del comando Marcatore Trigger. • Immettere il numero marcatore (N.) del primo Marcatore Trigger nel campo N. Ann. Same Il sistema popola automaticamente i campi OX e OY. **NOTA:** OX è l'offset X e OY è l'offset Y; il sistema calcola la distanza di OX e OY misurata dal centro del pezzo all'immagine Marcatore Trigger. 4 Ripetere i passi 2–3 per i restanti Marcatori Trigger. 5 Fare doppio clic su una riga di indirizzo Command A comando, selezionare REGOLAZIONE 1 RETTANGOLO e fare clic su OK. NOTA: Immettere i comandi Marcatore Trigger e Regolazione Rettangolo accanto all'inizio del programma, dopo Trigger Telecamera e prima di gualsiasi comando di -----ten. Inc. pattern dosatura. Una volta completato il programma, la schermata di visualizzazione secondaria visualizza un rettangolo giallo attorno all'orientamento del pezzo in lavorazione definito dai Marcatori Trigger. Fare riferimento al programma campione illustrato alla pagina seguente come linea guida.

### Utilizzo di otto marcatori trigger in un programma Step & Repeat

| A  | Command               | 1       | 2      | 3      | 4 | 5      | 6     |
|----|-----------------------|---------|--------|--------|---|--------|-------|
| 1  | Camera Trigger        | 100     |        |        |   |        |       |
| 2  | Label                 | 1       |        |        |   |        |       |
| 3  | Trig Mark             | 368.522 | 86.578 | 58.391 | 3 | 0.319  | 0.02  |
| 4  | Trig Mark             | 368.522 | 86.578 | 58.391 | 4 | -0.399 | -0.02 |
| 5  | Trig Mark             | 368.522 | 86.578 | 58.391 | 3 | 0.319  | 0.02  |
| 6  | Trig Mark             | 368.522 | 86.578 | 58.391 | 4 | -0.399 | -0.02 |
| 7  | Trig Mark             | 368.522 | 86.578 | 58.391 | 3 | 0.319  | 0.02  |
| 8  | Trig Mark             | 368.522 | 86.578 | 58.391 | 4 | -0.399 | -0.02 |
| 9  | Trig Mark             | 368.522 | 86.578 | 58.391 | 3 | 0.319  | 0.02  |
| 10 | Trig Mark             | 368.522 | 86.578 | 58.391 | 4 | -0.399 | -0.02 |
| 11 | Step & Repeat $	imes$ | -0.298  | 30.382 | 1      | 9 | 2      | 10001 |
| 12 | Z Clearance Setup     | 5       | 1      |        |   |        |       |
| 13 | Label                 | 2       |        |        |   |        |       |
| 14 | Rectangle Adjust      |         |        |        |   |        |       |
| 15 | Line Start            | 318.212 | 83.413 | 88.297 |   |        |       |
| 16 | Line Passing          | 318.912 | 83.44  | 88.297 |   |        |       |
| 17 | Line Passing          | 318.902 | 83.932 | 88.297 |   |        |       |
| 18 | Line Passing          | 318.24  | 83.9   | 88.297 |   |        |       |
| 19 | Line End              | 318.212 | 83.413 | 88.297 |   |        |       |
| 20 | Step & Repeat X       | -0.298  | 30.382 | 1      | 9 | 2      | 10002 |
| 21 | End Program           |         |        |        |   |        |       |

Utilizzo di otto marcatori trigger in un programma Step & Repeat (continua)

Esempio di Marcatori Trigger nel programma Step & Repeat impiegando il Metodo 1 (massima precisione)

## Come utilizzare i marcatori trigger in un programma Step & Repeat (continua)

### Metodo 2: Utilizzo di due marcatori trigger (più veloce)

### PREREQUISITI

- Il sistema è stato correttamente configurato. Fare riferimento a "Impostazione e calibratura del sistema (necessaria)" a pagina 54.
- □ Il sistema è nella modalità CCD.
- D Più pezzi sono stati correttamente posizionati sulla piastra di lavoro.

### Per creare due Marcatori Trigger

| # | Fare clic su                            | Passo                                                                                                    | Immagine di riferimento |
|---|-----------------------------------------|----------------------------------------------------------------------------------------------------|-------------------------|
| 1 | Camera                                  | <ul> <li>Fare clic su TELECAMERA per accedere alla<br/>schermata Telecamera.</li> </ul>                                                                                                    |                         |
| 2 |                                         | <ul> <li>Mettere a fuoco l'immagine. Fare riferimento<br/>a "Telecamera" a pagina 17, se necessario,<br/>per istruzioni sulla messa a fuoco della<br/>telecamera.</li> </ul>                                                                                                |                         |
| 3 | Lens                                    | <ul> <li>Fare clic su LENTE e abbassare il più<br/>possibile l'impostazione OTTURATORE<br/>assicurandosi di poter continuare a vedere il<br/>pezzo in modo chiaro.</li> </ul>                                                                                               |                         |
| 4 | Center                                  | <ul> <li>Fare clic su CENTRO per centrare l'immagine<br/>del pezzo nel campo visivo della telecamera.</li> <li>Importante: La telecamera deve essere<br/>centrata in modo preciso sul pezzo<br/>perché i valori di offset vengono calcolati<br/>automaticamente.</li> </ul> |                         |
| 5 | Set Mark                                | • Fare clic su IMPOSTA MARCATORE, fare<br>clic e trascinare i mirini del riquadro rosso<br>sul primo obiettivo sul pezzo; quindi fare clic<br>e trascinare i bordi del riquadro rosso per<br>posizionarlo intorno all'obiettivo.                                            |                         |
| 6 | ZZ > ZZ > ZZ ZZ ZZ ZZ ZZ ZZ ZZ ZZ ZZ ZZ | • Fare clic su un socket nella Libreria marcatori<br>per salvare il marcatore, quindi fare clic<br>su MODELLO quando compare la finestra<br>Corrispondenza modello.                                                                                                    |                         |
| 7 |                                         | Ripetere i passi 5–6 per creare un secondo marcatore sul pezzo.                                                                                                    |                         |
| 8 |                                         | <ul> <li>Procedere con "Utilizzo di due marcatori<br/>trigger in un programma Step &amp; Repeat" a<br/>pagina 94.</li> </ul>                                                                                                    |                         |

### Metodo 2: Utilizzo di due marcatori trigger (più veloce) (continua)

#### # Fare clic su Immagine di riferimento Passo 1 Fare doppio clic su una riga di indirizzo A Command comando e selezionare TRIGGER 1 TELECAMERA. NOTA: Il comando Trigger Telecamera deve essere vicino alla parte superiore del programma. -----Test Serie 202 101 1027 1001 2 Fare clic su CENTRO per centrare l'immagine del pezzo nel campo visivo della telecamera. Importante: La telecamera deve essere centrata in modo preciso sul pezzo perché i valori di offset vengono calcolati automaticamente. - -----Anna Marco Fare doppio clic su una riga di indirizzo 3 81+ A Command comando e selezionare MARCATORE 1 TRIGGER. Si apre la finestra del comando Marcatore Trigger. • Immettere il numero marcatore (N.) del primo Marcatore Trigger nel campo N. Ann. Same Il sistema popola automaticamente i campi OX e OY. **NOTA:** OX è l'offset X e OY è l'offset Y; il sistema calcola la distanza di OX e OY misurata dal centro del pezzo all'immagine Marcatore Trigger. 4 • Ripetere i passi 2-3 per il secondo Marcatore Trigger. 5 Fare doppio clic su una riga di indirizzo Command A comando, selezionare REGOLAZIONE 1 RETTANGOLO e fare clic su OK. NOTA: Immettere i comandi Marcatore Trigger e Regolazione Rettangolo accanto all'inizio del programma, dopo Trigger Telecamera e prima di gualsiasi comando di ----ten. Inc. pattern dosatura. Una volta completato il programma, la schermata di visualizzazione secondaria visualizza un rettangolo giallo attorno all'orientamento del pezzo in lavorazione definito dai Marcatori Trigger. Fare riferimento al programma campione illustrato alla pagina seguente come linea guida.

### Utilizzo di due marcatori trigger in un programma Step & Repeat

## Metodo 2: Utilizzo di due marcatori trigger (più veloce) (continua)

Utilizzo di due marcatori trigger in un programma Step & Repeat (continua)

|   | A 4 | Command               | 1       | 2       | 3      | 4  | 5      | 6      |
|---|-----|-----------------------|---------|---------|--------|----|--------|--------|
|   | 1   | Camera Trigger        | 10      |         |        |    |        |        |
|   | 2   | Label                 | 1       |         |        |    |        |        |
| • | 3   | Trig Mark             | 222.399 | 200.896 | 78.562 | 38 | -5.597 | -0.706 |
|   | 4   | Trig Mark             | 222.399 | 200.896 | 78.562 | 39 | 5.218  | -0.118 |
|   | 5   | Step & Repeat X       | 10      | 0       | 5      | 5  | 2      | 10001  |
|   | 6   | Z Clearance Setup     | 5       | 1       |        |    |        |        |
|   | 7   | Rectangle Adjust      |         |         |        |    |        |        |
|   | 8   | Label                 | 2       |         |        |    |        |        |
|   | 9   | Dispense Dot          | 184.409 | 158.422 | 77.201 |    |        |        |
|   | 10  | Dispense Dot          | 190     | 158.422 | 77.201 |    |        |        |
|   | 11  | Dispense Dot          | 150     | 158.422 | 77.201 |    |        |        |
|   | 12  | Step & Repeat $	imes$ | 10      | 0       | 5      | 5  | 2      | 10001  |
|   | 13  | End Program           |         |         |        |    |        |        |
|   | 14  |                       |         |         |        |    |        |        |

Esempio di Marcatori Trigger nel programma Step & Repeat impiegando il Metodo 2 (più veloce)

## Come utilizzare i marcatori per eseguire la dosatura su un pezzo semplice

Il comando Regola bordo è necessario quando si deve creare un programma di dosatura per un pezzo che presenta una delle seguenti sfide:

- Angoli molto grandi e arrotondati
- Nessuna caratteristica ovvia per la creazione di un'immagine marcatore

#### PREREQUISITI

- □ Il sistema è stato correttamente configurato. Fare riferimento a "Impostazione e calibratura del sistema (necessaria)" a pagina 54.
- Il sistema è nella modalità CCD.
- Per imparare ad usare questa funzione, disegnare un rettangolo nero con angoli molto arrotondati su un foglio di carta bianca e utilizzarlo come modello.

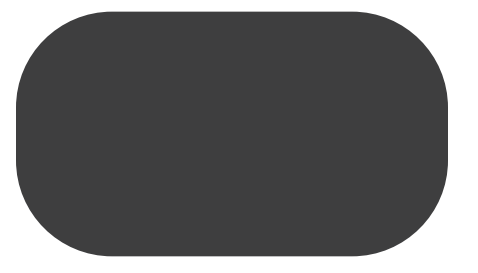

#### Panoramica per la dosatura su pezzi senza caratteristiche

Le seguenti operazioni sono necessarie per creare un programma per la dosatura su pezzi molto semplici:

- Creazione e salvataggio di immagini marcatori su due bordi di un'area rettangolare. Per ogni marcatore, sarà necessario inserire i valori Larghezza e Altezza.
- Impostazione dell'intervallo di ricerca per ogni marcatore.
- Utilizzo corretto dei comandi Trova marcatore e Regola bordo nel programma di dosatura.

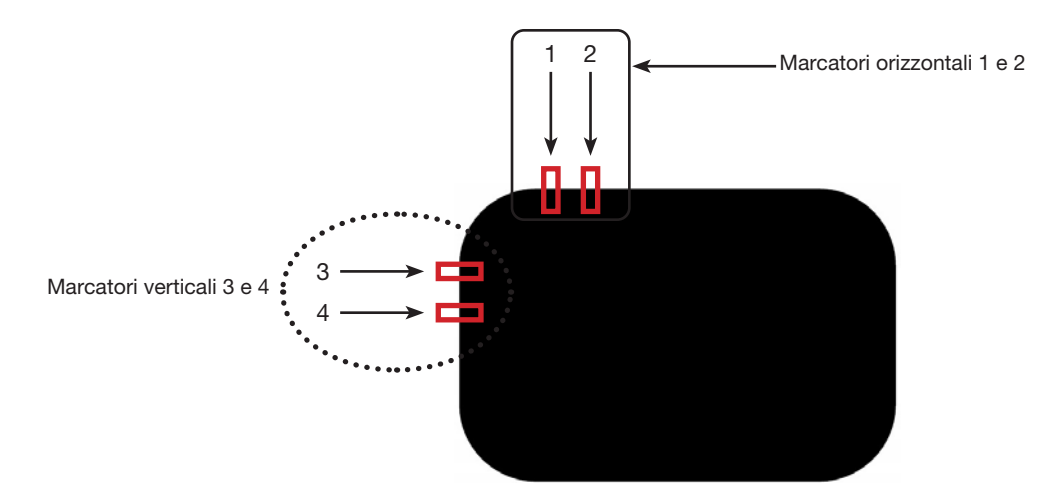

# Come utilizzare i marcatori per eseguire la dosatura su un pezzo semplice (continua)

| # | Fare clic su                                    | Passo                                                                                                    | Immagine di riferimento                             |
|---|-------------------------------------------------|----------------------------------------------------------------------------------------------------|-----------------------------------------------------|
| 1 | Camera                                          | • Fare clic su TELECAMERA per accedere alla schermata Telecamera.                                                                                                    |                                                     |
| 2 |                                                 | • Mettere a fuoco l'immagine. Fare<br>riferimento a "Telecamera" a<br>pagina 17, se necessario, per<br>istruzioni sulla messa a fuoco della<br>telecamera.                                                   |                                                     |
| 3 | Set Mark >                                      | <ul> <li>Fare clic su IMPOSTA MARCATORE,<br/>quindi fare clic e trascinare un<br/>rettangolo rosso sul primo obiettivo<br/>orizzontale sul pezzo.</li> <li>Centrare il rettangolo rosso sul bordo</li> </ul> |                                                     |
|   |                                                 | del pezzo cliccando e trascinando un<br>angolo.                                                                                                    |                                                     |
| 4 |                                                 | • Fare doppio clic sui mirini al centro del rettangolo rosso, quindi inserire i valori desiderati per Larghezza e Altezza (20 e 40 in questo esempio).                                                       | Center X Center Y<br>320 227 Center<br>Width Height |
|   | OK >                                            | <ul> <li>Premere OK per salvare i valori.</li> </ul>                                                                                                    | OK Cancel                                           |
| 5 | > Template                                      | • Fare clic su un socket nella Libreria<br>marcatori per salvare il marcatore,<br>quindi fare clic su MODELLO quando<br>compare la finestra Corrispondenza<br>modello.                                       |                                                     |
|   |                                                 | Prendere nota del Nr. marcatore.                                                                                                    | 1 2 3 <b>1</b>                                      |
| 6 | Range >                                         | • Fare clic su INTERVALLO per impostare<br>l'area in cui il sistema deve cercare il<br>marcatore.                                                                                                    |                                                     |
|   | Center X Center Y<br>240 Center<br>Width Height | • Fare doppio clic al centro del marcatore<br>e inserire i valori Larghezza e Altezza.                                                                                                    |                                                     |
|   | 20 200 Unit Pixel OK Cancel                     | <b>NOTA:</b> Per i marcatori orizzontali,<br>il valore Larghezza deve essere lo<br>stesso della Larghezza specificata in<br>precedenza (20 in questo esempio)                                                |                                                     |
|   | OK Range                                        | Fare clic su OK.                                                                                                    |                                                     |
|   |                                                 | <ul> <li>Fare nuovamente clic su INTERVALLO<br/>per salvare.</li> </ul>                                                                                                    |                                                     |
| 7 | Center                                          | • Fare clic su CENTER.                                                                                                    | -                                                   |

### Creazione di marcatori orizzontali e verticali su un pezzo semplice

## Come utilizzare i marcatori per eseguire la dosatura su un pezzo semplice (continua)

### Creazione di marcatori orizzontali e verticali su un pezzo semplice (continua)

| # | Fare clic su | Passo                                                                                                    | Immagine di riferimento |
|---|--------------|----------------------------------------------------------------------------------------------------|-------------------------|
| 8 |              | <ul> <li>Ripetere gli step 3–7 per creare il<br/>marcatore orizzontale 2.</li> </ul>                                                                    | 2                       |
|   |              | <ul> <li>Ripetere i passi 3–5 per creare i<br/>marcatori verticali 3 e 4. Questo<br/>esempio utilizza 40 per Larghezza e 20<br/>per Altezza.</li> </ul> |                         |
| 9 |              | <ul> <li>Passare a "Per utilizzare il comando<br/>Regola bordo in un programma" a<br/>pagina 98.</li> </ul>                                             |                         |

### Per utilizzare il comando Regola bordo in un programma

| # | Fare clic su | Passo                                                                                                    | Immagine di riferimento |
|---|--------------|----------------------------------------------------------------------------------------------------|-------------------------|
| 1 | A Command    | <ul> <li>Inserire quattro comandi Trova marcatore<br/>vicino alla parte superiore del programma,<br/>uno per ogni immagine marcatore creata nella<br/>procedura precedente.</li> </ul> |                         |
| 2 | A Command    | <ul> <li>Inserire un comando Regola bordo dopo i<br/>comandi Trova marcatore.</li> <li>Fare riferimento all'esempio di programma<br/>fornito di seguito come guida.</li> </ul>         |                         |

| A 4 | Command           | 1       | 2       | 3      | 4  | 5 | 6 |   |
|-----|-------------------|---------|---------|--------|----|---|---|---|
| 1   | Z Clearance Setup | 0       | 1       |        |    |   |   | _ |
| 2   | Label             | 3       |         |        |    |   |   |   |
| 3   | Find Mark         | 204.714 | 123.315 | 16.755 | 41 |   |   |   |
| 4   | Find Mark         | 222.827 | 123.14  | 16.755 | 42 |   |   |   |
| 5   | Find Mark         | 189.206 | 135.573 | 16.755 | 45 |   |   |   |
| 6   | Find Mark         | 189.312 | 149.97  | 16.755 | 46 |   |   |   |
| 7   |                   |         |         |        |    |   |   |   |
| 8   |                   |         |         |        |    |   |   | _ |
| 9   | Label             | 4       |         |        |    |   |   |   |
| 10  | Edge Adjust       |         |         |        |    |   |   |   |
| 11  | Line Start        | 153.823 | 122.336 | 80.685 |    |   |   |   |
| 12  | Line Passing      | 201.534 | 122.052 | 80.685 |    |   |   |   |
| 13  | Arc Point         | 204.098 | 122.681 | 80.685 |    |   |   |   |
| 14  | Line Passing      | 206.437 | 124.442 | 80.685 |    |   |   |   |
| 15  | Arc Point         | 207.489 | 126.021 | 80.685 |    |   |   |   |
| 16  | Line Passing      | 208.152 | 128.493 | 80.685 |    |   |   |   |
| 17  | Line End          | 208.488 | 161.521 | 80.685 |    |   |   |   |
| 18  |                   |         |         |        |    |   |   |   |
| 19  | End Program       |         |         |        |    |   |   |   |

Esempio di programma che utilizza i comandi Regola bordo e quattro comandi Trova marcatore

I comandi Segui marcatore e Offset Segui marcatore sono necessari se si desidera che il sistema esegua la dosatura lungo una linea curva.

### PREREQUISITI

- □ Il sistema è stato correttamente configurato. Fare riferimento a "Impostazione e calibratura del sistema (necessaria)" a pagina 54.
- Il sistema è nella modalità CCD.
- Per imparare ad usare questa funzione, disegnare una linea spessa leggermente curva su un foglio di carta bianca e utilizzarlo come modello.

### Panoramica per la dosatura lungo una linea curva

Le seguenti operazioni sono necessarie per far sì che il sistema esegua la dosatura corretta di una linea lunga e curva:

- Creazione e salvataggio dell'immagine marcatore di un segmento della linea. Sarà inoltre necessario conoscere la lunghezza della linea.
- Impostazione dell'intervallo di ricerca per le immagini marcatore.
- Utilizzo corretto dei comandi Trova marcatore, Segui marcatore e Offset Segui marcatore in un programma di dosatura.

#### Per creare un'immagine marcatore per una linea curva

| # | Fare clic su | Passo                                                                                                    | Immagine di riferimento                             |
|---|--------------|----------------------------------------------------------------------------------------------------|-----------------------------------------------------|
| 1 | Camera       | Fare clic su TELECAMERA per<br>accedere alla schermata Telecamera.                                                                                                    |                                                     |
| 2 |              | <ul> <li>Mettere a fuoco l'immagine. Fare<br/>riferimento a "Telecamera" a<br/>pagina 17, se necessario, per<br/>istruzioni sulla messa a fuoco della<br/>telecamera.</li> </ul>                                                                                  |                                                     |
| 3 | Set Mark >   | <ul> <li>Fare clic su IMPOSTA MARCATORE,<br/>quindi fare clic e trascinare un<br/>rettangolo rosso sul primo segmento<br/>della linea di destinazione sul pezzo.</li> </ul>                                                                                       |                                                     |
|   |              | <b>NOTA:</b> Per questo esempio, il<br>marcatore viene creato a circa 2–3 mm<br>(0,8–0,12") dal lato sinistro della linea,<br>per consentire al sistema di trovare<br>il marcatore entro i limiti di intervallo<br>specificati quando il pezzo viene<br>cambiato. |                                                     |
| 4 | <b>C</b>     | • Fare doppio clic sui mirini al centro del rettangolo rosso, quindi inserire i valori desiderati per Larghezza e Altezza (20 e 60 in questo esempio).                                                                                                    | Center X Center Y<br>141 115 Center<br>Width Height |
|   | ok >         | • Premere OK per salvare i valori.                                                                                                    | 20 60 Unit Pixel                                    |

| # | Fare clic su                                                                 | Passo                                                                                                    | Immagine di riferimento                                                                                                    |
|---|------------------------------------------------------------------------------|----------------------------------------------------------------------------------------------------|----------------------------------------------------------------------------------------------------|
| 5 | > Template                                                                   | <ul> <li>Fare clic su un socket nella Libreria<br/>marcatori per salvare il marcatore,<br/>quindi fare clic su MODELLO quando<br/>compare la finestra Corrispondenza<br/>modello.</li> <li>Prendere nota del Nr. marcatore.</li> </ul> |                                                                                                    |
| 6 | Range                                                                        | <ul> <li>Fare clic su INTERVALLO per impostare<br/>l'area in cui il sistema deve cercare il<br/>marcatore.</li> </ul>                                                                                                    |                                                                                                    |
|   | Center X<br>320 240 Center<br>Width Height<br>20 480 Unit Pixel<br>OK Cancel | <ul> <li>Fare doppio clic sui mirini al centro del<br/>marcatore e inserire i valori Larghezza e<br/>Altezza.</li> </ul>                                                                                                    |                                                                                                    |
|   |                                                                              | 20 480 Unit Pixel OK Cancel                                                                                                    | <b>NOTA:</b> il valore Larghezza deve essere<br>lo stesso della Larghezza specificata in<br>precedenza (20 in questo esempio). |
|   |                                                                              | • Fare clic su OK.                                                                                                    |                                                                                                    |
|   |                                                                              | <ul> <li>Fare nuovamente clic su INTERVALLO<br/>per salvare.</li> </ul>                                                                                                    |                                                                                                    |
| 7 |                                                                              | <ul> <li>Continuare con la procedura<br/>successiva, "Per utilizzare Segui<br/>marcatore e/o Regola Segui marcatore<br/>in un programma"un programma".</li> </ul>                                                                      |                                                                                                    |

### Per creare un'immagine marcatore per una linea curva (continua)

### Per utilizzare Segui marcatore e/o Regola Segui marcatore in un programma

In questo esempio, il comando Step & Repeat X viene utilizzato per far sì che il sistema effettui la dosatura lungo la linea curva.

#### PREREQUISITI

È stata completata la procedura "Per creare un'immagine marcatore per una linea curva" a pagina 99.

| # | Fare clic su                                                                             | Passo                                                                                                    | Immagine di riferimento |
|---|------------------------------------------------------------------------------------------|----------------------------------------------------------------------------------------------------|-------------------------|
| 1 | D:Save\Mark Allow.SRC<br>A Command<br>1 Z Clearance Setup<br>2 Camera Trigger<br>3 Label | <ul> <li>Inserire i comandi di inizio per il<br/>programma. Fare riferimento a<br/>"Esempio di programma che utilizza<br/>i comandi Trova marcatore, Segui<br/>marcatore e Regola Segui marcatore"<br/>a pagina 104 per il programma di<br/>esempio completo.</li> <li>NOTA: Il comando Trigger Telecamera<br/>può essere usato se necessario.</li> </ul> |                         |
|   |                                                                                          | Continua alla pagina seguente                                                                                                    |                         |

Per utilizzare Segui marcatore e/o Regola Segui marcatore in un programma (continua)

| # | Fare clic su                                                                                                    | Passo                                                                                                    | Immagine di riferimento |
|---|----------------------------------------------------------------------------------------------------|----------------------------------------------------------------------------------------------------|-------------------------|
| 2 | D:\Save\Mark Allow.SRC<br>A Command<br>1 Z Clearance Setup<br>2 Camera Trigger<br>3 Label<br>4 Find Mark<br>5 Step & Repeat X | <ul> <li>Inserire un comando Trova marcatore<br/>per il marcatore creato nella procedura<br/>precedente. Assicurarsi di inserire il Nr.<br/>marcatore.</li> <li>Inserire un comando Step &amp; Repeat<br/>X e specificare i parametri per questo<br/>esempio:</li> </ul> |                         |
|   | X Offset: 3 mm<br>Y Offset: 3 mm<br>Columns (x): 42<br>Rows (y): 1                                                            | <ul> <li>I valori di OFFSET X e OFFSET<br/>Y rappresentano la lunghezza e<br/>l'orientamento (orizzontale e verticale)<br/>della linea.</li> </ul>                                                                                                    |                         |
|   | Ohnge Labet 1<br>OK Cancel                                                                                                    | <ul> <li>Il valore per COLONNE (X) imposta<br/>quante volte si desidera che la<br/>telecamera visualizzi la linea ed<br/>effettui le regolazioni.</li> </ul>                                                                                                    |                         |
|   |                                                                                                    | - Per FILA, inserire 1.                                                                                                    |                         |
|   |                                                                                                    | - Per ETICHETTA, inserire 1.                                                                                                    |                         |
|   |                                                                                                    | <b>NOTA:</b> Il valore di Offset X moltiplicato<br>per il numero di Colonne non può<br>essere superiore alla lunghezza totale<br>della linea. Poiché c'è solo una fila, il<br>parametro Percorso S. / Percorso N.<br>non ha effetto.                                     |                         |
| 3 | X- Y+ X+ Z-<br>Y- Z+ ><br>7 Label<br>8 Line Start<br>9                                                                        | <ul> <li>Spostare in jog la telecamera sul lato<br/>sinistro della linea curva e poi inserire un<br/>comando Inizio linea.</li> </ul>                                                                                                    |                         |
| 4 | 3 Label<br>4 Find Mark                                                                                                    | • Selezionare il comando Trova marcatore creato in precedenza (riga 4 in questo esempio).                                                                                                    |                         |
|   |                                                                                                    | • Fare clic su SPOSTA.                                                                                                    |                         |
| 5 | 8 Line Start<br>9<br>Command Line Passing<br>Parameter Input<br>X: 100102 mm<br>2: 16.755 mm                                  | <ul> <li>Nel successivo indirizzo vuoto (riga 9 in questo esempio) inserire un comando Passaggio per la linea.</li> <li>Inserire le stesse coordinate usate nel comando Trova marcatore (riga 4 in questo esempio).</li> </ul>                                           |                         |
|   | OK Carrel                                                                                                    |                                                                                                    |                         |

### Per utilizzare Segui marcatore e/o Regola Segui marcatore in un programma (continua)

| #  | Fare clic su                                                                                                    | Passo                                                                                                    | Immagine di riferimento                                                                                                    |
|----|----------------------------------------------------------------------------------------------------|----------------------------------------------------------------------------------------------------|----------------------------------------------------------------------------------------------------|
| 6  | 9 Line Passing<br>10 Step & Repeat X<br>11<br>Command Step & Repeat X<br>Parameter Input<br>X Offset: 3 mm<br>Columns (x): 42<br>Rows (y): 1<br>1.5 Path 2.N Path 2<br>Columns (x): 42<br>Rows (y): 1<br>1.5 Path 2.N Path 2<br>OK Cancel | <ul> <li>Nel successivo indirizzo vuoto (riga 10<br/>in questo esempio) inserire un comando<br/>Step &amp; Repeat X.</li> <li>NOTA: Questo comando Step &amp; Repeat<br/>è lo stesso del precedente comando<br/>Step &amp; Repeat (riga 5 in questo<br/>esempio), ad eccezione dell'Etichetta.</li> </ul> |                                                                                                    |
|    |                                                                                                    | <ul> <li>Modificare l'ultimo parametro da<br/>Etichetta a Indirizzo e inserire l'indirizzo<br/>del primo comando Passaggio per la<br/>linea (riga 9 in questo esempio).</li> </ul>                                                                                                    |                                                                                                    |
| 7  |                                                                                                    | • Fare clic su ESPANDI STEP & REPEAT.                                                                                                    |                                                                                                    |
|    |                                                                                                    | Il sistema estende il comando Step<br>& Repeat X aggiungendo i comandi<br>Passaggio per la linea per molti punti di<br>passaggio per la linea lungo la linea.                                                                                                    | 0         1         2 Conversitions         1         9         9           0         1         2 Conversitions         1         9         9           0         1         2 Conversitions         1         9         1           0         1         2 Conversitions         1         2 Conversitions         1         1           0         1         2 Conversitions         1         2 Conversitions         1         2 Conversitions           0         1         1         1         1         1         1         1         1         1         1         1         1         1         1         1         1         1         1         1         1         1         1         1         1         1         1         1         1         1         1         1         1         1         1         1         1         1         1         1         1         1         1         1         1         1         1         1         1         1         1         1         1         1         1         1         1         1         1         1         1         1         1         1 |
| 8  | 8 Line Start<br>9<br>10 Line Passing<br>11 Line Passing                                                                                                    | <ul> <li>Inserire un indirizzo vuoto dopo il<br/>comando Inizio linea (riga 8 in questo<br/>esempio).</li> </ul>                                                                                                    |                                                                                                    |
| 9  | 7 Label<br>8 Line Start<br>9 Mark Follow<br>10 Line Passing<br>Command Mark Follow<br>Parameter Input<br>0 Off, 1 On 1                                                                                                    | <ul> <li>Nell'indirizzo vuoto, inserire un comando<br/>SEGUI MARCATORE.</li> <li>Inserire 1 per impostare il comando a<br/>ON.</li> </ul>                                                                                                    |                                                                                                    |
| 10 | 50 Line Passing<br>51 Line Passing<br>52 Mark Follow<br>53<br>Command Mark Follow<br>Parameter loot<br>0 Off, 1 On 0                                                                                                    | <ul> <li>Dopo l'ultimo comando Passaggio per<br/>la linea (riga 51 in questo esempio),<br/>inserire un altro comando SEGUI<br/>MARCATORE.</li> <li>Inserire 0 per impostare il comando a<br/>OFF.</li> </ul>                                                                                              |                                                                                                    |

Per utilizzare Segui marcatore e/o Regola Segui marcatore in un programma (continua)

| #  | Fare clic su                                                                                                    | Passo                                                                                                    | Immagine di riferimento                                                                                                    |
|----|----------------------------------------------------------------------------------------------------|----------------------------------------------------------------------------------------------------|----------------------------------------------------------------------------------------------------|
| 11 | X Y Y X Z-<br>Y JZ-<br>50 Line Passing<br>51 Line Passing<br>52 Mark Follow<br>53                                                                                                    | <ul> <li>Spostare in jog la telecamera sul lato<br/>destro della linea curva e poi inserire un<br/>comando Fine linea.</li> <li>Inserire un comando FINE<br/>PROGRAMMA.</li> </ul>                                                                                                    |                                                                                                    |
| 12 | Program > Run                                                                                                    | <ul> <li>Tornare alla schermata PROGRAMMA e f<br/>programma.</li> <li>Il sistema dovrebbe andare all'immagine<br/>programma, quindi eseguire il comando S<br/>42 volte, ad un intervallo di 3 mm ogni vol<br/>allinea al centro della linea. Una volta fatto<br/>la linea, seguendo la curva.</li> </ul>                                                                                                    | are clic su ESEGUI per testare il<br>Trova marcatore creata per questo<br>Step & Repeat X nella direzione X per<br>Ita. Ogni comando Step & Repeat X si<br>o, il sistema esegue la dosatura lungo |
|    |                                                                                                    | NOTE:                                                                                                    |                                                                                                    |
|    |                                                                                                    | <ul> <li>Fare clic su VISUALIZZA se si desidera<br/>eseguirlo.</li> </ul>                                                                                                    | visualizzare il pattern prima di                                                                                                    |
|    |                                                                                                    | <ul> <li>Poiché la linea per questo esempio è al<br/>funziona a questo punto usando solo u<br/>curve più profonde, è necessario il com<br/>Procedere con il passaggio successivo<br/>utilizzare il comando Offset Segui marc</li> </ul>                                                                                                    | bbastanza dritta, questo programma<br>n comando Segui marcatore. Per<br>nando Offset Segui marcatore.<br>per una spiegazione su come<br>atore per curve più profonde.                             |
| 13 | 9 Mark Follow<br>10 Line Passing<br>11 Mark Follow Offset<br>12 Line Passing<br>13 Mark Follow Offset<br>14 Line Passing<br>Command Mark Follow Offset<br>Paranter Irout<br>X: 0 mm<br>Y: 1 mm | <ul> <li>Se necessario per una linea con una curva più profonda:</li> <li>Inserire un comando OFFSET SEGUI MARCATORE e immettere i valori di offset X o Y da applicare a tutti i comandi al di sotto di esso.</li> <li>Inserire ulteriori comandi di OFFSET SEGUI MARCATORE come necessario per ottenere il risultato di dosatura desiderato.</li> <li>NOTE: <ul> <li>Per rimuovere l'effetto di un comando Offset Segui marcatore, inserire un altro comando Offset Segui marcatore con i valori X e Y impostati a 0.</li> <li>Se si sta testando questo esempio</li> </ul> </li> </ul> |                                                                                                    |
|    |                                                                                                    | usando una leggera curva, potrebbe                                                                                                    |                                                                                                    |

essere necessario ricrearlo usando

una curva più profonda.

### Per utilizzare Segui marcatore e/o Regola Segui marcatore in un programma (continua)

| D:\ | Save | Mark Allow.SRC     |         |        |        |    |   |       |   |
|-----|------|--------------------|---------|--------|--------|----|---|-------|---|
|     | A L  | Command            | 1       | 2      | 3      | 4  | 5 | 6     | ^ |
|     | 1    | Z Clearance Setup  | 0       | 1      |        |    |   |       |   |
|     | 2    | Camera Trigger     | 30      | 1      | 0      | 0  |   |       |   |
|     | 3    | Label              | 1       |        |        |    |   |       |   |
|     | 4    | Find Mark          | 169.194 | 95.027 | 16.755 | 20 |   |       | m |
|     | 5    | Step & Repeat X    | 3       | 3      | 42     | 1  | 2 | 10001 |   |
|     | 6    |                    |         |        |        |    |   |       |   |
|     | 7    | Label              | 2       |        |        |    |   |       |   |
|     | 8    | Line Start         | 167.892 | 95.007 | 16.755 |    |   |       |   |
|     | 9    | Mark Follow        | 1       |        |        |    |   |       |   |
|     | 10   | Line Passing       | 169.194 | 95.027 | 16.755 |    |   |       |   |
|     | 11   | Mark Follow Offset | 0       | 1      |        |    |   |       |   |
|     | 12   | Line Passing       | 172.194 | 95.027 | 16.755 |    |   |       |   |
| •   | 13   | Mark Follow Offset | 0       | 0      |        |    |   |       |   |
|     | 14   | Line Passing       | 175.194 | 95.027 | 16.755 |    |   |       |   |
|     | 15   | Line Passing       | 178.194 | 95.027 | 16.755 |    |   |       |   |
|     | 16   | Line Passing       | 181.194 | 95.027 | 16.755 |    |   |       |   |
|     | 17   | Line Passing       | 184.194 | 95.027 | 16.755 |    |   |       |   |
|     | 18   | Line Passing       | 187.194 | 95.027 | 16.755 |    |   |       |   |
|     | 19   | Line Passing       | 190.194 | 95.027 | 16.755 |    |   |       |   |
|     | 20   | Line Passing       | 193.194 | 95.027 | 16.755 |    |   |       |   |
|     | 21   | Line Passing       | 196.194 | 95.027 | 16.755 |    |   |       | - |

Esempio di programma che utilizza i comandi Trova marcatore, Segui marcatore e Regola Segui marcatore

## Come utilizzare il laser per misurare e regolare la distanza di sicurezza Z (Solo per sistemi con laser)

Il laser è in grado di leggere la distanza tra la punta e un punto sul pezzo. Se la distanza cambia tra i pezzi, il sistema regola la dosatura di conseguenza.

### PREREQUISITI

6

7

8

9

10

Dispense Dot

Dispense Dot

**Dispense Dot** 

Dispense Dot

End Program

1

1

2

2

1

2

2

1

1

1

1

1

- Il sistema è stato correttamente configurato. Fare riferimento a "Impostazione e calibratura del sistema (necessaria)" a pagina 54.
- □ Il sistema è nella modalità CCD.

| # |                         | Fare clic su                                                                           |                       | Passo                                                                                                    |             |   |   |   |   |
|---|-------------------------|----------------------------------------------------------------------------------------|-----------------------|----------------------------------------------------------------------------------------------------|-------------|---|---|---|---|
| 1 |                         | Program >                                                                              |                       | • Fare clic su PROGRAMMA > APRI per aprire il programma da aggiornare.                                                                                                    |             |   |   |   |   |
| 2 |                         | Fare doppio clic<br>sull'indirizzo e<br>selezionare ALT<br>LASER dal men<br>discesa    | EZZA<br>u a           | <ul> <li>Immettere un comando ALTEZZA LASER. Questo comando induce il laser a<br/>misurare l'altezza di un punto (o di più punti) sul pezzo.</li> <li>NOTA: Nell'esempio che segue, i punti da misurare sono Punti di dosatura.</li> </ul> |             |   |   |   |   |
| 3 |                         |                                                                                        |                       | • Fare clic su REGOLA LASER per immettere il comando che indurrà il laser a leggere le altezze degli stessi punti su ogni pezzo e a regolare la dosatura di conseguenza.                                                                   |             |   |   |   |   |
|   |                         |                                                                                        |                       |                                                                                                    |             |   |   |   |   |
| / | <b>4</b>                | Command                                                                                | 1                     | 2                                                                                                    | 3           | 4 | 5 | 6 | 1 |
| 1 | <b>م</b> د              | Command<br>Z Clearance Setup                                                           | 1<br>0                | 2                                                                                                    | 3           | 4 | 5 | 6 |   |
| 1 | ۹ د<br>۱<br>2           | Command<br>Z Clearance Setup<br>Dispense Dot Setu                                      | 1<br>0<br>0           | 2<br>0<br>0                                                                                                    | 3           | 4 | 5 | 6 |   |
|   | A 2<br>1<br>2<br>3      | Command<br>Z Clearance Setup<br>Dispense Dot Setu<br>Dispense End Setu                 | 1<br>0<br>0<br>0      | 2<br>0<br>0<br>0                                                                                                    | 0           | 4 | 5 | 6 |   |
|   | A 2<br>1<br>2<br>3<br>4 | Command<br>Z Clearance Setup<br>Dispense Dot Setu<br>Dispense End Setu<br>Laser Height | 1<br>0<br>0<br>0<br>0 | 2<br>0<br>0<br>0<br>0                                                                                                    | 3<br>0<br>0 | 0 | 5 | 6 |   |

## Come impostare lo spurgo automatico, i limiti di ciclo del programma o i limiti di vita utile del fluido

La schermata Setup sistema include le seguenti funzioni automatiche che possono essere implementate in qualsiasi programma. Queste funzioni operano correttamente solo se le seguenti condizioni sono state soddisfatte:

- La casella Abilita, per la funzione, è stata spuntata.
- Il programma è bloccato (fare riferimento a "Come bloccare o sbloccare un programma" a pagina 75).

| Funzione                 | Screenshot                                     | Descrizione                                                                                                    |  |
|--------------------------|------------------------------------------------|----------------------------------------------------------------------------------------------------|--|
| Spurgo<br>automatico     | Auto Purge                                     | Se Spurgo automatico è abilitato, il sistema esegue uno spurgo automatico nella posizione di parcheggio utilizzando i valori inseriti per Intervallo e Durata:                                                                                                    |  |
|                          | Interval 25<br>Duration 7                      | <ul> <li>Intervallo: Quanto a lungo il sistema deve rimanere inattivo (pulsante AVVIO<br/>robot non azionato) prima che inizi lo Spurgo automatico.</li> </ul>                                                                                                    |  |
|                          | Enable (S)                                     | • Durata: Quanto a lungo il sistema esegue lo spurgo a intervalli di 1 secondo.                                                                                                    |  |
|                          |                                                | <b>ESEMPIO:</b> Se Spurgo automatico è abilitato con i valori illustrati a sinistra, il sistema dosa automaticamente il fluido per 1 secondo ogni 10 secondi nella Posizione di parcheggio specificata.                                                                                    |  |
|                          |                                                | <b>NOTA:</b> quando è abilitata la funzione Spurgo automatico, i pulsanti jog sono disabilitati. Se sono attivate le funzioni Spurgo automatico e Blocca programma, il pulsante Sposta è disattivato.                                                                                      |  |
| Limiti corsa             | Run Limit<br>Amount 0                          | Se Limiti corsa è abilitato per un programma, il numero di volte che il sistema esegue un programma (denominato ciclo del programma) è limitato in base ai valori immessi per Numero e Conteggio:                                                                                          |  |
|                          | Count 0<br>Enable Reset                        | <ul> <li>Numero: imposta il numero di esecuzioni di un programma.</li> <li>Conteggio: mostra quante volte un programma è stato eseguito.</li> <li>Per azzerare il Conteggio, fare clic su RESET.</li> </ul>                                                                                |  |
| Vita utile del<br>fluido | Fluid Working Life<br>Max Duration<br>0 Minute | Se Vita utile del fluido è abilitato, imposta il numero massimo di minuti nel corso<br>dei quali un fluido dovrebbe essere nel sistema (durata di vita). Al raggiungimento<br>del valore immesso per Durata max, il sistema emette una segnalazione ma non<br>disabilita il funzionamento. |  |
|                          | Enable Reset                                   | Per azzerare Durata max, fare clic su RESET.                                                                                                    |  |

### PREREQUISITI

- □ Il sistema è stato correttamente configurato. Fare riferimento a "Impostazione e calibratura del sistema (necessaria)" a pagina 54.
- Il programma in cui si desidera applicare le impostazioni Spurgo automatico, Limiti corsa o Limiti di vita utile del fluido è completo e correttamente funzionante.

| # | Fare clic su           | Passo                                                                                                    |
|---|------------------------|----------------------------------------------------------------------------------------------------|
| 1 | Program >              | <ul> <li>Fare clic su PROGRAMMA &gt; APRI per aprire il programma da aggiornare.</li> </ul>                                                                                                    |
| 2 | System<br>Setup > Open | • Fare clic su SETUP SISTEMA, quindi su APRI.                                                                                                    |
| 3 |                        | <ul> <li>Fare riferimento alla tabella sopra per impostare Spurgo automatico, Limiti<br/>corsa o Vita utile del fluido.</li> </ul>                                                                      |
| 4 | 🗹 Enable               | <ul> <li>Fare clic sulla casella di spunta ABILITA della funzione che si desidera<br/>abilitare per il programma aperto.</li> </ul>                                                                     |
| 5 |                        | <ul> <li>Bloccare il programma (fare riferimento a "Come bloccare o sbloccare un<br/>programma" a pagina 75).</li> </ul>                                                                                |
| 6 | Reset                  | <ul> <li>Per riavviare un ciclo del programma dopo il superamento dei valori Limiti<br/>corsa e Vita utile del fluido, ripetere i passi 1–2, immettere la password e fare<br/>clic su RESET.</li> </ul> |

## Come utilizzare l'offset punto per regolare tutti i punti in un programma

È possibile fare clic sull'icona Offset punto per aggiornare tutti i punti in un programma quando la posizione di un pezzo è cambiata.

### PREREQUISITI

- Il sistema è stato correttamente configurato. Fare riferimento a "Impostazione e calibratura del sistema (necessaria)" a pagina 54.
- Il programma da aggiornare era corretto e funzionava in modo appropriato prima della variazione della posizione del pezzo.

| # | Fare clic su                                                                        | Passo                                                                                                    |
|---|-------------------------------------------------------------------------------------|----------------------------------------------------------------------------------------------------|
| 1 | Program >                                                                           | <ul> <li>Fare clic su PROGRAMMA &gt; APRI per aprire il programma da aggiornare.</li> </ul>                                                                                                    |
| 2 | X* *                                                                                | Fare clic sull'icona OFFSET PUNTO.                                                                                                    |
|   | Z+                                                                                  | Comparirà la finestra Offset.                                                                                                    |
| 3 |                                                                                     | <ul> <li>Confrontare la posizione XYZ precedente di un punto nel programma con la<br/>nuova posizione XYZ e determinare l'entità dell'offset per ogni valore XYZ.</li> </ul>                                                                 |
| 4 | Offset         XZ           X         0           Y         0           Z         0 | <ul> <li>Immettere i valori di offset nei campi X, Y e Z della finestra Offset e<br/>aggiornare gli altri campi della finestra come segue:</li> </ul>                                                                                        |
|   |                                                                                     | <ul> <li>Per limitare le variazioni degli offset XYZ a una gamma specifica di indirizzi<br/>nel programma, immettere la gamma di numeri di indirizzi in INTERVALLO.</li> </ul>                                                               |
|   |                                                                                     | <ul> <li>Per selezionare tutti gli indirizzi nel programma, fare clic su SELEZIONA<br/>TUTTI.</li> </ul>                                                                                                    |
|   | RangeUnit: mm1-                                                                     | <ul> <li>Per selezionare solo un tipo specifico di comando, utilizzare il menu a<br/>discesa. Altrimenti lasciare la selezione a VUOTO.</li> </ul>                                                                                           |
|   | Select All OK Cancel Empty                                                          | <b>ESEMPIO:</b> le coordinate XYZ di un punto erano 1, 2 e 3. Le nuove coordinate XYZ dello stesso punto sono ora 6, 7 e 8. L'entità dell'offset per ogni punto è uguale a 5, immettere quindi "5" nei campi X, Y e Z nella finestra Offset. |
|   |                                                                                     | <b>NOTA:</b> "Unità: mm" indica l'unità di misura utilizzata nei comandi. Questa voce non è modificabile.                                                                                                    |
| 5 | ОК                                                                                  | • Fare clic su OK.                                                                                                    |

## Come regolare i parametri PICO utilizzando DispenseMotion

È possibile utilizzare il software DispenseMotion per modificare a distanza i parametri di un controller PICO *Toµch* collegato. I parametri modificati sono memorizzati come file \*.pico sul controller DispenseMotion. Il comando Chiamare parametri PICO Toµch viene quindi aggiunto ad un programma di dosatura per implementare le impostazioni salvate in un file \*.pico.

**NOTA:** Affinché questa funzione si attivi, il driver PICO *Toµch* deve essere installato sul controller DispenseMotion. Per installare il driver, consultare "Appendice L, Installazione del driver PICO" a pagina 203.

### PREREQUISITI

- □ Una valvola PICO *Pµlse*<sup>®</sup> e un sistema di controllo *Toµch* è correttamente installato e collegato al sistema di dosatura automatico.
- □ Il driver PICO *Toµch* è installato sul controller DispenseMotion. Per installare il driver, consultare "Appendice L, Installazione del driver PICO" a pagina 203.

| # | Fare clic su                                                                     | Passo                                                                                                    | Immagine di riferimento                                                                                                    |
|---|----------------------------------------------------------------------------------|----------------------------------------------------------------------------------------------------|----------------------------------------------------------------------------------------------------|
| 1 | PicoTouch<br>UltimusPlus<br>7197PCP-DIN controller 1<br>7197PCP-DIN controller 2 | • Fare clic su PROGRAMMA, quindi fare clic<br>con il pulsante destro del mouse sull'icona<br>PICO TOUCH e selezionare PICOTOUCH<br>per aprire la finestra di controllo remoto Pico<br>Touch.                                                                                   |                                                                                                    |
| 2 | Valve Heaters Ramp                                                               | <ul> <li>Fare clic sulla scheda per le impostazioni che<br/>Riscaldatori o Rampa).</li> </ul>                                                                                                    | si desidera modificare (Valvola,                                                                                                    |
| 3 |                                                                                  | <ul> <li>Cliccare il pulsante corrispondente al parame<br/>inserire l'impostazione desiderata. Fare riferin<br/>controller <i>Toµch</i> per informazioni dettagliate s</li> </ul>                                                                                              | tro che si desidera modificare e<br>nento al manuale operativo del<br>sulle impostazioni.                                                                          |
|   |                                                                                  | • Fare clic su SAVE.                                                                                                    |                                                                                                    |
|   |                                                                                  | NOTE:                                                                                                    |                                                                                                    |
|   |                                                                                  | <ul> <li>La prima volta che si salva, il sistema richie<br/>vengono salvati sul controller DispenseMot<br/>PICO. È possibile utilizzare qualsiasi nome<br/>consiglia di utilizzare un nome costituito da<br/>del nome file in un comando di Chiamare participatione</li> </ul> | de un nome file. I file PICO<br>ion come file *.pico in D:\Save\<br>file consentito, ma Nordson EFD<br>numeri per facilitare l'inserimento<br>arametro Pico Touch. |
|   |                                                                                  | <ul> <li>Dopo aver fatto clic su Salva, la schermata<br/>aggiorna in tempo reale (dopo un leggero ri</li> </ul>                                                                                                    | del sistema di controllo <i>Toµch</i> si<br>tardo).                                                                                                    |
|   |                                                                                  | <ul> <li>Fare riferimento a "Impostazioni del sistema<br/>modificabile tramite il software DispenseMo<br/>schermate che mostrano le impostazioni de<br/>modificabili.</li> </ul>                                                                                               | a di controllo PICO <i>Toµch</i><br>otion" a pagina 109 per le<br>el sistema di controllo <i>Toµch</i>                                                             |
|   |                                                                                  | <ul> <li>Continuare a selezionare e salvare fino a qu<br/>le impostazioni desiderate.</li> </ul>                                                                                                    | ando non vengono inserite tutte                                                                                                    |
| 4 | X                                                                                | • Per uscire, chiudere la finestra di controllo rer                                                                                                    | noto Pico Touch.                                                                                                    |
| 5 |                                                                                  | <ul> <li>Per utilizzare le impostazioni PICO Toµch in u<br/>utilizzare il comando di Chiamare parametri P<br/>pagina 110.</li> </ul>                                                                                                    | n programma, andare a "Per<br>ico Touch in un programma" a                                                                                                    |

### Per creare un nuovo file PICO
# Come regolare i parametri PICO utilizzando DispenseMotion (continua)

### Per modificare un file PICO esistente

| # | Fare clic su                                                                     | Passo                                                                                                    | Immagine di riferimento                                    |
|---|----------------------------------------------------------------------------------|----------------------------------------------------------------------------------------------------|------------------------------------------------------------|
| 1 | PicoTouch<br>UltimusPlus<br>7197PCP-DIN controller 1<br>7197PCP-DIN controller 2 | <ul> <li>Fare clic su PROGRAMMA, quindi fare clic<br/>con il pulsante destro del mouse sull'icona<br/>PICO TOUCH e selezionare PICOTOUCH<br/>per aprire la finestra di controllo remoto Pico<br/>Touch.</li> </ul>                                                    |                                                            |
| 2 |                                                                                  | • Fare clic su APRI, quindi aprire il file che si desidera modificare.                                                                                                    |                                                            |
| 3 | Valve Heaters Ramp                                                               | <ul> <li>Fare clic sulla scheda per le impostazioni che si desidera modificare (Valvola,<br/>Riscaldatori o Rampa).</li> </ul>                                                                                                    |                                                            |
| 4 | <b></b> >                                                                        | <ul> <li>Cliccare il pulsante corrispondente al parametro che si desidera modificare e<br/>inserire l'impostazione desiderata. Fare riferimento al manuale operativo del<br/>controller PICO <i>Toµch</i> per informazioni dettagliate sulle impostazioni.</li> </ul> |                                                            |
|   |                                                                                  | Fare clic su SALVA CON NOME.                                                                                                    |                                                            |
|   |                                                                                  | <b>NOTA:</b> Ogni volta che si effettua una modifica<br>NOME, si dovrà sovrascrivere il file esistente                                                                                                    | a e si fa clic su SALVA CON<br>o creare un nuovo file.     |
|   |                                                                                  | <ul> <li>Continuare a selezionare e salvare fino a quar<br/>impostazioni desiderate.</li> </ul>                                                                                                    | ndo non vengono inserite tutte le                          |
| 5 | X                                                                                | • Per uscire, chiudere la finestra di controllo rer                                                                                                    | noto Pico Touch.                                           |
| 6 |                                                                                  | <ul> <li>Per utilizzare le impostazioni PICO Toµch in u<br/>utilizzare il comando di Chiamare parametri P<br/>pagina 110.</li> </ul>                                                                                                    | n programma, andare a "Per<br>ico Touch in un programma" a |

| Pico Touch Remote Control 🛛 | Pico Touch Remote Control   | Pico Touch Remote Control 🛛 |
|-----------------------------|-----------------------------|-----------------------------|
| 😂 🛃 Connect                 | 😅 🛃 Connect                 | 😂 🛃 Connect                 |
| Valve Heaters Ramp          | Valve Heaters Ramp          | Valve Heaters Ramp          |
| VALVE                       | HEATERS                     | RAMP                        |
| Dispenseing Parameters      | Temperature Parameters MODE |                             |
| MODE                        | SETTING                     | COLSE VOLIS<br>STROKE       |
| PULSE FREQ(Hz):             | ACTUAL: On                  | OPEN                        |
| CYCLE POWER                 | STACK:                      | CLOSE                       |

Impostazioni del sistema di controllo PICO Toµch modificabile tramite il software DispenseMotion

# Come regolare i parametri PICO utilizzando DispenseMotion (continua)

#### Per utilizzare il comando di Chiamare parametri Pico Touch in un programma

#### PREREQUISITI

□ Un sistema di controllo PICO *Toµch* è correttamente installato e collegato al sistema di dosatura automatico.

□ I parametri PICO *Toµch* vengono salvati in un file \*.PICO come descritto nelle due procedure precedenti.

| # | Fare clic su                                                                       | Passo                                                                                                    | Immagine di riferimento |
|---|------------------------------------------------------------------------------------|----------------------------------------------------------------------------------------------------|-------------------------|
| 1 | Program > CALL<br>PICO TOUCH<br>PARAMETER<br>(CHIAMARE<br>PARAMETRO<br>PICO TOUCH) | <ul> <li>Fare clic sulla scheda PROGRAMMA.</li> <li>Fare doppio clic sulla riga dell'indirizzo dove<br/>si desidera implementare le impostazioni<br/>salvate del controller PICO <i>Toµch</i> e selezionare<br/>CHIAMARE PARAMETRO PICO TOUCH.</li> </ul>                                                                                                    |                         |
| 2 | XXXXXXXX > OK                                                                      | <ul> <li>Nel campo NUMERO FILE, immettere il nome file<br/>*.pico che contiene i parametri Pico <i>Toµch</i> che si<br/>desidera che il sistema utilizzi.</li> <li><b>NOTA:</b> I dati immessi per Numero file devono<br/>corrispondere esattamente al nome file *.pico.</li> <li>Fare clic su OK per salvare.</li> </ul>                                                                                                    | Command List            |
|   |                                                                                    | <b>NOTA:</b> Molteplici comandi di Chiamare<br>parametro Pico Touch possono esistere nello<br>stesso programma. Quando il sistema passa ad<br>un nuovo comando di aggiornamento, anche<br>la schermata del sistema di controllo <i>Toµch</i><br>si aggiorna. Si noti che possono verificarsi<br>ritardi nella commutazione tra programmi,<br>sia per il programma in esecuzione che per<br>l'aggiornamento della schermata del sistema di<br>controllo <i>Toµch</i> . | OK Cancel               |

### Come cambiare i programmi UltimusPlus usando DispenseMotion

È possibile usare il software DispenseMotion per cambiare i programmi in remoto e anche per regolare le impostazioni dei programmi, se necessario, per un dosatore per fluidi UltimusPlus collegato. I programmi del dosatore vengono impostati nel software DispenseMotion tramite l'icona Pico Touch e la finestra UltimusPlus. Il Progr. UltimusPlus II comando No. Set viene quindi aggiunto a un programma di dosatura per implementare il programma specificato.

### NOTE:

- Quando si collegano al robot sia un dosatore UltimusPlus che un controller PICO *Toµch*, collegare il dosatore UltimusPlus prima di collegare il controller *Toµch* e assicurarsi che il dosatore UltimusPlus si colleghi correttamente al robot. In questo modo è possibile fare clic con il tasto destro del mouse sull'icona di Pico Touch per selezionare il controller *Toµch* o il dosatore UltimusPlus.
- Per istruzioni sul collegamento del dosatore UltimusPlus a un PC e a una rete wireless, consultare l'appendice del protocollo NX nel Manuale operativo di UltimusPlus.
- Se il sistema include il laser C, consultare "Appendice M, Impostazione wireless per il laser C" a pagina 206 per istruzioni sull'inclusione del laser nella rete wireless.

### PREREQUISITI

Un sistema di dosatura UltimusPlus impostato per l'utilizzo del protocollo NX è correttamente installato e collegato al sistema di dosatura automatizzato.

### Per impostare i programmi UltimusPlus nel software DispenseMotion

| # | Fare clic su                                                                                | Passo                                                                                                    | Immagine di riferimento                                                                                                    |
|---|---------------------------------------------------------------------------------------------|----------------------------------------------------------------------------------------------------|----------------------------------------------------------------------------------------------------|
| 1 | Program<br>PicoTouch<br>UltimusPlus<br>7197PCP-DIN Controller 1<br>7197PCP-DIN controller 2 | <ul> <li>Fare clic su PROGRAMMA, quindi fare clic<br/>con il pulsante destro del mouse sull'icona<br/>PICO TOUCH e selezionare ULTIMUSPLUS<br/>per aprire la finestra UltimusPlus.</li> </ul> |                                                                                                    |
| 2 | IP 192.168.10.40 Connect                                                                    | <ul> <li>Inserire l'indirizzo IP del dosatore<br/>UltimusPlus collegato.</li> <li>Fare clic su CONNETTI.</li> </ul>                                                                           | UltimusPlus       UltimusPlus       IP     192.168.10.40       Prog     1       Read     Write       Time (s)     Pressure(psi)       Vacuum (inH2O)       0.0001~     10~100       OK     Steady Mode       Auto change setup |

Continua alla pagina seguente

# Come cambiare i programmi UltimusPlus usando DispenseMotion (continua)

| D   | the second second |             | Littleren Diese er e | 1 <b>6</b> |                  | (          |
|-----|-------------------|-------------|----------------------|------------|------------------|------------|
| Per | Impostare         | i programmi | UltimusPlus ne       | I software | Dispenselylotion | (continua) |

| # | Fare clic su                                               | Passo                                                                                                    | Immagine di riferimento                                             |
|---|------------------------------------------------------------|----------------------------------------------------------------------------------------------------|---------------------------------------------------------------------|
| 3 | Prog 1 - Read Write                                        | <ul> <li>Selezionare il numero di programma che si di menu a discesa PROG.</li> </ul>                                                                                                    | esidera aggiungere / regolare dal                                   |
|   | Time (s) Pressure(psi) Vacuum (inH2O)                      | Eseguire una delle seguenti operazioni:                                                                                                    |                                                                     |
|   | 0.0001~ 10~100 0~18<br>OK Steady Mode<br>Auto change setup | <ul> <li>Fare clic su LEGGERE per utilizzare le imp<br/>Vuoto attualmente memorizzate nel dosato</li> </ul>                                                                                                    | ostazioni di Tempo, Pressione e<br>ore UltimusPlus, oppure          |
|   |                                                            | <ul> <li>Immettere le impostazioni desiderate per l<br/>nella finestra UltimusPlus, quindi fare clic s<br/>impostazioni.</li> </ul>                                                                                                    | Fempo, Pressione o Vuoto<br>su SCRIVERE per passare a tali          |
|   |                                                            | <ul> <li>Se si desidera utilizzare il segnale di attivazio<br/>un'impostazione di tempo), selezionare la ca<br/>STEADY.</li> </ul>                                                                                                    | one del robot (anziché<br>sella di controllo MODALITÀ               |
|   |                                                            | <b>NOTA:</b> Nell'angolo in basso a sinistra della fi un'indicazione dello stato del dosatore.                                                                                                    | nestra di UltimusPlus è presente                                    |
|   |                                                            | <ul> <li>Ripetere questi passaggi per tutti i programn<br/>desidera aggiungere / regolare.</li> </ul>                                                                                                    | ni del dosatore UltimusPlus che si                                  |
| 4 | Auto change setup                                          | • (Opzionale) Per impostare il sistema in<br>modo che cambi automaticamente i<br>programmi del dosatore in base ai valori di<br>conteggio o di tempo di un programma o in<br>base a un segnale di ingresso, fare clic su<br>IMPOSTAZIONE CAMBIO AUTOMATICO. |                                                                     |
|   |                                                            | Si apre la finestra Setup Automatico<br>UltimusPlus.                                                                                                    |                                                                     |
|   |                                                            | • Per inserire le condizioni di commutazione<br>dei programmi, andare a "Come<br>inserire le impostazioni nella finestra<br>Setup automatico di UltimusPlus" a<br>pagina 113gina . TORNARE QUI per<br>continuare.                                           |                                                                     |
| 5 | al Othershie Ant Shap                                      | Chiudere la finestra Setup Automatico Ultimu                                                                                                    | usPlus.                                                             |
| 6 | Ultimus Plus                                               | Chiudere la finestra UltimusPlus.                                                                                                    |                                                                     |
| 7 |                                                            | <ul> <li>Per utilizzare i programmi UltimusPlus salvat<br/>Prog. UltimusPlus N. Set / Progr. UltimusPlu<br/>Programma" a pagina 114.</li> </ul>                                                                                                    | i, continuare con "Per utilizzare<br>s No. comandi automatici in un |

# Come cambiare i programmi UltimusPlus usando DispenseMotion (continua)

Come inserire le impostazioni nella finestra Setup automatico di UltimusPlus

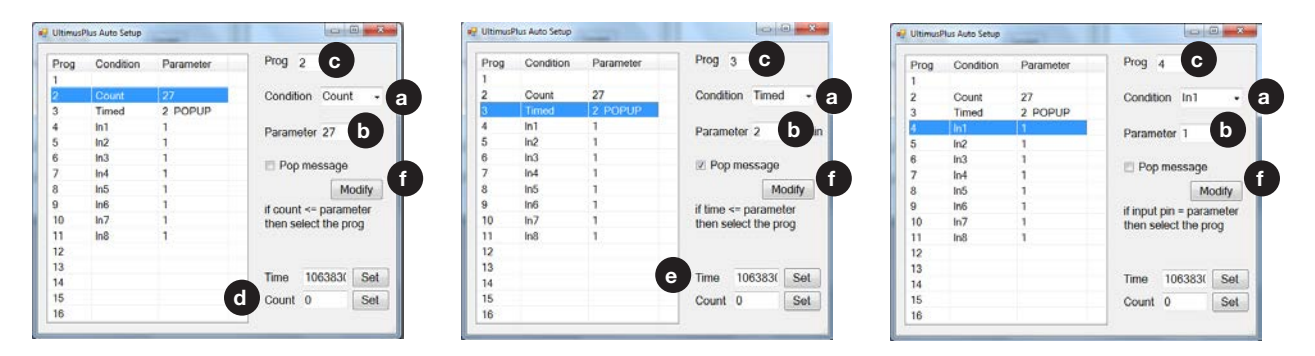

- 1. Selezionare la Condizione a: COUNT (CONTEGGIO), TIMED (TEMPORIZZATO) o INPUT (IN1, IN2, ecc.).
- 2. Immettere i valori PARAMETRO (b) e PROG (programma) (c) in base alla Condizione selezionata:
  - Count (Conteggio) Quando il conteggio d è inferiore o uguale (<=) al valore del Parametro b, il dosatore passa al PROG (Programma) designato c. Fare clic su SET per inserire il valore Conteggio.</li>
  - Timed (Temporizzato) Quando il tempo 

     è inferiore o uguale (<=) al valore del Parametro</li>
     il dosatore passa al PROG (Programma) designato
     Fare clic su SET per inserire il valore Tempo.
  - In1, In2, etc. (In1, In2, ecc.) Quando il Parametro () è impostato su 1 e l'ingresso è alto (ON), il dosatore passa al PROG (Programma) designato (). Quando il Parametro () è impostato su 0 e l'ingresso è basso (OFF), il dosatore passa al PROG (Programma) designato (). I numeri di programma designati per ciascun ingresso sono riportati nella tabella.
- 3. Se si desidera che venga visualizzato un messaggio popup quando si cambia programma, selezionare MESSAGGIO POP 1.
- 4. Fare clic su MODIFICA per salvare i valori. La tabella a sinistra si aggiorna per mostrare i valori selezionati.

# Come cambiare i programmi UltimusPlus usando DispenseMotion (continua)

Per utilizzare Prog. UltimusPlus N. Set / Progr. UltimusPlus No. comandi automatici in un Programma

#### PREREQUISITI

- Un sistema di dosatura UltimusPlus impostato per l'utilizzo del protocollo NX è correttamente installato e collegato al sistema di dosatura automatizzato.
- I programmi UltimusPlus vengono aggiunti / regolati nelle finestre Setup Automatico UltimusPlus e/o UltimusPlus come descritto nella procedura precedente.

| # | Fare clic su                                                    | Passo                                                                                                    | Immagine di riferimento                                       |
|---|-----------------------------------------------------------------|----------------------------------------------------------------------------------------------------|---------------------------------------------------------------|
| 1 | Program                                                         | • Fare clic sulla scheda PROGRAMMA                                                                                                    |                                                               |
|   | ULTIMUSPLUS<br>PROG. NO. SET<br>/ ULTIMUSPLUS<br>PROG. NO. AUTO | <ul> <li>All'Inizio dei programma di dosatura, fare doppio<br/>clic su una riga di indirizzo vuota e selezionare<br/>PROG. ULTIMUSPLUS. NO. SET o PROG.<br/>ULTIMUSPLUS NO. AUTO.</li> </ul>                                                                                                    |                                                               |
| 2 | х > ОК                                                          | <ul> <li>Se si aggiunge il Progr. UltimusPlus No.<br/>comando di impostazione, procedere come<br/>segue:</li> </ul>                                                                                                    | Command Edit Command UltimusPlus Prog.No Set  Parameter Input |
|   |                                                                 | <ul> <li>Nel campo NUMERO PROGRAMMA, inserire<br/>il numero di programma UltimusPlus che si<br/>desidera utilizzare.</li> </ul>                                                                                                    | Program No:                                                   |
|   |                                                                 | - Fare clic su OK per salvare.                                                                                                    |                                                               |
|   |                                                                 | <ul> <li>Se si aggiunge il Progr. UltimusPlus No.<br/>comando Auto, non sono necessarie ulteriori<br/>azioni perché le impostazioni sono già state<br/>inserite in precedenza (vedere "Come inserire le<br/>impostazioni nella finestra Setup automatico di<br/>UltimusPlus" a pagina 113).</li> </ul>                                                                                                    | OK Cancel OR Cornward Lat X                                   |
|   |                                                                 | <b>NOTA:</b> Prog. multipli UltimusPlus N. Set / Progr.<br>UltimusPlus No. comandi automatici possono<br>esistere nello stesso programma. Quando il<br>sistema passa ad un nuovo programma di<br>dosatura, anche la schermata del dosatore<br>UltimusPlus si aggiorna. Si noti che possono<br>verificarsi ritardi nella commutazione tra<br>programmi, sia per il programma in esecuzione<br>che per l'aggiornamento della schermata del<br>dosatore. | Command UltimusPlus Prog.No Auto Parameter Input OK Cancel    |

## Come cambiare i programmi 7197PCP-DIN-NX usando DispenseMotion

È possibile usare il software DispenseMotion per cambiare i programmi in remoto e anche per regolare le impostazioni del programma, se necessario, per un controller 7197PCP-DIN-NX collegato (usato per controllare le pompe a cavità progressive 797PCP o 797PCP-2K). I programmi del dosatore vengono impostati nel software DispenseMotion tramite l'icona Pico Touch e la finestra del Controller 7197PCP-DIN. Il Progr. 7197PCP-DIN Il comando No. Set viene quindi aggiunto a un programma di dosatura per implementare il programma specificato.

#### NOTE:

- Quando si collegano al robot un controller 7197PCP-DIN-NX e un controller PICO *Toµch*, collegare il controller 7197PCP-DIN-NX prima di collegare il controller *Toµch* e assicurarsi che il controller 7197PCP-DIN-NX si colleghi correttamente al robot. In questo modo è possibile fare clic con il pulsante destro del mouse sull'icona di Pico Touch per selezionare il controller *Toµch* o il controller 7197PCP-DIN-NX.
- Per le istruzioni sul collegamento del controller 7197PCP-DIN-NX a un PC e a una rete wireless, consultare l'appendice del protocollo NX nel manuale operativo del controller 7197PCP-DIN-NX.
- Se il sistema include il laser C, consultare "Appendice M, Impostazione wireless per il laser C" a pagina 206 per istruzioni sull'inclusione del laser nella rete wireless.

#### PREREQUISITI

Un controller e un sistema di pompe 7197PCP-DIN-NX è impostato per l'utilizzo del protocollo NX ed è correttamente installato e collegato al sistema di dosatura automatizzato.

#### Per impostare i programmi 7197PCP-DIN-NX nel software DispenseMotion

| # | Fare clic su                                         | Passo                                                                                                    | Immagine di riferimento                                                                                                    |
|---|------------------------------------------------------|----------------------------------------------------------------------------------------------------|----------------------------------------------------------------------------------------------------|
| 1 | PicoTouch<br>UltimusPlus<br>7197PCP-DIN controller 1 | <ul> <li>Fare clic su PROGRAMMA, quindi fare clic<br/>con il pulsante destro del mouse sull'icona<br/>PICO TOUCH e selezionare CONTROLLER<br/>7197PCP-DIN 1 o CONTROLLER<br/>7197PCP-DIN 2 (a seconda del caso) per<br/>aprire la finestra Controller 7197PCP-DIN.</li> </ul> |                                                                                                    |
| 2 | IP 192.168.10.53 PORT 9000 Connect                   | <ul> <li>Inserire l'indirizzo IP del controller<br/>7197PCP-DIN-NX collegato.</li> <li>Fare clic su CONNETTI.</li> </ul>                                                                                                    | IP 192.168.10.53       PORT 9000       Connect         Program Type       Line       Image: Connect         Program Type       Line       Image: Connect         RPM       1       Image: Connect         Analog On O       Analog Off O         Analog 10V RPM       0       Image: Connect         Pres See       0.01 mL       0.001 mL         Dispense Volume (mL) =       0.001       Image: Correction Factor         Dispense Time (ms) =       1       Image: Connect One         Density (g/cm3)3) =       0.010       Trigger         Weight (g) =       0       Submit |

Continua alla pagina seguente

# Come cambiare i programmi 7197PCP-DIN-NX usando DispenseMotion (continua)

### Per impostare i programmi 7197PCP-DIN-NX nel software DispenseMotion (continua)

| #                              | Fare clic su                                                                                            | Passo Immagine di riferimento                                                                                                    |
|--------------------------------|----------------------------------------------------------------------------------------------------|----------------------------------------------------------------------------------------------------|
| 3 IP                           | IP 192.168.10.53 PORT 9000 Connect<br>Program                                                           | <ul> <li>Selezionare il numero di programma che si desidera aggiungere / regolare dal<br/>menu a discesa PROGRAMMA.</li> </ul>                                          |
| Program Type Line •<br>RPM 1 ÷ |                                                                                                    | • Fare clic su CARICA. Il sistema carica il programma, comprese le impostazioni correnti del programma.                                                                 |
|                                | Analog On O Analog Off O<br>Analog 10V RPM 0                                                            | Se si desidera modificare le impostazioni, procedere come segue:                                                                                                    |
|                                | Analog OV RPM 0                                                                                         | - Apportare le modifiche nella finestra del Controller 7197PCP-DIN.                                                                                                    |
|                                | Pump Same © 0.01 mL © 0.05 mL © 0.15 mL                                                                 | - Fare clic su SUBMIT (INVIO) (in basso nella finestra).                                                                                                    |
|                                | Dispense Volume (mL) = 0.001                                                                            | - Fare clic su SALVA (accanto al pulsante Carica).                                                                                                    |
|                                | Correction Factor     0.10 (m)       Dispense Time (ms) =     1       Density (g/cm3)3) =     0.010 (m) | Ripetere questi passaggi per tutti i programmi del controller 7197PCP-DIN-NX che si desidera aggiungere / regolare.                                                     |
|                                | Weight (g) =         0.010 +           Purge RPM =         0 +             Submit                       |                                                                                                    |
| 4                              | 2197PCP-DIN controller 1                                                                                | Chiudere la finestra.                                                                                                    |
| 5                              |                                                                                                    | • Per utilizzare i programmi del controller 7197PCP-DIN-NX salvati, continuare con "Per utilizzare il Progr. 7197PCP-DIN No. Set Comando in un Programma" a pagina 117. |

# Come cambiare i programmi 7197PCP-DIN-NX usando DispenseMotion (continua)

#### Per utilizzare il Progr. 7197PCP-DIN No. Set Comando in un Programma

#### PREREQUISITI

- Un controller e un sistema di pompe 7197PCP-DIN-NX è impostato per l'utilizzo del protocollo NX ed è correttamente installato e collegato al sistema di dosatura automatizzato.
- □ I programmi 7197PCP-DIN-NX vengono aggiunti / regolati nella finestra del controller 7197PCP-DIN come descritto nella procedura precedente.

| # | Fare clic su                              | Passo                                                                                                    | Immagine di riferimento                                                       |
|---|-------------------------------------------|----------------------------------------------------------------------------------------------------|-------------------------------------------------------------------------------|
| 1 | Program ><br>7197PCP-DIN<br>PROG. NO. SET | <ul> <li>Fare clic sulla scheda PROGRAMMA</li> <li>Fare doppio clic sulla riga dell'indirizzo in cui<br/>si desidera implementare le impostazioni del<br/>dosatore e selezionare PROGR. 7197PCP-DIN.<br/>NO. SET.</li> </ul>                                                                                                    |                                                                               |
| 2 | х > ОК                                    | <ul> <li>Nel campo N. PROGRAMMA, inserire il numero<br/>di programma 7197PCP-DIN-NX che si desidera<br/>utilizzare.</li> <li>Fare clic su OK per salvare.</li> </ul>                                                                                                    | Command 10t X. Command 7197PCP-DIN Prog.No Set Parameter Input Program No: 10 |
|   |                                           | <b>NOTA:</b> Progr. multipli 7197PCP No. Set<br>comandi possono esistere nello stesso<br>programma. Quando il sistema passa ad un<br>nuovo programma del controller, anche la<br>schermata del controller 7197PCP-DIN-NX<br>si aggiorna. Si noti che possono verificarsi<br>ritardi nella commutazione tra programmi,<br>sia per il programma in esecuzione che per<br>l'aggiornamento della schermata del controller. | Range 1 ~ 16 OK Cancel                                                        |

# Aggiornamento del software

Per richiedere il software DispenseMotion più recente, accedere alla pagina web relativa al sistema di dosatura automatizzato Nordson EFD e fare clic sul seguente link: <u>www.nordsonefd.com/DispenseMotion</u>

Le istruzioni per l'aggiornamento del software sono fornite con i file di aggiornamento del software.

# **Funzionamento**

Dopo aver eseguito l'installazione e la programmazione, all'operatore non resta altro che accendere il sistema, eseguire il programma per il pezzo e spegnere il sistema al termine del lavoro.

### **Avviamento normale**

### **AVVERTENZA**

Seguire le procedure di avvio e spegnimento del robot descritte nel presente manuale. La mancata osservanza di queste procedure può causare la perdita dei comandi o delle impostazioni del programma.

- 1. Accendere i seguenti componenti:
  - Monitor
  - Controller DispenseMotion
  - Controller illuminazione
  - Scatola operativa GV

Attendere (1) che tutti i processi di avvio di Windows siano completati e (2) che il segnale acustico della casella di avvio / arresto termini.

- 2. Sulla scatola avvio / arresto:
  - a. Accertarsi che il pulsante ARRESTO DI EMERGENZA non sia premuto.
  - b. Ruotare il tasto RUN / TEACH nella posizione TEACH (consigliata per la creazione di un programma).

**NOTA:** Quando l'interruttore RUN / TEACH è in posizione TEACH, il sistema esegue un ciclo di dosatura, ma senza erogare materiale.

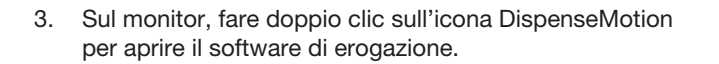

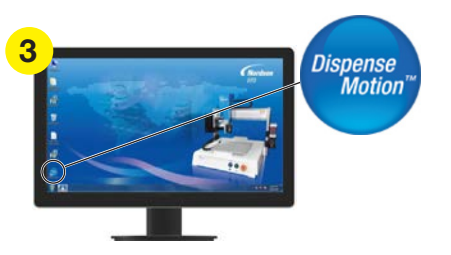

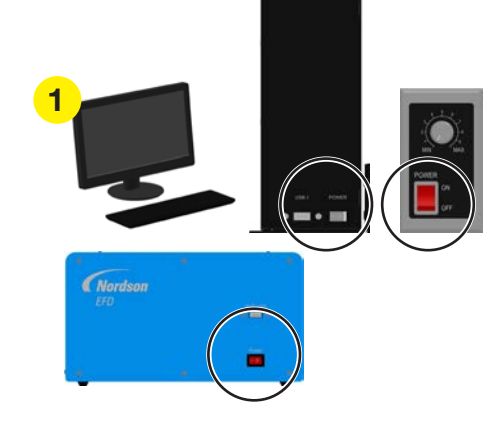

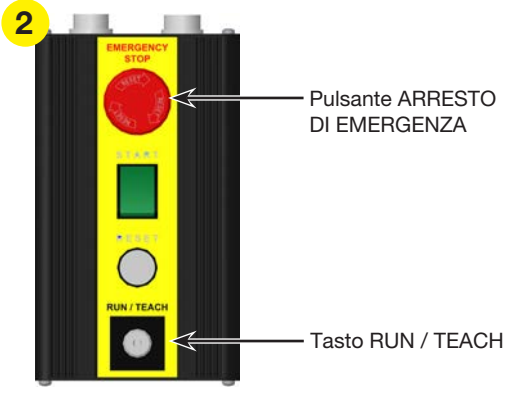

Scatola avvio / arresto

### Avviamento normale (continua)

4. Si apre un popup di reset dell'alimentazione del motore; premere il pulsante RESET sulla scatola di avvio / arresto per cancellare questo popup.

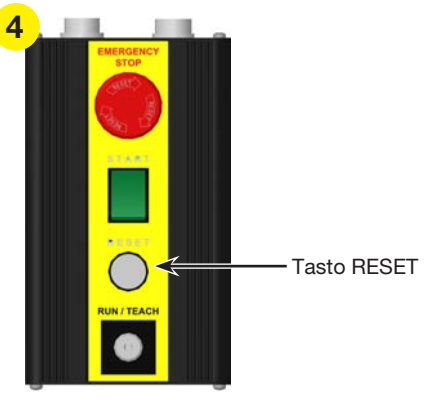

Scatola avvio / arresto

HHOCHER 1 + 1 - 2 -

5

5. Sul monitor, fare clic sul pulsante HOME.

**NOTA:** in alternativa, è possibile premere il pulsante verde START sul riquadro di avvio / arresto.

Il robot muove la telecamera verso la posizione di inizio lavoro (0, 0, 0) e il sistema è pronto.

- 6. Abilitare il sistema di dosatura, incluso il controller della valvola. Fare riferimento ai manuali del sistema di dosatura, se necessario.

# Esecuzione di un arresto di emergenza

- 1. Premere il pulsante ARRESTO D'EMERGENZA sulla scatola avvio / arresto.
- 2. Premere il tasto RESET sulla scatola avvio / arresto per ripristinare l'alimentazione del motore.

# Informazioni sull'interruttore RUN / TEACH

La scatola avvio / arresto include un interruttore RUN / TEACH che influisce sul funzionamento del sistema. Quando l'interruttore RUN / TEACH è in posizione TEACH, il sistema esegue un ciclo di dosatura, ma senza erogare materiale. Quando l'interruttore è nella posizione RUN, il programma viene eseguito normalmente.

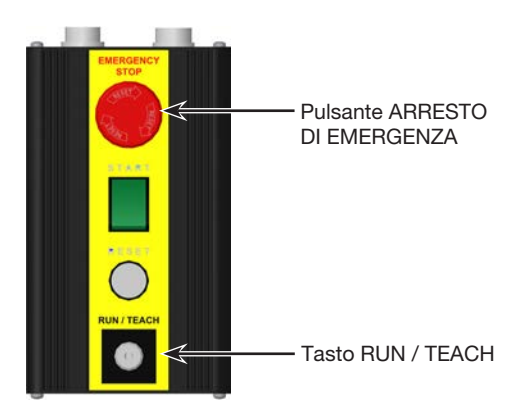

Scatola avvio / arresto

### Esecuzione di un programma

- 1. Aprire il file di programma per la propria applicazione.
- 2. Posizionare correttamente il pezzo sulla superficie di lavoro.
- 3. Premere il pulsante AVVIO sulla scatola avvio / arresto
  - ο

fare clic su ESEGUI

- 4. Se necessario, consultare i manuali del sistema di dosatura per riempire il dosatore.
- 5. In caso di emergenza, premere il pulsante ARRESTO D'EMERGENZA.

### Esecuzione di un programma mediante la scansione di un codice QR

#### PREREQUISITI

- □ La scansione dei codici QR è stata abilitata. Fare riferimento a "Appendice D, Impostazione scansione dei codici QR" a pagina 181 a per abilitare la scansione del codice QR.
- Un codice QR è presente sulla superficie di lavoro del robot ed è associato a un programma. Fare riferimento a "Appendice D, Impostazione scansione dei codici QR" a pagina 181 per associare un codice QR a un programma.
- 1. Posizionare correttamente il pezzo sulla superficie di lavoro.
- 2. Premere il pulsante AVVIO sulla scatola avvio / arresto o fare clic su ESEGUI sul monitor.

Il sistema si sposta in jog nella posizione predefinita in cui è localizzato un codice QR, scansiona il codice QR, apre il programma associato e lo esegue.

# Esecuzione di un programma mediante la scansione di un codice a barre

### PREREQUISITI

- Viene stabilito un codice a barre per il pezzo (sul pezzo stesso o su un documento di riferimento).
- □ Lo scanner per codici a barre Nordson EFD è collegato a una porta USB del controller DispenseMotion. Fare riferimento a "Scanner di codici a barre" a pagina 126 per i codici articolo.
- □ La scansione dei codici a barre è abilitata e impostata e ogni codice a barre è associato a un programma bloccato. Fare riferimento a "Appendice E, Scansione dei codici a barre" a pagina 184.
- 1. Posizionare correttamente il pezzo sulla superficie di lavoro.
- 2. Utilizzare lo scanner per codici a barre per scansionare un codice a barre.
- Premere il pulsante AVVIO sulla parte anteriore del robot o fare clic su ESEGUI sul monitor. Il sistema apre ed esegue il programma associato.

### Messa in pausa durante un ciclo di erogazione

Premere AVVIO sulla scatola avvio / arresto in qualsiasi momento per mettere in pausa il sistema durante un ciclo di dosatura; le pause si verificano nella sua posizione corrente.

**NOTA:** Se il sistema viene messo in pausa mentre il dosatore è aperto, l'integrità del pattern potrebbe essere compromessa.

### Spurgo del sistema

Utilizzare uno dei seguenti metodi per spurgare il sistema, come necessario:

- Fare clic su SETUP SISTEMA > IO, quindi sull'uscita che è impostata come porta dosatura per il sistema. Fare clic nuovamente sulla porta dosatura per arrestate lo spurgo.
- Fare clic su TELECAMERA > SETUP, immettere un valore per TEMPO ON, quindi fare clic su FLUIDO. La valvola si spurga per la quantità di tempo indicata in Tempo On.

**NOTA:** È possibile impostare il sistema in modo tale che lo spurgo avvenga automaticamente. Fare riferimento a "Come impostare lo spurgo automatico, i limiti di ciclo del programma o i limiti di vita utile del fluido" a pagina 106.

### Aggiornare gli offset

Needle XY Adjust Successivamente all'esecuzione ripetuta per molte ore di un programma, fare clic su RILEVAMENTO AGO Z (sistemi con rilevamento punta) o REGOLAZIONE AGO XY (sistemi senza rilevamento punta) per aggiornare il sistema per compensare i minimi cambiamenti che possono verificarsi dopo lunghi periodi di funzionamento.

Fare riferimento a "Come il sistema risponde al rilevamento ago Z e alla regolazione ago XY" a pagina 66 per una descrizione dettagliata della risposta del sistema alla selezione Regolazione ago XY.

### **Spegnimento normale**

- 1. Se necessario, salvare i programmi attivi.
- 2. (Facoltativo) Eseguire il backup dei programmi modificati su un disco rigido esterno o un'unità USB.
- Fare clic su SETUP SISTEMA > ESCI per chiudere il software DispenseMotion. Se viene richiesto di salvare un file, selezionare SÌ o NO.

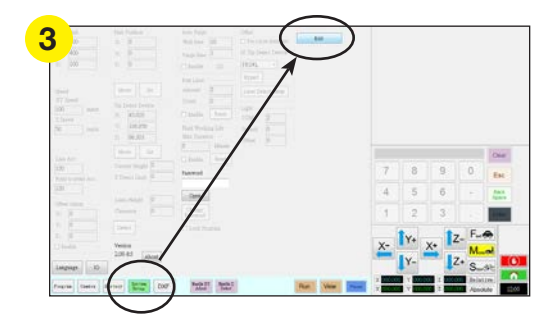

- 4. Spegnere il controller DispenseMotion:
  - Windows 7: fare clic su AVVIO (icona di Windows) > SPEGNIMENTO.
  - Su Windows 10: fare clic su AVVIO (icona di Windows) > ALIMENTAZIONE > SPEGNIMENTO.

Attendere che il controller si spenga e che il monitor visualizzi NESSUN SEGNALE.

- 5. Spegnere i seguenti componenti:
  - Monitor
  - Controller DispenseMotion
  - Controller illuminazione
  - Scatola operativa GV

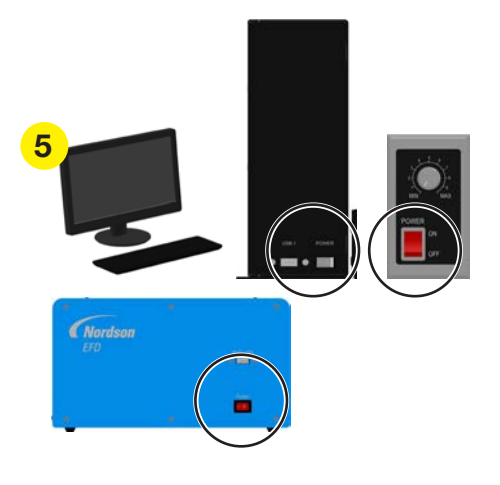

6. Fare riferimento ai manuali del sistema di dosatura per istruzioni di spegnimento speciali.

# **Codici articolo**

### Codici articolo del sistema di dosatura automatizzato

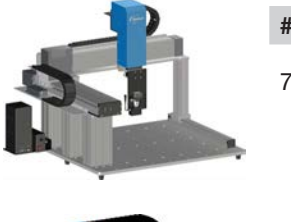

| # Parte | Descrizione                                         |
|---------|-----------------------------------------------------|
| 7266459 | Robot, G4VPlus, 400 x 400 x 100 mm, montante 250 mm |
| 7300430 | NOTA: Ordinare il laser separatamente.              |

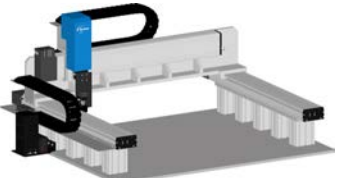

| Parte  | Descrizione            |  |  |  |
|--------|------------------------|--|--|--|
| 000040 | D     001/ 000 000 100 |  |  |  |

7363648 Robot, G8V, 800 x 800 x 100 mm, montante 150 mm

# **Codici articolo Laser**

### NOTE:

• Il laser può essere installato solo sui sistemi G4VPlus.

#

• Per un confronto dettagliato dei laser opzionali, vedere "Specifiche del laser" a pagina 13.

| # Parte |         | Descrizione                                                                                                    |
|---------|---------|----------------------------------------------------------------------------------------------------|
|         | 7361240 | Kit di accessori Laser B per il rilevamento ottico dell'altezza della maggior parte delle superfici (include un laser e un controller laser)                                                                                          |
|         | 7364992 | Kit di accessori Laser C per il rilevamento ottico delle misure di<br>deposito indipendentemente dalla trasparenza del fluido o dalla<br>riflettività del substrato di deposito (include un laser confocale e<br>un controller laser) |

# Accessori

### Involucri di sicurezza

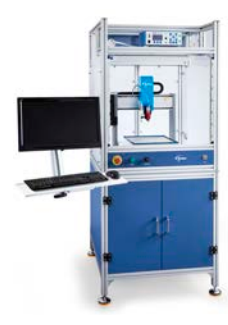

Gli involucri di sicurezza di Nordson EFD si integrano perfettamente con la nostra linea completa di sistemi di dosatura automatizzati. Caratterizzati da comandi di dosatura esterni, barriera fotoelettrica di sicurezza, scatola di comando elettrica interna e da portacavi per un'installazione più rapida e sicura, questi involucri conformi alle direttive CE sono anche pienamente conformi alla Direttiva macchine dell'Unione Europea 2006/42/CE.

| # Parte         | Descrizione                                                                                                    | Modelli di robot compatibili |
|-----------------|----------------------------------------------------------------------------------------------------|------------------------------|
| 7362739         | Grande involucro di sicurezza                                                                                                    |                              |
| 7362767         | Grande involucro di sicurezza, Europa                                                                                                    |                              |
| 7363719         | <ul> <li>Cavi per custodie di sicurezza:</li> <li>a. Cavo di alimentazione del monitor,<br/>5 m (16,4 ft)</li> <li>b. Cavo monitor VGA, 5 m (16,4 piedi)</li> <li>c. Cavo Y per porta I/O del robot,<br/>25 pin</li> </ul> |                              |
| *Prodotto retro | datato                                                                                                    |                              |

# Cavi uscite pre-configurate

| Art. | # Parte | Descrizione                                                                                      |  |  |  |  |
|------|---------|--------------------------------------------------------------------------------------------------|--|--|--|--|
|      | 7360551 | Cavo standard per il collegamento del dosatore e del robot                                       |  |  |  |  |
|      | 7360554 | Cavo di attivazione a doppia tensione per collegare fino a due dosatori<br>/ controller al robot |  |  |  |  |
|      | 7360558 | Cavo a due connettori per collegare fino a due controller PICO <i>Toµch</i> al robot             |  |  |  |  |
|      | 7366530 | Cavo a due connettori per collegare fino a due controller PICO $Nex\mu s$ al robot               |  |  |  |  |
|      | 7362373 | Cavo a un connettore per collegare un controller Liquidyn V200 al robot                          |  |  |  |  |

## Scatola avvio / arresto

L'accessorio scatola avvio / arresto facilita il collegamento di ingressi e uscite per funzioni remote, come ad esempio un pulsante di avvio o arresto d'emergenza. Fare riferimento a "Esempio di collegamento ingressi / uscite" a pagina 137 per gli schemi.

| Art. | # Parte | Descrizione                                          |
|------|---------|------------------------------------------------------|
| 00   | 7360865 | Scatola accessorio avvio / arresto, Comunità Europea |

### Kit di espansione I/O

Questo kit espande la capacità di I/O del robot da 8 ingressi / 8 uscite a 16 ingressi / 16 uscite.

| Art.    | # Parte | Descrizione                                                   |  |  |  |  |
|---------|---------|---------------------------------------------------------------|--|--|--|--|
| · · · · | 7360866 | Accessorio per robot, espansione I/O, 16 ingressi / 16 uscite |  |  |  |  |

### **Rilevatore punta**

Il rilevatore punta opzionale consente di aggiornare automaticamente gli offset XY e l'altezza Z facendo clic su Rilevamento ago Z. Il pulsante Rilevamento ago Z è presente soltanto sui sistemi provvisti di rilevatore punta. Fare riferimento a "(Solo sistemi GV con rilevatore punta) Impostazione del rilevatore punta" a pagina 172 per impostare il rilevatore punta.

| Art.                                      | # Parte | Descrizione                                 |  |  |  |
|-------------------------------------------|---------|---------------------------------------------|--|--|--|
|                                           | 7363925 | Kit accessori per rilevatore punta, G4VPlus |  |  |  |
| L. S. S. S. S. S. S. S. S. S. S. S. S. S. | 7363976 | Kit accessori per rilevatore punta, G8V     |  |  |  |

### Sensore di altezza

Il sensore di altezza opzionale è in grado di rilevare qualsiasi variazione dei valori originali programmati per l'altezza Z da pezzo a pezzo. Se l'altezza Z varia, il sistema rileva i nuovi valori di altezza Z e regola il sistema di conseguenza. Per i dettagli, fare riferimento a "Appendice G, Impostazione e uso del sensore di altezza" a pagina 191a <?>.

| Art. | # Parte | Descrizione                              |
|------|---------|------------------------------------------|
| 105  | 7361667 | Kit accessori per sensore di altezza, GV |

# Kit di lenti

Il kit di lenti contiene lenti per diverse lunghezze focali, campi visivi, ecc., per la telecamera ad alta precisione.

| Art. # Parte                                                              |         | Descrizione                                        |  |  |
|---------------------------------------------------------------------------|---------|----------------------------------------------------|--|--|
| $\bigcirc \bigcirc \bigcirc \bigcirc \bigcirc \bigcirc \bigcirc \bigcirc$ | 7360867 | Kit accessori lenti, telecamera ad alta precisione |  |  |

### Scanner di codici a barre

Utilizzare questo scanner di codici a barre per eseguire un programma mediante la scansione di un codice a barre. Per maggiori dettagli, fare riferimento a "Appendice E, Scansione dei codici a barre" a pagina 184.

| Art. | # Parte | Descrizione                         |
|------|---------|-------------------------------------|
|      | 7364357 | Kit, scanner per codici a barre USB |

# Chiave del software OptiSure

OptiSure, il software di ispezione ottica automatizzata (AOI) di Nordson EFD è disponibile all'interno dell'attuale software DispenseMotion come componente aggiuntivo opzionale. La funzione AOI ispeziona le larghezze e i diametri dei depositi di fluido con eccezionale certezza e determina se i requisiti di dosatura sono stati soddisfatti. Quando è abbinata al laser confocale opzionale (laser C), la funzione AOI fornisce la verifica tridimensionale (3D) del deposito, misurando l'altezza, la larghezza e il diametro di un deposito di fluido e confrontandolo con un'immagine 3D di un deposito desiderato per determinare l'accuratezza del volume reale. La funzione OptiSure include anche funzioni avanzate per ingrandire le immagini dei marcatori e facilitarne la ricerca da parte del sistema.

| Art. | # Parte | Descrizione                                                        |  |  |  |
|------|---------|--------------------------------------------------------------------|--|--|--|
|      | 7365229 | Chiave del software OptiSure, ispezione ottica automatizzata (AOI) |  |  |  |

## Staffe di montaggio

**NOTA:** Queste staffe vengono installate secondo le necessità sulla staffa di estensione.

| Art.                                     | # Parte | Descrizione                                                                                         | Art. | # Parte | Descrizione                                                                     |
|------------------------------------------|---------|----------------------------------------------------------------------------------------------------|------|---------|---------------------------------------------------------------------------------|
|                                          | 7362177 | Staffa di montaggio per<br>Valvole Liquidyn P-Jet<br>e P-Dot                                        |      | 7360609 | Staffa per ottica<br>semplice serie EV                                          |
| 20 ( ( C C C C C C C C C C C C C C C C C | 7364040 | Staffa per la gestione<br>dell'aria e dei cavi (due<br>morsetti per cavi e tre<br>porte per l'aria) |      | 7365000 | Gruppo valvola shut-<br>off e staffa per pompe<br>7197PCP-2K                    |
|                                          |         |                                                                                                    |      | 7365933 | Valvola shut-off e staffa<br>per lo strumento di<br>erogazione Equalizer™<br>2K |

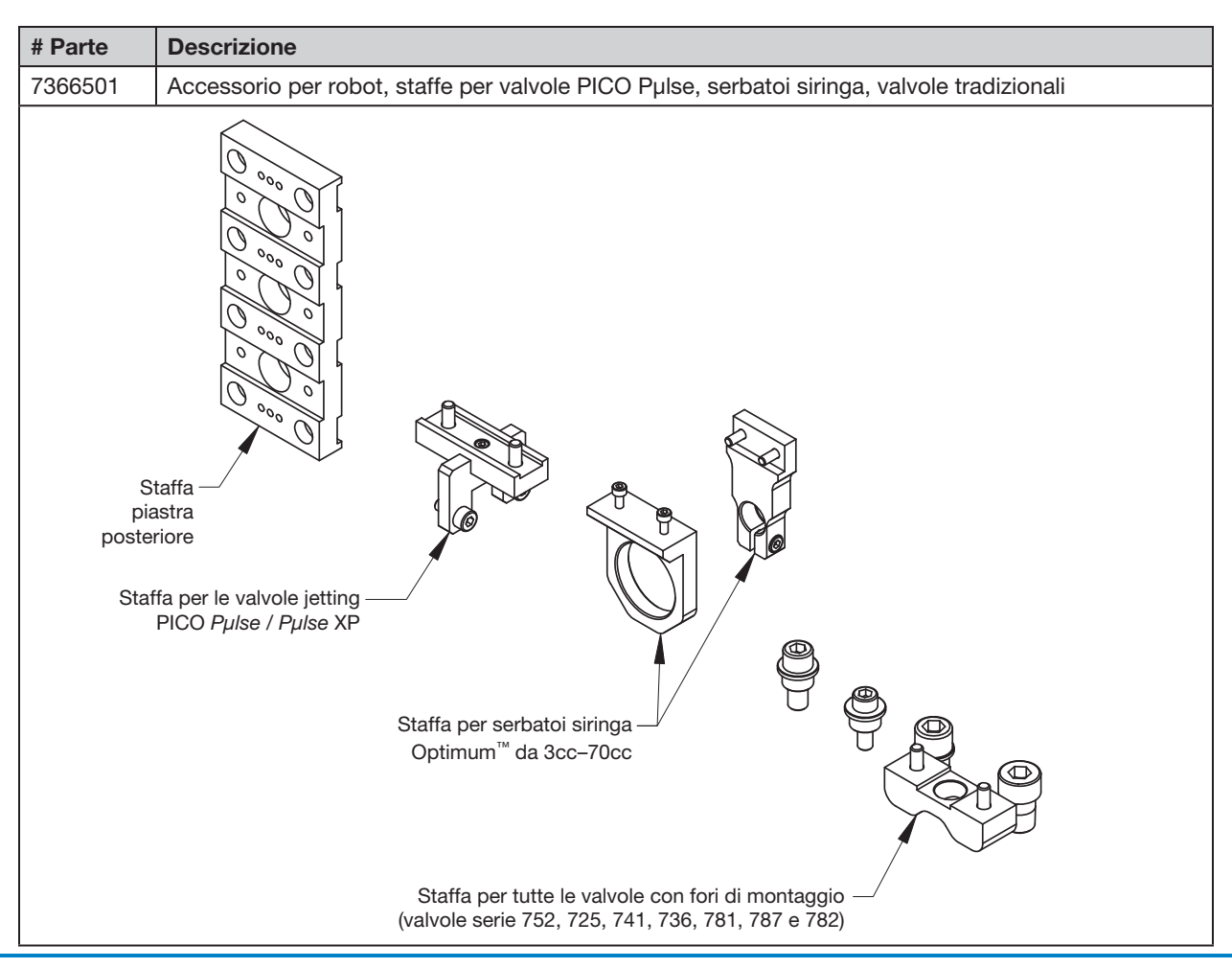

## Staffe di montaggio (continua)

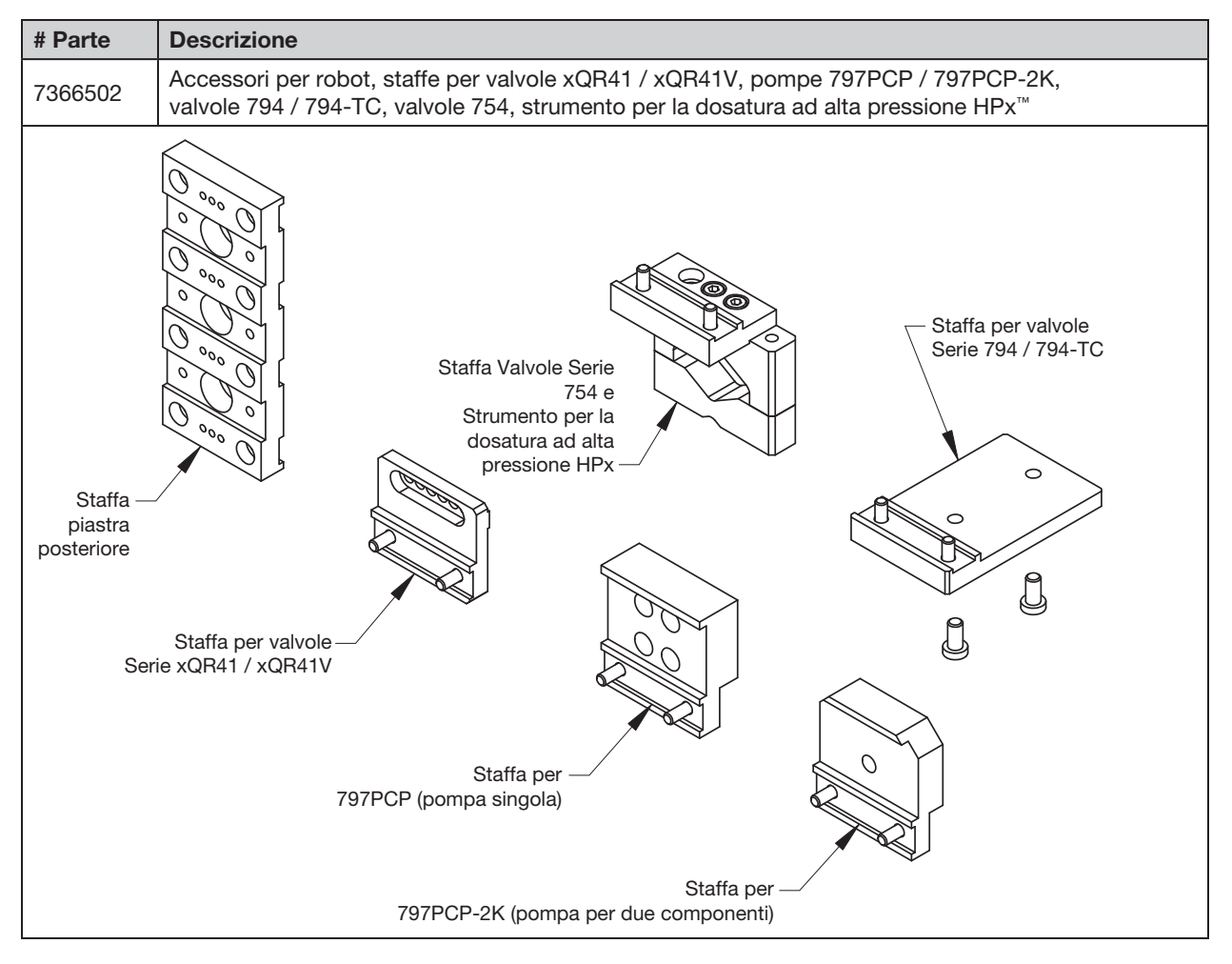

# Parti di ricambio

Per le parti di ricambio, consultare il **Manuale di manutenzione e parti di ricambio dei sistemi di dosatura automatizzati**, disponibile al seguente link: <u>www.nordsonefd.com/IT/RobotService</u>.

# Dati tecnici

## **Dimensioni del robot**

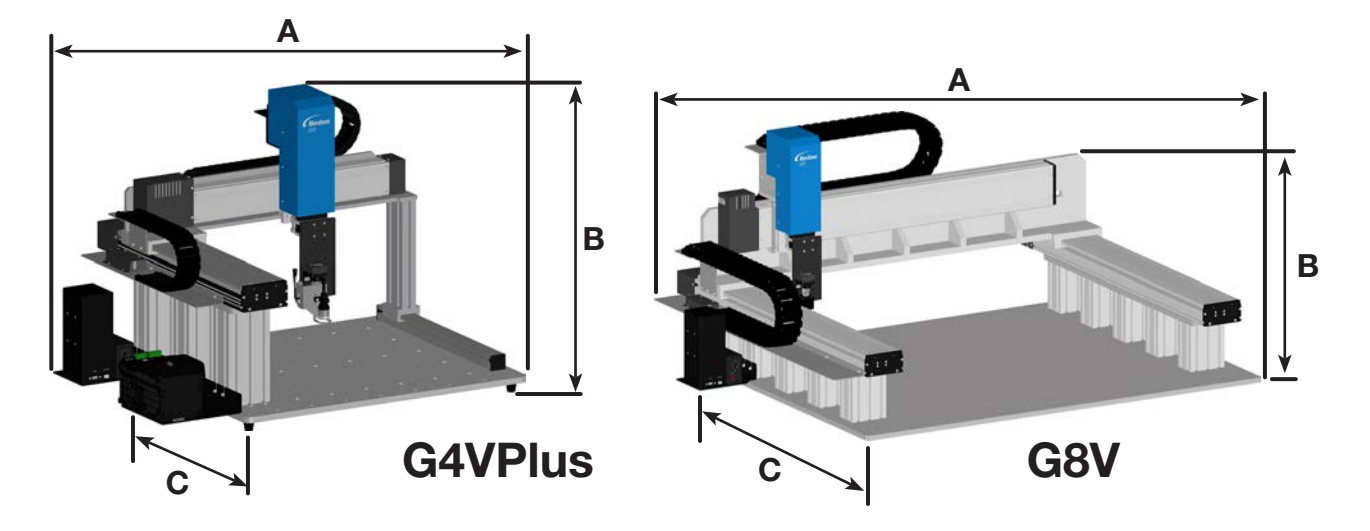

| Dimensioni*    | G4V montante<br>da 100 mm** | G4V montante<br>da 150 mm** | G4V montante<br>da 250 mm** | G4VPlus<br>montante da<br>250 mm | G8V montante<br>da 100 mm** | G8V montante<br>da 150 mm |
|----------------|-----------------------------|-----------------------------|-----------------------------|----------------------------------|-----------------------------|---------------------------|
| A (larghezza)  | 937 mm (37")                | 937 mm (37")                | 937 mm (37")                | 1007,5 mm (40")                  | 1.581 mm (62")              | 1.581 mm (62")            |
| B (altezza)    | 561 mm (22")                | 611 mm (24")                | 711 mm (28")                | 760 mm (30")                     | 650 mm (26")                | 700 mm (28")              |
| C (profondità) | 760 mm (30")                | 760 mm (30")                | 760 mm (30")                | 710,5 mm (28")                   | 1.190 mm (47")              | 1.190 mm (47")            |

\*Queste dimensioni non includono il controller DispenseMotion, la piastra di base e i montanti. \*\*Prodotto retrodatato

### Maschera per fori di montaggio dei piedini del robot

Utilizzare queste dimensioni per realizzare i fori di montaggio per i piedini del robot.

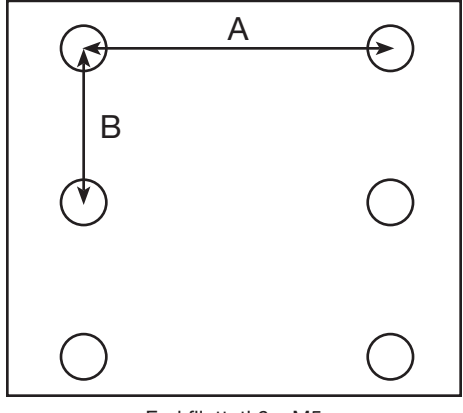

| Dimensioni                   | G4V*<br>(Tappetini a 6<br>piedi) | G4VPlus<br>(Tappetini a 6<br>piedi)     G8V<br>(senza cuscin<br>per i piedi)       762,5 mm<br>(30")     n/a |     |
|------------------------------|----------------------------------|----------------------------------------------------------------------------------------------------|-----|
| A<br>(Da centro a<br>centro) | 710 mm<br>(28")                  | 762,5 mm<br>(30")                                                                                            | n/a |
| B<br>(Da centro a<br>centro) | 327,5 mm<br>(12,9")              | 327,5 mm<br>(12,9")                                                                                          | n/a |

\*Prodotto retrodatato

## Dimensioni della piastra di lavoro

### Piastra di lavoro G4V (Prodotto retrodatato)

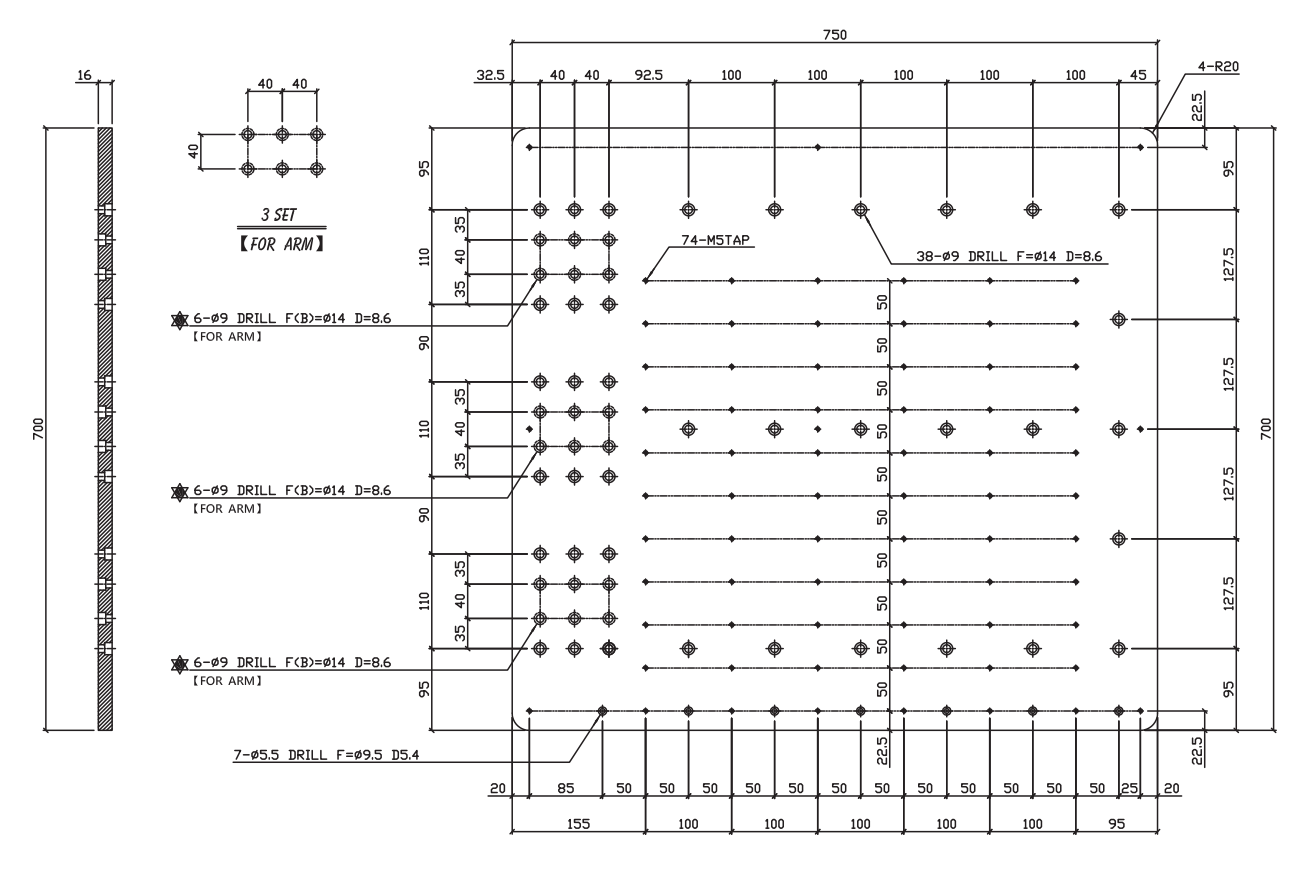

# Dimensioni della piastra di lavoro (continua)

### Piastra di lavoro G4VPlus

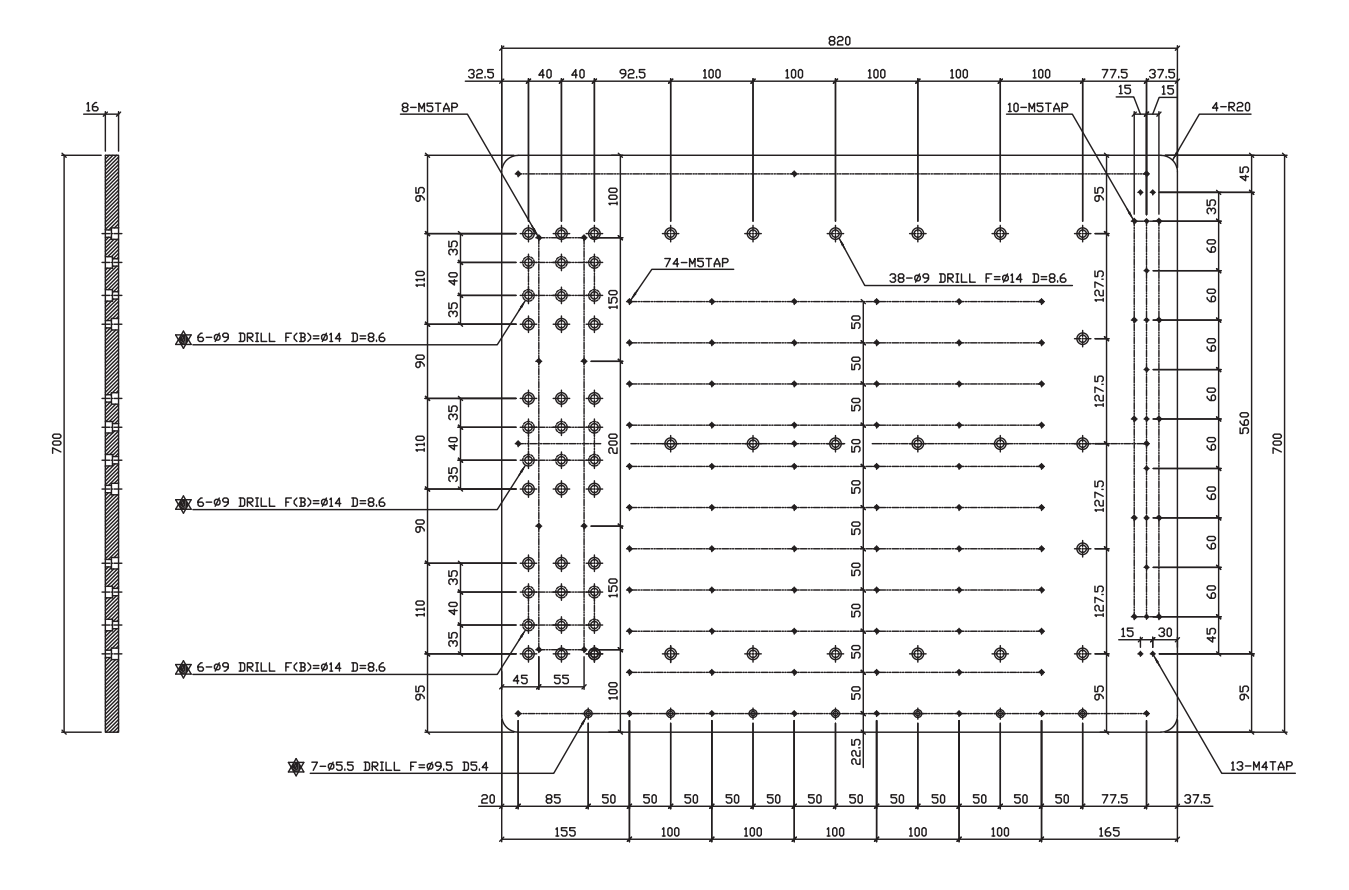

# Dimensioni della piastra di lavoro (continua)

### Piastra di lavoro G8V

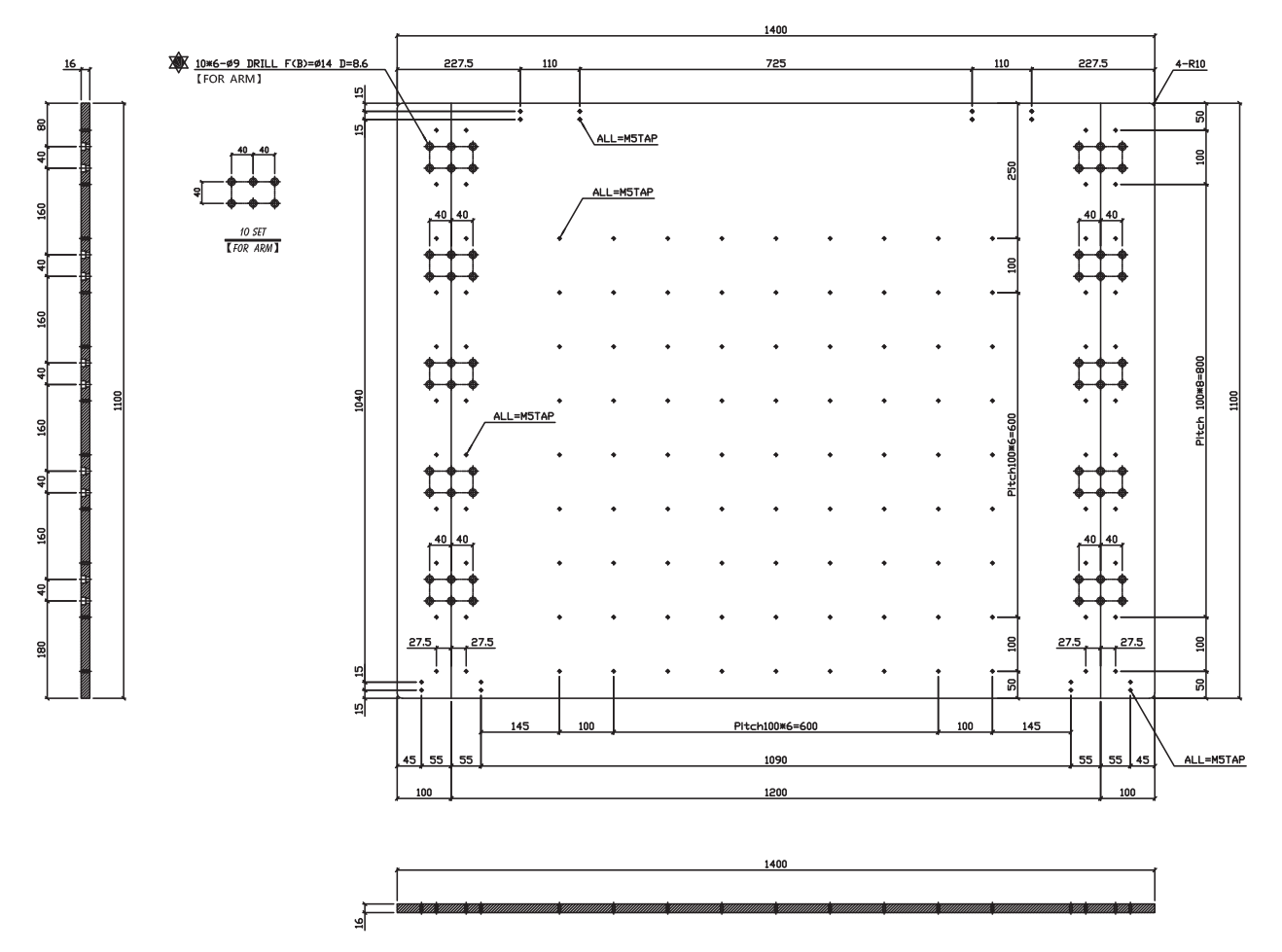

### Dimensioni della staffa di estensione

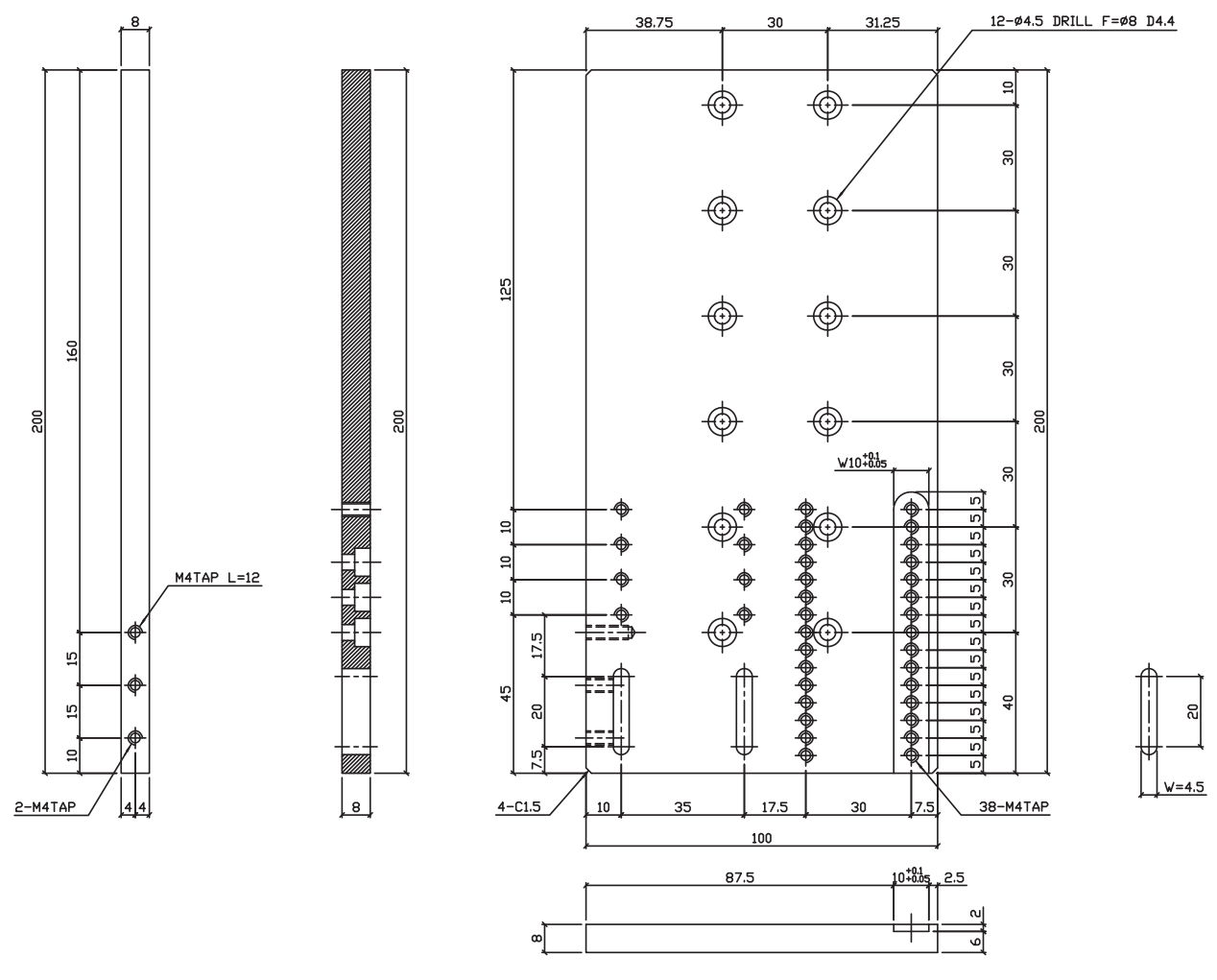

## Schemi di cablaggio

### **Porta dosatore**

| Pin | Descrizione              |  |
|-----|--------------------------|--|
| 1   | NOM (normalmente aperto) |  |
| 2   | COM (comune)             |  |
| 3   | EARTH (terra)            |  |

| Tensione massima | Corrente massima |
|------------------|------------------|
| 125 VAC          | 15A              |
| 250 VAC          | 10A              |
| 28 VDC           | 8A               |

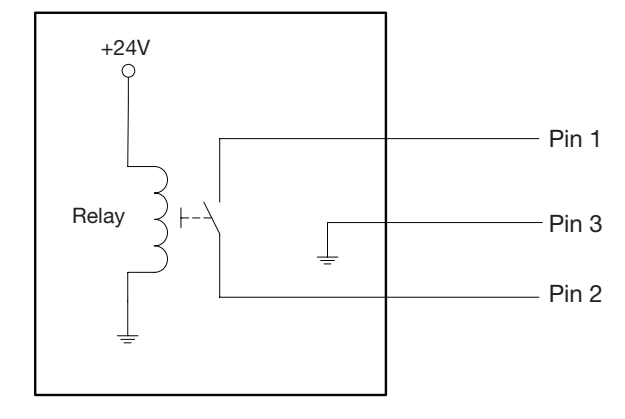

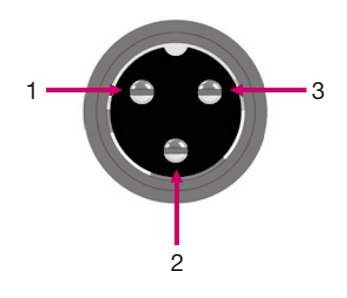

### Porta di controllo est.

### NOTE:

- Gli ingressi non sono sensibili alla polarità.
- L'accessorio scatola avvio / arresto opzionale facilita il collegamento di ingressi / uscite a questa porta. Per il codice prodotto, vedere "Scatola avvio / arresto" a pagina 17.

| Pin | Descrizione          |
|-----|----------------------|
| 1   | Terra                |
| 2   | Segnale di avvio     |
| 3   | Potenza motore       |
| 4   | Movimento inattivo   |
| 5   | Run / Teach          |
| 6   | Arresto di emergenza |
| 7   | Arresto di emergenza |

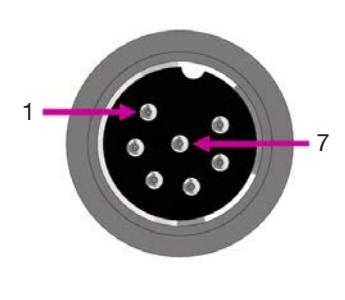

### Porta I/O

### NOTE:

- Le uscite sono tarate a 125 mA.
- L'uscita di cortesia +24 VDC è tarata a 3,0 Amp.

| Pin | Descrizione   | Pin | Descrizione   | Pin | Descrizione   |
|-----|---------------|-----|---------------|-----|---------------|
| 1   | Ingresso 1    | 10  | Non collegato | 19  | Uscita 6      |
| 2   | Ingresso 2    | 11  | GND           | 20  | Uscita 7      |
| 3   | Ingresso 3    | 12  | GND           | 21  | Uscita 8      |
| 4   | Ingresso 4    | 13  | GND           | 22  | Non collegato |
| 5   | Ingresso 5    | 14  | Uscita 1      | 23  | Non collegato |
| 6   | Ingresso 6    | 15  | Uscita 2      | 24  | +24 VDC       |
| 7   | Ingresso 7    | 16  | Uscita 3      | 25  | +24 VDC       |
| 8   | Ingresso 8    | 17  | Uscita 4      |     |               |
| 9   | Non collegato | 18  | Uscita 5      |     |               |

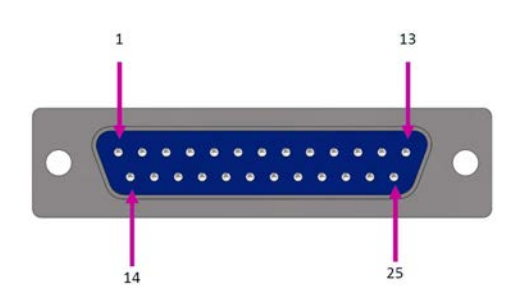

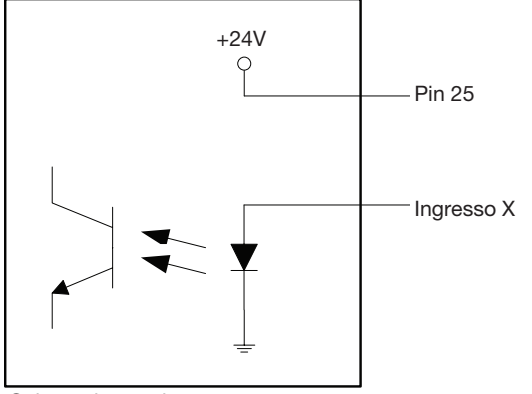

Schema ingressi

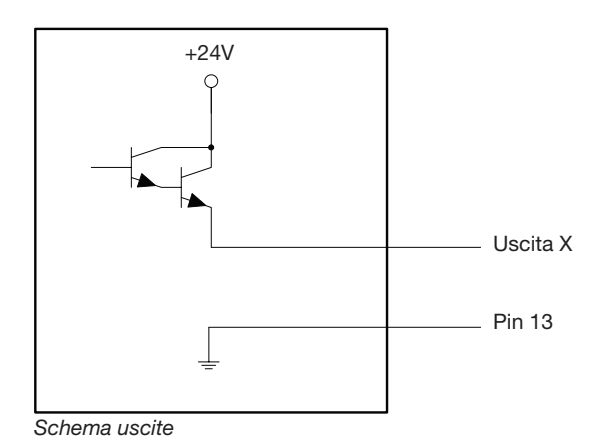

### Porta motore (G4VPlus)

| Pin | Descrizione | Pin | Descrizione   | Pin | Descrizione   |
|-----|-------------|-----|---------------|-----|---------------|
| 1   | Motore X_E  | 10  | Motore Z_A    | 21  | Non collegato |
| 2   | Motore X_D  | 11  | Motore Z_B    | 22  | Non collegato |
| 3   | Motore X_C  | 12  | Motore Z_C    | 23  | Non collegato |
| 4   | Motore X_B  | 13  | Motore Z_D    | 24  | Non collegato |
| 5   | Motore X_A  | 14  | Motore Z_E    | 25  | Non collegato |
| 6   | Motore Y_E  | 15  | Non collegato |     |               |
| 7   | Motore Y_D  | 16  | Non collegato |     |               |
| 8   | Motore Y_C  | 17  | Non collegato |     |               |
| 9   | Motore Y_B  | 18  | Non collegato |     |               |
| 10  | Motore Y_A  | 20  | Non collegato |     |               |

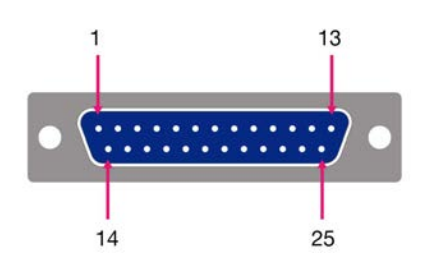

### **Porta Sensore Home**

| Pin | Descrizione   |
|-----|---------------|
| 1   | +5 VDC        |
| 2   | Home_X        |
| 3   | Home_Y        |
| 4   | Home_Z        |
| 5   | Home_U (R)    |
| 6   | Home_V        |
| 7   | Home_W        |
| 8   | Non collegato |
| 9   | GND           |

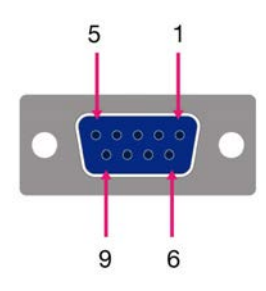

### Esempio di collegamento ingressi / uscite

È possibile utilizzare la Porta I/O e la Porta di controllo est. sul retro del robot per collegare una grande varietà di ingressi e uscite. Un connettore di riserva è fornito insieme al sistema. Gli schemi seguenti mostrano esempi tipici di collegamento di ingressi / uscite al robot.

### Ingressi

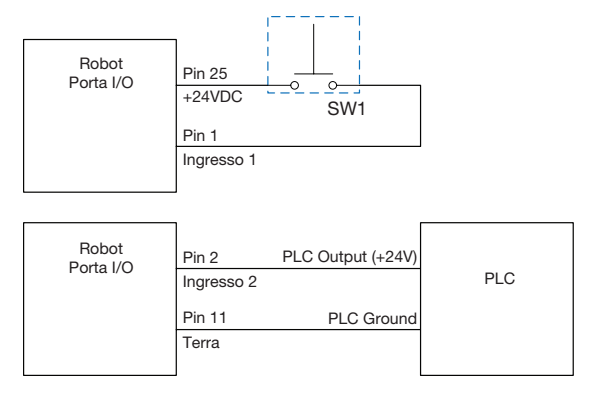

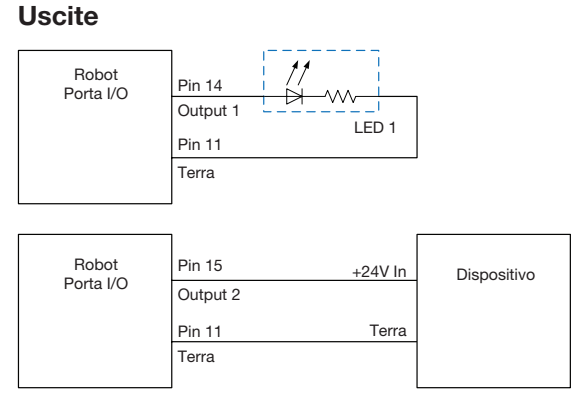

Le uscite sono tarate a 125 mA.

### Dispositivo esterno alimentato dal robot

| Robot<br>Porta I/O | Pin 24<br>+24VDC | Dispositivo |
|--------------------|------------------|-------------|
|                    | Pin 11           |             |
|                    | Terra            |             |

L'uscita di cortesia +24 VDC è tarata a 3,0 Amp.

### Collegamenti avviamento e arresto d'emergenza (ESTOP) a Controllo est.

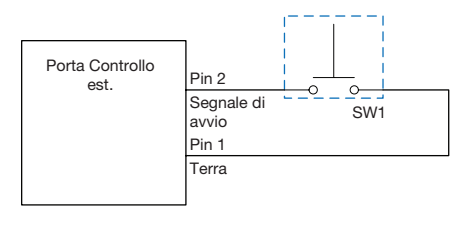

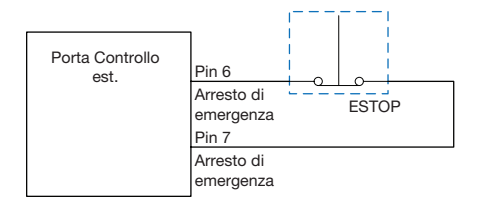

# Appendice A, Riferimento funzioni di comando

Questa appendice fornisce informazioni dettagliate per ogni comando di configurazione e dosatura. I comandi sono in ordine alfabetico.

Le seguenti regole si applicano a tutti i comandi:

- Un comando è attivo fino a quando viene sostituito da un altro comando.
- La configurazione dei comandi esclude le impostazioni di sistema.

| Progr. 7197PCP-DIN No. Set (7197PCP-DIN Prog. No. Set) |                                                        |                                                                                                    |  |  |
|--------------------------------------------------------|--------------------------------------------------------|----------------------------------------------------------------------------------------------------|--|--|
| Fare clic su                                           | Funzione                                               |                                                                                                    |  |  |
| Fare<br>doppio clic<br>sull'indirizzo                  | Commuta il nume<br>di programma spe<br>DispenseMotion" | ommuta il numero di programma di un controller 7197PCP-DIN-NX collegato e utilizza le impostazioni<br>programma specificate. Fare riferimento a "Come cambiare i programmi 7197PCP-DIN-NX usando<br>ispenseMotion" a pagina 115 per le procedure dettagliate relative all'utilizzo di questo comando. |  |  |
| ed effettuare                                          | Parametro                                              | Descrizione                                                                                                    |  |  |
| dal menu a<br>discesa                                  | N. programma<br>(Program No)                           | Imposta il numero di programma del controller 7197PCP-DIN-NX (1–10) da aprire o a cui passare.                                                                                                    |  |  |

| Accelerazione (Acceleration)                                                                                                    |                       |                                                                                                    |  |
|----------------------------------------------------------------------------------------------------|-----------------------|----------------------------------------------------------------------------------------------------|--|
| Fare clic su                                                                                                    | Funzione              |                                                                                                    |  |
| Controlla l'accelerazione del robot da punto a punto (ptp) o lungo un percorso continuo (cp). In di questo parametro è inversamente proporzionale all'accelerazione del robot. |                       | erazione del robot da punto a punto (ptp) o lungo un percorso continuo (cp). In generale, il valore<br>etro è inversamente proporzionale all'accelerazione del robot. |  |
|                                                                                                    | Parametro Descrizione |                                                                                                    |  |
| 0:ptp 1:cp Alterna il controllo accelerazione tra punto a punto (ptp) o per                                                                                                    |                       | Alterna il controllo accelerazione tra punto a punto (ptp) o percorso continuo (cp).                                                                                  |  |
|                                                                                                    | Valore (Value)        | Imposta la velocità di accelerazione o decelerazione da punto a punto o lungo un percorso continuo.<br>Intervallo: 20–600 (mm/s <sup>2</sup> )                        |  |

| Punto di arco (Arc Point) |                                                                                                    |  |  |
|---------------------------|----------------------------------------------------------------------------------------------------|--|--|
| Fare clic su Funzione     |                                                                                                    |  |  |
| $\leftarrow$              | Registra la posizione XYZ corrente come posizione Punto di arco. I Punti di arco dosano il fluido lungo un percorso ad arco. |  |  |

### Impostazione ritorno (Backtrack Setup)

| Fare clic su | Funzione                                                                   |                                                                                                    |  |
|--------------|----------------------------------------------------------------------------|----------------------------------------------------------------------------------------------------|--|
|              | Imposta la modalità d<br>per fluidi ad alta visco<br>pagina seguente offro | li sollevamento della punta di dosatura alla fine della dosatura di una linea. Ciò è utile<br>osità o appiccicosi per controllare dove cadono i filamenti di fluido. Le illustrazioni nella<br>ono una rappresentazione visiva delle selezioni per Impostazione ritorno. |  |
|              | NOTA: l'impostazione                                                       | e di Backtrack è solo per le linee, non per gli archi o i cerchi.                                                                                                    |  |
|              | Parametro                                                                  | Descrizione                                                                                                    |  |
|              | Lunghezza di ritorno<br>(Backtrack Length)                                 | La distanza percorsa dalla punta di dosatura dal punto Fine linea.                                                                                                    |  |
|              | Distanza di ritorno<br>(Backtrack Gap)                                     | La distanza di sollevamento della punta di dosatura quando si allontana dal punto Fine linea. Questo valore deve essere inferiore al valore della Distanza di sicurezza Z per tale punto.                                                                                |  |
|              | Velocità di ritorno<br>(Backtrack Speed)                                   | La velocità alla quale la punta di dosatura si sposta (1) indietro e verso l'alto lungo il percorso di ritrazione per invertire la direzione dopo la dosatura della linea o (2) avanti e verso l'alto ad angolo dopo la dosatura di una linea.                           |  |
|              | Тіро (Туре)                                                                | <b>0 o vuoto (Normale)</b> — La punta di dosatura si muove verso l'alto per l'altezza immessa per Distanza di ritorno.                                                                                                    |  |
|              |                                                                            | 1 (Indietro) (Back) — La punta di dosatura si sposta indietro con un angolo per la distanza e l'altezza immesse per Lunghezza ritorno e Distanza ritorno.                                                                                                    |  |
|              |                                                                            | <b>2 (Quadrato indietro) (Square Back)</b> — La punta di dosatura si sposta in alto e quindi indietro alla distanza e all'altezza immessi per Lunghezza ritorno e Distanza ritorno.                                                                                      |  |
|              |                                                                            | <b>3 (Avanti) (Forward)</b> — La punta di dosatura si sposta avanti con un angolo per la distanza e l'altezza immessi per Lunghezza ritorno e Distanza ritorno.                                                                                                    |  |
|              |                                                                            | <b>4 (Quadrato avanti) (Square Forward)</b> — La punta di dosatura si sposta in alto e quindi in avanti alla distanza e all'altezza immessi per Lunghezza ritorno e Distanza ritorno.                                                                                    |  |

Impostazione ritorno (continua)

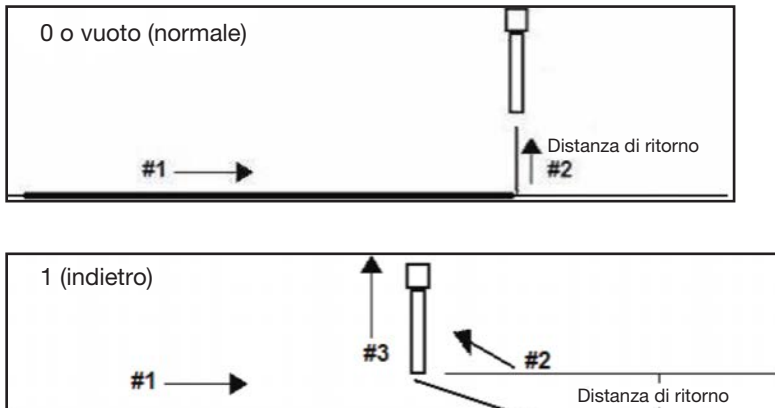

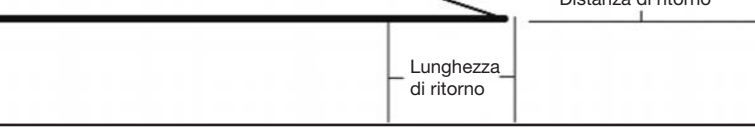

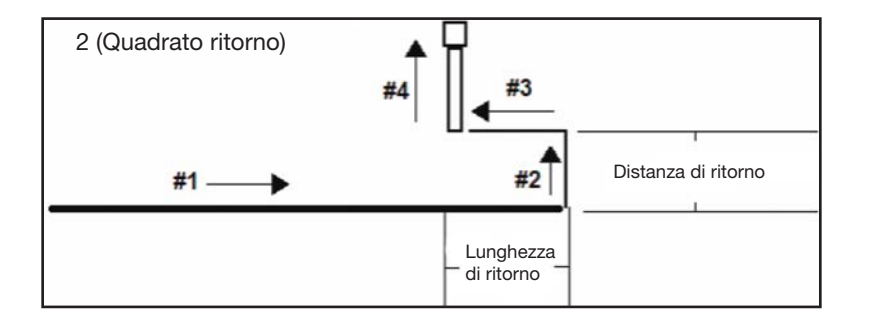

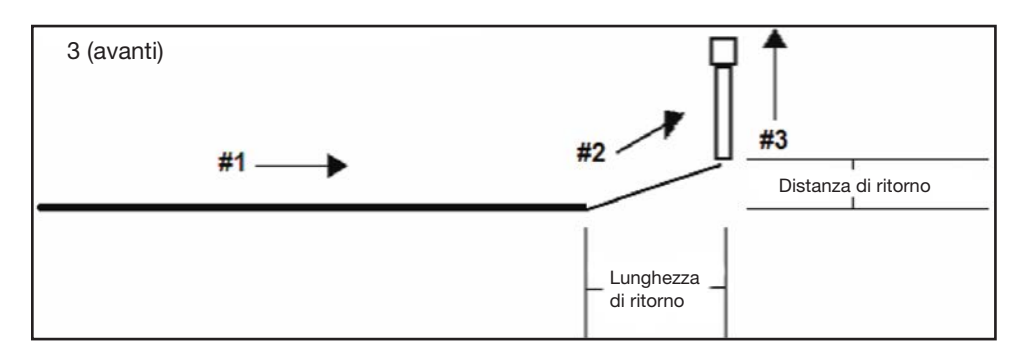

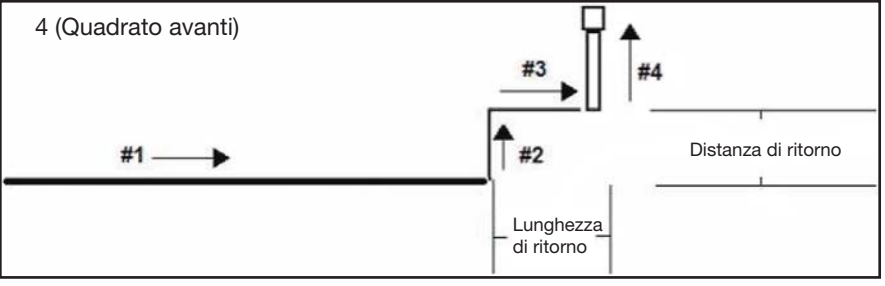

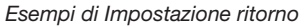

### Inizializzazione blocco (Block Initialize)

| Fare clic su                       | Funzione                                                                                                    |
|------------------------------------|----------------------------------------------------------------------------------------------------|
| Fare doppio clic<br>sull'indirizzo | Utilizzare Inizializza blocco per specificare che il sistema deve utilizzare gli stessi punti selezionati nella<br>finestra Selezione esecuzione blocco. Fare riferimento a "Come disabilitare la dosatura per pezzi specifici in |
| ed effettuare la                   | serie" a pagina 80.                                                                                                    |
| selezione dal                      |                                                                                                    |
| menu a discesa                     |                                                                                                    |

| R                                                                                               | ichi             | iama pa                                 | atteri                                                                 | n (Cal                                                                                       | l Patte                                                                                    | ern)                                                                                         |                                                                                    |                                                                                       |                                                                                                |                                                                                                    |
|-------------------------------------------------------------------------------------------------|------------------|-----------------------------------------|------------------------------------------------------------------------|----------------------------------------------------------------------------------------------|--------------------------------------------------------------------------------------------|----------------------------------------------------------------------------------------------|------------------------------------------------------------------------------------|---------------------------------------------------------------------------------------|------------------------------------------------------------------------------------------------|----------------------------------------------------------------------------------------------------|
| F                                                                                               | are              | clic su                                 | Funz                                                                   | ione                                                                                         |                                                                                            |                                                                                              |                                                                                    |                                                                                       |                                                                                                |                                                                                                    |
| Fare<br>doppio clic<br>sull'indirizzo<br>ed effettuare<br>la selezione<br>dal menu a<br>discesa |                  |                                         | Induc<br>progr<br>ad es<br>Nords<br>coma<br>Se il p<br>loro c<br>succe | e il siste<br>amma i<br>so. Il sis<br>son EFE<br>ndo Pu<br>punto si<br>coordina<br>essivi al | ema a d<br>n cui ha<br>stema ai<br>O consig<br>nto simu<br>mulato o<br>tte esatt<br>comano | osare u<br>luogo il<br>rresta la<br>lia di uti<br>ulato do<br>è impos<br>e. Se il<br>do Punt | n patte<br>comar<br>dosatu<br>ilizzare<br>po il co<br>tato su<br>comano<br>o simul | n ugua<br>ndo Ricl<br>ura del p<br>un com<br>mando<br>0, 0, 0,<br>do Punt<br>ato sara | le a un al<br>hiama pa<br>pattern ri<br>ando Pu<br>Richiam<br>i coman<br>o simula<br>anno sfas | Iltro pattern nel programma, ma nella posizione del<br>attern. Il pattern richiamato deve avere un'Etichetta assegnat<br>ichiamato quando raggiunge un comando Fine pattern.<br>unto simulato per facilitare l'uso di questo comando. Il primo<br>na pattern Etichetta viene utilizzato come punto di riferimento<br>ndi successivi al comando Punto simulato rimarranno alle<br>ato è impostato su 50, 50, 10, le coordinate dei comandi<br>usate di 50, 50 e 10. |
| D                                                                                               | \Save            | e\call pattern                          | SRC                                                                    | 1.7                                                                                          | 1                                                                                          | 127                                                                                          |                                                                                    |                                                                                       |                                                                                                |                                                                                                    |
|                                                                                                 | A                | Command                                 |                                                                        | 1                                                                                            | 2                                                                                          | 3                                                                                            | 4                                                                                  | 5                                                                                     | 6                                                                                              | î                                                                                                    |
|                                                                                                 | 1                | Dispense E                              | nd Setu                                                                | 100                                                                                          | 100                                                                                        | 2                                                                                            |                                                                                    | 11                                                                                    |                                                                                                |                                                                                                    |
|                                                                                                 | 3<br>4<br>5<br>6 | Label<br>Find Mark<br>Call Pattern      | -                                                                      | 1<br>242.326<br>202.379                                                                      | 202.349<br>186.57                                                                          | 10.261<br>11.237                                                                             | 9<br>3                                                                             |                                                                                       |                                                                                                |                                                                                                    |
|                                                                                                 | 7 8 9            | Find Mark<br>Call Pattern<br>Step & Rep | eat X                                                                  | 292.78<br>252.833<br>0                                                                       | 200.181<br>184.402<br>18                                                                   | 12.484<br>11.327<br>1                                                                        | 41<br>3<br>7                                                                       | 2                                                                                     | 10001                                                                                          |                                                                                                    |
|                                                                                                 | 10<br>11         |                                         | m<br>=                                                                 | 5                                                                                            |                                                                                            |                                                                                              |                                                                                    |                                                                                       |                                                                                                |                                                                                                    |
|                                                                                                 | 13               | Label                                   | •                                                                      | 3                                                                                            |                                                                                            |                                                                                              |                                                                                    |                                                                                       |                                                                                                |                                                                                                    |
|                                                                                                 | 14               | Dummy Poi                               | int                                                                    | 0                                                                                            | 0                                                                                          | 0                                                                                            | 0                                                                                  |                                                                                       |                                                                                                |                                                                                                    |
|                                                                                                 | 15               | Z Clearance                             | Setup                                                                  | 3                                                                                            | 0                                                                                          |                                                                                              |                                                                                    |                                                                                       |                                                                                                |                                                                                                    |
|                                                                                                 | 16               | Line Speed                              |                                                                        | 5                                                                                            |                                                                                            |                                                                                              |                                                                                    |                                                                                       |                                                                                                |                                                                                                    |
|                                                                                                 | 17               | Line dispension                         | se Setu                                                                | 0.4                                                                                          | 0                                                                                          | 0.3                                                                                          | 0                                                                                  | 0                                                                                     | 0                                                                                              |                                                                                                    |
|                                                                                                 | 18               | Circle                                  |                                                                        | 140.185                                                                                      | 147.447                                                                                    | 82.545                                                                                       | 3.65                                                                               | 0                                                                                     | 375                                                                                            |                                                                                                    |
|                                                                                                 | 19               | Dispense D                              | ot Setu                                                                | 4                                                                                            | 0                                                                                          | 0                                                                                            |                                                                                    |                                                                                       |                                                                                                |                                                                                                    |
|                                                                                                 | 20               | Dispense D                              | ot                                                                     | 140.185                                                                                      | 197.93                                                                                     | 82.545                                                                                       |                                                                                    |                                                                                       |                                                                                                |                                                                                                    |
|                                                                                                 | 21               | End Pattern                             |                                                                        |                                                                                              |                                                                                            |                                                                                              |                                                                                    |                                                                                       |                                                                                                |                                                                                                    |

Esempio di un programma che include un comando Richiama pattern

| Chiamare Parametro Pico Touch (Call Pico Touch Parameter)                                 |                                                                                                    |  |  |
|-------------------------------------------------------------------------------------------|----------------------------------------------------------------------------------------------------|--|--|
| Fare clic su                                                                              | Funzione                                                                                                    |  |  |
| Fare doppio clic<br>sull'indirizzo<br>ed effettuare la<br>selezione dal<br>menu a discesa | Apre il nome del file *.pico specificato e implementa le impostazioni dei parametri contenuti nel file. Fare riferimento a "Come regolare i parametri PICO utilizzando DispenseMotion" a pagina 108 per le procedure dettagliate per l'utilizzo di questo comando. |  |  |

### Chiamata di ritorno (Call Return)

| Fare clic su                                                                              | Funzione                                                                                                    |
|-------------------------------------------------------------------------------------------|----------------------------------------------------------------------------------------------------|
| Fare doppio clic<br>sull'indirizzo<br>ed effettuare la<br>selezione dal<br>menu a discesa | Una volta raggiunto il comando Chiamata di ritorno (che si trova all'interno della subroutine), il programma continua all'indirizzo immediatamente successivo al comando Chiamata di ritorno. |

| F                                                                                         | are o      | clic su 🛛 🖡                                                       | unzion                                                                          | e                                                                                            |                                                                                                    |                                                                                 |                                                                                  |                                                                                                |                                                                                               |                                                                                                    |
|-------------------------------------------------------------------------------------------|------------|-------------------------------------------------------------------|---------------------------------------------------------------------------------|----------------------------------------------------------------------------------------------|----------------------------------------------------------------------------------------------------|---------------------------------------------------------------------------------|----------------------------------------------------------------------------------|------------------------------------------------------------------------------------------------|-----------------------------------------------------------------------------------------------|----------------------------------------------------------------------------------------------------|
| Fare doppio clic<br>sull'indirizzo<br>ed effettuare la<br>selezione dal<br>menu a discesa |            | ppio clic L<br>zzo il<br>uare la ta<br>e dal il<br>discesa s<br>c | Jna subr<br>progran<br>ale indiri<br>progran<br>ubroutin<br>comando<br>listanze | outine è u<br>nma a sali<br>zzo. Una<br>nma conti<br>ne è utiliss<br>Step & R<br>fisse l'unc | in insieme o<br>tare alla su<br>volta raggiu<br>nua all'indi<br>imo per rip<br>epeat, nel<br>o dall'altro). | di comano<br>broutine a<br>unto il con<br>rizzo imm<br>etere un p<br>quale un p | di posizior<br>a un indiriz<br>nando Ch<br>ediatame<br>pattern in<br>pattern vie | nati alla fine<br>zzo specific<br>iamata di rit<br>nte success<br>qualsiasi po<br>ene ripetuto | del program<br>o e ad esegu<br>corno (che si<br>sivo al coma<br>osizione sullo<br>su pezzi se | nma. Richiama subroutine induce<br>uire i comandi memorizzati presso<br>trova all'interno della subroutine)<br>ndo Chiamata di ritorno. Richiam<br>o stesso pezzo (al contrario del<br>parati disposti in linee diritte e a |
|                                                                                           | <b>A</b> 4 | Command                                                           |                                                                                 | 1                                                                                            | 2                                                                                                    | 3                                                                               | 4                                                                                | 5                                                                                              | 6                                                                                             |                                                                                                    |
|                                                                                           | 1          | Dispense D                                                        | ot Setu                                                                         | 0.1                                                                                          | 0                                                                                                    | 0                                                                               |                                                                                  |                                                                                                |                                                                                               |                                                                                                    |
|                                                                                           | 2          | Line dispen                                                       | se Setu                                                                         | 0.2                                                                                          | 0                                                                                                    | 0                                                                               | 0                                                                                | 0.1                                                                                            | 0.1                                                                                           |                                                                                                    |
|                                                                                           | 3          |                                                                   |                                                                                 |                                                                                              |                                                                                                    |                                                                                 |                                                                                  |                                                                                                |                                                                                               |                                                                                                    |
|                                                                                           | 4          | Line Start                                                        |                                                                                 | 63.224                                                                                       | 22.953                                                                                                    | 82.5                                                                            |                                                                                  |                                                                                                |                                                                                               |                                                                                                    |
|                                                                                           | 5          | Arc Point                                                         |                                                                                 | 63.282                                                                                       | 22.812                                                                                                    | 82.5                                                                            |                                                                                  |                                                                                                |                                                                                               |                                                                                                    |
|                                                                                           | 6          | Line Passin                                                       | g                                                                               | 63.424                                                                                       | 22.753                                                                                                    | 82.5                                                                            |                                                                                  |                                                                                                |                                                                                               |                                                                                                    |
|                                                                                           | 7          | Call Subrou                                                       | itine                                                                           | 100                                                                                          |                                                                                                    |                                                                                 |                                                                                  |                                                                                                |                                                                                               |                                                                                                    |
|                                                                                           | 8          |                                                                   |                                                                                 |                                                                                              |                                                                                                    |                                                                                 |                                                                                  |                                                                                                |                                                                                               |                                                                                                    |
|                                                                                           | 9          | Line Passin                                                       | g                                                                               | 65.274                                                                                       | 22.753                                                                                                    | 82.5                                                                            |                                                                                  |                                                                                                |                                                                                               |                                                                                                    |
|                                                                                           | 10         | Arc Point                                                         |                                                                                 | 65.415                                                                                       | 22.812                                                                                                    | 82.5                                                                            |                                                                                  |                                                                                                |                                                                                               |                                                                                                    |
|                                                                                           | 11         | Line End                                                          |                                                                                 | 65.474                                                                                       | 22.953                                                                                                    | 82.5                                                                            |                                                                                  |                                                                                                |                                                                                               |                                                                                                    |
|                                                                                           | 12         | End Progra                                                        | m                                                                               |                                                                                              |                                                                                                    |                                                                                 |                                                                                  |                                                                                                |                                                                                               |                                                                                                    |
|                                                                                           | 13         | Label                                                             |                                                                                 | 100                                                                                          |                                                                                                    |                                                                                 |                                                                                  |                                                                                                |                                                                                               |                                                                                                    |
|                                                                                           | 14         | Dispense D                                                        | ot                                                                              | 64                                                                                           | 23                                                                                                    | 82.5                                                                            |                                                                                  |                                                                                                |                                                                                               |                                                                                                    |
|                                                                                           | 15         | Dispense D                                                        | ot                                                                              | 64.145                                                                                       | 23                                                                                                    | 82.5                                                                            |                                                                                  |                                                                                                |                                                                                               |                                                                                                    |
| _                                                                                         | 16         | Dispense D                                                        | ot                                                                              | 64.25                                                                                        | 23.5                                                                                                    | 82.5                                                                            |                                                                                  |                                                                                                |                                                                                               |                                                                                                    |
|                                                                                           | 17         | Call Return                                                       |                                                                                 |                                                                                              |                                                                                                    |                                                                                 |                                                                                  |                                                                                                |                                                                                               |                                                                                                    |
|                                                                                           | 18         |                                                                   |                                                                                 |                                                                                              |                                                                                                    |                                                                                 |                                                                                  |                                                                                                |                                                                                               |                                                                                                    |

142 www.nordsonefd.com/it italia@nordsonefd.com +39 02 216684456 | servizi di vendita e di assistenza per i sistemi di distribuzione Nordson EFD sono disponibili in tutto il mondo.

| Trigger Teleca                                                                            | imera (Came                                                                                                    | era Trigger)                                                                                                    |  |  |  |  |  |  |
|-------------------------------------------------------------------------------------------|----------------------------------------------------------------------------------------------------|----------------------------------------------------------------------------------------------------|--|--|--|--|--|--|
| Fare clic su                                                                              | Funzione                                                                                                    | Funzione                                                                                                    |  |  |  |  |  |  |
| Fare doppio clic<br>sull'indirizzo<br>ed effettuare la<br>selezione dal<br>menu a discesa | Utilizzato solo i<br>Rettangolo per<br>mettere in paus<br>Marcatori Trigg<br>fila per effettua                                                                                                    | tilizzato solo in un programma Step & Repeat e in tandem con i comandi Marcatore Trigger e Regolazione<br>ettangolo per definire come il sistema valuta i Marcatori Trigger su una fila di pezzi in serie. Invece di<br>nettere in pausa ciascun Marcatore Trigger su ogni pezzo di una fila, la telecamera scatta una foto di tutti i<br>larcatori Trigger nella riga e poi li valuta alla fine della riga; dopo la valutazione, la punta torna all'inizio della<br>la per effettuare la dosatura sui pezzi, apportando le modifiche necessarie. |  |  |  |  |  |  |
|                                                                                           | La velocità con cui la telecamera si sposta continuamente attraverso la fila di marcatori per scattare foto<br>è regolabile. Questo valore è impostato in base al metodo per tentativi. Un valore compreso tra 25 e 50 (mm/s) è tipico, ma dipende fortemente dalle dimensioni dell'area di visualizzazione e dalla complessità della<br>superficie del pezzo. |                                                                                                    |  |  |  |  |  |  |
|                                                                                           | NOTE:                                                                                                    | NOTE:                                                                                                    |  |  |  |  |  |  |
|                                                                                           | <ul> <li>Fare riferimento a "Come utilizzare i marcatori trigger in un programma Step &amp; Repeat" a pagina 86 p<br/>le procedure dettagliate relative all'uso di questo comando.</li> </ul>                                                                                                    |                                                                                                    |  |  |  |  |  |  |
|                                                                                           | le migliori prestazioni di sistema, impostare il valore dell'Otturatore (fare clic su<br>A> LENTE per accedere a questa impostazione) il più in basso possibile, assicurandosi di<br>amente il pezzo.                                                                                                    |                                                                                                    |  |  |  |  |  |  |
|                                                                                           | Quando si utilizza il comando Trigger Telecamera, il parametro Step & Repeat per il percorso deve esser<br>impostato a Percorso a S.                                                                                                    |                                                                                                    |  |  |  |  |  |  |
|                                                                                           | Parametro Descrizione                                                                                                    |                                                                                                    |  |  |  |  |  |  |
|                                                                                           | Velocità<br>(Speed)                                                                                                    | La velocità con cui la telecamera si sposta tra i pezzi in serie per eseguire il comando<br>Trigger Telecamera.<br>Intervallo: 0–100 (mm/s)                                                                                                    |  |  |  |  |  |  |

| Cerchio (Ci  | rcle)                                                                      |                                                                                                    |  |  |  |  |  |  |
|--------------|----------------------------------------------------------------------------|----------------------------------------------------------------------------------------------------|--|--|--|--|--|--|
| Fare clic su | Funzione                                                                   | Funzione                                                                                                    |  |  |  |  |  |  |
|              | Registra un cerchio con il centro del cerchio nella posizione XYZ corrente |                                                                                                    |  |  |  |  |  |  |
|              | Parametro                                                                  | Descrizione                                                                                                    |  |  |  |  |  |  |
|              | Diametro<br>(Diameter)                                                     | Il diametro del cerchio (in mm)                                                                                                    |  |  |  |  |  |  |
|              | Angolo inizio<br>(Start Angle)                                             | L'angolo (in gradi) dal centro del cerchio dove inizia il cerchio. L'impostazione predefinita di 0 gradi equivale alla posizione ore 3:00.                                                         |  |  |  |  |  |  |
|              |                                                                            | Impostazione predefinita: 0 (gradi)<br>Intervallo: Da 0 a 360                                                                                                    |  |  |  |  |  |  |
|              | NOTE:                                                                      |                                                                                                    |  |  |  |  |  |  |
|              |                                                                            | • È possibile immettere un valore negativo. Ad esempio, immettendo -90, il punto di inizio cerchio sarà alla posizione ore 12:00.                                                                  |  |  |  |  |  |  |
|              |                                                                            | • È anche possibile inserire un valore maggiore di 360, ma in questo caso il robot compensa il valore maggiore. Ad esempio, immettendo 400, il punto di inizio cerchio sarà al marcatore 40 gradi. |  |  |  |  |  |  |
|              | Gradi totali<br>(Total Degree)                                             | L'angolo (in gradi) dopo il valore Angolo inizio in cui si arresta la dosatura. Impostazione predefinita: 0 (gradi)                                                                                |  |  |  |  |  |  |
|              |                                                                            | Impostazione predefinita: 0 (degrees)                                                                                                    |  |  |  |  |  |  |
|              |                                                                            | Per eseguire la dosatura in senso orario, immettere un valore negativo.                                                                                                    |  |  |  |  |  |  |
|              |                                                                            | <b>NOTA:</b> È possibile inserire un valore superiore a 360. Ad esempio, se si immette 720, la testa dell'asse Z farà il giro due volte.                                                           |  |  |  |  |  |  |

| Cerchio 3 punti (Circle 3 Point)                                                          |                                                                                                    |  |  |  |
|-------------------------------------------------------------------------------------------|----------------------------------------------------------------------------------------------------|--|--|--|
| Fare clic su                                                                              | Funzione                                                                                                    |  |  |  |
| Fare doppio clic<br>sull'indirizzo<br>ed effettuare la<br>selezione dal<br>menu a discesa | Utilizzato in tandem con il comando Esegui cerchio quando un cerchio è troppo grande per entrare nella schermata Vista secondaria (in modalità CCD). Un cerchio più grande può essere creato inserendo tre (3) comandi Cerchio 3 punti, uno per ogni "angolo" del cerchio. Il sistema utilizza i tre comandi Cerchio 3 punti per calcolare l'intera circonferenza del cerchio. Il comando Esegui cerchio determina dove inizia il cerchio e di quanti gradi sarà il cerchio. La sequenza corretta dei comandi è: tre (3)Comandi Cerchio 3 punti seguiti da un (1) Comando Esegui Cerchio. |  |  |  |

| Esegui cerchie                     | o (Circle Run                       |                                                                                                    |  |  |  |  |
|------------------------------------|-------------------------------------|----------------------------------------------------------------------------------------------------|--|--|--|--|
| Fare clic su                       | Funzione                            | Funzione                                                                                                    |  |  |  |  |
| Fare doppio clic<br>sull'indirizzo | Utilizzato in tar<br>schermata Vist | dem con il comando Cerchio 3 punti quando un cerchio è troppo grande per entrare nella<br>a secondaria (in modalità CCD), regola Angolo inizio e i Gradi totali del grande cerchio.                |  |  |  |  |
| selezione dal                      | Parametro                           | Descrizione                                                                                                    |  |  |  |  |
| menu a discesa                     | Angolo inizio<br>(Start Angle)      | L'angolo (in gradi) dal centro del cerchio dove inizia il cerchio. L'impostazione predefinita di<br>0 gradi equivale alla posizione ore 3:00.                                                      |  |  |  |  |
|                                    |                                     | Impostazione predefinita: 0 (gradi)<br>Intervallo: Da 0 a 360                                                                                                    |  |  |  |  |
|                                    |                                     | NOTE:                                                                                                    |  |  |  |  |
|                                    |                                     | <ul> <li>È possibile immettere un valore negativo. Ad esempio, immettendo -90, il punto di inizio<br/>cerchio sarà alla posizione ore 12:00.</li> </ul>                                            |  |  |  |  |
|                                    |                                     | • È anche possibile inserire un valore maggiore di 360, ma in questo caso il robot compensa il valore maggiore. Ad esempio, immettendo 400, il punto di inizio cerchio sarà al marcatore 40 gradi. |  |  |  |  |
|                                    | Gradi totali                        | L'angolo (in gradi) dopo il valore Angolo inizio in cui si arresta la dosatura.                                                                                                    |  |  |  |  |
|                                    | (Total Degree)                      | Impostazione predefinita: 0 (gradi)                                                                                                    |  |  |  |  |
|                                    |                                     | Per eseguire la dosatura in senso orario, immettere un valore negativo.                                                                                                    |  |  |  |  |
|                                    |                                     | <b>NOTA:</b> È possibile inserire un valore superiore a 360. Ad esempio, se si immette 720, la testa dell'asse Z farà il giro due volte.                                                           |  |  |  |  |

| Azzera (Clear)                  |                           |                                                                                                    |  |  |  |  |  |
|---------------------------------|---------------------------|----------------------------------------------------------------------------------------------------|--|--|--|--|--|
| Fare clic su                    | Funzione                  |                                                                                                    |  |  |  |  |  |
| Fare doppio clic                | Disattiva l'uscit         | Disattiva l'uscita specificata (da Out 1 a Out 8) alle coordinate specificate.                                        |  |  |  |  |  |
| sull'indirizzo                  | Parametro                 | Descrizione                                                                                                    |  |  |  |  |  |
| selezione dal<br>menu a discesa | Ritardo<br>(Delay)        | Per quanto tempo il dosatore attende alle coordinate specificate prima di spegnere l'uscita specificata (in secondi). |  |  |  |  |  |
|                                 | Porta(1~8)<br>[Port(1~8)] | 0: Disabilitato<br>1–8: L'uscita (da Out 1 a Out 8) deve essere disattivata                                           |  |  |  |  |  |

| Dosatura punto (Dispense Dot) |                                                                      |  |  |
|-------------------------------|----------------------------------------------------------------------|--|--|
| Fare clic su                  | Funzione                                                             |  |  |
|                               | Registra la posizione XYZ corrente come posizione di Dosatura punto. |  |  |
| Fare clic su | Funzione                                                                    |                                                                                                    |  |  |
|--------------|-----------------------------------------------------------------------------|----------------------------------------------------------------------------------------------------|--|--|
| 100 A        | Imposta la modalità di dosatura di un punto di fluido da parte del sistema. |                                                                                                    |  |  |
| Y ***        | Parametro                                                                   | Descrizione                                                                                                    |  |  |
|              | Tempo On della<br>valvola (Valve On<br>Time)                                | Quanto a lungo il dosatore rimane aperto (in ms).                                                                                                    |  |  |
|              | Tempo di<br>permanenza<br>(Dwell Time)                                      | Il tempo di ritardo (in secondi) che ha luogo alla fine della dosatura per consentire alla pressione di stabilizzarsi prima che la punta si sposti sul punto successivo. |  |  |
|              | Tempo iniziale<br>(Head Time)                                               | Ritardo (in secondi) che si verifica all'inizio della dosatura.                                                                                                    |  |  |

| Setup Fine Dosatura (Dispense End Setup)               |                                                                                                    |                                                                                                    |  |  |  |
|--------------------------------------------------------|----------------------------------------------------------------------------------------------------|----------------------------------------------------------------------------------------------------|--|--|--|
| Fare clic su                                           | Funzione                                                                                                    |                                                                                                    |  |  |  |
|                                                        | Dopo aver dosato un punto o una linea, è spesso necessario sollevare leggermente la punta a bassa velocità.<br>Ciò consente al fluido di staccarsi in modo netto dalla punta evitando un'applicazione scorretta. I parametri per<br>Setup Fine dosatura influiscono sulla distanza e sulla velocità di sollevamento della punta dopo la dosatura. |                                                                                                    |  |  |  |
|                                                        | Parametro                                                                                                    | Descrizione                                                                                                    |  |  |  |
|                                                        | Bassa velocità di<br>ritrazione (Retract<br>Low Speed)                                                                                                    | La velocità (in mm/s) con cui la punta si solleva dopo la dosatura.<br>Intervallo: 0–150 mm/s                                                                                                    |  |  |  |
| Alta velocità di<br>ritrazione (Retract<br>High Speed) |                                                                                                    | Dopo che la punta si è sollevata di quanto specificato in Distanza di ritrazione alla velocità specificata in Bassa velocità di ritrazione, la punta continua a sollevarsi fino a raggiungere la distanza di sicurezza Z alla velocità (in mm/s) specificata da questa impostazione. Lo scopo di specificare la distanza di sicurezza Z è quello di permettere alla punta di sollevarsi abbastanza in alto da evitare eventuali ostacoli durante lo spostamento verso il punto successivo.<br>Intervallo: 0–150 mm/s |  |  |  |
|                                                        | Distanza di ritrazione<br>(Retract Distance)                                                                                                    | La distanza (in mm) di sollevamento della punta dopo la dosatura.                                                                                                    |  |  |  |
| Distanza di sicurezza Z                                |                                                                                                    | Alta velocità di<br>ritrazione verso<br>la distanza di<br>sicurezza Z<br>Distanza di<br>ritrazione a<br>Bassa velocità<br>di ritrazione                                                                                                    |  |  |  |
| Illustrazione di d                                     | trazione di esempio di Setup Fine dosatura                                                                                                    |                                                                                                    |  |  |  |

| Do           | Dosatore Off / Dosatore On (Dispenser Off / Dispenser On)                                                                                                    |                |          |          |            |                                                                                                    |                                                    |
|--------------|----------------------------------------------------------------------------------------------------|----------------|----------|----------|------------|----------------------------------------------------------------------------------------------------|----------------------------------------------------|
| Fare clic su |                                                                                                    | clic su        | Funzione |          |            |                                                                                                    |                                                    |
|              | Solo per i comandi Inizio linea, Passaggio per la linea e Fine linea, disattiva o attiva il dosatore all'indiriz<br>corrente.<br>NOTA: Questo comando è utile quando si desidera spegnere (disattivare) la dosatura per parte di una<br>linea. Per fare ciò, determinare i punti di inizio e fine dove si vuole che la linea sia disattivata e poi inseri<br>un comando Dosatore Off tra questi punti. Quando si desidera che la linea sia attiva, inserire un coman-<br>Dosatore On tra questi punti. Di seguito viene mostrato un esempio di programma e il pattern risultante |                |          |          |            | Passaggio per la linea e Fine linea, disattiva o attiva il dosatore all'indirizzo<br>e quando si desidera spegnere (disattivare) la dosatura per parte di una<br>i punti di inizio e fine dove si vuole che la linea sia disattivata e poi inserire<br>uesti punti. Quando si desidera che la linea sia attiva, inserire un comando<br>i seguito viene mostrato un esempio di programma e il pattern risultante. |                                                    |
| D:\\$        | Save                                                                                                    | DispenserOn    | &OffExa  | ample.SI | RC         |                                                                                                    |                                                    |
|              | A 4                                                                                                    | Command        | 1        | 1        | 2          | 3                                                                                                    |                                                    |
| •            | 1                                                                                                    | Z Clearance Se | etup 1   |          | 1          |                                                                                                    |                                                    |
|              | 2                                                                                                    | Line Speed     | 1        | 0        |            |                                                                                                    | NOTA: Questa immagine è la                         |
|              | 3                                                                                                    |                |          |          |            |                                                                                                    | visualizzazione effettiva del Percorso             |
|              | 4                                                                                                    | Line Start     | 2        | 43.936   | 161.172    | 72.167                                                                                                    | dell'esempio di programma                          |
|              | 5                                                                                                    | Line Passing   | 2        | 251.667  | 161.172    | 72.167                                                                                                    | mostrato.                                          |
|              | 6                                                                                                    | Line Passing   | 2        | 258.17   | 169.261    | 72.167                                                                                                    | 11                                                 |
|              | 7                                                                                                    | Line Passing   | 2        | 251.923  | 178.477    | 72.167                                                                                                    |                                                    |
|              | 8                                                                                                    | Line Passing   | 2        | 251.923  | 186.362    | 72.167                                                                                                    |                                                    |
|              | 9                                                                                                    | Line End       | 2        | 241.581  | 186.362    | 72.167                                                                                                    |                                                    |
|              | 10                                                                                                    |                |          |          |            |                                                                                                    |                                                    |
|              | 11                                                                                                    | End Program    |          |          |            |                                                                                                    |                                                    |
| D:\\$        | Save                                                                                                    | e\DispenserOn  | &OffExa  | ample.SI | RC         |                                                                                                    |                                                    |
|              | A 4                                                                                                    | Command        |          | 1        | 2          | 3                                                                                                    |                                                    |
|              | 1                                                                                                    | Z Clearance Se | etup 1   |          | 1          |                                                                                                    | NOTA: La visualizzazione del                       |
| _            | 2                                                                                                    | Line Speed     | 1        | 0        |            | -                                                                                                    | Percorso nella schermata Vista                     |
|              | 3                                                                                                    | Line dispense  | Setu 0   | ).5      | 0          | 0                                                                                                    | Secondaria NON cambierà quando                     |
|              | 4                                                                                                    |                |          |          |            |                                                                                                    | si aggiungono i comandi Dosatore                   |
|              | 5                                                                                                    | Line Start     | 2        | 243.936  | 161.172    | 72.167                                                                                                    | Off / Dosatore On come mostrato in                 |
| 1            | 6                                                                                                    | Line Passing   | 2        | 251.667  | 161.172    | 72.167                                                                                                    | questo esempio; questa immagine                    |
| _            | 7                                                                                                    | Dispenser Off  |          |          | 1000000    |                                                                                                    | è solo una rappresentazione del                    |
|              | 8                                                                                                    | Line Passing   | 2        | 258.17   | 169.261    | 72.167                                                                                                    | modello di dosatura risultante.                    |
|              | 9                                                                                                    | Dispenser On   |          |          |            |                                                                                                    |                                                    |
|              | 10                                                                                                    | Line Passing   | 2        | 251.923  | 178.477    | 72.167                                                                                                    | • •                                                |
| _            | 11                                                                                                    | Dispenser Off  |          |          |            |                                                                                                    |                                                    |
|              | 12                                                                                                    | Line Passing   | 2        | 251.923  | 186.362    | 72.167                                                                                                    |                                                    |
|              | 13                                                                                                    | Dispenser On   |          |          |            |                                                                                                    |                                                    |
|              | 14                                                                                                    | Line End       | 2        | 241.581  | 186.362    | 72.167                                                                                                    |                                                    |
|              | 15                                                                                                    |                |          |          |            |                                                                                                    |                                                    |
|              | 16                                                                                                    | End Program    |          |          |            |                                                                                                    |                                                    |
| Pro          | grai                                                                                                    | mma con corr   | nandi l  | Dosator  | re On / Do | osatore O                                                                                                    | )ff e un esempio di pattern di dosatura risultante |

| Punto simulato (Dummy Point) |                                                                                                    |                                                                                                    |  |
|------------------------------|----------------------------------------------------------------------------------------------------|----------------------------------------------------------------------------------------------------|--|
| Fare clic su                 | Funzione                                                                                                    |                                                                                                    |  |
| <b>7</b> +                   | Registra la posizione corrente come Punto simulato. La punta di dosatura passa attraverso questo punto. Un<br>Punto simulato serve a evitare ostacoli sul pezzo. |                                                                                                    |  |
|                              | Parametro                                                                                                    | Descrizione                                                                                                |  |
|                              | Velocità (Speed)                                                                                                    | (Speed) La velocità (in mm/s) con cui la punta si muove verso il Punto simulato.<br>Intervallo: 0-150 mm/s |  |

| Regola bordo (Edge Adjust)                                                                |                                                                                                    |  |  |
|-------------------------------------------------------------------------------------------|----------------------------------------------------------------------------------------------------|--|--|
| Fare clic su                                                                              | Funzione                                                                                                    |  |  |
| Fare doppio clic<br>sull'indirizzo<br>ed effettuare la<br>selezione dal<br>menu a discesa | <ul> <li>Utilizzato in tandem con Trova marcatori quando un pezzo presenta una delle seguenti sfide:</li> <li>Angoli molto grandi e arrotondati</li> <li>Nessuna caratteristica ovvia per la creazione di un'immagine marcatore</li> <li>Fare riferimento a "Come utilizzare i marcatori per eseguire la dosatura su un pezzo semplice" a pagina 96 per istruzioni su come utilizzare questo comando.</li> </ul> |  |  |

| Fine pattern (End Pattern)                                                                |                                                                                                    |  |  |
|-------------------------------------------------------------------------------------------|----------------------------------------------------------------------------------------------------|--|--|
| Fare clic su                                                                              | Funzione                                                                                                    |  |  |
| Fare doppio clic<br>sull'indirizzo<br>ed effettuare la<br>selezione dal<br>menu a discesa | Utilizzato in combinazione con Richiama pattern per far tornare il programma all'indirizzo che si trova subito<br>dopo un comando. |  |  |

| Fine programma (End Program) |                                                                                                    |  |  |
|------------------------------|----------------------------------------------------------------------------------------------------|--|--|
| Fare clic su                 | Funzione                                                                                                    |  |  |
| END                          | Registra l'indirizzo corrente come fine del programma. Con Fine programma la punta di dosatura torna nella posizione di inizio lavoro (0,0,0). |  |  |

| Marcatore    | Aarcatore di riferimento (Fiducial Mark)                                                                                                    |  |  |  |
|--------------|----------------------------------------------------------------------------------------------------|--|--|--|
| Fare clic su | Funzione                                                                                                    |  |  |  |
|              | Induce il sistema a cercare i due marcatori di riferimento specificati nel campo Nr. (numero) di ogni comando<br>Marcatore di riferimento. I due marcatori di riferimento vengono quindi utilizzati dal comando Regola marcatore<br>di riferimento per regolare il programma di dosatura in seguito a qualsiasi variazione di orientamento tra i pezzi |  |  |  |
|              | NOTE:                                                                                                    |  |  |  |
|              | <ul> <li>Per risultati ottimali, immettere i comandi Marcatore di riferimento prima di qualsiasi comando di dosatura o<br/>setup.</li> </ul>                                                                                                    |  |  |  |
|              | <ul> <li>Due comandi Marcatore di riferimento devono essere presenti in un programma perché il sistema esegua<br/>questa funzione di regolazione in modo corretto.</li> </ul>                                                                                                    |  |  |  |
|              | <ul> <li>Un Marcatore di riferimento è diverso da un Trova marcatore. Un comando Trova marcatore viene utilizzato<br/>solo per controllare la posizione XY di un pezzo mentre un comando Marcatore di riferimento serve a<br/>controllare l'orientamento di un pezzo.</li> </ul>                                                                       |  |  |  |
|              | <ul> <li>Fare riferimento a "Marcatore di riferimento (Fiducial Mark)" a pagina 147 per maggiori informazioni sui<br/>marcatori.</li> </ul>                                                                                                    |  |  |  |

| Regolazione Marcatore di riferimento (Fiducial Mark Adjust)            |                                                                                                    |  |  |  |
|------------------------------------------------------------------------|----------------------------------------------------------------------------------------------------|--|--|--|
| Fare clic su                                                           | Funzione                                                                                                    |  |  |  |
| Fare<br>doppio clic<br>sull'indirizzo<br>ed effettuare<br>la selezione | Regola il programma (da un pezzo all'altro) per eventuali variazioni di orientamento XY nella posizione del pezzo.<br>Il sistema determina la correttezza dell'orientamento trovando due Marcatori di riferimento. Fare riferimento a<br>"Marcatori" a pagina 30. |  |  |  |
| dal menu a                                                             | Questo comando viene utilizzato solo insieme a un comando Step & Repeat.                                                                                                    |  |  |  |
| 0130630                                                                | <ul> <li>Due comandi Marcatore di riferimento devono essere presenti in un programma perché il sistema esegua<br/>questa funzione di regolazione in modo corretto.</li> </ul>                                                                                     |  |  |  |
|                                                                        | • Fare riferimento a "Marcatori" a pagina 30 per maggiori informazioni sui marcatori.                                                                                                    |  |  |  |

#### **Riempimento area (Fill Area)**

| Fare clic su | Funzione                                                                                                    |                                                                                                    |  |  |
|--------------|----------------------------------------------------------------------------------------------------|----------------------------------------------------------------------------------------------------|--|--|
|              | Usato in tandem con Inizio riempimento e Fine riempimento, il comando Riempimento area riempie un'ar<br>definita in un modo specifico usando i parametri Larghezza e Banda specificati. Fare riferimento alle spie<br>sotto la tabella per ogni tipo di Riempimento area. La corretta sequenza di comandi per un riempimento<br>la seguente: (1) Riempimento area, (2) Inizio riempimento, (3) Fine riempimento o (1) Riempimento area, (2)<br>linea, (3) Fine riempimento |                                                                                                    |  |  |
|              | NOTA: Inizio linea puo essere usato al posto di Inizio Riempimento e Fine linea al posto di Fine riempimento.                                                                                                    |                                                                                                    |  |  |
|              | Parametro                                                                                                    | Descrizione (see illustration examples)                                                                                                    |  |  |
|              | Tipo (Type) (vedere<br>sotto un esempio di<br>ciascuno)                                                                                                    | <ol> <li>Rettangolo (percorso a S) [Rectangle (S Path)]</li> <li>Cerchio (Circle) (dall'esterno all'interno) [Circle (outer to inner)]</li> <li>Rettangolo (dall'esterno all'interno) [Rectangle (outer to inner)]</li> <li>Banda rettangolare (Rectangle Band)</li> <li>Banda circolare (Circle Band)</li> <li>Rettangolo (dall'interno all'esterno) [Rectangle (inner to outer)]</li> <li>Cerchio (dall'interno all'esterno) [Circle (inner to outer)]</li> </ol> |  |  |
|              | Larghezza (Width)                                                                                                    | La distanza (in mm) tra il centro del cordone dosato e il cordone che forma una spirale accanto a esso.                                                                                                    |  |  |
|              | Banda (Band)                                                                                                    | La larghezza (in mm) che deve avere un riempimento completo (da un'estremità all'altra).                                                                                                    |  |  |

#### Riempimento area: 1. Rettangolo (percorso a S)

Questo comando riempie l'area definita passando la punta indietro e avanti lungo l'asse X (in un percorso a forma di S) alla distanza di banda specificata e muovendo l'asse Y per la larghezza specificata dopo ogni passaggio lungo l'asse X. Dopo aver immesso un comando Riempimento area Rettangolo, inserire un punto di Inizio linea nell'angolo in alto a sinistra dell'area da riempire e un punto di Fine linea nell'angolo in basso a destra di tale area.

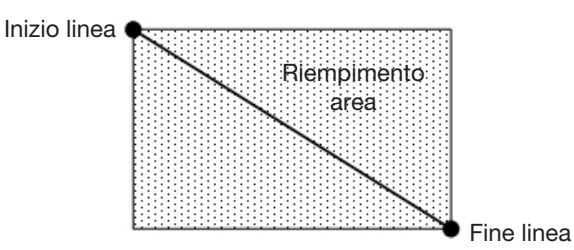

**ESEMPIO:** Se viene immessa una larghezza di 5 mm, la punta segue questo percorso:

| Larghezza = 5 mm | <b>,</b> |
|------------------|----------|
|                  |          |
|                  | 5        |
|                  | <b>T</b> |
|                  | 5        |

#### Riempimento area: 2. Cerchio (dall'esterno all'interno)

Questo comando riempie l'area definita muovendo la punta lungo un percorso a spirale dall'esterno del cerchio verso il centro. Dopo aver immesso un comando Riempimento area Cerchio, spostare in jog la punta in un punto sul limite esterno del cerchio da riempire e immettere tale posizione come punto di Inizio linea. Quindi spostare in jog la punta direttamente al centro del cerchio, attraversandolo, e immettere tale posizione come punto di Fine linea.

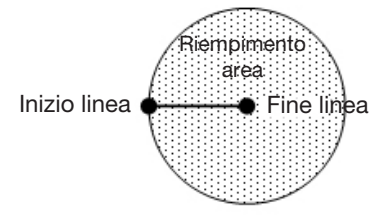

ESEMPIO: Se viene immessa una larghezza di 5 mm, la punta segue questo percorso:

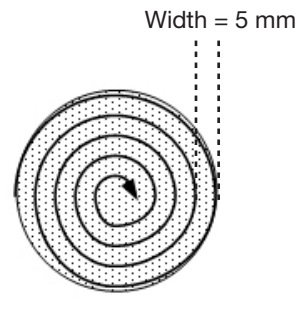

#### Riempimento area: 3. Rettangolo (dall'esterno all'interno)

Questo comando riempie l'area definita muovendo la punta lungo un percorso quadrato a forma di spirale dall'esterno del rettangolo verso il centro. Dopo aver immesso un comando Riempimento area Rettangolo, inserire un punto di Inizio linea nell'angolo in alto a sinistra dell'area da riempire e un punto di Fine linea nell'angolo in basso a destra di tale area.

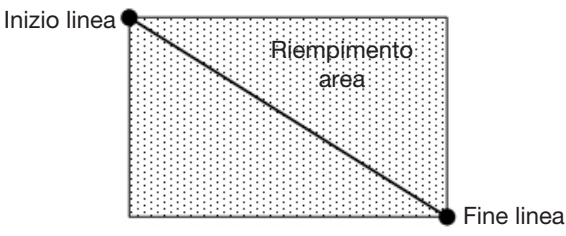

**ESEMPIO:** Se viene immessa una larghezza di 5 mm, la punta segue questo percorso:

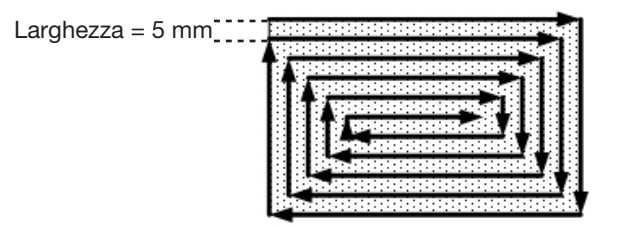

#### Riempimento area: 4. Banda rettangolare

Questo comando riempie l'area della banda rettangolare muovendo la punta lungo un percorso quadrato a forma di spirale dall'esterno del rettangolo verso il centro. Dopo aver immesso un comando Riempimento area Banda rettangolare, inserire un punto di Inizio linea nell'angolo in alto a sinistra dell'area da riempire e un punto di Fine linea nell'angolo in basso a destra di tale area.

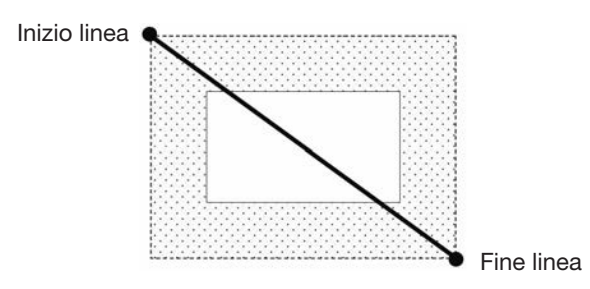

ESEMPIO: Se viene immessa una larghezza di 5 mm e una banda di 15 mm, la punta segue questo percorso:

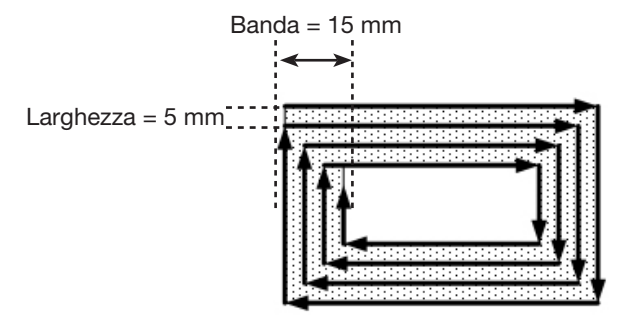

#### **Riempimento area: 5. Banda circolare**

Questo comando riempie l'area di una banda circolare definita muovendo la punta lungo un percorso a spirale dall'esterno del cerchio verso il centro. Dopo aver immesso un comando Riempimento area Banda circolare, spostare in jog la punta in un punto sul limite esterno del cerchio da riempire e immettere tale posizione come punto di Inizio linea. Quindi spostare in jog la punta direttamente al centro del cerchio, attraversandolo, e immettere tale posizione come punto di Fine linea.

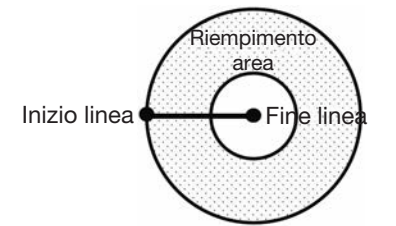

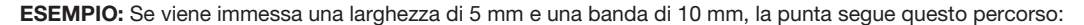

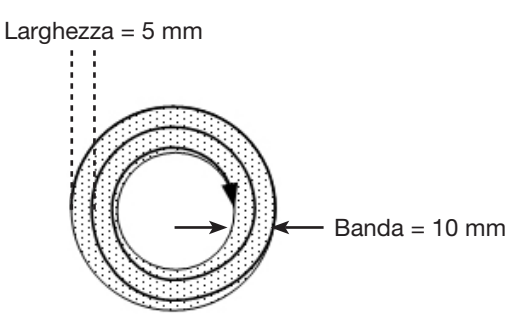

#### Riempimento area: 6. Rettangolo (dall'interno all'esterno)

Questo comando riempie l'area definita muovendo la punta lungo un percorso quadrato a forma di spirale dal centro del rettangolo verso il bordo esterno. Dopo aver immesso un comando Riempimento area Rettangolo, inserire un punto di Inizio linea nell'angolo in alto a sinistra dell'area da riempire e un punto di Fine linea nell'angolo in basso a destra di tale area.

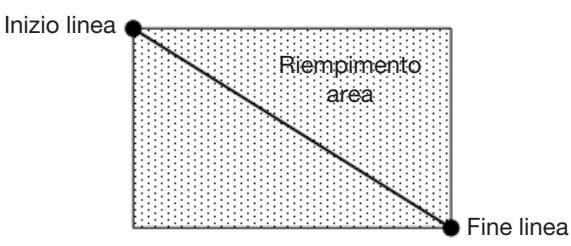

ESEMPIO: Se viene immessa una larghezza di 5 mm, la punta segue questo percorso:

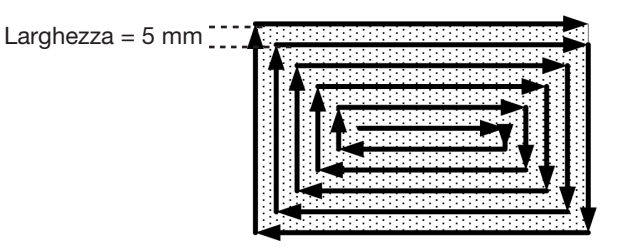

#### Riempimento area: 7. Cerchio (dall'esterno all'interno)

Questo comando riempie l'area definita muovendo la punta lungo un percorso a spirale dal centro del cerchio verso il bordo esterno. Dopo aver immesso un comando Riempimento area Cerchio, spostare in jog la punta al centro del cerchio da riempire e immettere tale posizione come punto di Inizio linea. Quindi spostare in jog la punta direttamente all'esterno del cerchio, attraversandolo, e immettere tale posizione come punto di Fine linea.

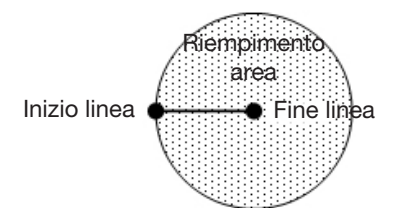

**ESEMPIO:** Se viene immessa una larghezza di 5 mm, la punta segue questo percorso:

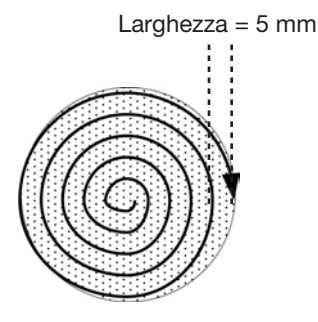

| Fine riempimento (Fill End)                                                               |                                                                                                    |  |
|-------------------------------------------------------------------------------------------|----------------------------------------------------------------------------------------------------|--|
| Fare clic su                                                                              | Funzione                                                                                                    |  |
| Fare doppio clic<br>sull'indirizzo<br>ed effettuare la<br>selezione dal<br>menu a discesa | Utilizzato in tandem con Riempimento area e Inizio riempimento, il comando Fine riempimento indica la fine<br>di un comando Riempimento area. La corretta sequenza di comandi per un riempimento area è la seguente:<br>(1) Riempimento area, (2) Inizio riempimento, (3) Fine riempimento<br><b>NOTA:</b> Al posto di Fine riempimento si può usare Fine linea. |  |

| Inizio riempimento (Fill Start)                                                           |                                                                                                    |  |
|-------------------------------------------------------------------------------------------|----------------------------------------------------------------------------------------------------|--|
| Fare clic su                                                                              | Funzione                                                                                                    |  |
| Fare doppio clic<br>sull'indirizzo<br>ed effettuare la<br>selezione dal<br>menu a discesa | Utilizzato in tandem con Riempimento area e Fine riempimento, il comando Inizio riempimento indica l'inizio di un comando Riempimento area. La corretta sequenza di comandi per un riempimento area è la seguente: (1) Riempimento area, (2) Inizio riempimento, (3) Fine riempimento MOTA: Al posto di Inizio riempimento si può usare Inizio linea. |  |

| Trova marcatore angolo (Find Angle Mark)               |                                                                                                    |                                                                |  |
|--------------------------------------------------------|----------------------------------------------------------------------------------------------------|----------------------------------------------------------------|--|
| Fare clic su                                           | Funzione                                                                                                    |                                                                |  |
| Fare<br>doppio clic<br>sull'indirizzo                  | Utilizzato in combinazione con Marcatori di riferimento per indurre il sistema a cercare una variazione nell'orientamento XY di un pezzo effettuando la ricerca in un'area ad angolo sul pezzo. Se viene riscontrata una variazione, il sistema regola il programma di dosatura di conseguenza.                                                                                     |                                                                |  |
| ed effettuare<br>la selezione<br>dal menu a<br>discesa | <b>ESEMPIO:</b> Se l'Angolo inizio = 0 e l'Angolo fine = 90, il sistema cerca marcatori nell'area ad angolo specificata.<br>Se un pezzo si differenzia dal pezzo precedente all'interno di quell'area, il sistema regola il programma<br>di dosatura di conseguenza. Se il sistema non riesce a trovare i marcatori all'interno dell'area ad angolo<br>specificata, salta il pezzo. |                                                                |  |
|                                                        | Parametro                                                                                                    | Descrizione                                                    |  |
|                                                        | Angolo inizio<br>(Start Angle)                                                                                                    | L'angolo (in gradi) al quale il sistema inizia la ricerca.     |  |
|                                                        | Angolo fine (End<br>Angle)                                                                                                    | L'angolo (in gradi) al quale il sistema interrompe la ricerca. |  |

| Trova marcatore (Find Mark) |                                                                                                    |  |  |
|-----------------------------|----------------------------------------------------------------------------------------------------|--|--|
| Fare clic su                | Funzione                                                                                                    |  |  |
| •                           | Induce il sistema a cercare il marcatore specificato nel campo Nr. (numero) di un comando Trova marcatore.<br>Il marcatore viene quindi utilizzato dal comando Regola marcatore per regolare il programma di dosatura in<br>seguito a qualsiasi variazione della posizione XY tra i pezzi. |  |  |
|                             | NOTE:                                                                                                    |  |  |
|                             | <ul> <li>Solo un comando Trova riferimento è richiesto in un programma perché il sistema esegua questa funzione<br/>correttamente.</li> </ul>                                                                                                    |  |  |
|                             | <ul> <li>Un comando Trova marcatore è diverso da un comando Marcatore di riferimento. Un comando Trova marcatore viene utilizzato solo per controllare la posizione XY di un pezzo mentre un comando Marcatore di riferimento serve a controllare l'orientamento di un pezzo.</li> </ul>   |  |  |
|                             | Fare riferimento a "Marcatori" a pagina 30 per maggiori informazioni sui marcatori.                                                                                                    |  |  |

#### Trova Gruppo marcatori (Find Mark Group)

| Fare clic su                                        | Funzione                                                                                                    |                                   |  |
|-----------------------------------------------------|----------------------------------------------------------------------------------------------------|-----------------------------------|--|
| Fare doppio clic<br>sull'indirizzo                  | Se il sistema non riesce a individuare un Trova marcatore in un gruppo di Trova marcatori, il robot si ferma immediatamente e non continua la ricerca. Per utilizzare questo comando:                                                   |                                   |  |
| ed effettuare la<br>selezione dal<br>menu a discesa | <ul> <li>Inserire un comando Trova Gruppo marcatori impostato su 1 (On) prima di un comando Trova marcatore.</li> <li>Inserire un comando Trova gruppo marcatori impostato su 0 (Off) dopo l'ultimo comando Trova marcatore.</li> </ul> |                                   |  |
|                                                     | Impostazione                                                                                                    | Descrizione                       |  |
|                                                     | 1                                                                                                    | Attiva Trova Gruppo marcatori.    |  |
|                                                     | 0                                                                                                    | Disattiva Trova Gruppo marcatori. |  |

| Fisso (Fixed)                                                                             |                                                                                                    |                              |  |
|-------------------------------------------------------------------------------------------|----------------------------------------------------------------------------------------------------|------------------------------|--|
| Fare clic su                                                                              | Funzione                                                                                                    |                              |  |
| Fare doppio clic<br>sull'indirizzo<br>ed effettuare la<br>selezione dal<br>menu a discesa | <ul> <li>Usato in abbinamento al comando Punto simulato all'interno di un comando Step and Repeat come posizione per una stazione pulita. Quando è presente un comando Fisso, il punto simulato non viene influenzato dagli offset di step and repeat. Per utilizzare questo comando:</li> <li>Inserire un comando Fisso impostato su 1 (On) prima di un comando Punto simulato e di un comando Step and Repeat.</li> <li>Inserire un comando Fisso impostato su 0 (Off) dopo l'ultimo comando del pattern di dosatura.</li> </ul> |                              |  |
|                                                                                           | Impostazione                                                                                                    | Descrizione                  |  |
|                                                                                           | 1                                                                                                    | Attiva la funzione Fisso.    |  |
|                                                                                           | 0                                                                                                    | Disattiva la funzione Fisso. |  |

| Punto Fisso (Fixed Point)                                                                 |                                                               |                                                                                                    |  |
|-------------------------------------------------------------------------------------------|---------------------------------------------------------------|----------------------------------------------------------------------------------------------------|--|
| Fare clic su                                                                              | Funzione                                                      |                                                                                                    |  |
| Fare doppio clic<br>sull'indirizzo<br>ed effettuare la<br>selezione dal<br>menu a discesa | Induce il robot a po<br>dell'ago Z o dalla re<br>riferimento. | ortarsi alle coordinate specifiche. Un Punto Fisso non è influenzato dal rilevamento egolazione dell'ago XY, ma è influenzato dagli offset di Trova marcatore o Marcatore di |  |
|                                                                                           | Parametro                                                     | Descrizione                                                                                                    |  |
|                                                                                           | Velocità (Speed)                                              | La velocità con cui il robot si sposta verso le coordinate del Punto Fisso.<br>Intervallo: 0–150 mm/s                                                                        |  |

| Piastra di lavoro (Fixture Plate)                                                         |                                                                                                    |                         |  |
|-------------------------------------------------------------------------------------------|----------------------------------------------------------------------------------------------------|-------------------------|--|
| Fare clic su                                                                              | Funzione                                                                                                    |                         |  |
| Fare doppio clic<br>sull'indirizzo<br>ed effettuare la<br>selezione dal<br>menu a discesa | <ul> <li>Induce il sistema a regolare i valori di altezza Z del programma di dosatura in base all'altezza misurata con precisione di più punti della piastra di lavoro. Per inserire nel sistema le misure dell'altezza della piastra di fissaggio, consultare "Appendice H, Impostazione e uso dell'altezza della piastra di lavoro (Solo sistemi con sensori di altezza)" a pagina 195 o "Appendice I, Impostazione e uso dell'altezza della piastra di lavoro (Solo per sistemi con laser)" a pagina 197, a seconda del sistema in uso. Per utilizzare questo comando:</li> <li>Inserire un comando Piastra di lavoro impostato su 1 (On) prima del primo comando del pattern di dosatura.</li> <li>Inserire un comando Piastra di lavoro impostato su 0 (Off) dopo l'ultimo comando del pattern di dosatura.</li> </ul> |                         |  |
|                                                                                           | Impostazione Descrizione                                                                                                    |                         |  |
|                                                                                           | 1                                                                                                    | Attiva Piano di lavoro. |  |
|                                                                                           | 0 Disattiva Piano di lavoro.                                                                                                    |                         |  |

#### Vai a indirizzo (Goto Address)

| Fare clic su | Funzione                                               |  |  |
|--------------|--------------------------------------------------------|--|--|
|              | Induce il programma a saltare all'indirizzo specifico. |  |  |

| Vai a etichetta (Goto Label) |                                                                                                 |  |
|------------------------------|-------------------------------------------------------------------------------------------------|--|
| Fare clic su                 | Funzione                                                                                        |  |
|                              | Induce il programma a saltare all'indirizzo nel programma che contiene l'etichetta specificata. |  |

| Sensore di altezza (Height Sensor)                                                        |                                                                                                    |  |  |
|-------------------------------------------------------------------------------------------|----------------------------------------------------------------------------------------------------|--|--|
| Fare clic su                                                                              | Funzione                                                                                                    |  |  |
| Fare doppio clic<br>sull'indirizzo<br>ed effettuare la<br>selezione dal<br>menu a discesa | Misura l'altezza di un oggetto su un pezzo dove deve essere depositato un punto di dosatura; il dato misurato viene quindi utilizzato per regolare la dosatura in seguito a qualsiasi variazione di altezza tra i pezzi.<br><b>NOTA:</b> Per questa funzionalità, il sensore di altezza opzionale deve essere installato e impostato. Fare riferimento a "Appendice G, Impostazione e uso del sensore di altezza" a pagina 191 per tutte le informazioni relative al sensore di altezza. |  |  |

| Conteggio del Controllo Immagine (Image Check Count)                                      |                                                                                                    |                                                                                                    |  |
|-------------------------------------------------------------------------------------------|----------------------------------------------------------------------------------------------------|----------------------------------------------------------------------------------------------------|--|
| Fare clic su                                                                              | Funzione                                                                                                    |                                                                                                    |  |
| Fare doppio clic<br>sull'indirizzo<br>ed effettuare la<br>selezione dal<br>menu a discesa | <ul> <li>Controlla se il numero di immagini specificato si trova all'interno della vista della telecamera:</li> <li>Se il numero di immagini corrisponde al valore del parametro Conteggio, il sistema esegue il programi di dosatura.</li> <li>Se il numero di immagini non corrisponde al valore del parametro Conteggio, il programma passa all'etichetta specificata.</li> <li>NOTA: usare il parametro Conteggio per far sì che il sistema controlli un numero esatto di immagini o un numero di immagini maggiore, minore o uguale.</li> </ul> |                                                                                                    |  |
|                                                                                           | Parametro                                                                                                    | Descrizione                                                                                                    |  |
|                                                                                           | No.                                                                                                    | Il numero dell'immagine del marcatore (socket immagine)                                                                                                    |  |
|                                                                                           | Count<br>(Conteggio)                                                                                                    | <ul> <li>Il numero di immagini che devono essere presenti nella vista della telecamera - utilizzare le cifre e i simboli maggiore, minore o uguale per specificare il conteggio.</li> <li>ESEMPI:</li> <li>Inserire "6" per specificare esattamente 6 immagini</li> <li>Inserire "&gt;50" per specificare più di 6 immagini</li> </ul> |  |
|                                                                                           | Etichetta                                                                                                    | <ul> <li>Inserire "&gt;=6" per specificare 6 o più immagini</li> <li>Inserire "&lt;6" per specificare meno di 6 immagini</li> <li>Inserire "&lt;=6" per specificare 6 o meno immagini</li> <li>L'etichetta a cui il programma passa quando il Conteggio non è corretto.</li> </ul>                                                     |  |

| Inizializza (Initialize) |                                                                                                    |  |  |
|--------------------------|----------------------------------------------------------------------------------------------------|--|--|
| Fare clic su             | Funzione                                                                                                    |  |  |
|                          | Induce il robot ad eseguire un'inizializzazione. La punta di dosatura si sposta verso la posizione di inizio lavoro (0,0,0) e il robot ricolloca la posizione home utilizzando gli appositi sensori di posizione. |  |  |

| Ingresso (Ir | Ingresso (Input)                               |                                                                                                    |  |  |  |  |
|--------------|------------------------------------------------|----------------------------------------------------------------------------------------------------|--|--|--|--|
| Fare clic su | Funzione                                       |                                                                                                    |  |  |  |  |
|              | Fa sì che il program<br>in base all'impostazi  | Fa sì che il programma verifichi la presenza di un segnale di ingresso sulla porta di ingresso specificata e agisca in base all'impostazione del parametro 0 Off / 1 On.                                        |  |  |  |  |
|              | Parametro                                      | Descrizione                                                                                                    |  |  |  |  |
|              | Porta(1~8)<br>[Port(1~8)]                      | Imposta il numero di porte di ingresso da controllare.                                                                                                    |  |  |  |  |
|              | 0 Off                                          | <ul> <li>Se il segnale di ingresso è disattivato, il sistema salta all'indirizzo o all'etichetta specificati.</li> <li>Se il segnale di ingresso è attivato, il sistema passa al comando successivo.</li> </ul> |  |  |  |  |
|              | 1 On                                           | <ul> <li>Se il segnale di ingresso è attivato, il sistema salta all'indirizzo o all'etichetta specificati.</li> <li>Se il segnale di ingresso è disattivato, il sistema passa al comando successivo.</li> </ul> |  |  |  |  |
|              | Indirizzo o<br>Etichetta (Address<br>or Label) | L'indirizzo o l'etichetta a cui il programma salta in base al risultato del controllo dell'ingresso. Fare clic su MODIFICA per passare da Indirizzo a Etichetta e viceversa.                                    |  |  |  |  |

| Ingresso pronto (Input Ready)                                           |                                                                        |                                                                                                    |  |  |
|-------------------------------------------------------------------------|------------------------------------------------------------------------|----------------------------------------------------------------------------------------------------|--|--|
| Fare clic su                                                            | Funzione                                                               |                                                                                                    |  |  |
| Fare doppio clic<br>sull'indirizzo<br>ed effettuare la<br>selezione dal | Utilizzato per c<br>assegnata e ag<br>passa al coma<br>continuo per ve | comunicare con dispositivi esterni: Se Ingresso pronto è ON, il sistema controlla la porta gisce di conseguenza; se Ingresso pronto è OFF, il sistema non controlla la porta assegnata e ndo successivo. Quando questo comando è attivo, il programma di dosatura esegue un loop erificare lo stato dell'ingresso. |  |  |
| menu a discesa                                                          | Parametro                                                              | Descrizione                                                                                                    |  |  |
|                                                                         | Porta(1~8)<br>[Port(1~8)]                                              | Imposta il numero della porta di ingresso per il controllo del sistema.                                                                                                    |  |  |
|                                                                         | 0 Off, 1 On                                                            | Attiva o disattiva Ingresso pronto.                                                                                                    |  |  |

#### Passo del getto (Jet Step)

| i usso uci g                                           |                                                                                                    |                                                                                                    |  |  |  |  |
|--------------------------------------------------------|----------------------------------------------------------------------------------------------------|----------------------------------------------------------------------------------------------------|--|--|--|--|
| Fare clic su                                           | Funzione                                                                                                    |                                                                                                    |  |  |  |  |
| Fare<br>doppio clic<br>sull'indirizzo<br>ed effettuare | Utilizzato in tandem con un comando Inizio linea e Fine linea per fare in modo che il sistema eroghi una serie<br>di tratti a punti tra i comandi alla lunghezza specificata (Passo del getto) e per la quantità di tempo specificata<br>(Larghezza impulso). Questo comando è utile per le applicazioni a getto nelle quali è richiesta una dosatura<br>estremamente rapida. |                                                                                                    |  |  |  |  |
| la selezione<br>dal menu a<br>discesa                  | <b>NOTA:</b> Per la do<br>Linea (Line Start<br>risultante sono n                                                                                                    | <b>NOTA:</b> Per la dosatura a getto con valvola PICO, questo comando può essere utilizzato con i comandi Inizio<br>Linea (Line Start) e Fine Linea (Line End) per creare un pattern di punti. Un esempio di programma e il pattern<br>risultante sono mostrati sotto. |  |  |  |  |
|                                                        | Parametro                                                                                                    | Descrizione                                                                                                    |  |  |  |  |
|                                                        | Passo del<br>getto (Jet Step)                                                                                                    | La distanza (in mm) tra i punti depositati.                                                                                                    |  |  |  |  |
|                                                        | Larghezza<br>impulso (Pulse<br>Width)                                                                                                    | Per quanto tempo il dosatore rimane aperto (in ms) per ciascun punto depositato.                                                                                                    |  |  |  |  |
|                                                        | Regolazione<br>(Adjust)                                                                                                    | Valore di offset (in mm) che il sistema applica ad ogni valore di coordinata nel programma.<br>Questa impostazione può essere utilizzata per compensare quando un programma di<br>dosatura è leggermente diverso dal pattern desiderato.                               |  |  |  |  |
| D:\Save\jet step manua<br>A Command                    | al example.SRC                                                                                                    | 3 4 5 6                                                                                                    |  |  |  |  |

| 129466 | eger step manual ex | ample.5 | nu  |    |   |   |   | A DECEMBER OF A DECEMBER OF A |
|--------|---------------------|---------|-----|----|---|---|---|----------------------------------------------------------------------------------------------------|
| A      | Command             | 1       | 2   | 3  | 4 | 5 | 6 |                                                                                                    |
| 1      | Z Clearance Setup   | 1       | 1   |    |   |   |   |                                                                                                    |
| 2      | Line Speed          | 10      |     |    |   |   |   |                                                                                                    |
| 3      | Line dispense Setu  | 0.2     | 0   | 0  | 0 | 0 | 0 |                                                                                                    |
| 4      |                     |         |     |    |   |   |   |                                                                                                    |
| 5      | Jet Step            | 3.3     | 0.3 | 0  |   |   |   |                                                                                                    |
| 6      | Line Start          | 145     | 145 | 56 |   |   |   |                                                                                                    |
| 7      | Line Passing        | 165     | 145 | 56 |   |   |   |                                                                                                    |
| 8      | Line End            | 165     | 165 | 56 |   |   |   |                                                                                                    |
| 9      |                     |         |     |    |   |   |   |                                                                                                    |
| 10     | End Program         |         |     |    |   |   |   |                                                                                                    |
| 11     |                     |         |     |    |   |   |   | Line passing                                                                                                    |

Esempio di programma di applicazione di adesivo mediante tratti a punto con il comando Passo del getto per una valvola a getto PICO

| Etichetta (Label) |                                                                                                    |  |  |  |
|-------------------|----------------------------------------------------------------------------------------------------|--|--|--|
| Fare clic su      | Funzione                                                                                                    |  |  |  |
| <b>?</b>          | Registra un'etichetta numerica che può essere utilizzata come riferimento nei comandi Vai a indirizzo, Vai<br>a etichetta, Indirizzo Ciclo continuo, Step & Repeat X, Step & Repeat Y e Richiama subroutine. Utilizzare<br>un'etichetta costituisce una buona alternativa all'uso di un numero indirizzo perché un'Etichetta non cambia<br>all'inserimento o alla rimozione dei comandi. Per ogni programma sono ammesse massimo 64 etichette; ogni<br>etichetta può avere fino a 8 numeri. |  |  |  |

| Regolazione laser (per linee) [Laser Adjust (for Lines)] |                                                                                |                                                                                                    |  |  |  |
|----------------------------------------------------------|--------------------------------------------------------------------------------|----------------------------------------------------------------------------------------------------|--|--|--|
| Fare clic su                                             | Funzione                                                                       | Funzione                                                                                                    |  |  |  |
| <b>1</b>                                                 | (Solo per sistem<br>Regola il progran<br>percorso lineare<br>laser On/Off. Far | i con laser)<br>mma (da un pezzo all'altro) per eventuali variazioni di altezza lungo una linea su un pezzo. Il<br>per la misurazione da parte del sistema viene specificato utilizzando i comandi Rilevamento<br>re riferimento a "Rilevamento laser (per linee) [Laser Detect (for Lines)]" a pagina 157. |  |  |  |
|                                                          | Impostazione                                                                   | Descrizione                                                                                                    |  |  |  |
|                                                          | 1                                                                              | Attiva la regolazione laser.                                                                                                    |  |  |  |
|                                                          | 0                                                                              | Disattiva la regolazione laser.                                                                                                    |  |  |  |

| Media laser (Laser Average)                         |                                                                                                    |                           |  |  |  |
|-----------------------------------------------------|----------------------------------------------------------------------------------------------------|---------------------------|--|--|--|
| Fare clic su                                        | Funzione                                                                                                    |                           |  |  |  |
| Fare doppio clic                                    | (Solo per sistemi con laser)                                                                                                    |                           |  |  |  |
| sull'indirizzo<br>ed effettuare la<br>selezione dal | Misura le altezze degli oggetti su un percorso lineare (come specificato mediante l'attivazione o la disattivazione di questo comando) e fornisce una media delle altezze. |                           |  |  |  |
| menu a discesa                                      | Impostazione                                                                                                    | Descrizione               |  |  |  |
|                                                     | 1                                                                                                    | Attiva la Media laser.    |  |  |  |
|                                                     | 0                                                                                                    | Disattiva la Media laser. |  |  |  |

| Rilevamento laser (per linee) [Laser Detect (for Lines)] |                                                                                                    |                              |  |  |  |
|----------------------------------------------------------|----------------------------------------------------------------------------------------------------|------------------------------|--|--|--|
| Fare clic su                                             | Funzione                                                                                                    |                              |  |  |  |
| Γ <b>Γ</b>                                               | (Solo per sistem                                                                                                    | i con laser)                 |  |  |  |
|                                                          | Misura le altezze degli oggetti su un percorso lineare; le misurazioni vengono quindi utilizzate dal comando Regola laser per regolare il programma di dosatura in seguito a eventuali variazioni di altezza tra i pezzi. Questo comando può anche essere usato in tandem con Piano Laser (Laser Plane).                                                                                                    |                              |  |  |  |
|                                                          | <b>NOTA:</b> per fare in modo che il sistema utilizzi l'offset dell'altezza Z determinato dal Setup wizard per il rilevamento laser (invece delle coordinate Z specificate nel programma), selezionare la casella di controllo Abilita funzione limiti nel Setup wizard per il rilevamento laser rilevamento laser (è necessario eseguire la procedura guidata per aprire questa finestra). Per specificare i limiti di altezza Z alti o bassi, inserire i valori desiderati nei campi Limite basso e Limite alto. Quando questi valori sono inseriti, il sistema impedisce la dosatura se l'asse Z si trova al di sopra o al di sotto dei limiti specificati. Per i dettagli relativi al Setup rilevamento laser, fare riferimento a "(Solo per sistemi con laser) Calibratura del laser e impostazione dell'offset punta-pezzo" a |                              |  |  |  |
|                                                          | Impostazione                                                                                                    | Descrizione                  |  |  |  |
|                                                          | 1                                                                                                    | Attiva Rilevamento laser.    |  |  |  |
|                                                          | 0                                                                                                    | Disattiva Rilevamento laser. |  |  |  |

| Altezza laser (Laser Height) (per punti o piani) [Laser Height (for Dots or Planes)]      |                                                                                                    |  |  |  |  |
|-------------------------------------------------------------------------------------------|----------------------------------------------------------------------------------------------------|--|--|--|--|
| Fare clic su                                                                              | Funzione                                                                                                    |  |  |  |  |
| Fare doppio clic<br>sull'indirizzo<br>ed effettuare la<br>selezione dal<br>menu a discesa | (Solo per sistemi con laser)<br>Misura l'altezza di un oggetto su un pezzo dove deve essere applicato un punto o una linea di dosatura;<br>le misurazioni vengono quindi utilizzate dal comando Regola punto laser o Piano laser per regolare il<br>programma di dosatura in seguito a eventuali variazioni di altezza tra i pezzi. |  |  |  |  |

| Piano laser (Laser Plane)                                             |                                                                                                    |                        |  |  |
|-----------------------------------------------------------------------|----------------------------------------------------------------------------------------------------|------------------------|--|--|
| Fare clic su                                                          | Funzione                                                                                                    |                        |  |  |
| Fare doppio clic                                                      | (Solo per sistem                                                                                                    | i con laser)           |  |  |
| sull'indirizzo<br>ed effettuare la<br>selezione dal<br>menu a discesa | Utilizzato in tandem con quattro (4) o più comandi di Altezza Laser, il Selezionare la casella di controllo<br>Mirror rendere comando Piano laser legge tutti i comandi di Altezza Laser nel programma di dosatura e<br>regola il programma di conseguenza per qualsiasi cambiamento di altezza tra i pezzi. Questo comando può<br>anche essere usato in tandem con Rilevamento Laser (Laser Detect). |                        |  |  |
|                                                                       | Impostazione Descrizione                                                                                                    |                        |  |  |
|                                                                       | Attiva Piano laser.                                                                                                    |                        |  |  |
|                                                                       | 0                                                                                                    | Disattiva Piano laser. |  |  |

#### **Rilevamento Piano laser (Laser Plane Detect)**

| Fare clic su                       | Funzione                                                                                                    |                                 |  |  |  |
|------------------------------------|----------------------------------------------------------------------------------------------------|---------------------------------|--|--|--|
| Fare doppio clic                   | (Solo per sistemi con laser)                                                                                                    |                                 |  |  |  |
| sull'indirizzo<br>ed effettuare la | Si utilizza in combinazione con il comando Piano laser quando l'altezza del pezzo è superiore al campo di rilevamento del laser. Per utilizzare questo comando:                                                                                                    |                                 |  |  |  |
| menu a discesa                     | <ul> <li>Inserire un comando Rilevamento Piano laser impostato su 1 (On) prima del primo comando del pattern di dosatura.</li> <li>Inserire un comando Rilevamento Piano laser impostato su 0 (Off) dopo l'ultimo comando del pattern di diserte en comando del pattern di diserte en comando diserte en comando diserte en comando diserte en comando diserte en comando diserte en comando diserte en comando diserte en comando diserte en comando diserte en comando diserte en comando diserte en comando diserte en comando diserte en comando diserte en comand</li></ul> |                                 |  |  |  |
|                                    | Copiare i comandi del pattern di dosatura e incollarli tra i comandi del Piano laser.                                                                                                    |                                 |  |  |  |
|                                    | Impostazione                                                                                                    | Descrizione                     |  |  |  |
|                                    | 1                                                                                                    | Attiva Rilevamento Piano laser. |  |  |  |
|                                    | 0 Disattiva Rilevamento Piano laser.                                                                                                    |                                 |  |  |  |

| Regola punto laser (per punti) [Laser Point Adjust (for Dots)]                            |                                                                                                    |  |
|-------------------------------------------------------------------------------------------|----------------------------------------------------------------------------------------------------|--|
| Fare clic su                                                                              | Funzione                                                                                                    |  |
| Fare doppio clic<br>sull'indirizzo<br>ed effettuare la<br>selezione dal<br>menu a discesa | (Solo per sistemi con laser)<br>Regola il programma (da un pezzo all'altro) per eventuali variazioni di altezza di una posizione di dosatura<br>punto su un pezzo. La posizione di dosatura punto che il sistema dovrà misurare viene specificata utilizzando<br>il comando Altezza laser. Fare riferimento a "Altezza laser (Laser Height) (per punti o piani) [Laser Height (for<br>Dots or Planes)]" a pagina 157. |  |

| Salta laser (Laser Skip) |                                       |                                                                                                    |  |
|--------------------------|---------------------------------------|----------------------------------------------------------------------------------------------------|--|
| Fare clic su             | Funzione                              |                                                                                                    |  |
| <b>P</b>                 | (Solo per sistem                      | i con laser)                                                                                                    |  |
|                          | Utilizzato in com<br>misurazione di R | ibinazione con Rilevamento Laser o Rilevamento Piano laser per saltare una parte di una<br>Rilevamento Laser o Rilevamento Piano laser. |  |
|                          | Impostazione                          | Descrizione                                                                                                    |  |
|                          | 1                                     | Attiva Salta laser.                                                                                                    |  |
|                          | 0                                     | Disattiva Salta laser.                                                                                                    |  |

| Illuminazione (Light)                                                                           |                                                                                                    |  |
|-------------------------------------------------------------------------------------------------|----------------------------------------------------------------------------------------------------|--|
| Fare clic su                                                                                    | Funzione                                                                                                    |  |
| Fare<br>doppio clic<br>sull'indirizzo<br>ed effettuare<br>la selezione<br>dal menu a<br>discesa | Imposta la luminanza della sorgente di illuminazione in un punto specifico del programma tra 0 (nessuna<br>luminanza) e 255 (massima luminanza).<br><b>NOTA:</b> Perché questo comando funzioni correttamente, il controllore illuminazione deve essere impostato a<br>EXT. |  |

#### Configurazione Dosatura linea (Line Dispense Setup)

| Fare clic su              | Funzione                                                                                                    |                                                                                                    |
|---------------------------|----------------------------------------------------------------------------------------------------|----------------------------------------------------------------------------------------------------|
| <b>\$</b>                 | Imposta la modalità di dosatura di una linea di fluido da parte del sistema. Durante la dosatura di fluidi ad<br>alta viscosità si verifica spesso un ritardo tra l'apertura del dosatore e il momento in cui il fluido inizia a fluire.<br>Utilizzare i parametri Configurazione dosatura linea per compensare questo ritardo. |                                                                                                    |
|                           | Parametro                                                                                                    | Descrizione                                                                                                    |
|                           | Ritardo pre-<br>movimento (Pre-<br>move Delay)                                                                                                    | Il tempo durante il quale il dosatore rimane aperto all'inizio di una linea prima di muoversi.<br>Questo ritardo impedisce alla punta di spostarsi lungo la linea prima che il fluido inizi a<br>fuoriuscire.                                                                                   |
|                           | Distanza<br>deposito (Settling<br>Distance)                                                                                                    | La distanza che il robot percorre dall'inizio di un Inizio linea prima che il dosatore si accenda. Questa distanza concede al robot il tempo sufficiente a raggiungere la velocità e serve principalmente per impedire il deposito di una quantità eccessiva di fluido all'inizio di una linea. |
|                           | Tempo di<br>permanenza<br>(Dwell Time)                                                                                                    | Il tempo di ritardo che ha luogo alla fine di una linea dopo la chiusura del dosatore consente<br>alla pressione di stabilizzarsi prima che la punta si sposti sul punto successivo.                                                                                                    |
|                           | Tempo nodo<br>(Node Time)                                                                                                    | Il ritardo che ha luogo solo per un comando di Passaggio per la linea. La punta di dosatura passa per la posizione di Passaggio per la linea e qui rimane in attesa, con il dosatore attivato, per il periodo di tempo specificato.                                                             |
|                           | Distanza di<br>arresto dosatura<br>(Shutoff Distance)                                                                                                    | La distanza prima della fine di una linea quando il dosatore si chiude per evitare il deposito di una quantità eccessiva di fluido alla fine della linea, come di seguito illustrato.                                                                                                    |
|                           | Ritardo di arresto<br>dosatura (Shutoff<br>Delay)                                                                                                    | Il tempo durante il quale il dosatore rimane aperto dopo essersi arrestato alla fine di una<br>linea.                                                                                                    |
| Il dosatore si spegne qui |                                                                                                    |                                                                                                    |
|                           |                                                                                                    | Distanza di arresto dosatura                                                                                                    |
| L'illustrazione n         | nostra il parametro D                                                                                                    | Distanza di arresto dosatura                                                                                                    |

| Fine linea (Line End) |                                                                                                    |
|-----------------------|----------------------------------------------------------------------------------------------------|
| Fare clic su          | Funzione                                                                                                    |
|                       | Registra la posizione XYZ corrente come punto Fine linea.                                                                        |
|                       | NOTA: La corretta sequenza di comandi per una linea è la seguente: (1) Inizio linea, (2) Passaggio per la linea, (3) Fine linea. |

# Passaggio per la linea (Line Passing) Fare clic su Funzione Registra la posizione XYZ corrente come posizione di Passaggio per la linea. Si tratta della posizione su una linea in cui la punta di dosatura cambia direzione, ad esempio un angolo di un rettangolo. NOTE: • La corretta sequenza di comandi per una linea è la seguente: (1) Inizio linea, (2) Passaggio per la linea, (3) Fine linea. • La posizione di Passaggio per la linea viene utilizzata anche prima e dopo un comando Punto di arco.

#### Velocità di linea (Line Speed)

| Fare clic su | Funzione                                                                                                    |
|--------------|----------------------------------------------------------------------------------------------------|
|              | Imposta la velocità (in mm/s) con cui la punta di dosatura si sposta nella posizione in cui è inserito questo comando, escludendo così l'impostazione predefinita. |

| Inizio linea (Line Start) |                                                                                                    |  |
|---------------------------|----------------------------------------------------------------------------------------------------|--|
| Fare clic su              | Funzione                                                                                                    |  |
| <b>.</b>                  | Registra la posizione XYZ corrente come punto di Inizio linea per la dosatura della linea.                                              |  |
|                           | <b>NOTA:</b> La corretta sequenza di comandi per una linea è la seguente: (1) Inizio linea, (2) Passaggio per la linea, (3) Fine linea. |  |

| Indirizzo Ciclo continuo (Loop Address)                                                         |                              |                                                                                                    |  |
|-------------------------------------------------------------------------------------------------|------------------------------|----------------------------------------------------------------------------------------------------|--|
| Fare clic su                                                                                    | Funzione                     |                                                                                                    |  |
| Fare<br>doppio clic<br>sull'indirizzo<br>ed effettuare<br>la selezione<br>dal menu a<br>discesa | Esegue il loop<br>Conteggio. | back del programma a un Indirizzo specifico (A) o Etichetta per il numero di volte impostato per                                                                              |  |
|                                                                                                 | Parametro                    | Descrizione                                                                                                    |  |
|                                                                                                 | Indirizzo<br>(Address)       | Il numero Indirizzo (A) o Etichetta a cui salta il programma. L'Indirizzo (A) in cui viene effettuato il salto o l'Etichetta devono essere precedenti all'indirizzo corrente. |  |
|                                                                                                 | Conteggio<br>(Count)         | Il numero di volte in cui viene eseguito il ciclo continuo.                                                                                                    |  |

| Regolazione marcatore (Mark Adjust)                                                             |                                                                                                    |  |
|-------------------------------------------------------------------------------------------------|----------------------------------------------------------------------------------------------------|--|
| Fare clic su                                                                                    | Funzione                                                                                                    |  |
| Fare<br>doppio clic<br>sull'indirizzo<br>ed effettuare<br>la selezione<br>dal menu a<br>discesa | Se utilizzato in combinazione con il comando Trova marcatore, induce il sistema a cercare il marcatore specificato nel campo Nr. (numero) del comando Trova marcatore. Quando trova il marcatore, il sistema verifica la posizione XY del pezzo e regola il percorso di dosatura di conseguenza. |  |

| Segui marcatore (Mark Follow)                                                             |                                                                            |                                                                                                    |
|-------------------------------------------------------------------------------------------|----------------------------------------------------------------------------|----------------------------------------------------------------------------------------------------|
| Fare clic su                                                                              | Funzione                                                                   |                                                                                                    |
| Fare doppio clic<br>sull'indirizzo<br>ed effettuare la<br>selezione dal<br>menu a discesa | Se usato in tand<br>una linea leggen<br>marcatore. Fare<br>curva" a pagina | em con un comando Trova marcatore, fa sì che il sistema esegua la dosatura lungo<br>nente curva. Per linee curve più profonde, è necessario anche il comando Offset Segui<br>riferimento a "Come utilizzare Segui marcatore per eseguire la dosatura lungo una linea<br>99 per come utilizzare questo comando in un programma |
|                                                                                           | Impostazione                                                               | Descrizione                                                                                                    |
|                                                                                           | 1                                                                          | Attiva Segui marcatore.                                                                                                    |
|                                                                                           | 0                                                                          | Disattiva Segui marcatore                                                                                                    |

#### Offset Segui marcatore (Mark Follow Offset)

| <b>o</b> ( <b>)</b>                                                                       |                                                                     |                                                                                                    |
|-------------------------------------------------------------------------------------------|---------------------------------------------------------------------|----------------------------------------------------------------------------------------------------|
| Fare clic su                                                                              | Funzione                                                            |                                                                                                    |
| Fare doppio clic<br>sull'indirizzo<br>ed effettuare la<br>selezione dal<br>menu a discesa | Utilizzato in ta<br>profondament<br>Passaggio per<br>una linea curv | ndem con un comando Segui marcatore per consentire al sistema di dosare lungo una linea<br>re curva; i parametri di offset definiscono quanto offset applicare ad una serie di comandi<br>r la linea. Fare riferimento a "Come utilizzare Segui marcatore per eseguire la dosatura lungo<br>a" a pagina 99 per come utilizzare questo comando in un programma |
|                                                                                           | Parametro                                                           | Descrizione                                                                                                    |
|                                                                                           | Х                                                                   | La distanza (in mm) dell'offset nella direzione X.                                                                                                    |
|                                                                                           | Υ                                                                   | La distanza (in mm) dell'offset nella direzione Y                                                                                                    |

| Multi Ago (Multi Needle)                               |                                                                                                    |  |
|--------------------------------------------------------|----------------------------------------------------------------------------------------------------|--|
| Fare clic su                                           | Funzione                                                                                                    |  |
| Fare<br>doppio clic<br>sull'indirizzo                  | Nella installazioni con dosatori multipli, specifica il dosatore (denominato Numero ago) per l'esecuzione dei comandi che seguono questo comando. Al momento possono essere installati fino a quattro dosatori, quindi il parametro Numero ago può essere 1–4. |  |
| ed effettuare<br>la selezione<br>dal menu a<br>discesa | <b>NOTA:</b> Perché questa funzione operi correttamente, è necessario installare e configurare dosatori aggiuntivi.<br>Fare riferimento a "Appendice F, Impostazione e uso della modalità multi-ago" a pagina 186.                                             |  |

| Regolazione a                                                                             | Regolazione ago XY (Needle XY Adjust)                                                                                                    |                                                   |                                                                                                    |  |  |  |
|-------------------------------------------------------------------------------------------|----------------------------------------------------------------------------------------------------|---------------------------------------------------|----------------------------------------------------------------------------------------------------|--|--|--|
| Fare clic su                                                                              | Funzione                                                                                                    |                                                   |                                                                                                    |  |  |  |
| Fare doppio clic<br>sull'indirizzo<br>ed effettuare la<br>selezione dal<br>menu a discesa | Fa sì che il sistema esegua una Regolazione ago XY (controllare l'offset telecamera-punta) e, in base al risultato, agisca come specificato dalle impostazioni dei parametri.                                                                                                    |                                                   |                                                                                                    |  |  |  |
|                                                                                           | <b>NOTA:</b> Per eseguire la regolazione ago XY, il robot sposta la punta di dosatura nella posizione Imposta ago e dosa un punto di fluido, quindi sposta la telecamera sul punto di fluido e confronta l'allineamento del punto con l'immagine marcatore corrispondente salvata nella Libreria Marcatori. La posizione Imposta ago e l'immagine marcatore sono state stabilite durante il processo di setup iniziale del robot. Se il sistema non trova l'immagine del marcatore, chiede all'utente come procedere: 0. Chiedere, 1. Continua. |                                                   |                                                                                                    |  |  |  |
|                                                                                           | Parametro                                                                                                    | Descrizione                                       |                                                                                                    |  |  |  |
|                                                                                           | Intervallo X<br>(X range)                                                                                                    | Imposta l'offset massimo consentito per l'asse X. |                                                                                                    |  |  |  |
|                                                                                           | Intervallo Y<br>(Y range)                                                                                                    | Imposta l'offset massimo consentito per l'asse Y. |                                                                                                    |  |  |  |
|                                                                                           | 0.Chiede                                                                                                    | 0. Chiede                                         | Il sistema chiede se si desidera aggiornare l'offset telecamera-punta.                                                             |  |  |  |
|                                                                                           | (Ask),<br>1.Continua<br>(Continue)                                                                                                    | 1.Continua                                        | Il sistema accetta automaticamente l'offset telecamera-punta (a meno che non sia fuori portata) e poi passa al comando successivo. |  |  |  |

#### Rilevamento ago Z (Needle Z Detect)

|                                                                                           | <u> </u>                                                                                                    |                                                   |                                                                                                    |  |  |  |
|-------------------------------------------------------------------------------------------|----------------------------------------------------------------------------------------------------|---------------------------------------------------|----------------------------------------------------------------------------------------------------|--|--|--|
| Fare clic su                                                                              | Funzione                                                                                                    | Inzione                                           |                                                                                                    |  |  |  |
| Fare doppio clic<br>sull'indirizzo<br>ed effettuare la<br>selezione dal<br>menu a discesa | Fa sì che il sistema esegua un Rilevamento ago Z (controllare l'offset punta-pezzo) e, in base al risultato, agisca come specificato dalle impostazioni dei parametri.<br><b>NOTA:</b> Per eseguire il rilevamento ago Z, il robot sposta la punta di dosatura sopra il rilevatore punta e lo abbassa fino a toccare il sensore. Le impostazioni di rilevamento della punta sono state stabilite durante il processo di setup iniziale del robot. |                                                   |                                                                                                    |  |  |  |
|                                                                                           | Parametro                                                                                                    | Descrizione                                       |                                                                                                    |  |  |  |
|                                                                                           | Intervallo X<br>(X range)                                                                                                    | Imposta l'offset massimo consentito per l'asse X. |                                                                                                    |  |  |  |
|                                                                                           | Intervallo Y<br>(Y range)                                                                                                    | Imposta l'offset massimo consentito per l'asse Y. |                                                                                                    |  |  |  |
|                                                                                           | Intervallo Z<br>(Z range)                                                                                                    | Imposta l'offset m                                | nassimo consentito per l'asse Z.                                                                                                   |  |  |  |
|                                                                                           | 0.Chiede                                                                                                    | 0. Chiede                                         | Il sistema chiede se si desidera aggiornare l'offset telecamera-punta.                                                             |  |  |  |
|                                                                                           | (Ask),<br>1.Continua<br>(Continue)                                                                                                    | 1.Continua                                        | Il sistema accetta automaticamente l'offset telecamera-punta (a meno che non sia fuori portata) e poi passa al comando successivo. |  |  |  |

| Uscita (Output) |                  |                                                                                       |  |  |  |  |
|-----------------|------------------|---------------------------------------------------------------------------------------|--|--|--|--|
| Fare clic su    | Funzione         | Funzione                                                                              |  |  |  |  |
| Output          | Induce il progra | Induce il programma a inviare un segnale di uscita dalla porta di uscita specificata. |  |  |  |  |
|                 | Parametro        | Descrizione                                                                           |  |  |  |  |
|                 | Porta (1~8)      | Imposta il numero di porte di uscita.                                                 |  |  |  |  |
|                 | 0 Off, 1 On      | Attiva o disattiva l'uscita.                                                          |  |  |  |  |

| Posizione di parcheggio (Park Position) |                                                                                                    |  |  |
|-----------------------------------------|----------------------------------------------------------------------------------------------------|--|--|
| Fare clic su                            | Funzione                                                                                                    |  |  |
|                                         | Sposta la punta di dosatura verso la posizione di parcheggio specificata dalle impostazioni Posizione di<br>parcheggio nella schermata Setup Sistema. |  |  |

| Velocità Ptp (punto a punto) [Ptp (Point to point) Speed]                                 |                                                                                                    |  |  |  |
|-------------------------------------------------------------------------------------------|----------------------------------------------------------------------------------------------------|--|--|--|
| Fare clic su                                                                              | Funzione                                                                                                    |  |  |  |
| Fare doppio clic<br>sull'indirizzo<br>ed effettuare la<br>selezione dal<br>menu a discesa | Imposta l'accelerazione (espressa in percentuale) del robot da punto a punto alla posizione nel programma in cui è inserito questo comando, escludendo così l'impostazione predefinita di sistema per la velocità punto-<br>punto. |  |  |  |

| Acquisizione QA (QA Capture)      |                                                                                                    |  |  |  |  |  |  |
|-----------------------------------|----------------------------------------------------------------------------------------------------|--|--|--|--|--|--|
| Fare clic su                      | Funzione                                                                                                    |  |  |  |  |  |  |
| Fare doppio clic sull'indirizzo   | Fare doppio clic sull'indirizzo ed effettuare la selezione dal menu a discesa Salva l'immagine visualizzata dalla telecamera alle coordinate XYZ specificate per il comando. Le immagini vengono salvate in                                                                                                    |  |  |  |  |  |  |
| ed effettuare la<br>selezione dal | D:\ever_sr\cronologia.                                                                                                    |  |  |  |  |  |  |
| menu a discesa                    | Ad ogni esecuzione del comando Acquisizione QA, il sistema crea una sottodirectory (in D:\ever_sr\<br>cronologia) che prende il nome dal giorno di esecuzione del comando. Il percorso file per le immagini QA<br>salvate è il seguente:                                                                              |  |  |  |  |  |  |
|                                   | D:\ever_sr\cronologia \eXXXX_YY\ImmagineQA_ZZ, dove XXXX = anno, YY = mese e ZZ = giorno del mese                                                                                                    |  |  |  |  |  |  |
| Folders                           | x       > @QAImage_5         Back       >          Pile       Edit         Wiger       Favorites         IO15_7       D:\ever_sr\history\e2015_8\QAImage_5         QAImage_3       QAImage_5         QAImage_5       635743729940156250.b         G35743729940156250.b       63574373096187500         Gate       0.1 |  |  |  |  |  |  |

| Regolazione                                                                               | Regolazione rettangolo (Rectangle Adjust)                                                                                                    |  |  |  |  |
|-------------------------------------------------------------------------------------------|----------------------------------------------------------------------------------------------------|--|--|--|--|
| Fare clic su                                                                              | Funzione                                                                                                    |  |  |  |  |
| Fare doppio clic<br>sull'indirizzo<br>ed effettuare la<br>selezione dal<br>menu a discesa | Utilizzato solo in un programma Step & Repeat e in combinazione con i comandi Trigger Telecamera e<br>Marcatore Trigger per far sì che il sistema regoli il programma (da un pezzo all'altro) per eventuali cambi di<br>orientamento XY nella posizione del pezzo. |  |  |  |  |
|                                                                                           | <ul> <li>Utilizzare i comandi Trigger Telecamera, Marcatore Trigger e Regolazione Rettangolo solo nel programma<br/>Step &amp; Repeat (per la dosatura su una serie).</li> </ul>                                                                                   |  |  |  |  |
|                                                                                           | <ul> <li>Fare riferimento a "Come utilizzare i marcatori trigger in un programma Step &amp; Repeat" a pagina 86 per<br/>le procedure dettagliate relative all'uso di questo comando.</li> </ul>                                                                    |  |  |  |  |
|                                                                                           | <ul> <li>Si utilizzano Trigger Telecamera, Marcatore Trigger e Regolazione Rettangolo, il parametro Step &amp; Repeat<br/>per il percorso deve essere impostato a Percorso a S.</li> </ul>                                                                         |  |  |  |  |

| Set                                                                                                    |             |                                           |                                                    |                                                                       |                                                                              |                                                                      |                                                                       |                                                                       |                                                                                                    |  |
|----------------------------------------------------------------------------------------------------|-------------|-------------------------------------------|----------------------------------------------------|-----------------------------------------------------------------------|------------------------------------------------------------------------------|----------------------------------------------------------------------|-----------------------------------------------------------------------|-----------------------------------------------------------------------|----------------------------------------------------------------------------------------------------|--|
| Fare                                                                                                    | clic su     | Funzion                                   | Funzione                                           |                                                                       |                                                                              |                                                                      |                                                                       |                                                                       |                                                                                                    |  |
| Fare doppio clic<br>sull'indirizzoPermette di a<br>o il carattere<br>essere usatoed effettuare la<br>selezione dal<br>menu a discesaNOTA: A diffe<br>un comando |             | di as<br>ere p<br>ato p<br>diffe<br>ndo 7 | ssegna<br>buò ess<br>ber far<br>renza (<br>frova r | re un va<br>sere usat<br>sì che il<br>del coma<br>narcatore           | lore numeric<br>to in un prog<br>sistema aun<br>ando Var (inc<br>e o Marcato | co ad un s<br>gramma a<br>nenti o dir<br>cluso più a<br>re di riferi | imbolo o ac<br>l posto del v<br>minuisca un<br>avanti in qu<br>mento. | d un carattere;<br>valore numeric<br>a coordinata c<br>esta sezione), | una volta assegnato, il simbolo<br>co. Un comando Set può anche<br>del valore numerico assegnato.<br>Set non può essere usato con |  |
|                                                                                                    |             | Parameti                                  | 0                                                  | Desc                                                                  | rizione                                                                      |                                                                      |                                                                       |                                                                       |                                                                                                    |  |
|                                                                                                    |             | Simbolo<br>(Symbol)                       |                                                    | Inseri                                                                | Inserire il simbolo o il carattere che rappresenterà il Valore assegnato     |                                                                      |                                                                       |                                                                       |                                                                                                    |  |
|                                                                                                    |             | Valore<br>(Value)                         |                                                    | Inserire il valore numerico che il simbolo o il carattere rappresenta |                                                                              |                                                                      | senta                                                                 |                                                                       |                                                                                                    |  |
| A                                                                                                    | Comm        | and                                       | 1                                                  |                                                                       | 2                                                                            | 3                                                                    | 4                                                                     | 5                                                                     | 6                                                                                                    |  |
|                                                                                                    | Z Clea      | rance Setup                               | 5                                                  |                                                                       | 1                                                                            |                                                                      |                                                                       |                                                                       |                                                                                                    |  |
| 2                                                                                                    | Set         |                                           | 2                                                  |                                                                       | 114                                                                          |                                                                      |                                                                       |                                                                       |                                                                                                    |  |
| 4                                                                                                    | Label       |                                           | 1                                                  |                                                                       | 114                                                                          |                                                                      |                                                                       |                                                                       |                                                                                                    |  |
| 5                                                                                                    | Line S      | art                                       | а                                                  |                                                                       | 212                                                                          | 81.3                                                                 |                                                                       |                                                                       |                                                                                                    |  |
| 6                                                                                                    | Line E      | nd                                        | 14                                                 | 9                                                                     | 212                                                                          | 81.3                                                                 |                                                                       |                                                                       |                                                                                                    |  |
| 7                                                                                                    | Set         |                                           | а                                                  |                                                                       | a+4                                                                          |                                                                      |                                                                       |                                                                       |                                                                                                    |  |
| 8                                                                                                    |             |                                           |                                                    |                                                                       |                                                                              |                                                                      |                                                                       |                                                                       |                                                                                                    |  |
| 9                                                                                                    | Step 8      | Repeat Y                                  | 5                                                  |                                                                       | 5                                                                            | 1                                                                    | 3                                                                     | 1                                                                     | 10001                                                                                                    |  |
| 10                                                                                                    |             |                                           |                                                    |                                                                       |                                                                              |                                                                      |                                                                       |                                                                       |                                                                                                    |  |
| 11                                                                                                    | End P       | ogram                                     |                                                    |                                                                       |                                                                              |                                                                      |                                                                       |                                                                       |                                                                                                    |  |
| Esempi                                                                                                    | io di un pi | ogramma ch                                | e inc                                              | lude u                                                                | n coman                                                                      | do Set                                                               |                                                                       |                                                                       |                                                                                                    |  |

| Setup Porta dosatura (Setup Dispense Port)                                                |                                                                                                    |  |  |  |
|-------------------------------------------------------------------------------------------|----------------------------------------------------------------------------------------------------|--|--|--|
| Fare clic su                                                                              | Funzione                                                                                                    |  |  |  |
| Fare doppio clic<br>sull'indirizzo<br>ed effettuare la<br>selezione dal<br>menu a discesa | Consente di attivare molteplici porte di uscita contemporaneamente. Ad esempio, per attivare le porte 1, 2 e 3, immettere "1.2.3" (con punti tra i numeri delle porte, senza spazi). L'impostazione predefinita è porta 0. |  |  |  |

| Step & Rep          | eat X                                                                                                    |                                                                                                    |  |  |  |  |  |  |  |
|---------------------|----------------------------------------------------------------------------------------------------|----------------------------------------------------------------------------------------------------|--|--|--|--|--|--|--|
| Fare clic su        | Funzione                                                                                                    |                                                                                                    |  |  |  |  |  |  |  |
| ×                   | Abilita la ripetizione del pattern di dosatura su più pezzi identici montati su una piastra di lavoro e allineati in righe e colonne. |                                                                                                    |  |  |  |  |  |  |  |
|                     | Parametro                                                                                                    | Descrizione (vedere le figure sottostanti)                                                                                                    |  |  |  |  |  |  |  |
|                     | X Offset                                                                                                    | La distanza (in mm) tra ogni pezzo nella direzione X.                                                                                         |  |  |  |  |  |  |  |
|                     | Y Offset                                                                                                    | La distanza (in mm) tra ogni pezzo nella direzione Y.                                                                                         |  |  |  |  |  |  |  |
|                     | Colonne (X)<br>[Columns (X)]                                                                                                    | Il numero di colonne nella direzione X.                                                                                                    |  |  |  |  |  |  |  |
|                     | Righe (Y) [Rows (Y)]                                                                                                    | Il numero di righe nella direzione Y.                                                                                                    |  |  |  |  |  |  |  |
|                     | 1.Percorso a S o<br>2.Percorso a N (1.S<br>Path or 2.N Path)                                                                          | Il percorso della corsa del pattern. Selezionare "1.Percorso a S" per un pattern a forma di S o "2.Percorso a N" per un pattern a forma di N. |  |  |  |  |  |  |  |
|                     | Label Etichetta<br>(impostazione<br>predefinita) o<br>Indirizzo [(default) or<br>Address]                                             | L'etichetta o l'indirizzo in cui inizia il comando Step & Repeat X.                                                                           |  |  |  |  |  |  |  |
| X Offset<br>(in mm) | Dffset mm)                                                                                                    | <ul> <li>Riga (Y)</li> <li>Riga (Y)</li> <li>Riga (Y)</li> </ul>                                                                              |  |  |  |  |  |  |  |
| Esempio di offs     | set X e Y in un comand                                                                                                    | o Step & Repeat                                                                                                    |  |  |  |  |  |  |  |
| Step & Repe         | at X, Percorso a S                                                                                                    | Step & Repeat X, Percorso a N                                                                                                    |  |  |  |  |  |  |  |
|                     | $ \begin{array}{cccccccccccccccccccccccccccccccccccc$                                                                                 | $ \begin{array}{cccccccccccccccccccccccccccccccccccc$                                                                                         |  |  |  |  |  |  |  |
| Differenza tra le   | e selezioni "1.Percorso                                                                                                    | a S" e "2.Percorso a N"                                                                                                    |  |  |  |  |  |  |  |

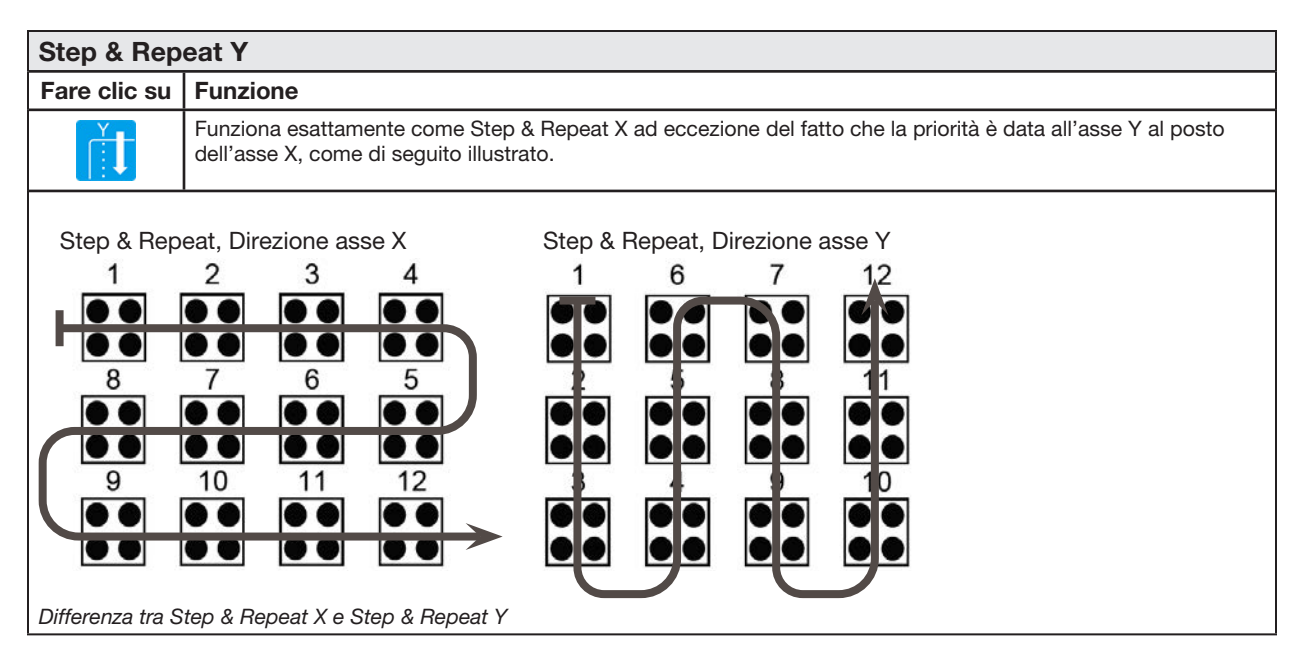

| Step & Repea                    | at Z                                                                                                    |                                                                                                    |  |  |  |  |
|---------------------------------|----------------------------------------------------------------------------------------------------|----------------------------------------------------------------------------------------------------|--|--|--|--|
| Fare clic su                    | Funzione                                                                                                    | Funzione                                                                                                    |  |  |  |  |
| Fare doppio clic sull'indirizzo | Abilita la ripetizione del pattern su più pezzi identici montati su una piastra di lavoro e allineati in righe e colonne. |                                                                                                    |  |  |  |  |
| ed effettuare la selezione dal  | Parametro                                                                                                    | Descrizione                                                                                                    |  |  |  |  |
| menu a discesa                  | Offset Z (Z<br>Offset)                                                                                                    | <ul> <li>La distanza (in mm) tra ogni strato del pezzo nella direzione Z.</li> <li>Un valore Offset Z positivo allontana la punta dalla superficie del pezzo.</li> <li>Un valore Offset Z negativo avvicina la punta alla superficie del pezzo.</li> <li>Intervallo: 0,1–100 (mm)</li> </ul> |  |  |  |  |
|                                 | Livello (Tier)                                                                                                    | Il numero di livelli nella direzione Z.<br>Intervallo 1–9999                                                                                                    |  |  |  |  |
|                                 | Etichetta<br>(Label)                                                                                                    | L'indirizzo in cui inizia il comando Step & Repeat Z.                                                                                                    |  |  |  |  |

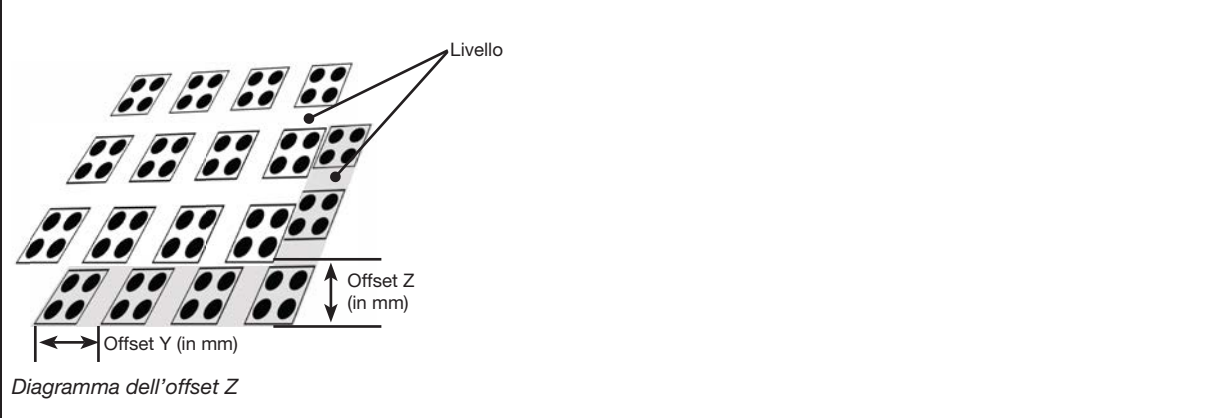

#### Punto di arresto (Stop Point)

| Fare clic su | Funzione                                                                                                    |
|--------------|----------------------------------------------------------------------------------------------------|
|              | Registra un Punto di arresto in coincidenza della posizione XYZ corrente. Quando viene impartito questo comando, la punta di dosatura si muove verso la posizione registrata e attende fino all'attivazione del pulsante AVVIO o CONTINUA. |

| Piano del s                                                                                     | Piano del substrato (Substrate Plane)                                                                               |                                                                                                    |  |  |  |  |  |  |  |  |
|-------------------------------------------------------------------------------------------------|----------------------------------------------------------------------------------------------------|----------------------------------------------------------------------------------------------------|--|--|--|--|--|--|--|--|
| Fare clic su                                                                                    | Funzione                                                                                                    |                                                                                                    |  |  |  |  |  |  |  |  |
| Fare<br>doppio clic<br>sull'indirizzo<br>ed effettuare<br>la selezione<br>dal menu a<br>discesa | Utilizzato in abbi<br>dosatura in base<br>uniforme. Per uti<br>Inserire un<br>dosatura.<br>Inserire un<br>dosatura. | inamento al comando Sensore di altezza per regolare i valori di altezza in un programma di<br>e alle letture del sensore di altezza, consentendo così al sistema di dosare su un piano non<br>ilizzare questo comando:<br>comando Piano del substrato impostato su 1 (On) prima del primo comando del pattern di<br>comando Piano del substrato impostato su 0 (Off) dopo l'ultimo comando del pattern di |  |  |  |  |  |  |  |  |
| Impostazione Descrizione                                                                        |                                                                                                    |                                                                                                    |  |  |  |  |  |  |  |  |
|                                                                                                 | Attiva Piano del substrato.                                                                                         |                                                                                                    |  |  |  |  |  |  |  |  |
| 0 Disattiva Piano del substrato.                                                                |                                                                                                    |                                                                                                    |  |  |  |  |  |  |  |  |

| Marcatore trigonometrico (Trig Mark)                                                      |                                                                                                    |  |  |  |  |  |  |
|-------------------------------------------------------------------------------------------|----------------------------------------------------------------------------------------------------|--|--|--|--|--|--|
| Fare clic su                                                                              | Funzione                                                                                                    |  |  |  |  |  |  |
| Fare doppio clic<br>sull'indirizzo<br>ed effettuare la<br>selezione dal<br>menu a discesa | Utilizzato solo in un programma Step & Repeat e in combinazione con i comandi Trigger Telecamera e<br>Regolazione Rettangolo per fare in modo che il sistema cerchi l'immagine marcatore specificata nel campo N.<br>(numero) dei comandi Marcatore Trigger. Il sistema utilizza le immagini marcatori per regolare il programma di<br>dosatura secondo necessità per eventuali cambi di orientamento tra i pezzi. |  |  |  |  |  |  |
|                                                                                           | NOTE:                                                                                                    |  |  |  |  |  |  |
|                                                                                           | <ul> <li>Utilizzare i comandi Trigger Telecamera, Marcatore Trigger e Regolazione Rettangolo solo nel programma<br/>Step &amp; Repeat (per la dosatura su una serie).</li> </ul>                                                                                                    |  |  |  |  |  |  |
|                                                                                           | <ul> <li>Fare riferimento a "Come utilizzare i marcatori trigger in un programma Step &amp; Repeat" a pagina 86 per<br/>le procedure dettagliate relative all'uso di questo comando.</li> </ul>                                                                                                    |  |  |  |  |  |  |
|                                                                                           | • Si utilizzano Trigger Telecamera, Marcatore Trigger e Regolazione Rettangolo, il parametro Step & Repeat per il percorso deve essere impostato a Percorso a S.                                                                                                    |  |  |  |  |  |  |
|                                                                                           | • Un comando Marcatore Trigger è diverso da un comando Trova marcatore o Marcatore di riferimento: (1)<br>I Marcatori Trigger sono utilizzati solo con i comandi Trigger Telecamera e Regolazione Rettangolo, (2) ci<br>devono essere due o otto Marcatori Trigger in un programma e (3) il sistema valuta tutti i Marcatori Trigger<br>allo stesso tempo.                                                         |  |  |  |  |  |  |
|                                                                                           | • Fare riferimento a "Marcatori" a pagina 30 per maggiori informazioni sui marcatori.                                                                                                    |  |  |  |  |  |  |

#### Progr. UltimusPlus No. Auto (UltimusPlus Prog. No. Auto)

| Fare clic su                                                                              | Funzione                                                                                                    | unzione                                                                                                    |  |  |  |  |  |
|-------------------------------------------------------------------------------------------|----------------------------------------------------------------------------------------------------|----------------------------------------------------------------------------------------------------|--|--|--|--|--|
| Fare doppio clic<br>sull'indirizzo<br>ed effettuare la<br>selezione dal<br>menu a discesa | <ul> <li>Commuta automaticamente il numero di programma di un dosatore UltimusPlus collegato in base a una condizione che, una volta soddisfatta, provoca il cambio di programma. Un programma può essere commutato automaticamente in base a una delle tre condizioni: Conteggio, Temporizzato, Ingresso.</li> <li>Per informazioni dettagliate sull'impostazione delle condizioni, vedere "Come inserire le impostazioni nella finestra Setup automatico di UltimusPlus" a pagina 113.</li> </ul> |                                                                                                    |  |  |  |  |  |
|                                                                                           | <ul> <li>Fare riferimente<br/>procedure dett</li> </ul>                                                                                                    | o a "Come cambiare i programmi UltimusPlus usando DispenseMotion" a pagina 111 per le<br>agliate per l'utilizzo di questo comando. |  |  |  |  |  |
|                                                                                           | Parametro                                                                                                    | Descrizione                                                                                                    |  |  |  |  |  |
|                                                                                           | No. Programma<br>(Program No.)                                                                                                    | Imposta il numero del programma UltimusPlus (1–16) da aprire o a cui passare.                                                      |  |  |  |  |  |

| Progr. UltimusPlus No. Set (UltimusPlus Prog. No. Set) |                                                       |                                                                                                    |  |  |  |  |  |  |
|--------------------------------------------------------|-------------------------------------------------------|----------------------------------------------------------------------------------------------------|--|--|--|--|--|--|
| Fare clic su                                           | Funzione                                              |                                                                                                    |  |  |  |  |  |  |
| Fare doppio clic<br>sull'indirizzo<br>ed effettuare la | Commuta il num<br>Pressione e Vuo<br>automatico di Ul | ero di programma di un dosatore UltimusPlus collegato e utilizza le impostazioni di Tempo,<br>to specificate. Fare riferimento a "Come inserire le impostazioni nella finestra Setup<br>timusPlus" a pagina 113 per le procedure dettagliate per l'utilizzo di questo comando. |  |  |  |  |  |  |
| selezione dal<br>menu a discesa                        | Parametro                                             | Descrizione                                                                                                    |  |  |  |  |  |  |
|                                                        | No.<br>Programma<br>(Program No.)                     | Imposta il numero del programma UltimusPlus (1–16) da aprire o a cui passare.                                                                                                    |  |  |  |  |  |  |

| Va                                                                      | r                 |                                                    |                                 |                                          |                                                             |                                                                       |                                                    |                                                         |                                                                           |                                                                                                    |         |
|-------------------------------------------------------------------------|-------------------|----------------------------------------------------|---------------------------------|------------------------------------------|-------------------------------------------------------------|-----------------------------------------------------------------------|----------------------------------------------------|---------------------------------------------------------|---------------------------------------------------------------------------|----------------------------------------------------------------------------------------------------|---------|
| F                                                                       | are               | clic su                                            | Funzion                         | е                                        |                                                             |                                                                       |                                                    |                                                         |                                                                           |                                                                                                    |         |
| Fare doppio clic<br>sull'indirizzo<br>ed effettuare la<br>selezione dal |                   | Permette<br>o il caratte<br>essere us<br>Var può e | di as<br>ere p<br>ato p<br>sser | ssegna<br>ouò es<br>per far<br>re utiliz | are un valor<br>sere usato<br>sì che il sis<br>zato con i c | e numerio<br>in un prog<br>stema aur<br>comandi <sup>-</sup>          | co ad un s<br>gramma a<br>nenti o dir<br>Frova mar | simbolo o a<br>l posto del<br>minuisca ur<br>catore o M | d un carattere;<br>valore numeric<br>na coordinata d<br>arcatore di rifer | una volta assegnato, il simbolo<br>o. Un comando Set può anche<br>el valore numerico assegnato.<br>imento. |         |
| mer                                                                     | nu a d            | discesa                                            | Parametr                        | ю                                        | Desc                                                        | rizione                                                               |                                                    |                                                         |                                                                           |                                                                                                    |         |
|                                                                         |                   |                                                    | Simbolo<br>(Symbol)             |                                          | Inser                                                       | ire il simbol                                                         | o o il cara                                        | attere che                                              | rappresen                                                                 | terà il Valore as                                                                                          | segnato |
|                                                                         | Valore<br>(Value) |                                                    |                                 |                                          | Inser                                                       | Inserire il valore numerico che il simbolo o il carattere rappresenta |                                                    |                                                         |                                                                           |                                                                                                    |         |
|                                                                         |                   |                                                    |                                 |                                          |                                                             |                                                                       |                                                    |                                                         |                                                                           |                                                                                                    | -       |
|                                                                         | A 4               | Comma                                              | nd                              | 1                                        |                                                             | 2                                                                     | 3                                                  | 4                                                       | 5                                                                         | 6                                                                                                    |         |
| •                                                                       | 1                 | Z Cleara                                           | ince Setup                      | 5                                        |                                                             | 1                                                                     |                                                    |                                                         |                                                                           |                                                                                                    |         |
|                                                                         | 2                 |                                                    |                                 |                                          |                                                             |                                                                       |                                                    |                                                         |                                                                           |                                                                                                    |         |
|                                                                         | 3                 | Var                                                |                                 | а                                        |                                                             | 168.243                                                               |                                                    |                                                         |                                                                           |                                                                                                    |         |
|                                                                         | 4                 | Label                                              |                                 | 1                                        |                                                             |                                                                       |                                                    |                                                         |                                                                           |                                                                                                    | -       |
|                                                                         | 5                 | Dispens                                            | e Dot                           | а                                        |                                                             | 224.051                                                               | 88.4                                               |                                                         |                                                                           |                                                                                                    |         |
|                                                                         | 6                 | Var                                                |                                 | а                                        |                                                             | a+1                                                                   |                                                    |                                                         |                                                                           |                                                                                                    |         |
| -                                                                       | 7                 |                                                    |                                 |                                          |                                                             |                                                                       |                                                    |                                                         |                                                                           |                                                                                                    |         |
|                                                                         | 8                 | Step & F                                           | Repeat X                        | 10                                       |                                                             | 10                                                                    | 5                                                  | 5                                                       | 2                                                                         | 10001                                                                                                    |         |
|                                                                         | 9                 |                                                    |                                 |                                          |                                                             |                                                                       |                                                    |                                                         |                                                                           |                                                                                                    |         |
|                                                                         | 10                | End Pro                                            | gram                            |                                          |                                                             |                                                                       |                                                    |                                                         |                                                                           |                                                                                                    |         |
|                                                                         | 11                |                                                    |                                 |                                          |                                                             |                                                                       |                                                    |                                                         |                                                                           |                                                                                                    |         |
| Ese                                                                     | mpio              | di un pro                                          | gramma che                      | e inc                                    | lude u                                                      | n comando                                                             | Var                                                |                                                         |                                                                           |                                                                                                    |         |

#### Punto di attesa (Wait Point)

| Fare clic su | Funzione                                                                                                    |
|--------------|----------------------------------------------------------------------------------------------------|
| X            | Registra un Punto di attesa che si verificherà immediatamente in seguito al comando precedente. Quando viene impartito questo comando, la punta di dosatura attende al punto di fine del comando precedente per il Tempo di attesa specificato (in secondi). |

| Setup Distanza di sicurezza Z (Z Clearance Setup) |                                                                                                    |                                                                                                    |                                                       |  |  |  |  |  |
|---------------------------------------------------|----------------------------------------------------------------------------------------------------|----------------------------------------------------------------------------------------------------|-------------------------------------------------------|--|--|--|--|--|
| Fare clic su                                      | Funzione                                                                                                    |                                                                                                    |                                                       |  |  |  |  |  |
| , z                                               | Specifica l'altezza di sollevamento della punta di dosatura dopo ogni comando di dosatura. Lo scopo della Distanza di sicurezza Z è quello di sollevare la punta abbastanza in alto da evitare tutti gli ostacoli che potrebbe incontrare durante il suo spostamento da un punto all'altro. Se non vi sono ostacoli tra i punti, un valore piccolo per la Distanza di sicurezza Z, ad esempio 5 mm, può essere usato per ridurre al minimo il tempo di ciclo del programma. |                                                                                                    |                                                       |  |  |  |  |  |
|                                                   | La Distanza di si<br>valore relativo, è<br>valore assoluto,<br>valore asse Z de                                                                                                    | istanza di sicurezza Z è inoltre definita come valore assoluto (0) o valore relativo (1). Se specificata come<br>re relativo, è la distanza di sollevamento della punta in relazione al punto impostato. Se specificata come<br>re assoluto, è la distanza di sollevamento della punta dalla posizione zero dell'asse Z indipendentemente dal<br>re asse Z del punto impostato. |                                                       |  |  |  |  |  |
|                                                   | Nordson EFD rad                                                                                                    | ccomanda di inserire un comand                                                                                                    | o Distanza di sicurezza Z all'inizio di un programma. |  |  |  |  |  |
|                                                   | Parametro                                                                                                    | Descrizione (vedere le figure                                                                                                    | sottostanti)                                          |  |  |  |  |  |
|                                                   | Valore (Value)                                                                                                    | La distanza (in mm) di sollevamento della punta dopo la dosatura.                                                                                                    |                                                       |  |  |  |  |  |
|                                                   | 0(Abs), 1(Rel)                                                                                                    | Come si solleva la punta: 0(Ass) = assoluta, 1(Rel) = relativa.                                                                                                    |                                                       |  |  |  |  |  |
|                                                   |                                                                                                    | 10 mm                                                                                                    | Z = 0 mm $10 mm$ $Z = 10 mm$ $Z = 10 mm$              |  |  |  |  |  |
| Distanza di sici                                  | nza di sicurezza Z = 10 mm relativa Distanza di sicurezza Z = 10 mm assoluta                                                                                                    |                                                                                                    |                                                       |  |  |  |  |  |

### Appendice B, Procedure di setup non guidato

Tutte le procedure di setup e calibratura sono guidate dal wizard per l'avviamento iniziale del robot, che dovrebbe essere utilizzato dopo ogni modifica del sistema, tra cui il cambio punta. Tuttavia, le procedure di questa appendice possono essere eseguite singolarmente e sono incluse per future consultazioni in caso di necessità.

#### Impostazione della scala della telecamera

Quando la telecamera visualizza un oggetto, converte i pixel in una vera e propria misurazione. Per una conversione precisa, è necessario "insegnare" alla telecamera quali sono le dimensioni di un oggetto rispetto ai pixel per pollice, impostando la scala della telecamera. Utilizzare il metodo automatico o manuale per impostare la scala della telecamera. Se il metodo automatico fallisce ripetutamente, utilizzare il metodo manuale.

#### Metodo automatico

| # | Fare clic su | Passo                                                                                                    | Immagine di riferimento |
|---|--------------|----------------------------------------------------------------------------------------------------|-------------------------|
| 1 | Camera       | • Fare clic sulla scheda TELECAMERA.                                                                                                    |                         |
| 2 | X- Y+ X+ Z-  | <ul> <li>Portare la telecamera in jog verso il punto di<br/>riferimento posizionato nell'angolo in basso<br/>a destra del pezzo.</li> </ul>                      |                         |
|   |              | • Mette a fuoco l'immagine. Fare riferimento a<br>"Telecamera" a pagina 17, se necessario,<br>per le istruzioni relative alla messa a fuoco<br>della telecamera. |                         |
| 3 | Scale        | • Fare clic su SCALA > AUTO.                                                                                                    |                         |
|   | > Auto       | Il sistema completa il resto del processo di<br>impostazione della scala.                                                                                        | Rol                     |

# Appendice B, Procedure di setup non guidato (continua)

### Impostazione della scala della telecamera (continua)

#### Metodo manuale

| # | Fare clic su         | Passo                                                                                                    | Immagine di riferimento |
|---|----------------------|----------------------------------------------------------------------------------------------------|-------------------------|
| 1 | Camera               | • Fare clic sulla scheda TELECAMERA.                                                                                                    |                         |
| 2 | X-<br>Y-<br>Z+<br>Z+ | <ul> <li>Portare la telecamera in jog verso il punto di<br/>riferimento posizionato nell'angolo in basso<br/>a destra del pezzo.</li> <li>Mettere a fuoco l'immagine. Fare<br/>riferimento a "Telecamera" a pagina 17,<br/>se necessario, per istruzioni sulla messa a<br/>fuoco della telecamera.</li> </ul> |                         |
| 3 | Camera > Scale       | <ul> <li>Fare clic sulla scheda TELECAMERA e<br/>successivamente su SCALA.</li> <li>La finestra Scala si apre.</li> </ul>                                                                                                    |                         |
| 4 |                      | • Scegliere un punto di riferimento sul pezzo<br>e spostare in jog la telecamera in modo<br>tale che il punto di riferimento si trovi nel<br>quadrante inferiore destro della schermata<br>della telecamera, quindi fare clic sul punto.                                                                      |                         |
| 5 |                      | <ul> <li>Spostare nuovamente in jog la telecamera<br/>fino a che lo stesso punto di riferimento si<br/>trovi nel quadrante superiore sinistro della<br/>schermata della telecamera, quindi fare clic<br/>sul punto.</li> <li>A questo punto la scala della telecamera è<br/>impostata.</li> </ul>             |                         |

# Appendice B, Procedure di setup non guidato (continua)

### (Solo sistemi GV con rilevatore punta) Impostazione del rilevatore punta

| # | Fare clic su           | Passo                                                                                                    | Immagine di riferimento                                                                                                    |
|---|------------------------|----------------------------------------------------------------------------------------------------|----------------------------------------------------------------------------------------------------|
| 1 | System<br>Setup > Open | • Fare clic su SETUP SISTEMA > APRI.                                                                                         | Note::::::::::::::::::::::::::::::::::::                                                                                                    |
| 2 | X-<br>Y-<br>X+<br>Z+   | <ul> <li>Spostare in jog la punta fino a posizionarla<br/>a circa 2 mm sopra il sensore del rilevatore<br/>punta.</li> </ul> |                                                                                                    |
| 3 | Move Set               | <ul> <li>In Dispositivo di rilevamento punta, fare clic<br/>su IMPOSTA (accanto a Sposta).</li> </ul>                        | Tip Detect Device           36         \$20,000           YY         \$20,000           30         \$20,000                                                                                                    |
|   |                        | <ul> <li>Fare clic su SÌ se viene richiesta una<br/>conferma.</li> </ul>                                                     | Move Gate<br>Connet Height §9.465<br>'z Deset Lindi                                                                                                    |
| 4 | Z Detect Limit 10      | <ul> <li>In Dispositivo di rilevamento punta,<br/>immettere un valore di 10 (mm) per Limite<br/>rilevamento Z.</li> </ul>    | The Detect Device           Xx           Total           Y1           Total           Total           Total           Total           Total           Total           Total           Total           Total           Total |
| 5 | Detect                 | <ul> <li>In Dispositivo di rilevamento punta, fare clic<br/>su RILEVA.</li> </ul>                                            | Laser Holds D                                                                                                    |
|   |                        | <ul> <li>Fare clic su SÌ/OK se viene richiesta una<br/>conferma.</li> </ul>                                                  |                                                                                                    |
|   |                        | ll robot solleva la punta a Z = 0, quindi la<br>abbassa sul sensore per rilevare l'offset<br>punta.                          |                                                                                                    |

# Appendice B, Procedure di setup non guidato (continua)

### Impostazione dell'offset punta-pezzo (distanza di sicurezza Z) utilizzando la messa a fuoco della telecamera

| # | Fare clic su         | Passo                                                                                                    | Immagine di riferimento |
|---|----------------------|----------------------------------------------------------------------------------------------------|-------------------------|
| 1 | Frogram              | • Fare clic sulla scheda PROGRAMMA.                                                                                                    |                         |
| 2 | TIP Mode             | <ul> <li>Fare clic sull'icona Modalità CCD per<br/>passare alla MODALITÀ Punta.</li> </ul>                                                                                                    |                         |
| 3 | X-<br>Y-<br>X+       | <ul> <li>Spostare in jog la punta fino a un buon<br/>punto di riferimento sul pezzo.</li> </ul>                                                                                                    | 47                      |
| 4 | <b>1</b> Z-<br>↓Z+   | <ul> <li>Sposta in jog la punta verso il basso fino<br/>a raggiungere la distanza di dosatura<br/>desiderata.</li> </ul>                                                                                                    | 1000 E 1000 C           |
| 5 | Camera > Setup       | <ul> <li>Fare clic su TELECAMERA &gt;<br/>IMPOSTAZIONE per tornare ai campi<br/>Offset.</li> </ul>                                                                                                    |                         |
| 6 | Focus O Set          | Fare clic su IMPOSTA accanto a Messa a fuoco.                                                                                                    |                         |
|   | /                    | <b>NOTA:</b> il pulsante Imposta dovrebbe essere bluette.                                                                                                    |                         |
| 7 | Focus 0 Set          | <ul> <li>Fare clic su MESSA A FUOCO accanto a<br/>Imposta.</li> </ul>                                                                                                    |                         |
| 8 | X-<br>Y-<br>Y-<br>Z+ | <ul> <li>Spostare in jog la telecamera fino a che i<br/>mirini sono centrati sul punto di dosatura<br/>precedentemente creato.</li> <li>Mettere a fuoco la telecamera finché<br/>l'immagine del punto di dosatura è<br/>nitida. Fare riferimento a "Telecamera" a<br/>pagina 17, se necessario, per istruzioni<br/>sulla messa a fuoco della telecamera.</li> </ul> |                         |

### Appendice C, Importazione file DXF

Questa appendice mostra una panoramica dei componenti della schermata DXF e la procedura per l'importazione dei file DXF.

#### Panoramica della schermata DXF

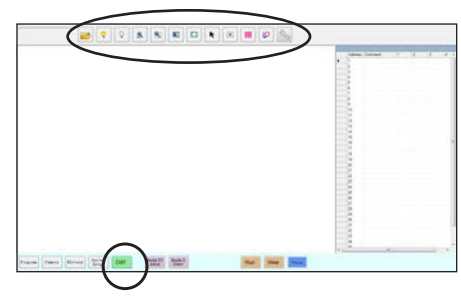

| Nome Icona                                         | Icona      | Funzione                                                                                                    | Nome Icona                                        | Icona | Funzione                                                                                                   |
|----------------------------------------------------|------------|----------------------------------------------------------------------------------------------------|---------------------------------------------------|-------|----------------------------------------------------------------------------------------------------|
| Open a File<br>(Apri file)                         |            | Apre un file                                                                                                    | Select<br>(Seleziona)                             |       | Seleziona solo i punti<br>all'interno dell'area del<br>rettangolo                                          |
| (Show All<br>Layers )<br>Mostra tutti i<br>livelli | <b>~</b>   | Mostra tutti i livelli del<br>file DXF aperto                                                                                        | Select<br>Directly<br>(Seleziona<br>direttamente) | K     | Seleziona un elemento                                                                                      |
| Nascondi<br>tutti i livelli                        | $\bigcirc$ | Nasconde tutti i livelli<br>del file DXF aperto                                                                                      | Cancel<br>Select<br>(Annulla<br>Selezione)        | (X)   | Annulla qualsiasi<br>selezione                                                                             |
| Hide All<br>Layers (Vedi<br>tutti)                 | ALL        | Comprime o<br>ridimensiona il display<br>in modo tale che<br>tutti i punti del file<br>DXF aperto siano<br>visualizzati nell'area di | Point<br>Dispense<br>(Dosatura<br>punto)          |       | Inserisce un comando<br>Dosatura punto per<br>tutti i punti selezionati<br>su un'immagine DXF<br>importata |
|                                                    |            | schermata                                                                                                    | Line                                              |       | Inserisce un comando<br>Dosatura linea per tutti                                                           |
| See All<br>(Zoom)                                  |            | Effettua lo zoom<br>dell'area selezionata                                                                                            | Dispense<br>(Dosatura<br>linea)                   | Q     | le forme selezionate<br>su un'immagine DXF<br>importata                                                    |
| Select All<br>(Seleziona<br>tutti)                 |            | Seleziona tutti i punti del<br>file DXF                                                                                              | Option<br>(Opzione)                               | Z     | Fare riferimento<br>a "Impostazione<br>delle preferenze di<br>importazione DXF" a<br>pagina 175.           |

#### Impostazione delle preferenze di importazione DXF

Fare clic sull'icona OPZIONE nella schermata DXF per impostare le preferenze di importazione DXF.

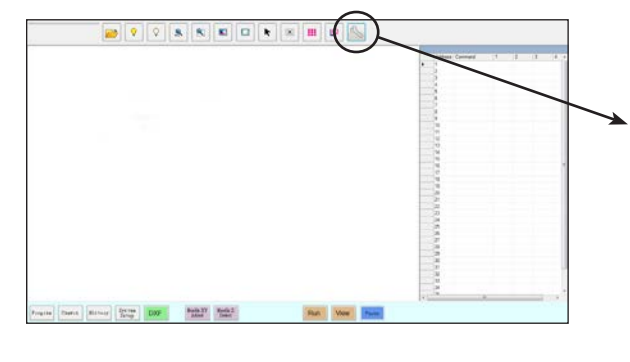

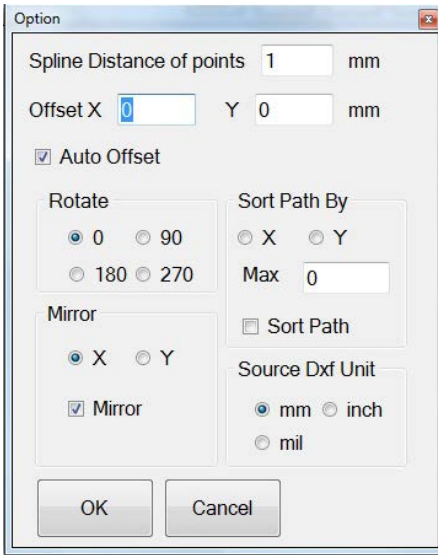

| Voce                                                                    | Descrizione                                                                                                    |
|-------------------------------------------------------------------------|----------------------------------------------------------------------------------------------------|
| Distanza scanalatura tra i<br>punti (Spline Distance of<br>points) (mm) | Per le curve irregolari, ppecifica la distanza tra due punti qualsiasi su una curva quando la curva viene convertita in coordinate. Ad esempio, quando questo valore è impostato a 1 e una curva di 10 mm viene convertita in comandi, il risultato sarà una serie di comandi Inizio linea, Passaggio per la linea e Fine linea che produrranno una curva con un totale di 11 punti.<br><i>Esempi di curve irregolari</i><br><b>NOTA:</b> le curve regolari vengono convertite in comandi Punto di arco.                                                                                                    |
| Offset X, Y                                                             | Dopo aver creato i comandi del programma utilizzando Dosatura punto o Dosatura linea, i valori<br>XY risultanti possono essere numeri negativi. Ciò porta alla visualizzazione dei punti importati<br>fuori dalla griglia nella schermata Vista Secondaria. Per risolvere questo problema, è possibile<br>immettere valori X e/o Y nei campi offset della finestra Opzione per convertire i valori XY importati<br>in valori positivi. Ad esempio, se un valore XY importato è -150, -150, 0, inserire 200 per Offset<br>X e 200 per Offset Y, fare clic su OK e quindi sull'icona Dosatura Punto o Dosatura Linea per<br>aggiornare i valori. I nuovi valori saranno 50, 50, 0 e i punti saranno visibili nella griglia della<br>schermata Vista Secondaria quando si accede alla schermata Programma. |
| Pollici -> mm (X 25,4) [Inch > mm (X 25.4)]                             | Consente di passare dalla visualizzazione delle unità nel sistema metrico decimale a quello anglosassone e viceversa. Spuntare se si desidera visualizzare le unità in mm.                                                                                                    |
| Offset automatico (Auto<br>Offset)                                      | Se selezionato, fa sì che il sistema allinei il più possibile tutti i punti al centro della piastra di fissaggio.                                                                                                    |
| Ruota (Rotate)                                                          | Ruota il file dei gradi specificati                                                                                                    |
| Duplica (Mirror)                                                        | Duplica il file sull'asse X o Y, come selezionato. Selezionare la casella di controllo Mirror per rendere attiva l'opzione quando il file viene importato.                                                                                                    |
|                                                                         | <b>NOTA:</b> le coordinate di origine del software DispenseMotion (0, 0) si trovano nell'angolo superiore sinistro. Le coordinate di origine DXF si trovano nell'angolo inferiore sinistro. Se l'opzione Duplica (Mirror) non è selezionata, un DXF importato viene ruotato perché l'angolo inferiore sinistro sarà posizionato sulle coordinate di origine del software DispenseMotion.                                                                                                    |
| Ordina percorso per (Sort<br>Path By)                                   | Per serie di punti di dosatura, ordina i comandi Punto di dosatura risultanti in base alle coordinate X o Y, come specificato. Fare riferimento a "Usare l'opzione Ordina percorso per" a pagina 179 per informazioni dettagliate su questa opzione.                                                                                                    |
| Sorgente DxF unità (Source                                              | Commuta la visualizzazione delle unità di misura tra millimetri, pollici e millesimi di pollice                                                                                                    |
| Dxt Unit)                                                               | NOTA: Un mil è un millesimo di pollice, o 0,001 pollici.                                                                                                    |

#### Importazione di un file DXF

#### PREREQUISITI:

- Il sistema è stato correttamente configurato. Fare riferimento a "Impostazione e calibratura del sistema (necessaria)" a pagina 54.
- Se la punta o qualsiasi elemento della testa dell'asse Z è stato modificato, ripetere il setup e la calibratura del sistema utilizzando il setup wizard iniziale del robot. Fare riferimento a "Setup del sistema con il setup wizard iniziale del robot" a pagina 58.
- Il sistema si trova nella modalità corretta (Punta o CCD).
- □ II file DXF per il pezzo si trova nel controller DispenseMotion.
- Il pezzo in lavorazione è posizionato correttamente sulla superficie di lavoro.

| # | Fare clic su | Passo                                                                                                    | Immagine di riferimento |
|---|--------------|----------------------------------------------------------------------------------------------------|-------------------------|
| 1 | DXF          | • Fare clic su DXF.                                                                                                    |                         |
|   |              | La schermata DXF verrà visualizzata nella schermata Vista Principale.                                                                                                    |                         |
| 2 |              | <ul> <li>Aprire il file DXF che si desidera<br/>convertire in un programma.</li> </ul>                                                                                                    |                         |
|   |              | Il file verrà visualizzato nella schermata<br>Vista Principale.                                                                                                    |                         |
| 3 | ♀            | <ul> <li>Per nascondere o visualizzare i livelli,<br/>fare clic su NASCONDI TUTTI I LIVELLI<br/>o MOSTRA TUTTI I LIVELLI.</li> </ul>                                                                                                    |                         |
| 4 | K            | <ul> <li>Selezionare i punti e/o le linee su cui<br/>si desiderare erogare il materiale.</li> <li>Fare riferimento a "Panoramica della<br/>schermata DXF" a pagina 174 per<br/>una spiegazione di tutte le icone di<br/>selezione.</li> </ul> |                         |
| 5 |              | <ul> <li>Fare clic su DOSATURA PUNTO (per<br/>dosare punti) o EROGAZIONE LINEA<br/>(per linee, archi o cerchi).</li> </ul>                                                                                                    |                         |
|   |              | Il sistema genera i comandi di<br>programma per la creazione del pattern<br>selezionato.                                                                                                    |                         |

Continua alla pagina seguente

#### Importazione di un file DXF (continua)

| # | Fare clic su | Passo                                                                                                    | Immagine di riferimento |
|---|--------------|----------------------------------------------------------------------------------------------------|-------------------------|
| 6 | Program >    | <ul> <li>Fare clic sulla scheda PROGRAMMA,<br/>selezionare una riga Indirizzo vuota,<br/>quindi fare clic su INCOLLA.</li> </ul>                                                                                                    |                         |
|   |              | l comandi verranno visualizzati nella<br>schermata Programma.                                                                                                    |                         |
| 7 | 2            | • Fare clic su AGGIORNA accanto<br>alla schermata Vista Secondaria per<br>visualizzare i punti e le linee importate<br>ed effettuare modifiche se il programma<br>lo richiede.                                                                                                    |                         |
|   |              | Il passaggio seguente serve ad adattare<br>i comandi del programma al pezzo da<br>lavorare.                                                                                                    |                         |
|   |              | NOTE:                                                                                                    |                         |
|   |              | • Dopo aver apportato qualsiasi modifica<br>al programma, fare clic su AGGIORNA<br>per aggiornare la schermata Vista<br>Secondaria e visualizzare le modifiche.                                                                                                    |                         |
|   |              | <ul> <li>Potrebbe essere necessario ingrandire<br/>per vedere i punti. Ciò può essere<br/>evitato immettendo i valori di offset<br/>nella schermata DXF, finestra Opzione.<br/>Fare riferimento a Opzione X, Y in<br/>"Impostazione delle preferenze di<br/>importazione DXF" a pagina 175.</li> </ul> |                         |
| 8 | <b>A</b>     | • Fare clic su TRASFORMA.                                                                                                    |                         |
|   |              | Verranno visualizzati i campi Programma<br>e Tabella.                                                                                                    |                         |
| 9 | Set          | • Fare clic su un punto all'estremità<br>sinistra dei punti visualizzati nella<br>schermata Vista Secondaria, quindi fare<br>clic sul pulsante IMPOSTA in alto sotto<br>Programma.                                                                                                    |                         |

Continua alla pagina seguente

#### Importazione di un file DXF (continua)

| #  | Fare clic su                             | Passo                                                                                                    | Immagine di riferimento |
|----|------------------------------------------|----------------------------------------------------------------------------------------------------|-------------------------|
| 10 | ∑ IV-<br>IV-<br>IZ-<br>IZ-<br>IZ-<br>Set | <ul> <li>Portare in jog la punta nello stesso<br/>punto sul pezzo attuale quindi fare clic<br/>sul pulsante IMPOSTA in alto sotto<br/>Tabella.</li> </ul>                                               |                         |
| 11 | Set                                      | <ul> <li>Fare clic su un punto all'estremità<br/>destra dei punti visualizzati nella<br/>schermata Vista Secondaria, quindi fare<br/>clic sul pulsante IMPOSTA in basso<br/>sotto Programma.</li> </ul> |                         |
| 12 | × v. z. Set                              | <ul> <li>Portare in jog la punta nello stesso<br/>punto sul pezzo attuale quindi fare clic<br/>sul pulsante IMPOSTA in basso sotto<br/>Tabella.</li> </ul>                                              |                         |
| 13 | Changes                                  | • Fare clic su CHANGE.                                                                                                    |                         |
|    |                                          | Il sistema aggiorna tutte le posizioni XY<br>nel programma in modo tale che siano<br>allineate con le stesse posizioni XY sul<br>pezzo da lavorare.                                                     |                         |

178 www.nordsonefd.com/it italia@nordsonefd.com +39 02 216684456 | servizi di vendita e di assistenza per i sistemi di distribuzione Nordson EFD sono disponibili in tutto il mondo.

#### Usare l'opzione Ordina percorso per

Quando si importa un file DXF che include una serie di punti, è possibile utilizzare l'opzione Ordina percorso per, per scegliere come il pattern di punti debba essere ordinato al momento dell'importazione.

Il file DXF importato per questo esempio ha la serie di punti di dosatura mostrata qui sotto.

| ••••• | ••••• | ••••• |
|-------|-------|-------|
| ••••• | ••••• | ••••• |
|       |       |       |
| ••••  | ••••  | ••••  |
| ••••• | ••••• | ••••• |

| # | Fare clic su                                                                                                    | Passo                                                                                                    | Immagine di riferimento                                                                                                    |
|---|----------------------------------------------------------------------------------------------------|----------------------------------------------------------------------------------------------------|----------------------------------------------------------------------------------------------------|
| 1 | (income and income and income a | • Fare clic su DXF.                                                                                                    |                                                                                                    |
|   | DXF                                                                                                    | La schermata DXF verrà visualizzata nella schermata Vista Principale.                                                                                                    |                                                                                                    |
| 2 |                                                                                                    | <ul> <li>Aprire il file DXF che si desidera<br/>convertire in un programma.</li> </ul>                                                                                                    |                                                                                                    |
|   |                                                                                                    | Il file verrà visualizzato nella schermata<br>Vista Principale.                                                                                                    |                                                                                                    |
|   |                                                                                                    | • Fare clic su SELEZIONA TUTTI.                                                                                                    |                                                                                                    |
|   |                                                                                                    | • Fare clic su OPZIONE.                                                                                                    |                                                                                                    |
|   |                                                                                                    | La finestra Opzione si apre.                                                                                                    | pres (wer) New (New ) (MAT) (MAT) (MAT) (MAT)                                                                                                    |
| 3 | 3<br>Control points (mm) 1 mm<br>Ottset X 0 Y 0 mm<br>⊗ Auto Ottset<br>Rotate Sort Path By<br>0 0 00 * X 0 Y<br>180 270 Max 100<br>Mirror ⊗ Sort Path<br>* X ° Y Source Dd Unit<br>® Mirror mil                                                                                                    | <ul> <li>Selezionare la casella ORDINA<br/>PERCORSO per abilitare la funzione<br/>Ordina percorso per.</li> </ul>                                                                                                    |                                                                                                    |
|   |                                                                                                    | <ul> <li>Selezionare il pulsante di scelta X o Y<br/>per specificare la direzione in cui i punti<br/>andranno disposti.</li> </ul>                                                                                          | <ul> <li>The Point of the Point of the P</li></ul> |
|   |                                                                                                    | <ul> <li>Inserire il numero di punti nella serie. In<br/>questo esempio, ci sono 160 punti.</li> </ul>                                                                                                    |                                                                                                    |
|   |                                                                                                    | <b>NOTA:</b> Fare riferimento a "Esempi<br>di come l'opzione Ordina percorso<br>per influisce sulle importazioni DXF"<br>a pagina 180 " a pagina 133 per i<br>diagrammi dell'importazione risultante<br>per ogni selezione. |                                                                                                    |
| 4 | OK                                                                                                    | Selezionare OK (LINGUA).                                                                                                    |                                                                                                    |
|   |                                                                                                    | I comandi per il DXF importato appaiono<br>nella schermata Programma in base alle<br>opzioni Ordina percorso per selezionate.                                                                                               |                                                                                                    |

 Number
 N
 N
 N
 N
 N
 N
 N
 N
 N
 N
 N
 N
 N
 N
 N
 N
 N
 N
 N
 N
 N
 N
 N
 N
 N
 N
 N
 N
 N
 N
 N
 N
 N
 N
 N
 N
 N
 N
 N
 N
 N
 N
 N
 N
 N
 N
 N
 N
 N
 N
 N
 N
 N
 N
 N
 N
 N
 N
 N
 N
 N
 N
 N
 N
 N
 N
 N
 N
 N
 N
 N
 N
 N
 N
 N
 N
 N
 N
 N
 N
 N
 N
 N
 N
 N
 N
 N
 N
 N
 N
 N
 N
 N
 N
 N
 N
 N
 N
 N
 N
 N
 N
 N
 N
 N
 N</t

Anna (117) and Mart Mart

#### Usare l'opzione Ordina percorso per (continua)

Esempi di come l'opzione Ordina percorso per influisce sulle importazioni DXF

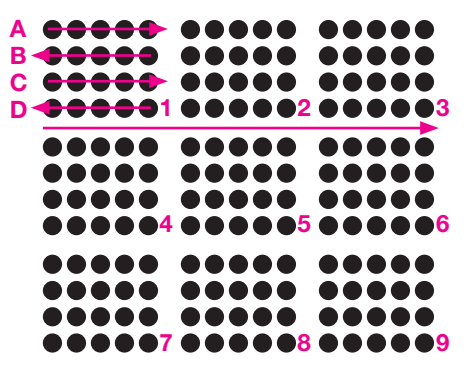

Importazione serie DXF: Ordina per percorso disabilitato

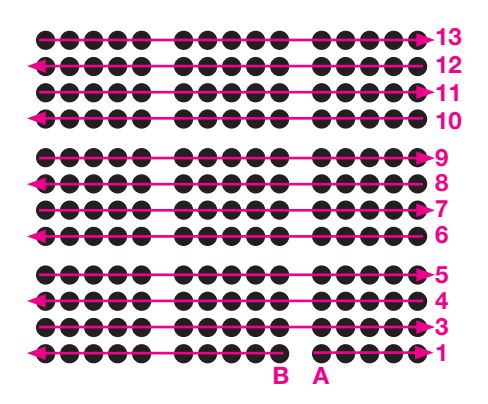

mportazione serie DXF: Ordina per percorso X abilitato

|                |            | <b>****</b> |
|----------------|------------|-------------|
|                | •••••      | ••••        |
|                |            |             |
|                | ****       | ••••        |
|                |            |             |
| 11 12 13 14 15 | 6 7 8 9 10 | 1 2 3 4 5   |

Importazione serie DXF: Ordina per percorso Y abilitato
CII-PO

/ ×

## Appendice D, Impostazione scansione dei codici QR

I programmi possono essere eseguiti utilizzando la scansione di un codice QR. Perché il sistema possa eseguire un programma utilizzando un codice QR, è necessario che si verifichino le seguenti condizioni:

- Un codice QR per il pezzo deve essere presente sulla superficie della superficie di lavoro del robot (ad esempio, sul pezzo stesso o sulla piastra di lavoro del pezzo).
- La scansione del codice QR deve essere abilitata e ogni codice QR deve essere associato a un programma. Fare riferimento alla procedura sotto illustrata.

#### Per abilitare la scansione di codici QR

| # | Fare clic su           | Passo                                                                                                    | Immagine di riferimento                                                                                                    |
|---|------------------------|----------------------------------------------------------------------------------------------------|----------------------------------------------------------------------------------------------------|
| 1 | System<br>Setup > Open | <ul> <li>Fare clic sulla scheda SETUP SISTEMA,<br/>quindi su APRI.</li> </ul>                                                              | Control         Marca         Marca         < |
| 2 | 7 2D Code              | <ul> <li>Spuntare CODICE 2D per abilitare la scansione di codici QR.</li> </ul>                                                            |                                                                                                    |
| 3 | Camera > Setup         | <ul> <li>Fare clic sulla scheda TELECAMERA e<br/>successivamente su SETUP nella parte<br/>superiore della schermata Telecamera.</li> </ul> |                                                                                                    |
|   |                        | l campi di impostazione della telecamera<br>vengono visualizzati.                                                                          |                                                                                                    |
| 4 | 2D Code [ > Code [ >   | • Fare clic sulla scheda CODICE 2D per aprire<br>i campi di impostazione codice, quindi<br>spuntare ABILITA LA FUNZIONE.                   |                                                                                                    |

# Appendice D, Impostazione scansione dei codici QR (continua)

#### Per associare un codice QR a un programma

| # | Fare clic su                                      | Passo                                                                                                    | Immagine di riferimento                                                                                                    |
|---|---------------------------------------------------|----------------------------------------------------------------------------------------------------|----------------------------------------------------------------------------------------------------|
| 1 | X- Y+ X+                                          | <ul> <li>Spostare in jog la telecamera fino a centrarla<br/>sopra il codice QR che si desidera associare<br/>a un programma.</li> </ul>                                                                                                    |                                                                                                    |
| 2 | Set                                               | <ul> <li>Fare clic su IMPOSTA per registrazione la posizione.</li> <li>Le coordinate della posizione del codice QR</li> </ul>                                                                                                    | BacCode Penatora         Set           [18.51]         [254.55]         [5.59]           Transholt         Edge model         [Social           70         [Social         [Test]           9         Easile the fractions         Add to lest                                                                                                    |
| 3 | Test                                              | <ul> <li>Compaiono nel campi Posizione BarCode.</li> <li>Con il codice QR visualizzato e a fuoco, fare<br/>clic su TEST per scannerizzare il codice QR.</li> <li>Se il sistema non è in grado di identificare il<br/>codice QR, la finestra a comparsa Nessuno<br/>verrà visualizzata.</li> </ul>                                                                                         |                                                                                                    |
| 4 | Threshold Edge smooth       170     0             | <ul> <li>Regolare i valori SOGLIA e SMUSSA<br/>BORDO:</li> <li>SOGLIA: Intervallo = 0–255</li> <li>SMUSSA BORDO: Intervallo = 0–5</li> </ul>                                                                                                    |                                                                                                    |
| 5 | Test                                              | <ul> <li>Fare nuovamente clic su TEST.<br/>Quando il sistema identifica correttamente<br/>il codice QR, verrà visualizzata una finestra<br/>come quella illustrata a destra.</li> <li>Ripetere i passi 4 e 5 fino a che il<br/>sistema riconosce il codice QR. Dopo il<br/>riconoscimento del codice QR, eseguire<br/>i passaggi successivi per associarlo a un<br/>programma.</li> </ul> |                                                                                                    |
| 6 | Add to list                                       | <ul> <li>Fare clic su AGGIUNGI A LISTA.</li> <li>La finestra Apri file verrà visualizzata.</li> </ul>                                                                                                    |                                                                                                    |
| 7 | save<br>Circles.SRC<br>Dots.SRC<br>Rectangles.SRC | <ul> <li>Selezionare il programma di dosatura da<br/>associare al codice QR, quindi fare clic su<br/>APRI.</li> </ul>                                                                                                    | Los of Control of Control of Cont |
|   |                                                   | Il programma di dosatura è ora associato al<br>codice QR.                                                                                                    | BarCode Position         Stat           131.018         204.053         55.90         More         Set           Transbild         Edge month         Bar code         Test           (70)         P         507020cmde         Test           70         Eashle the fraction         Add to int           507000cmde         Discussion         Edit           507000cmde         Discussion         Cod Steps           Cod Steps         20 Code         Edit                                                                                                    |

Continua alla pagina seguente

# Appendice D, Impostazione scansione dei codici QR (continua)

#### Per associare un codice QR a un programma (continua)

| # | Fare clic su | Passo                                                                                                    | Immagine di riferimento                                                                                                    |
|---|--------------|----------------------------------------------------------------------------------------------------|----------------------------------------------------------------------------------------------------|
| 8 |              | <ul> <li>Continuare ad aggiungere altri codici QR se<br/>necessario.</li> </ul>                                                                                                    | BarCode Position         More         Sat           181.918         204.953         55.997         More         Sat           Threshold         Edge smooth. Bar code         Sat         Tast           Transhold         Edge smooth. Bar code         Tast         Tast |
|   |              | <ul> <li>Per rimuovere un codice QR, fare clic con il<br/>tasto destro del mouse sul codice e quindi<br/>su ELIMINA.</li> </ul>                                                                       | P Earls de fraction A44 to list Bar sode File Col Seng 20 Code                                                                                                    |
| 9 | Program >    | • Tornare alla schermata PROGRAMMA e fare<br>clic su ESEGUI per testare il programma.                                                                                                    | Fare riferimento agli screenshot.                                                                                                    |
|   |              | Il sistema trova il codice QR, lo scansiona, apre il programma associato e lo esegue.                                                                                                    |                                                                                                    |
|   |              | Il sistema è ora impostato per la scansione<br>dei codici QR. Fare riferimento a<br>"Esecuzione di un programma mediante la<br>scansione di un codice QR" a pagina 120<br>per la procedura operativa. |                                                                                                    |

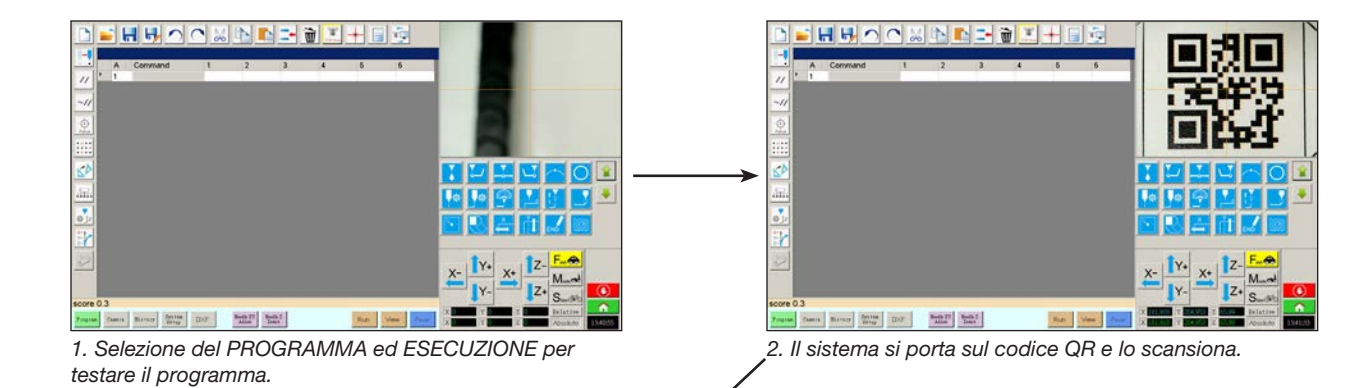

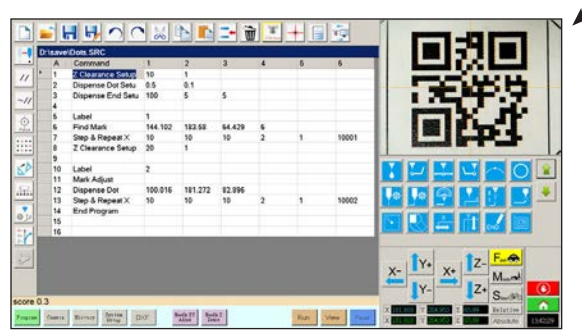

Il sistema apre il programma e lo esegue.

## Appendice E, Scansione dei codici a barre

I programmi di impostazione possono essere eseguiti mediante la scansione di un codice a barre con il lettore di codici a barre Nordson EFD.

#### PREREQUISITI

- □ Lo scanner per codici a barre Nordson EFD è collegato a una porta USB del controller DispenseMotion. Fare riferimento a "Scanner di codici a barre" a pagina 126 per i codici articolo.
- □ Viene stabilito un codice a barre per il pezzo (sul pezzo stesso o su un documento di riferimento).
- La scansione dei codici a barre è abilitata e impostata e ogni codice a barre è associato a un programma bloccato. Fare riferimento alla procedura sotto illustrata.

| # | Fare clic su                | Passo                                                                                                    | Immagine di riferimento                                                                                             |
|---|-----------------------------|----------------------------------------------------------------------------------------------------|----------------------------------------------------------------------------------------------------|
| 1 |                             | <ul> <li>Collegare lo scanner per codici a barre<br/>Nordson EFD a una porta USB del controller<br/>DispenseMotion.</li> </ul>                                                                 |                                                                                                    |
| 2 | System<br>Setup<br>Expert > | <ul> <li>Fare clic su SETUP SISTEMA &gt; APRI &gt; ESPERTO.</li> </ul>                                                                                                    |                                                                                                    |
| 3 | 11111111 > ОК               | Immettere 11111111, quindi fare clic su OK.                                                                                                    | Expert Canod                                                                                                    |
| 4 | Barcode Function            | • Fare clic su FUNZIONE CODICE A BARRE.                                                                                                    | Expert<br>Control<br>IO Pin Function<br>Call Program<br>Fixture Plate Setup<br>Barcode Function<br>Function Control |
| 5 | Enable the function         | Si apre la finestra Impostazione del lettore di codici a barre. Utilizzare questa finestra per associare i codici a barre ai programmi.                                                        | No. Barcole Call Program                                                                                            |
|   |                             | <ul> <li>Selezionare la casella di controllo ABILITA<br/>LA FUNZIONE per abilitare la scansione dei<br/>codici a barre.</li> </ul>                                                             | Barcode<br>PS. Use * to mask ignor number                                                                           |
| 6 | Call Program                | • Fare clic su FILE.                                                                                                    | Call Program File Add / Modify                                                                                      |
|   | ħ                           | <ul> <li>Spostarsi sul programma che si desidera<br/>associare a un codice a barre, quindi aprire<br/>il programma per aggiungerlo al campo<br/>Richiama programma.</li> </ul>                 | Auto run after scan barcode Enable the function OK Cancel  *** Must Lock Program                                    |
|   |                             | <b>NOTA:</b> I programmi associati a un codice a<br>barre devono essere bloccati. Per bloccare<br>un programma, fare riferimento a "Come<br>bloccare o sbloccare un programma" a<br>pagina 75. |                                                                                                    |

Continua alla pagina seguente

# Appendice E, Scansione dei codici a barre (continua)

| # | Fare clic su                              | Passo                                                                                                    | Immagine di riferimento                                                                                                    |
|---|-------------------------------------------|----------------------------------------------------------------------------------------------------|----------------------------------------------------------------------------------------------------|
| 7 | Barcode<br>PS. Use * to mask ignor number | Fare clic nel campo Codice a barre.                                                                                                    | eg Barcode reader setup                                                                                                    |
|   |                                           | <ul> <li>Utilizzare lo scanner per codici a barre per<br/>scansionare il codice a barre.</li> </ul>                                                                                                    | No. Batcode Call Program                                                                                                    |
|   |                                           | <b>NOTA:</b> Un asterisco alla fine del codice a<br>barre fa sì che il sistema ignori il numero.<br>Ad esempio, se il codice a barre è PROG2<br>o PROG3 e il codice a barre viene immesso<br>come PROG*, sia PROG2 che PROG3<br>richiameranno lo stesso programma.                                                                                                    | Barcode<br>PS. Use * to mask ignor number<br>Call Program<br>Add / Modify<br>Auto run after scan barcode<br>Enable the function<br>With Cancel<br>*** Must Lock Program                                                                                                    |
| 8 | Add / Modify > OK                         | <ul> <li>Fare clic su AGGIUNGI / MODIFICA. II programma viene aggiunto alla tabella.</li> <li>(Opzionale) Per far sì che il programma venga eseguito immediatamente dopo la scansione del codice a barre, selezionare la casella di controllo ESECUZIONE AUTOMATICA DOPO LA SCANSIONE DEL CODICE A BARRE (AUTO RUN AFTER SCAN BARCODE).</li> <li>Fare clic su OK per salvare.</li> <li>Fare riferimento a "Esecuzione di un programma mediante la scansione di coma di coma di controle di coma di controle di coma di controle di controle di control</li></ul> | Barcode rasker setup     Cell Program     No. Bescole     Cell Program     Cell Program     DrSave(CastCostLaws Test.SRC     TO1831400000014001138332     DrSave(LawsPlanstentLSRC     PS. Use * to mask ignor number     Cast Program     DrSave(LawsPlanstents1.SRC     Ele     Add / Modily     Auto run after scan barcode     Enable the function     Wust Lock Program |
|   |                                           | un codice a barre" a pagina 120 per i<br>programmi di esecuzione dei codici a barre.                                                                                                    |                                                                                                    |

Una staffa multi-dosatore può essere installata sull'asse Z per alloggiare fino a quattro dosatori. Quando sono installati più dosatori, l'offset telecamera-punta deve essere impostato per ogni dosatore. Dopo aver impostato il sistema per il funzionamento multiago, è possibile inserire il comando di dosatura Multi Ago per specificare quale dosatore eseguirà i comandi successivi al comando Multi Ago.

#### NOTE:

- Per applicazioni di dosatura a contatto con dosatori multipli, un gruppo attivatore / disattivatore supplementare è necessario per la staffa multi-dosatore.
- Solo il primo ago deve essere impostato sulla posizione del rilevatore punta. Tutti gli
  altri aghi saranno posizionati correttamente sul rilevatore punta utilizzando gli offset telecamera-punta per ciascun
  ago.
- Se gli aghi sono montati su cilindri per il movimento Z indipendente, l'uscita (MultiNeedle da 1 a 6) per ciascun cilindro deve essere impostata utilizzando la finestra I/O Pin Function Define (Definizione funzione pin) (vedere "Appendice J, Impostazione delle funzioni dei pin I/O" a pagina 199). Dopo aver impostato le uscite, facendo clic su Rileva accanto a Rileva ago nella finestra Profilo ago, si attivano gli interruttori di uscita corrispondenti, innescando il movimento Z indipendente per l'ago specificato.

#### PREREQUISITI

- I dosatori aggiuntivi necessari sono installati sul robot. Contattare il proprio rappresentante Nordson EFD per ricevere assistenza, se necessario.
- Il sistema è stato correttamente configurato. Fare riferimento a "Impostazione e calibratura del sistema (necessaria)" a pagina 54.
- Un pezzo di prova è posizionato sulla piastra o sulla superficie di lavoro.

#### Per abilitare la dosatura multi-ago

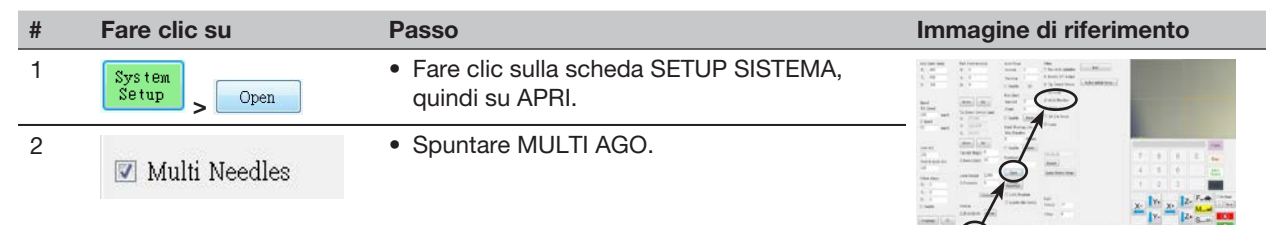

#### Per impostare gli offset telecamera-punta per dosatori multipli

**NOTA:** questa procedura spiega il processo di impostazione per due dosatori. Ripetere i passi se necessario per impostare il sistema per dosatori aggiuntivi (possono essere installati fino a quattro dosatori).

| # | Fare clic su                  | Passo                                                                                                    | Immagine di riferimento |
|---|-------------------------------|----------------------------------------------------------------------------------------------------|-------------------------|
| 1 | Camera > Setup > Multi-Needle | <ul> <li>Fare clic sulla scheda TELECAMERA, fare<br/>clic su SETUP nella parte superiore della<br/>schermata Telecamera, infine fare clic sulla<br/>scheda MULTI AGO.</li> <li>I campi Multi Ago verranno visualizzati.</li> </ul> |                         |
| 2 |                               | • Se il sistema in uso non è dotato di rilevatore punta, creare un punto contrassegnato con una croce sul pezzo.                                                                                                    | - +                     |
|   |                               | <b>NOTA:</b> come punto di mira si può utilizzare<br>anche del nastro antiaderente, un punto di<br>dosatura o dell'argilla.                                                                                                    |                         |
|   |                               | Continua alla pagina seguente                                                                                                    |                         |

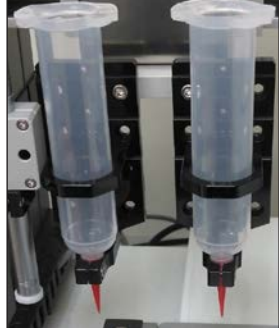

#### Per impostare gli offset telecamera-punta per dosatori multipli (continua)

| # | Fare clic su                                  | Passo                                                                                                    | Immagine di riferimento                                                                                                    |
|---|-----------------------------------------------|----------------------------------------------------------------------------------------------------|----------------------------------------------------------------------------------------------------|
| 3 | Needle Profile<br>Needle 1 • Dispense Port 12 | <ul> <li>Inserire le seguenti informazioni per PROFILO<br/>AGO:</li> <li>Numero dosatore (in questo esempio,<br/>Ago 1 per Dosatore 1)</li> </ul>                                                                                                    | Nordie Profile         Offses           Needle 1         Dispesse Port         12           XY Adout Informer         Needle move         Set           Mask No         0 No         Needle no         Set           Mask No         0 No         Casers move         Set           Mask No         Deel Time 0         0         0         0                                                                                                    |
|   |                                               | <ul> <li>Porta alla quale il dosatore è collegato (in<br/>questo esempio, Porta Dosatore 12 per<br/>Dosatore 1)</li> </ul>                                                                                                    | Needle Datect Carnet Beight         0         Detect.         Crinider.           No         Port         Noedle Port.         Cold Port.         Mark         Save           1         0         11.3111,00.         0,00         0         -         Load           r         -         -         -         -         Load         Load                                                                                                    |
| 4 |                                               | (Solo sistemi con rilevatore punta)                                                                                                    |                                                                                                    |
|   |                                               | <ul> <li>Fare riferimento a "(Solo sistemi GV con rilevator<br/>rilevatore punta" a pagina 172 per impostare il<br/>l'ago 1. Tornare qui per passare alla fase succe<br/>della regolazione dell'ago XY per gli altri aghi. C<br/>solo per l'ago 1.</li> </ul>                                                         | ore punta) Impostazione del<br>Rilevamento dell'ago Z per<br>essiva per impostare gli offset<br>Questo passaggio è necessario                                                                                                    |
| 5 | X-<br>Y-<br>X-<br>Z-<br>Z+                    | <ul> <li>Utilizzare i tasti jog per posizionare l'ago 2<br/>sul bersaglio del mirino (rilevatore di punta,<br/>nastro, ecc.).</li> <li>Abbassare in jog la punta fino a che si trova</li> </ul>                                                                                                    |                                                                                                    |
|   |                                               | il più possibile vicina all'obiettivo nel mirino<br>senza toccarlo.                                                                                                    |                                                                                                    |
| 6 | Needle move Set                               | • Fare clic su IMPOSTA accanto a Sposta ago.                                                                                                    | Needle Profile Offsets<br>Needle 1 - Dispense Port 12 Martin more Cat                                                                                                    |
|   |                                               | Questa operazione consente di impostare le<br>coordinate XYZ del punto di calibratura della<br>dosatura. Il sistema immette le coordinate<br>della punta di dosatura nei campi sotto<br>Sposta ago e Imposta.                                                                                                    | XY Adjes Frienar.         113.111 (108.806 84.80)           Mak No         On Tane 0           Mak No         On Tane 0           Mak No         On Tane 0           Mak No         On Tane 0           Mak No         On Tane 0           Mak No         On Tane 0           Mak No         On Tane 0           Mak Store 0         Degene           No         Post Needle Pos.           No         Post Needle Pos.           1         O           1         O           2         O           2         Differe                                                                                                    |
|   |                                               | <b>NOTA:</b> in alternativa, è possibile utilizzare la<br>scheda Fase 3 della procedura guidata di<br>impostazione iniziale del robot per questa<br>fase (utilizzare i parametri di riferimento<br>della regolazione XY mostrati nell'immagine<br>di riferimento per impostare i parametri del<br>punto di dosatura). |                                                                                                    |
| 7 | X- Y+ X+ Z-                                   | <ul> <li>Spostare in jog la telecamera fino a che i suoi<br/>mirini sono centrati sul bersaglio,</li> </ul>                                                                                                    |                                                                                                    |
|   | Y- Z+                                         | quindi                                                                                                    |                                                                                                    |
|   |                                               | mettere a fuoco la telecamera finché<br>l'immagine dell'obiettivo nel mirino è nitida.                                                                                                    |                                                                                                    |
| 8 | Camera move Set                               | <ul> <li>Fare clic su IMPOSTA accanto a Sposta<br/>telecamera.</li> </ul>                                                                                                    | Needle Profile         Offsets           Needle 1         Despesse Port         12         Needle move         Set           XY Aljust Pdramor         113.111         108.806         84.399                                                                                                    |
|   | /                                             | Verrà così impostata la posizione della<br>telecamera. Il sistema immette le coordinate<br>della telecamera nei campi sotto Sposta<br>telecamera e Imposta.                                                                                                    | Math No         O         One         O         Canara nove         Dat           Math Zone         0         Destitue         0         Canara nove         Dat           Math Zone         0         Destitue         163.592         109.742         56.71           Media         Destitue         0         Destitue         Contact nove         Dat           Needle Detect Cannet Hinght         0         Detect         Other         Math         Some           1         0         113.111, An         D55.52(2).00.7         Math         Some         Load           2         0         1388,00         0.00         0         -         -         Load |
| 9 | Save                                          | <ul> <li>Fare clic su SAVE.</li> <li>Il sistema popola i campi dati Ago 1.</li> </ul>                                                                                                    | Mail: Some         Dispose         100-396         100-396         00-11           Neddie Datect Curret Height         0         Datect         Cytinde           No         Port         Needle Porc.         Col Port         Mail:           1         0         113.114,000         163.392,10070         0           2         0         113.114,000         163.392,10070         0                                                                                                    |
|   |                                               | Continua alla pagina seguente                                                                                                    |                                                                                                    |

#### Per impostare gli offset telecamera-punta per dosatori multipli (continua)

| #  | Fare clic su                                 | Passo                                                                                                    | Immagine di riferimento                                                                                                    |
|----|----------------------------------------------|----------------------------------------------------------------------------------------------------|----------------------------------------------------------------------------------------------------|
| 10 | Needle Profile<br>Needle 2  Vispense Port 12 | Inserire le seguenti informazioni per PROFILO<br>AGO:                                                                                                    | Nieedla Profida         Otjatas           Novila 2         Dispesse Port         12           XY Adjust Federace         56.651         108.649         84.035                                                                                                    |
|    |                                              | <ul> <li>Numero dosatore (in questo esempio,<br/>Ago 2 per Dosatore 2)</li> </ul>                                                                                                    | Mark No         0         Carmers         Set           Mark Time         0         Deel Time         0         Carmers         Set           Mark Time         0         Dependent         0         0         0                                                                                                    |
|    |                                              | <ul> <li>Porta alla quale il dosatore è collegato (in<br/>questo esempio, Porta Dosatore 12 per<br/>Dosatore 2)</li> </ul>                                                                                    | Non-file Detect Current Height 0         Cold Point         Contract         Contract           No         Point         Needle Point         Cold Point         Maint         Energy           1         0         113.111,10         163.552,109.7         0.00.0         Load           2         1         56.551,108         0.00.0         Load                                                                                                    |
| 11 | X-<br>Y-<br>X-<br>Z+                         | • Utilizzare i tasti jog per posizionare la seconda punta sull'obiettivo nel mirino (quello del rilevatore punta o quello creato).                                                                            |                                                                                                    |
|    |                                              | <ul> <li>Abbassare in jog la punta fino a che si trova<br/>il più possibile vicina all'obiettivo nel mirino<br/>senza toccarlo.</li> </ul>                                                                    |                                                                                                    |
| 12 | Needle move Set                              | • Fare clic su IMPOSTA accanto a Sposta ago.                                                                                                    | Needle Profile Needle 2 - Dispense Port 12 Needle mouse Set                                                                                                    |
|    |                                              | Questa operazione consente di impostare le<br>coordinate XYZ del punto di calibratura della<br>dosatura. Il sistema immette le coordinate<br>della punta di dosatura nei campi sotto<br>Sposta ago e Imposta. | XY Alport Hefenize         Section 2007         Control 1000           Mark ho         0         0         0         0         0         0         0         0         0         0         0         0         0         0         0         0         0         0         0         0         0         0         0         0         0         0         0         0         0         0         0         0         0         0         0         0         0         0         0         0         0         0         0         0         0         0         0         0         0         0         0         0         0         0         0         0         0         0         0         0         0         0         0         0         0         0         0         0         0         0         0         0         0         0         0         0         0         0         0         0         0         0         0         0         0         0         0         0         0         0         0         0         0         0         0         0         0         0         0         0< |
| 13 | X- Y+ X+ Z-                                  | <ul> <li>Spostare in jog la telecamera fino a che i suoi<br/>mirini sono centrati sul bersaglio</li> </ul>                                                                                                    |                                                                                                    |
|    | Y- Z+                                        | quindi                                                                                                    |                                                                                                    |
|    |                                              | mettere a fuoco la telecamera finché<br>l'immagine dell'obiettivo nel mirino è nitida.                                                                                                    |                                                                                                    |
| 14 | Camera move Set                              | <ul> <li>Fare clic su IMPOSTA accanto a Sposta<br/>telecamera.</li> </ul>                                                                                                    | Needle Profile         Offsets           Needle 2         - Dispesse Port         12           XY Adjus Februar         56.65         108.640         84.035                                                                                                    |
|    | /                                            | Verrà così impostata la posizione della<br>telecamera. Il sistema immette le coordinate<br>della telecamera nei campi sotto Sposta<br>telecamera e Imposta.                                                   | Mat No         O         On Time         O           Mat No         0         Deal Time         0         Cazera more         Set           Mat Zoro         Digmen         0         0         0         0           Met Zoro         Digmen         0         0         0         0           Newlin Doubt Church Height         0         Deetect         Optimizer         Optimizer         Collaboration         Set           10         11311130         163 552,109.7         0         0         Load         Load                                                                                                    |
| 15 | Save                                         | • Fare clic su SAVE.                                                                                                    | Needle Profile           Needle 2         Dispense Port         12         Needle mouse         Sat                                                                                                    |
|    |                                              | Il sistema popola i campi dati Ago 2.                                                                                                    | XY Alper Hefence         Social Science         Social Science           Mak Taze         0         0         0           Mak Taze         0         Deel Tare 0         0         0           Mak Taze         0         Deel Tare 0         0         0           Mak Science         0         Deel Tare 0         0         0           Nestle Detect Current Hinght         0         Detect         Cataran           No         Port         Nestle Science 7         Garan           1         0         13 111.10.00         0         0           2         1         Sci51,108.00         0,00         0         Lostl                                                                                                    |
|    |                                              | Il sistema è ora impostato per il                                                                                                    |                                                                                                    |

Il sistema è ora impostato per il funzionamento con dosatori multipli. Passare alla procedura seguente in questa sezione per utilizzare questa funzione.

#### Per utilizzare il comando Multi Ago in un programma

#### PREREQUISITI

- Il sistema è stato correttamente configurato. Fare riferimento a "Impostazione e calibratura del sistema (necessaria)" a pagina 54.
- I dosatori aggiuntivi sono installati e impostati e la funzione Multi Ago è abilitata. Fare riferimento a "Per abilitare la dosatura multi-ago" a pagina 186 e a "Per impostare gli offset telecamera-punta per dosatori multipli" a pagina 186.
- Un pezzo di prova è posizionato sulla piastra o sulla superficie di lavoro.

**NOTA:** questa procedura spiega il processo di programmazione per due dosatori. Ripetere i passi necessari per aggiungere i comandi per dosatori aggiuntivi (possono essere installati fino a quattro dosatori).

| # | Fare clic su                          | Passo                                                                                                    | Immagine di riferimento |
|---|---------------------------------------|----------------------------------------------------------------------------------------------------|-------------------------|
| 1 | Program > MULTI NEEDLE<br>(MULTI AGO) | <ul> <li>Fare clic sulla scheda PROGRAMMA</li> <li>Fare doppio clic sulla riga di indirizzo in cui<br/>si desidera inserire un comando Multi Ago e<br/>selezionare MULTI AGO.</li> </ul>                                 |                         |
| 2 | 1 > OK                                | <ul> <li>Immettere il numero del dosatore per la<br/>dosatura a partire da questo punto del<br/>programma (in questo esempio, Dosatore 1).</li> <li>Fare clic su OK per salvare.</li> </ul>                              |                         |
| 3 | V Needle 1                            | <ul> <li>Nella schermata Vista Secondaria, fare clic<br/>con il tasto destro del mouse e spuntare la<br/>casella AGO 1.</li> </ul>                                                                                       |                         |
| 4 | Focus > Y+ X+ Z+                      | <ul> <li>Fare clic sull'icona MESSA A FUOCO per<br/>mettere a fuoco la telecamera.</li> <li>Spostare in jog la telecamera fino a che<br/>i suoi mirini sono centrati sull'obiettivo<br/>desiderato sul pezzo.</li> </ul> |                         |
| 5 | A Command                             | <ul> <li>Immettere i comandi necessari per Dosatore<br/>1 (ad esempio, crea punti o linee di<br/>dosatura).</li> </ul>                                                                                                   |                         |
| 6 | MULTI NEEDLE (MULTI<br>AGO)           | • Fare doppio clic sulla riga di indirizzo in cui<br>si desidera inserire il secondo comando<br>Multi Ago e selezionare MULTI AGO.                                                                                       |                         |

Continua alla pagina seguente

#### Per utilizzare il comando Multi Ago in un programma (continua)

| #  | Fare clic su         | Passo                                                                                                    | Immagine di riferimento |
|----|----------------------|----------------------------------------------------------------------------------------------------|-------------------------|
| 7  | 2 > OK               | <ul> <li>Immettere il numero del dosatore per la<br/>dosatura a partire da questo punto del<br/>programma (in questo esempio, Dosatore 2).</li> <li>Fare clic su OK per salvare.</li> </ul>                              |                         |
| 8  | Veedle 2             | <ul> <li>Nella schermata Vista Secondaria, fare clic<br/>con il tasto destro del mouse e spuntare la<br/>casella AGO 2.</li> </ul>                                                                                       |                         |
| 9  | X- Y+ X+ Z-<br>Y- Z+ | <ul> <li>Fare clic sull'icona MESSA A FUOCO per<br/>mettere a fuoco la telecamera.</li> <li>Spostare in jog la telecamera fino a che<br/>i suoi mirini sono centrati sull'obiettivo<br/>desiderato sul pezzo.</li> </ul> |                         |
| 10 | A Command            | <ul> <li>Immettere i comandi necessari per Dosatore<br/>2 (ad esempio, crea archi o riempimenti).</li> </ul>                                                                                                    |                         |
| 11 | END                  | <ul> <li>Fare clic su FINE PROGRAMMA per<br/>terminare il programma.</li> </ul>                                                                                                    |                         |
|    |                      | Il sistema eseguirà la dosatura dal<br>Dosatore 1 o dal Dosatore 2 secondo quanto                                                                                                    |                         |

programmato.

190 www.nordsonefd.com/it italia@nordsonefd.com +39 02 216684456 | servizi di vendita e di assistenza per i sistemi di distribuzione Nordson EFD sono disponibili in tutto il mondo.

# Appendice G, Impostazione e uso del sensore di altezza

Il sensore di altezza opzionale è in grado di rilevare qualsiasi variazione dei valori originali programmati per l'altezza Z da pezzo a pezzo. Se l'altezza Z varia, il sistema rileva i nuovi valori di altezza Z e regola il sistema di conseguenza.

NOTA: Il sensore di altezza è utilizzabile solo con sistemi non laser.

#### PREREQUISITI

- Il sensore di altezza è installato e il cavo è collegato alla porta I/O. Fare riferimento alle istruzioni fornite con il sensore di altezza.
- Il sistema è stato correttamente configurato. Fare riferimento a "Impostazione e calibratura del sistema (necessaria)" a pagina 54.
- Un pezzo di prova è posizionato sulla piastra o sulla superficie di lavoro.

#### Per abilitare il sensore di altezza

| # | Fare clic su           | Passo                                                                                                    | Immagine di riferimento                                                                                                    |
|---|------------------------|----------------------------------------------------------------------------------------------------|----------------------------------------------------------------------------------------------------|
| 1 | System<br>Setup > Open | <ul> <li>Fare clic sulla scheda SETUP SISTEMA,<br/>quindi su APRI.</li> </ul>                                                     | Mark         Mark         Mark         Reset         Mark           1         1         1         1         1         1           1         1         1         1         1         1         1           1         1         1         1         1         1         1         1           1         1         1         1         1         1         1         1         1         1         1         1         1         1         1         1         1         1         1         1         1         1         1         1         1         1         1         1         1         1         1         1         1         1         1         1         1         1         1         1         1         1         1         1         1         1         1         1         1         1         1         1         1         1         1         1         1         1         1         1         1         1         1         1         1         1         1         1         1         1         1         1         1         1         1         1 |
| 2 | ✓ Height Sensor        | <ul> <li>Spuntare SENSORE DI ALTEZZA.</li> </ul>                                                                                  |                                                                                                    |
|   |                        | Dopo aver abilitato il sensore di altezza, il<br>pulsante Attivazione / Disattivazione sonda<br>compare nella barra delle schede. |                                                                                                    |

#### Per impostare il sensore di altezza

| # | Fare clic su                                                                                                    | Passo                                                                                                    | Immagine di riferimento                                                                                                    |
|---|----------------------------------------------------------------------------------------------------|----------------------------------------------------------------------------------------------------|----------------------------------------------------------------------------------------------------|
| 1 | Camera > Setup > Height Sensor                                                                                      | <ul> <li>Fare clic sulla scheda TELECAMERA, fare<br/>clic su SETUP nella parte superiore della<br/>schermata Telecamera, infine fare clic sulla<br/>scheda SENSORE DI ALTEZZA.</li> <li>Verranno visualizzati i campi relativi al</li> </ul> |                                                                                                    |
|   |                                                                                                    | Sensore di altezza.                                                                                                    |                                                                                                    |
| 2 | 7         8         9         0           4         5         6         -           1         2         3         . | • Nei campi ubicati nell'angolo in altro a destra dell'area Sensore di altezza, immettere i seguenti valori:                                                                                                    | Sensor move         Set         Offsets           0         0         0         0           Table 0         0         0         0                                                                                                    |
|   |                                                                                                    | <ul> <li>Uscita sonda: come collegato nel sistema<br/>in uso (valore predefinito = 5)</li> </ul>                                                                                                    | Camera move Set Cateria Market Camera move Set Cateria Market Cateria Camera move Set Cateria Market Cateria Cateria C |
|   |                                                                                                    | <ul> <li>Ingresso sensore: come collegata nel<br/>sistema in uso (valore predefinito = 5)</li> </ul>                                                                                                    | Offset<br>Probe Outpu <sup>5</sup> Detect Speed (mm 5<br>Sensor input 5 Travel Limit (mm) 20                                                                                                    |
|   |                                                                                                    | <ul> <li>Velocità di rilevamento (mm/s): 5 (Intervallo<br/>= 1–20)</li> </ul>                                                                                                    | Cod Setup Height Sensor                                                                                                    |
|   |                                                                                                    | <ul> <li>Limite di corsa (mm): 20 (Intervallo = 1–<br/>100)</li> </ul>                                                                                                    |                                                                                                    |
|   |                                                                                                    | NOTE:                                                                                                    |                                                                                                    |
|   |                                                                                                    | <ul> <li>La Velocità di rilevamento indica quanto<br/>velocemente l'asse Z si abbassa verso il<br/>pezzo dopo l'estrazione della sonda del<br/>sensore di altezza.</li> </ul>                                                                |                                                                                                    |
|   |                                                                                                    | <ul> <li>Il limite di corsa è l'intervallo al cui interno si<br/>muove l'asse Z per rilevare l'altezza Z.</li> </ul>                                                                                                    |                                                                                                    |
|   |                                                                                                    | Continua alla pagina seguente                                                                                                    |                                                                                                    |

# Appendice G, Impostazione e uso del sensore di altezza (continua)

#### Per impostare il sensore di altezza (continua)

| # | Fare clic su         | Passo                                                                                                    | Immagine di riferimento                                                                                                    |
|---|----------------------|----------------------------------------------------------------------------------------------------|----------------------------------------------------------------------------------------------------|
| 3 | Toggle<br>Probe      | <ul> <li>Fare clic su ATTIVAZIONE /<br/>DISATTIVAZIONE SONDA.</li> <li>La sonda viene estratta dal sensore di<br/>altezza.</li> </ul>                                                              |                                                                                                    |
| 4 | X- Y+ X+ Z-<br>Y- Z+ | <ul> <li>Portare in jog la punta in una posizione<br/>adeguata sul pezzo (un'area aperta e sicura<br/>per il contatto con la punta) per testare il<br/>sensore di altezza.</li> </ul>              |                                                                                                    |
| 5 | Sensor move Set      | <ul> <li>Fare clic su IMPOSTA accanto a Sposta sensore.</li> </ul>                                                                                                    | Sensor move     Set     Offsets       0     0     0     0       Toggie Probe     0     0     0       Initial Height<br>Detect     Current Z Height<br>0     0     0       Offset     Probe Outpu5     Detect Speed (mm 5       Program     Sensor Input 5     Travel Limit (mm) 20       Cod Setup     Height Sensor |
| 6 |                      | Usare una chiave esagonale da 1,5 mm<br>per allentare la vite di fermo posizionata<br>all'interno del blocco sensore.                                                                              |                                                                                                    |
| 7 |                      | <ul> <li>Afferrare la sonda con le dita, prestando la<br/>massima attenzione, e tirarla verso il basso<br/>fino a che la sua parte inferiore si trovi a<br/>circa 10 mm sopra il pezzo.</li> </ul> | Ho Home in the man                                                                                                    |
| 8 |                      | Stringere la vite di fermo all'interno del blocco sensore.                                                                                                    |                                                                                                    |

Continua alla pagina seguente

# Appendice G, Impostazione e uso del sensore di altezza (continua)

#### Per impostare il sensore di altezza (continua)

| #  | Fare clic su                    | Passo                                                                                                    | Immagine di riferimento                                                                                                    |
|----|---------------------------------|----------------------------------------------------------------------------------------------------|----------------------------------------------------------------------------------------------------|
| 9  | Toggle<br>Probe                 | <ul> <li>Fare clic su ATTIVAZIONE /<br/>DISATTIVAZIONE SONDA per ritrarre la<br/>sonda.</li> </ul>                                                                                                    |                                                                                                    |
| 10 | Initial Height<br>Detect<br>Yes | <ul> <li>Fare clic su RILEVAMENTO ALTEZZA<br/>INIZIALE, quindi su Sì per acquisire l'altezza<br/>Z.</li> <li>La sonda del sensore di altezza tocca la<br/>superficie del pezzo e mostra il valore nel<br/>campo Altezza Z corrente.</li> <li>A questo punto il sistema è pronto per il<br/>rilevamento del sensore di altezza. Eseguire<br/>una delle seguenti operazioni:</li> <li>Procedere con il passaggio successivo<br/>per aggiornare i valori dell'altezza Z nel<br/>programma attualmente aperto.</li> <li>Passare alla procedura seguente in questa<br/>sezione per utilizzare questa funzione in<br/>un programma.</li> </ul> | Sensor move     Set     Offsets       0     0     0     0       Toggle Probe     Imital Height     Current Z Height     0     0       Offset     Probe Outpu5     Detect Speed (mm.5)       Offset     Sensor Input 5     Travel Limit (mm) 20                                                                                                    |
| 11 | Offset Program                  | <ul> <li>(Opzionale) Per aggiornare i valori<br/>dell'altezza Z nel programma attualmente<br/>aperto, fare clic su PROGRAMMA OFFSET.</li> <li>Il sistema verifica l'altezza Z corrente<br/>abbassando e sollevando la sonda. Se il<br/>valore di altezza Z rilevato è diverso dai<br/>valori impostati nel programma, il sistema<br/>chiede conferma per l'aggiornamento<br/>dei valori di altezza Z. Fare clic su SI per<br/>accettare il valore di offset. Il sistema<br/>aggiorna automaticamente tutti i valori di<br/>altezza Z nel programma</li> </ul>                                                                            | Sensor move     Set       0     0       0     0       0     0       0     0       0     0       0     0       0     0       0     0       0     0       0     0       0     0       0     0       0     0       0     0       0     0       0     0       0     0       0     0       0     0       0     0       0     0       0     0       0     0       0     0       0     0       0     0       0     0       0     0       0     0       0     0       0     0       0     0       0     0       0     0       0     0       0     0       0     0       0     0       0     0       0     0       0     0       0     0       0     0       0     0    0 |

# Appendice G, Impostazione e uso del sensore di altezza (continua)

#### Per utilizzare la funzione Sensore di altezza

#### PREREQUISITI

- Il sistema è stato correttamente configurato. Fare riferimento a "Impostazione e calibratura del sistema (necessaria)" a pagina 54.
- Il sensore di altezza è installato, abilitato e configurato. Fare riferimento a "Per abilitare il sensore di altezza" a pagina 191 e a "Per impostare il sensore di altezza" a pagina 191.
- **D** Si apre il programma che si desidera editare utilizzando la funzione Sensore di altezza.

| # | Fare clic su                                                         | Passo                                                                                                    | Immagine di riferimento |
|---|----------------------------------------------------------------------|----------------------------------------------------------------------------------------------------|-------------------------|
| 1 | Toggle<br>Probe                                                      | Fare clic su ATTIVAZIONE /<br>DISATTIVAZIONE SONDA.                                                                                                    |                         |
|   |                                                                      | La sonda viene estratta dal sensore di altezza.                                                                                                    |                         |
| 2 | <u>×</u> <u>1</u> Y+ <u>×</u> <u>1</u> Z−<br><u>1</u> Y- <u>↓</u> Z+ | <ul> <li>Spostarsi in jog nella posizione in cui<br/>il sistema dovrà controllare l'altezza<br/>di ogni pezzo.</li> </ul>                                                                                                    |                         |
|   |                                                                      | • Usare i tasti jog Z per abbassare<br>la sonda a circa 10 mm (0,4") dalla<br>posizione target sul pezzo.                                                                                                    |                         |
| 3 | HEIGHT SENSOR > OK                                                   | • Fare doppio clic sulla riga di<br>indirizzo in cui si desidera inserire<br>un comando Sensore di altezza e<br>selezionare SENSORE DI ALTEZZA<br>dal menu a discesa.                                                                                                    |                         |
|   |                                                                      | • Fare clic su OK per accettare i valori XYZ.                                                                                                    |                         |
|   |                                                                      | <b>NOTA:</b> Quando la finestra di<br>comando Sensore di altezza è<br>aperta e il sistema è in modalità<br>Punta, fare clic sull'icona SPOSTA<br>per spostare il sensore di altezza<br>nella posizione specificata. Il<br>software DispenseMotion utilizza<br>automaticamente l'offset tra<br>telecamera e sensore di altezza. |                         |
| 4 | Toggle<br>Probe                                                      | • Fare clic su ATTIVAZIONE /<br>DISATTIVAZIONE SONDA per ritrarre<br>la sonda.                                                                                                    |                         |
|   |                                                                      | Il sistema a questo punto verificherà<br>l'altezza del pezzo ad ogni<br>esecuzione del programma.                                                                                                    |                         |

# Appendice H, Impostazione e uso dell'altezza della piastra di lavoro (Solo sistemi con sensori di altezza)

Per ottenere valori più precisi dell'altezza Z, il sistema può regolare automaticamente i valori dell'altezza Z in un programma in base all'altezza misurata di più punti della piastra di lavoro. Per utilizzare questa funzione, le misure precise dell'altezza della piastra di lavoro vengono impostate nel software DispenseMotion utilizzando la finestra Impostazione della piastra di lavoro, accessibile dal menu di controllo Esperto nella scheda Setup del sistema. Il comando Piastra di lavoro viene quindi aggiunto a un programma di dosatura per eseguire le regolazioni dell'altezza Z in un programma.

NOTA: Per utilizzare questa funzione è necessario installare un sensore di altezza.

#### PREREQUISITI

Un sensore di altezza è correttamente installato e configurato. Fare riferimento a "Sensore di altezza" a pagina 125 per il codice articolo del sensore. Per i dettagli, fare riferimento a "Appendice G, Impostazione e uso del sensore di altezza" a pagina 191.

#### Per aggiungere le misure dell'altezza della Piastra di lavoro

| # | Fare clic su                     | Passo                                                                                                    | Immagine di riferimento                                                                                                    |
|---|----------------------------------|----------------------------------------------------------------------------------------------------|----------------------------------------------------------------------------------------------------|
| 1 | System<br>Setup<br>Expert Open > | <ul> <li>Fare clic su SETUP SISTEMA &gt; APRI &gt; ESPERTO.</li> </ul>                                                                                            |                                                                                                    |
| 2 | 11111111 > ОК                    | <ul> <li>Immettere 11111111, quindi fare clic su OK.</li> </ul>                                                                                                   | Expert X                                                                                                    |
| 3 | Fixture Plate Setup              | <ul> <li>Fare clic su IMPOSTAZIONE PIASTRA DI<br/>LAVORO.</li> </ul>                                                                                              | Exper<br>Control<br>IO Pin Function<br>Call Program<br>Fixture Plate Setup<br>Barcode Function                                                                                                    |
| 4 | X- Y- X+ Z-<br>Z+                | Si apre la finestra Impostazione piastra di lavoro.<br>Utilizzare questa finestra per aggiungere al<br>sistema le misure dell'altezza della piastra di<br>lavoro. | Risture Plate Setup                                                                                                    |
|   |                                  | <ul> <li>Spostare la telecamera in un punto della piastra<br/>di lavoro in cui si desidera aggiungere una<br/>misura di altezza.</li> </ul>                       |                                                                                                    |
| 5 | Toggle > Probe Measure           | • Fare clic su TOGGLE per estendere la sonda<br>fino a poco sopra il punto, quindi utilizzare i tasti<br>jog per avvicinarla al punto.                            | Toggle Probe Measure                                                                                                    |
|   |                                  | • Fare clic su MISURA SONDA.                                                                                                    | •                                                                                                    |
|   |                                  | Il sistema rileva la misura, la aggiunge alla<br>tabella e ritira la sonda.                                                                                       | ■ Fisture Plate Setup         ■           No         XYZ         ▲           1         86.932,72.260,84.063         ▲                                                                                               |
| 6 |                                  | <ul> <li>Ripetere i passaggi 4-5 fino a quando non<br/>si sono prese tutte le misure che si desidera<br/>aggiungere.</li> </ul>                                   | 2 113.709,72.260,84.068<br>3 139,371,72.260,84.067<br>4 173,347,72.260,84.069<br>5 198,374,72.260,84.069<br>5 208,374,72.260,84.061<br>6 2225,192,72.260,84.07<br>7 225,192,72.940,84.07<br>8 2255,192,129,418,4539 |
|   |                                  | <b>NOTA:</b> più misure si effettuano, maggiore<br>sarà la precisione. Nordson EFD consiglia di<br>effettuare almeno una misurazione in ciascun<br>quadrante.     | 9         225.192,144.350,84.724           10         225.192,157.006.49.12           11         225.192,191.689,85.138           I         Toggle   Probe Measure                                                  |
|   |                                  | Chiudere la finestra.                                                                                                    |                                                                                                    |
|   |                                  | Passare alla procedura seguente per utilizzare<br>questa funzione.                                                                                                |                                                                                                    |

## Appendice H, Impostazione e uso dell'altezza della piastra di lavoro (Solo sistemi con sensori di altezza) (continua)

#### Per utilizzare il comando Piastra di lavoro in un programma

| # | Fare clic su                                                 | Passo                                                                                                    | Immagine di riferimento                              |
|---|--------------------------------------------------------------|----------------------------------------------------------------------------------------------------|------------------------------------------------------|
| 1 | Program > FIXTURE<br>PLATE (PIASTRA DI<br>LAVORO)            | <ul> <li>Fare clic sulla scheda PROGRAMMA</li> <li>Prima del primo comando del pattern<br/>di dosatura, fare doppio clic sulla riga<br/>dell'indirizzo e selezionare PIASTRA DI<br/>LAVORO.</li> </ul>                                                    |                                                      |
| 2 | 1 > OK ><br>FIXTURE PLATE<br>(PIASTRA DI LAVORO) ><br>0 > OK | <ul> <li>Impostare il primo comando Piastra di lavoro<br/>su 1 (ON).</li> <li>Fare clic su OK.</li> <li>Dopo l'ultimo comando del pattern di<br/>dosatura, fare doppio clic sulla riga<br/>dell'indirizzo e selezionare PIASTRA DI<br/>LAVORO.</li> </ul> | Command Fixture Plate   Parameter Input  0 Off, 1 On |
|   |                                                              | <ul> <li>Inserire un comando Piastra di lavoro<br/>impostato su 0 (OFF) dopo l'ultimo comando<br/>del pattern di dosatura.</li> <li>Eare clic su OK</li> </ul>                                                                                            | OK Cancel                                            |

www.nordsonefd.com/it italia@nordsonefd.com +39 02 216684456 | servizi di vendita e di assistenza per i sistemi di distribuzione Nordson EFD sono disponibili in tutto il mondo.

# Appendice I, Impostazione e uso dell'altezza della piastra di lavoro (Solo per sistemi con laser)

Per ottenere valori più precisi dell'altezza Z, il sistema può regolare automaticamente i valori dell'altezza Z in un programma in base all'altezza misurata di più punti della piastra di lavoro. Per utilizzare questa funzione, le misure precise dell'altezza della piastra di lavoro vengono impostate nel software DispenseMotion utilizzando la finestra Impostazione della piastra di lavoro, accessibile dal menu di controllo Esperto nella scheda Setup del sistema. Il comando Piastra di lavoro viene quindi aggiunto a un programma di dosatura per eseguire le regolazioni dell'altezza Z in un programma.

NOTA: Per utilizzare questa funzione è necessario installare un laser.

#### PREREQUISITI

Un laser è installato e configurato correttamente. Fare riferimento a "Codici articolo Laser" a pagina 123 per i codici del laser.

| # | Fare clic su                     | Passo                                                                                                    | Immagine di riferimento                                                                                                    |
|---|----------------------------------|----------------------------------------------------------------------------------------------------|----------------------------------------------------------------------------------------------------|
| 1 | System<br>Setup<br>Expert Open > | <ul> <li>Fare clic su SETUP SISTEMA &gt; APRI &gt; ESPERTO.</li> </ul>                                                                                            |                                                                                                    |
| 2 | 11111111 > ок                    | Immettere 11111111, quindi fare clic su OK.                                                                                                    | Expert Caroot                                                                                                    |
| 3 | Fixture Plate Setup              | <ul> <li>Fare clic su IMPOSTAZIONE PIASTRA DI LAVORO.</li> </ul>                                                                                                  | Exper<br>Control<br>IO Pin Function<br>Call Program<br>Fixture Plate Setup<br>Barcode Function<br>Function Control                                                                  |
| 4 | X Y+ X+ Z-<br>Y- Z+              | Si apre la finestra Impostazione piastra di lavoro.<br>Utilizzare questa finestra per aggiungere al<br>sistema le misure dell'altezza della piastra di<br>lavoro. | Rature Plate Setup                                                                                                    |
|   |                                  | <ul> <li>Spostare la telecamera in un punto della piastra<br/>di lavoro in cui si desidera aggiungere una<br/>misura di altezza.</li> </ul>                       |                                                                                                    |
| 5 | Laser Read                       | • Fare clic su LETTURA LASER.                                                                                                    | Auto Laser Read                                                                                                    |
|   | Auto                             | Il sistema prende la misura e la aggiunge alla<br>tabella.                                                                                                    |                                                                                                    |
|   |                                  | • Fare clic su AUTOMATICO.                                                                                                    | 📰 Fixture Plate Setup                                                                                                    |
|   |                                  | Il sistema controlla la misurazione.                                                                                                    | No XYZ                                                                                                    |
| 6 |                                  | <ul> <li>Ripetere i passaggi 4-5 fino a quando non<br/>si sono prese tutte le misure che si desidera<br/>aggiungere.</li> </ul>                                   | 1 70.707,328.700,551<br>2 216,739,32.870,6,399<br>3 346,800,32.870,6,46<br>4 400,000,328,670,6,495<br>5 400,000,230,707,6,817<br>6 400,000,3387,482,7,167<br>7 235,433,827,492,6,66 |
|   |                                  | <b>NOTA:</b> più misure si effettuano, maggiore<br>sarà la precisione. Nordson EFD consiglia di<br>effettuare almeno una misurazione in ciascun<br>quadrante.     | 8 90.547.387.482,7.024<br>9 90.547,232.346,5.8<br>10 90.547,15.667,6.507                                                                                                    |
|   |                                  | Chiudere la finestra.                                                                                                    |                                                                                                    |
|   |                                  | Passare alla procedura seguente per utilizzare questa funzione.                                                                                                   |                                                                                                    |

#### Per aggiungere le misure dell'altezza della Piastra di lavoro

# Appendice I, Impostazione e uso dell'altezza della piastra di lavoro (Solo per sistemi con laser) (continua)

#### Per utilizzare il comando Piastra di lavoro in un programma

| # | Fare clic su                                                 | Passo                                                                                                    | Immagine di riferimento                                 |
|---|--------------------------------------------------------------|----------------------------------------------------------------------------------------------------|---------------------------------------------------------|
| 1 | Program > FIXTURE<br>PLATE (PIASTRA DI<br>LAVORO)            | <ul> <li>Fare clic sulla scheda PROGRAMMA</li> <li>Prima del primo comando del pattern<br/>di dosatura, fare doppio clic sulla riga<br/>dell'indirizzo e selezionare PIASTRA DI<br/>LAVORO.</li> </ul> |                                                         |
| 2 | 1 > OK ><br>FIXTURE PLATE<br>(PIASTRA DI LAVORO) ><br>0 > OK | <ul> <li>Impostare il primo comando Piastra di lavoro<br/>su 1 (ON).</li> <li>Fare clic su OK.</li> </ul>                                                                                              | Command Foxture Plate<br>Parameter Input<br>0 Off, 1 On |
|   |                                                              | <ul> <li>Dopo l'ultimo comando del pattern di<br/>dosatura, fare doppio clic sulla riga<br/>dell'indirizzo e selezionare PIASTRA DI<br/>LAVORO.</li> </ul>                                             |                                                         |
|   |                                                              | <ul> <li>Inserire un comando Piastra di lavoro<br/>impostato su 0 (OFF) dopo l'ultimo comando<br/>del pattern di dosatura.</li> </ul>                                                                  | OK Cancel                                               |

• Fare clic su OK.

## Appendice J, Impostazione delle funzioni dei pin I/O

La Funzione PIN I/O, a cui si accede dal menu Esperto nella schermata Setup Sistema, offre una serie di opzioni configurabili dall'utente che possono essere assegnate agli ingressi e alle uscite disponibili sulla Porta I/O. Queste opzioni influiscono sul funzionamento del robot.

#### Per configurare ingressi / uscite

#### PREREQUISITI

Il sistema è stato correttamente configurato. Fare riferimento a "Impostazione e calibratura del sistema (necessaria)" a pagina 54.

| # | Fare clic su                       | Passo                                                                                                    | Immagine di riferimento                                                                                                    |
|---|------------------------------------|----------------------------------------------------------------------------------------------------|----------------------------------------------------------------------------------------------------|
| 1 |                                    | <ul> <li>Collegare il cablaggio del segnale<br/>alla Porta I/O sul retro della scatola<br/>operativa GV.</li> </ul>                                                                                                    | Per l'ubicazione della porta di<br>I/O, vedere "Scatola operativa<br>GV" a pagina 16.                                                                                                    |
| 2 | System<br>Setup > Open ><br>Expert | <ul> <li>Fare clic su SETUP SISTEMA &gt; APRI &gt; ESPERTO.</li> </ul>                                                                                                    | Normality     Normality     Normality       1     1     1     Normality       1     1     1     1       1     1     1     1       1     1     1     1       1     1     1     1       1     1     1     1       1     1     1     1       1     1     1     1       1     1     1     1       1     1     1     1       1     1     1     1       1     1     1     1       1     1     1     1       1     1     1     1       1     1     1     1       1     1     1     1       1     1     1     1       1     1     1     1       1     1     1     1       1     1     1     1       1     1     1     1       1     1     1     1       1     1     1     1       1     1     1     1       1     1     1       1     1     1       1     1< |
| 3 | 11111111 > ОК                      | • Immettere 11111111, quindi fare clic su OK.                                                                                                    | Expert Cancel Passrood ? Cancel IIIIIIII                                                                                                    |
| 4 | IO Pin Function                    | • Fare clic su FUNZIONE PIN IO.                                                                                                    | Exper<br>Control<br>IO Pin Function<br>Call Program<br>Fixture Plate Setup<br>Barcode Function<br>Function Control                                                                                                    |
| 5 |                                    | <ul> <li>Fare clic sull'ingresso o sull'uscita<br/>da configurare, quindi selezionare la<br/>configurazione dal menu a discesa.<br/>Per una descrizione delle selezioni<br/>di configurazione, consultare<br/>"Impostazioni di configurazione<br/>ingresso" a pagina 200 e<br/>"Impostazioni di configurazione uscita"<br/>a pagina 200.</li> <li>Fare clic su OK.</li> </ul> |                                                                                                    |

# Appendice J, Impostazione delle funzioni dei pin I/O (continua)

### Impostazioni di configurazione ingresso

| ingresso                             | Descrizione                                                                                                    |
|--------------------------------------|----------------------------------------------------------------------------------------------------|
| Ingresso (Input)                     | Impostazioni predefinite in fabbrica                                                                                                    |
| Avvio (Start)                        | Un segnale per avviare l'esecuzione del programma di dosatura.                                                                                                    |
| Porta (Door)                         | Un segnale per arrestare l'esecuzione del programma di dosatura. Questa configurazione deve essere utilizzata in combinazione con la configurazione di uscita PORTA APERTA.                                                                                                    |
| Arresto (Stop)                       | Un segnale per arrestare l'esecuzione del programma di dosatura.                                                                                                    |
| Home                                 | Un segnale per portare nella posizione di inizio lavoro / reinizializzare il robot dopo un arresto del programma di dosatura.                                                                                                    |
| Tavola pronta (Table Ready)          | Un segnale che indica che il sistema è pronto ad eseguire il programma di dosatura. Il programma di dosatura non verrà eseguito se il segnale in ingresso è disattivato. Questa configurazione deve essere utilizzata in combinazione con la configurazione di uscita TAVOLA PRONTA. |
| Pausa (Pause)                        | Un segnale per mettere in pausa l'esecuzione del programma di dosatura.                                                                                                    |
| Richiama programma (Call<br>Program) | Un segnale per avviare un programma specificato. Per utilizzare questa funzionalità, consultare<br>"Appendice K, Impostazione e uso della funzione Richiama programma" a pagina 202.                                                                                                 |
| Regolazione XY (XY Adjust)           | Un segnale per avviare Regolazione ago XY.                                                                                                    |
| Rilevamento Z (Z Detect)             | Un segnale per avviare Rilevamento ago Z.                                                                                                    |
| Spurgo (Purge)                       | Un segnale per avviare uno spurgo. Per tutti i sistemi chiusi, l'ingresso 8 (In 8) deve essere impostato su Spurgo.                                                                                                    |

| In 1 | Input 👻                  | Out 1 | Output | • |                              |
|------|--------------------------|-------|--------|---|------------------------------|
| In 2 | Input<br>Start           | Out 2 | Output | • | Aoi Fail                     |
| In 3 | Door                     | Out 3 | Output | • |                              |
| In 4 | Home                     | Out 4 | Output | × |                              |
| In 5 | Table Ready<br>Pause     | Out 5 | Output | • |                              |
| In 6 | Call Program<br>Z Detect | Out 6 | Output | • |                              |
| In 7 | XY Adjust                | Out 7 | Output | • | 22001001010 <del>0</del> 000 |
| In 8 | Purge                    | Out 8 | Output | ~ | Pulse Width 0 ms             |

Menu a discesa della configurazione degli ingressi

### Impostazioni di configurazione uscita

| Uscita                | Descrizione                                                                                             |
|-----------------------|----------------------------------------------------------------------------------------------------|
| Uscita (Output)       | Impostazioni predefinite in fabbrica                                                                    |
| Emergenza (Emergency) | Un segnale indicante che il robot è stato fermato.                                                      |
| EMG-B                 | Un segnale indicante che il pulsante Arresto di emergenza sul robot è stato premuto.                    |
| Esecuzione (Running)  | Un segnale indicante che il programma di dosatura è in esecuzione.                                      |
| Homing                | Un segnale indicante che il robot è stato reinizializzato / riportato nella posizione di inizio lavoro. |
| Standby               | Un segnale indicante che il robot è in posizione di standby (inattivo).                                 |
|                       | Continua alla pagina seguente                                                                           |

# Appendice J, Impostazione delle funzioni dei pin I/O (continua)

### Impostazioni di configurazione uscita (continua)

| Uscita                                                             | Descrizione                                                                                                    |
|--------------------------------------------------------------------|----------------------------------------------------------------------------------------------------|
| Pausa (Pause)                                                      | Un segnale indicante che il programma di dosatura è in pausa.                                                                                                    |
| Avvio sistema (System Start)                                       | Un segnale indicante che il software DispenseMotion software è aperto e in esecuzione.                                                                                                    |
| Tavola pronta (Table Ready)                                        | Un segnale indicante che il sistema è pronto ad eseguire il programma di dosatura. Questa configurazione deve essere utilizzata in combinazione con la configurazione di ingresso TAVOLA PRONTA.                                                                                                    |
| Porta aperta (Door Open)                                           | Un segnale indicante che la porta è aperta. Questa configurazione deve essere utilizzata in combinazione con la configurazione dell'ingresso PORTA.                                                                                                    |
| Nessun trigger di avvio (No<br>Start Trigger)                      | Un segnale indicante che il programma non può essere eseguito finché il segnale di ingresso<br>TAVOLA PRONTA è ON. Quando l'ingresso TAVOLA PRONTA é ON, l'indicazione NESSUN<br>TRIGGER DI AVVIO si spegne. Questa configurazione deve essere usata con la configurazione<br>di ingresso TAVOLA PRONTA e la configurazione di uscita TAVOLA PRONTA. |
| Modalità Teach (Teach Mode)                                        | Un segnale indicante che il robot è in modalità Teach. Questo segnale può essere utilizzato quando è presente la scatola di avvio / arresto esterna.                                                                                                    |
| Esecuzione calibratura<br>(Calibration Execution)                  | Un segnale indicante che il robot sta eseguendo un Rilevamento ago Z o una Regolazione ago XY.                                                                                                    |
| Errore di posizione (Positional<br>Error)                          | Un segnale indicante una segnalazione di superamento limite dopo che si è verificata una segnalazione di superamento limite generale durante l'esecuzione del programma.                                                                                                    |
| In Home (In Home)                                                  | Un segnale che indica che la punta è nella Posizione di parcheggio.                                                                                                    |
| Scansione codice a barre<br>(Barcode Scan)                         | Un segnale che indica che un codice a barre è stato scansionato dal lettore di codici a barre.                                                                                                    |
| Errore dell'AOI (AOI Fail)                                         | Si applica solo ai sistemi che utilizzano la tecnologia OptiSure AOI. Consultare il manuale operativo dell'ispezione ottica automatizzata OptiSure.                                                                                                    |
| Passaggio AOI (AOI Pass)                                           | Si applica solo ai sistemi che utilizzano la tecnologia OptiSure AOI. Consultare il manuale operativo dell'ispezione ottica automatizzata OptiSure.                                                                                                    |
| Multi-ago 1, 2, 3, 4, 5, o 6)<br>(MultiNeedle 1, 2, 3, 4, 5, or 6) | Un segnale che indica l'avvenuta dosatura dall'ago specificato (da 1 a 6).                                                                                                    |

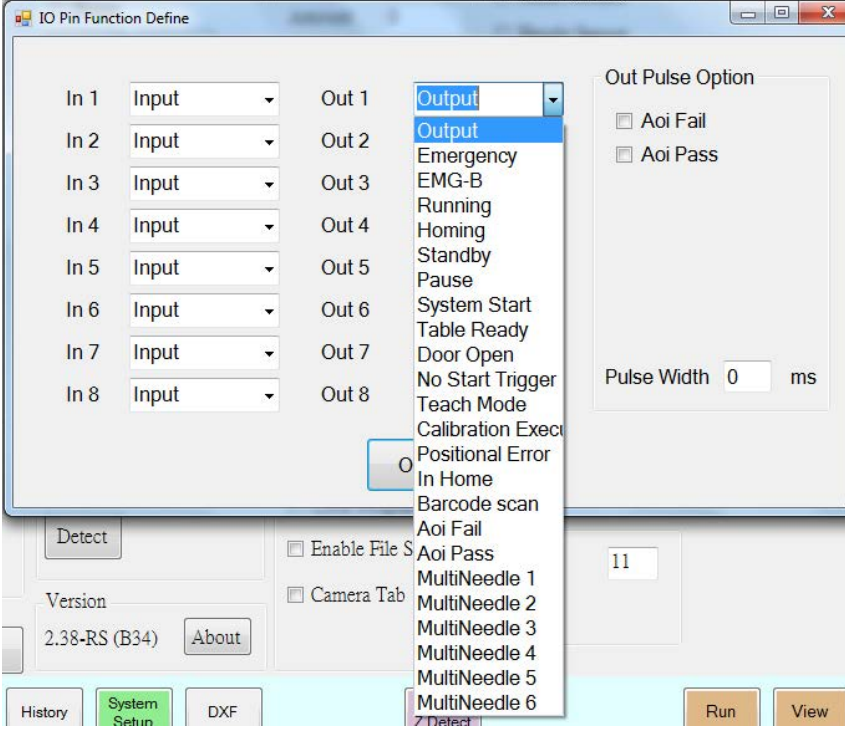

Menu a discesa della configurazione dell'uscita

## Appendice K, Impostazione e uso della funzione Richiama programma

La funzionalità Richiama programma, accessibile tramite il menu Esperto nella schermata Setup del sistema, fa sì che il sistema apra un programma specifico in base allo stato alto / basso di un ingresso binario. Ad esempio, se gli ingressi da 1 a 3 sono impostati su Richiama programma (tramite la finestra Funzione pin I/O), è possibile richiamare un totale di 8 programmi in base allo stato on / off di questi tre ingressi. Se più ingressi sono impostati su Richiama programma, è possibile richiamare un numero sostanzialmente maggiore di programmi.

#### PREREQUISITI

- Il sistema è stato correttamente configurato. Fare riferimento a "Impostazione e calibratura del sistema (necessaria)" a pagina 54.
- □ I programmi che si desidera richiamare vengono creati e salvati.

| # | Fare clic su                                                                                                    | Passo                                                                                                    | Immagine di riferimento                                                                                      |
|---|----------------------------------------------------------------------------------------------------|----------------------------------------------------------------------------------------------------|----------------------------------------------------------------------------------------------------|
| 1 |                                                                                                    | <ul> <li>Collegare il cablaggio del segnale alla<br/>Porta I/O sul retro della scatola operativa<br/>GV.</li> </ul>                                                                                                    | Per l'ubicazione della porta di<br>I/O, vedere "Scatola operativa<br>GV" a pagina 16.                        |
| 2 |                                                                                                    | <ul> <li>Vedere "Appendice J, Impostazione delle<br/>pagina 199 per assegnare gli ingressi com<br/>Richiama programma. In questo esempio,<br/>assegnati come ingressi di Richiama progr<br/>continuare.</li> </ul>                       | funzioni dei pin I/O" a<br>e ingressi della funzione<br>gli ingressi da 1 a 3 sono<br>ramma. Tornare qui per |
| 3 | System<br>Setup > Open > Expert                                                                                                    | <ul> <li>Fare clic su SETUP SISTEMA &gt; APRI &gt; ESPERTO.</li> </ul>                                                                                                    |                                                                                                    |
| 4 | 11111111 > ОК                                                                                                    | <ul> <li>Immettere 11111111, quindi fare clic su<br/>OK.</li> </ul>                                                                                                    | Expert Cancel                                                                                                |
| 5 | Call Program                                                                                                    | • Fare clic su RICHIAMA PROGRAMMA.                                                                                                    | Control<br>IO Pin Function<br>Call Program<br>Figure Plate Setun                                             |
| 6 | Call Program Sector         LC           N         Call Program         Call Sector           0         DelawelO.SRC         DelawelO.SRC           2         DelawelO.SRC         DelawelO.SRC           3         DelawelO.SRC         DelawelO.SRC           4         DelawelO.SRC         DelawelO.SRC           5         DelawelO.SRC         DelawelO.SRC           6         DelawelO.SRC         DelawelO.SRC           7         DelawelO.SRC         DelawelO.SRC | <ul> <li>Nella finestra Richiama programma,<br/>fare clic su una riga sotto Richiama<br/>programma e sfogliare il file dei<br/>programmi che si desidera richiamare.<br/>In questo esempio, vengono aggiunti 8<br/>programmi.</li> </ul> |                                                                                                    |
|   | 4 2                                                                                                    | Chiudere la finestra per salvare.                                                                                                    |                                                                                                    |
|   |                                                                                                    | <b>NOTA:</b> La funzionalità Chiama programma è                                                                                                    | binaria. Come mostrato nella                                                                                 |

**NOTA:** La funzionalità Chiama programma è binaria. Come mostrato nella tabella seguente, il programma memorizzato come IN 0 viene chiamato se tutti gli ingressi sono bassi (OFF). Il programma memorizzato come IN 3 viene chiamato quando gli ingressi 1 e 2 sono alti (ON) e l'ingresso 3 è basso (OFF). Valori binari 1, 2, 4, 8, 16, 32..., ecc., ingressi uguali 1, 2, 3, 4, 5, 6..., ecc.

| Per richiamare   | Attivare o disattivare questi ingressi |         |         |
|------------------|----------------------------------------|---------|---------|
| questo programma | Input 1                                | Input 2 | Input 3 |
| IN 0             | SPENTO                                 | SPENTO  | SPENTO  |
| IN 1             | ACCESO                                 | SPENTO  | SPENTO  |
| IN 2             | SPENTO                                 | ACCESO  | SPENTO  |
| IN 3             | ACCESO                                 | ACCESO  | SPENTO  |
| IN 4             | SPENTO                                 | SPENTO  | ACCESO  |
| IN 5             | ACCESO                                 | SPENTO  | ACCESO  |
| IN 6             | SPENTO                                 | ACCESO  | ACCESO  |
| IN 7             | ACCESO                                 | ACCESO  | ACCESO  |

## Appendice L, Installazione del driver PICO

Per utilizzare il software DispenseMotion per modificare in remoto i parametri di un controller PICO *Toµch* collegato, seguire queste istruzioni per installare il driver del controller PICO *Toµch*. È necessario un cavo USB-seriale (il controller *Toµch* viene fornito con questo cavo).

### Aggiornamento del software DispenseMotion e collegamento dei cavi

| # | Passo                                                                                                    | Immagine di riferimento                                                                                             |
|---|----------------------------------------------------------------------------------------------------|----------------------------------------------------------------------------------------------------|
| 1 | <ul> <li>Assicurarsi che il software DispenseMotion più<br/>le istruzioni di aggiornamento, consultare le Istra<br/>fornite con il software.</li> </ul> | recente sia installato sul controller DispenseMotion. Per<br>uzioni per l'aggiornamento del software DispenseMotion |
| 2 | Sploccare le unità C e D del controller Dispense                                                                                                    | Motion:                                                                                                    |

- Windows<sup>®</sup> 7: Fare clic su Start > EWFMANAGER, selezionare l'unità C, fare clic su DISABLE e riavviare il controller DispenseMotion.
- Windows 10: Fare clic su Start > Windows 10 IoT Lockdown Utility > Unified Write Filter, fare clic sulle unità C e D, fare clic su Unprotect e riavviare il controller DispenseMotion.

**NOTA:** Per istruzioni dettagliate sullo sblocco delle unità C e D, consultare le *Istruzioni per l'aggiornamento del software DispenseMotion* fornite con i file di aggiornamento del software.

 Collegare il cavo USB-seriale alla porta USB sul retro del controller *Toµch* e al controller DispenseMotion.

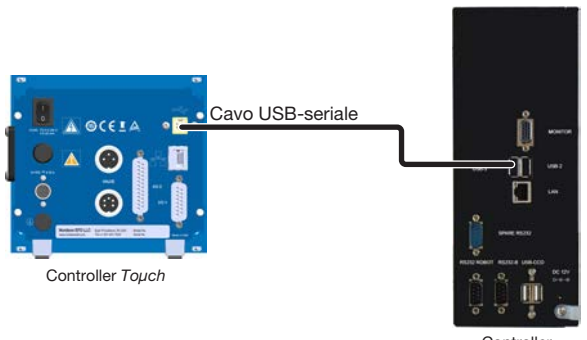

DispenseMotio

### Installazione del driver PICO per Windows 7 / Windows 10

| # | Passo                                                            | Immagine di riferimento                                                                                                    |                                                                                                    |
|---|------------------------------------------------------------------|----------------------------------------------------------------------------------------------------|----------------------------------------------------------------------------------------------------|
| 1 | Sul controller DispenseMotion, andare a D:\     Nordson.         | Apps & features                                                                                                    |                                                                                                    |
|   | • Verificare che la cartella Driver EFD PICO TOUCH sia presente. | Image: Section of the section of the section of t | Company     Company     C |

Continua alla pagina seguente

# Appendice L, Installazione del driver PICO (continua)

## Installazione del driver PICO per Windows 7 / Windows 10 (continua)

| # | Passo                                                                                                    | Immagine di riferimento                                                                                                    |
|---|----------------------------------------------------------------------------------------------------|----------------------------------------------------------------------------------------------------|
| 2 | <ul> <li>Aprire DEVICE MANAGER (GESTIONE<br/>DISPOSITIVI) e individuare il driver UART USB<br/>FT232R:</li> <li>Se è presente un piccolo segno di spunta<br/>giallo, il controller DispenseMotion riconosce<br/>il cavo USB-seriale ma non dispone del driver<br/>necessario per comunicare con il controller<br/>Touch. Passare al punto 3.</li> <li>Se il segno di spunta giallo non è presente,<br/>disinstallare il driver UART USB FT232R<br/>esistente, quindi passare al punto 3.</li> </ul> | Image: Control of the control of the con |
| 3 | • Fare clic con il pulsante destro del mouse su<br>FT232R USB UART, quindi selezionare UPDATE<br>DRIVER SOFTWARE (Aggiorna software per<br>driver).                                                                                                    | Image: State State Stat                     |
| 4 | <ul> <li>Fare clic su BROWSE MY COMPUTER FOR<br/>DRIVER SOFTWARE (Cerca nek mio computer<br/>software per driver).</li> </ul>                                                                                                    | Image: Section of the section of the section of th                     |
| 5 | <ul> <li>Fare clic su BROWSE (Sfoglia) e selezionare D:\<br/>Nordson\EFD PICO TOUCH Driver.</li> <li>Fare clic su NEXT (Avanti).<br/>Gestione Dispositivi installerà il driver EFD PICO<br/>TOUCH.</li> </ul>                                                                                                    | <br>                                                                                                    |
|   | Continua alla pagina seguente                                                                                                    |                                                                                                    |

## Appendice L, Installazione del driver PICO (continua)

### Installazione del driver PICO per Windows 7 / Windows 10 (continua)

| # | Passo                                                                                                    | Immagine di riferimento                                                                                                    |
|---|----------------------------------------------------------------------------------------------------|----------------------------------------------------------------------------------------------------|
| 6 | <ul> <li>Aprire l'applicazione DispenseMotion e verificare<br/>che il sistema possa collegarsi al controller <i>Toµch</i>.</li> </ul> | Norweight         Norweight         Norweight <t< th=""></t<>                                                                                                    |
| 7 | • Fare clic su START > EWFManager.                                                                                                    | Image: Image:                     |
| 8 | Premere COMMIT per salvare la modifica.                                                                                               | Image: Constraint of the second second s |

### Installazione del driver PICO di Windows XP

| #                                   | Passo                                                                                                    |  |
|-------------------------------------|----------------------------------------------------------------------------------------------------|--|
| 1                                   | Cliccare sul seguente link e seguire le istruzioni fornite:                                                                           |  |
|                                     | https://www.usb-drivers.org/ft232r-usb-uart-driver.html                                                                               |  |
| 2 • Selezionare il seguente driver: |                                                                                                    |  |
|                                     | 2014 VCP driver – 32bit/64bit Windows (No longer supported)<br>Windows Server 2008 R2, Windows 7, Server 2008, Server 2003, Vista, XP |  |
|                                     | FT232R USB UART Driver Download                                                                                                    |  |

3

## Appendice M, Impostazione wireless per il laser C

Se il sistema comprende un dosatore UltimusPlus o un controller 7197PCP-DIN-NX e il laser C, seguire queste istruzioni per configurare le impostazioni della rete wireless.

### Windows 10

| # | Passo                                                                                       | Immagine di riferimento                                                                                                    |
|---|---------------------------------------------------------------------------------------------|----------------------------------------------------------------------------------------------------|
| 1 | Cercare e aprire IMPOSTAZIONI DI ETHERNET.                                                  | Beet match       Image: Ethermet settings:<br>System settings:       Settings:       Image: Ethermet settings:<br>Proteox adapter       This PC - Documents:       Image: PC - Documents:       Image: PC - Documents:       Image: PC - Documents:       Image: PC - Documents:       Image: PC - Documents:                                                                                                    |
| 2 | Aprire CAMBIA OPZIONI ADATTATORE.                                                           | Related settings<br>Change adapter options<br>Change advanced sharing options<br>Network and Sharing Center<br>Windows Firewall<br>Get help<br>Give feedback                                                                                                    |
| 3 | <ul> <li>Fare doppio clic sulla porta Ethernet del PC, quindi su<br/>PROPRIETA'.</li> </ul> | Sitems 1       1 tem select         Sitems 1       1 tem select                                                                                                    |
| 4 | Fare doppio clic su "PROTOCOLLO INTERNET VERSIONE 4<br>(TCP/IPV4).                          | Etement 3 Properties         Networking Sharing         Concert andia         PAKAP Multa Ethemet Adapter         Properties         Post of Marcold Networks         Properties         Network Network Networks         Properties         Network Network Networks         Properties         Network Network Networks         Network Network Networks         Network Network Networks         Network Network Networks         Network Network Networks         Network Network Networks         Network Network Networks         Network Network Networks         Network Network Networks         Network Network Networks         Network Network Network Networks         Network Network Network Networks         Network Network Network Network Networks         Network Network Network Network Network Network Networks         Network Network Network Network Networks         Network Network Network Network Network Networks         Network Network Networks Networks         Network Networks Networks Networks         Network Networks Networks Networks         Network Networks Networks Networks         Network Networks Networks Networks         Network Networks Networks <tr< td=""></tr<> |

Continua alla pagina seguente

# Appendice M, Impostazione wireless per il laser C (continua)

### Windows 10 (continua)

#### # Passo

- 5 Fare clic su UTILIZZA IL SEGUENTE INDIRIZZO IP.
  - Inserire un indirizzo IP con i primi tre ottetti uguali all'indirizzo IP del dosatore UltimusPlus: "192.168.10" in questo esempio.
  - Per l'ultimo ottetto, inserire un numero diverso dall'ultimo ottetto dell'indirizzo IP del dosatore UltimusPlus: "11" in questo esempio.
  - Fare clic su AVANZATE.

#### Immagine di riferimento

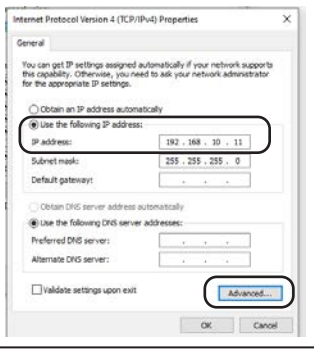

- Fare clic su AGGIUNGI.
  - Immettere un indirizzo IP con i primi tre ottetti uguali all'indirizzo IP del Laser C: "192.168.0" in questo esempio.
  - Per l'ultimo ottetto, immettere un numero diverso dall'ultimo ottetto dell'indirizzo IP del laser C: "2" in questo esempio.

#### **RIEPILOGO:**

In this example:

- L'indirizzo IP del dispenser UltimusPlus è 192.168.10.40.
- L'indirizzo IP del Laser C è 192.168.0.1.
- II PC ha ora due indirizzi IP: 192.168.10.11 e 192.168.0.2.

Con 192.168.0.2 e 192.168.10.11 entrambi impostati come indirizzi IP statici per il PC, è ora possibile collegare il PC, il dosatore UltimusPlus e il laser C a uno switch Ethernet, consentendo così di utilizzare contemporaneamente il dosatore e il laser.

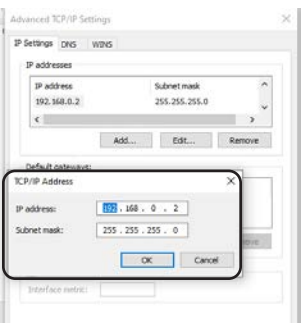

## Appendice M, Impostazione wireless per il laser C (continua)

### Windows 7

| # | Passo                                                                                                    | Immagine di riferimento                                                                                                    |
|---|----------------------------------------------------------------------------------------------------|----------------------------------------------------------------------------------------------------|
| 1 | <ul> <li>Aprire il PANNELLO DI CONTROLLO.</li> <li>Aprire IMPOSTAZIONI DI RETE E INTERNET.</li> </ul>                 |                                                                                                    |
| 2 | Aprire CENTRO CONNESSIONI DI RETE E CONDIVISIONE.                                                                     | Concernent     Image: Concernent     Image: Concernent                                                                                                    |
| 3 | Fare doppio clic su MODIFICA IMPOSTAZIONI<br>ADATTATORE.                                                              | Constructive       (*)       Sector/Sector       (*)         Constructive       (*)       Sector/Sector       (*)         Sector/Sector       (*)       (*)       (*)       (*)         Sector       (*)       (*)       (*)       (*)       (*)       (*)         Sector       (*)       (*)       (*)       (*)       (*)       (*)       (*)       (*)       (*)       (*)       (*)       (*)       (*)       (*)       (*)       (*)       (*)       (*)       (*)       (*)       (*)       (*)       (*)       (*)       (*)       (*)       (*)       (*)       (*)       (*)       (*)       (*)       (*)       (*)       (*)       (*)       (*)       (*)       (*)       (*)       (*)       (*)       (*)       (*)       (*)       (*)       (*)       (*)       (*)       (*)       (*)       (*)       (*)       (*)       (*)       (*)       (*)       (*)       (*)       (*)       (*)       (*)       (*)       (*)       (*)       (*)       (*)       (*)       (*)       (*)       (*)       (*)       (*)       (*)       (*)       (*)       (*)       (*)       (*)                                                                                                    |
| 4 | <ul> <li>Fare clic con il tasto destro del mouse sulla porta Ethernet<br/>del PC e selezionare PROPRIETA'.</li> </ul> | Contraction + Structure + Structure actions + 1 Structure Structure + 1 Structure + 1 Structure + |
| 5 | Fare doppio clic su "PROTOCOLLO INTERNET VERSIONE 4<br>(TCP/IPV4).                                                    | Ideal Area Connection 2 Properties         Networking         Corried using:         Image: The RR(1) 210 Gigabit Network Connection #2         Image: The model of Network Connection #2         Image: The model of                                                                                                    |

Continua alla pagina seguente

# Appendice M, Impostazione wireless per il laser C (continua)

### Windows 7 (continua)

#### # Passo

- 6 Fare clic su USA IL SEGUENTE INDIRIZZO IP e utilizzare l'indirizzo IP e la maschera di sottorete indicati.
  - Fare clic su AVANZATE.

#### Immagine di riferimento

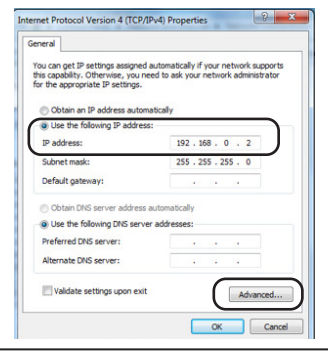

- 7 Fare clic su AGGIUNGI.
  - Inserire quanto segue:
    - Indirizzo IP: 192.168.10.10
    - Maschera di sottorete: 255.255.255.0
  - Fare clic su AGGIUNGI.
  - Immettere un indirizzo IP con i primi tre ottetti uguali all'indirizzo IP del Laser C: "192.168.0" in questo esempio.
  - Per l'ultimo ottetto, immettere un numero diverso dall'ultimo ottetto dell'indirizzo IP del laser C: "2" in questo esempio.

#### **RIEPILOGO:**

In questo esempio:

- L'indirizzo IP del dispenser UltimusPlus è 192.168.10.40.
- L'indirizzo IP del Laser C è 192.168.0.1.
- II PC ha ora due indirizzi IP: 192.168.10.10 e 192.168.0.2.

Con 192.168.0.2 e 192.168.10.10 entrambi impostati come indirizzi IP statici per il PC, è ora possibile collegare il PC, il dosatore UltimusPlus e il laser C a uno switch Ethernet, consentendo così di utilizzare contemporaneamente il dosatore e il laser.

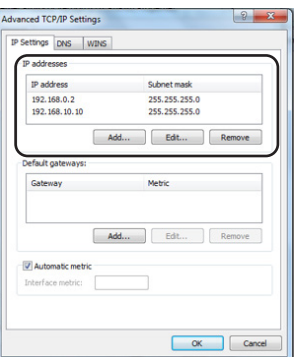

## Appendice M, Impostazione wireless per il laser C (continua)

### Windows XP

| # | Passo                                                                                                    | Immagine di riferimento                                                                                                    |
|---|----------------------------------------------------------------------------------------------------|----------------------------------------------------------------------------------------------------|
| 1 | <ul> <li>Fare clic su START &gt; IMPOSTAZIONI &gt; CONNESSIONI DI<br/>RETE.</li> </ul>                                                                                                    |                                                                                                    |
| 2 | <ul> <li>Fare doppio clic per aprire la porta della rete locale.</li> </ul>                                                                                                    |                                                                                                    |
| 3 | • Fare clic su PROTOCOLLO INTERNET (TCP/IP).                                                                                                    |                                                                                                    |
| 4 | <ul> <li>Fare clic su USA IL SEGUENTE INDIRIZZO IP STATICO.</li> <li>Inserire quanto segue: <ul> <li>Indirizzo IP: 192.168.0.2</li> <li>Maschera di sottorete: 255.255.255.0</li> </ul> </li> <li>Fare clic su AVANZATE.</li> </ul>                                                                                                    | Internal Protocol (1027/02) Properties     If (x)       Internal Protocol (1027/02) Properties     If (x)       Internal Protocol (1027/02) Protocol (1027/02) Protocol (1027/02) Protocol (1027/02) Protocol (1027/02) Protocol (1027/02) Protocol (1027/02) Protocol (1027/02) Protocol (1027/02) Protocol (1027/02) Protocol (1027/02) Protocol (1027/02) Protocol (1027/02) Protocol (1027/02) Protocol (1027 |
| 5 | <ul> <li>Fare clic su AGGIUNGI.</li> <li>Aggiungere l'indirizzo IP 192.168.10.10 con la maschera di sottorete 255.255.255.0.</li> <li>Fare clic su AGGIUNGI.</li> <li>Immettere un indirizzo IP con i primi tre ottetti uguali all'indirizzo IP del Laser C: "192.168.0" in questo esempio.</li> <li>Per l'ultimo ottetto, immettere un numero diverso dall'ultimo ottetto dell'indirizzo IP del laser C: "2" in questo esempio.</li> <li><b>RIEPILOGO:</b> <ul> <li>In questo esempio:</li> <li>L'indirizzo IP del dispenser UltimusPlus è 192.168.10.40.</li> <li>L'indirizzo IP del Laser C è 192.168.0.1.</li> <li>II PC ha ora due indirizzi IP: 192.168.0.2 e 192.168.10.10.</li> <li>Con 192.168.10.10 e 192.168.0.2 entrambi impostati come</li> </ul> </li> </ul> | A       D       D       D       D         A       D       D                                                                                                    |
|   | indirizzi IP statici per il PC, è ora possibile collegare il PC,                                                                                                    |                                                                                                    |

indirizzi IP statici per il PC, è ora possibile collegare il PC, il dosatore UltimusPlus e il laser C a uno switch Ethernet, consentendo così di utilizzare contemporaneamente il dosatore e il laser.

| Note |      |      |
|------|------|------|
|      | <br> |      |
|      |      |      |
|      |      |      |
|      |      |      |
|      |      |      |
|      |      |      |
|      |      |      |
|      |      |      |
|      |      |      |
|      |      |      |
|      |      |      |
|      |      |      |
|      |      |      |
|      |      |      |
|      |      |      |
|      |      |      |
|      |      |      |
|      |      |      |
|      |      |      |
|      |      |      |
|      |      |      |
|      | <br> |      |
|      |      |      |
|      |      |      |
|      |      |      |
|      |      |      |
|      |      |      |
|      | <br> | <br> |
|      |      |      |
|      |      |      |
|      |      |      |
|      |      |      |

### GARANZIA LIMITATA DI UN ANNO NORDSON EFD

Questo prodotto Nordson EFD è garantito per un anno dalla data di acquisto contro ogni difetto nei materiali o nella lavorazione (ma non per i danni causati da uso inappropriato, abrasione, corrosione, negligenza, incidente, installazione difettosa o utilizzo di materiali di dosatura incompatibili con l'apparecchiatura) a condizione che l'apparecchiatura sia installata e utilizzata in conformità con le raccomandazioni e le istruzioni fornite dalla fabbrica.

Nel corso del periodo di garanzia Nordson EFD provvederà a riparare o sostituire gratuitamente qualsiasi parte difettosa, dietro restituzione autorizzata, franco spese di spedizione, alla nostra fabbrica. Fanno eccezione esclusivamente le parti normalmente soggette a usura e quindi a una sostituzione ordinaria, come ad esempio diaframmi delle valvole, guarnizioni di tenuta, teste delle valvole, aghi e ugelli, tra le altre.

La responsabilità o l'obbligo di Nordson EFD ai sensi della presente garanzia non supereranno in alcun caso il prezzo di acquisto dell'apparecchiatura.

Prima della messa in funzione, l'utente è tenuto a determinare l'idoneità di questo prodotto per l'utilizzo inteso; ogni responsabilità e rischio collegato con tale uso ricadrà unicamente sull'utente. Nordson EFD non garantisce la commerciabilità o l'idoneità per uno scopo particolare. Nordson EFD non sarà responsabile in nessun caso per i danni incidentali o conseguenti.

La presente garanzia è valida solo se l'aria utilizzata è pulita, filtrata, asciutta e priva di olio, ove applicabile.

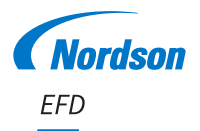

EFD è presente in oltre 40 paesi con reti di vendita e assistenza. Per maggiori informazioni, visitare il sito www.nordsonefd.com/it.

Italia

+39 02.216684456; italia@nordsonefd.com

Global +1-401-431-7000; info@nordsonefd.com

Windows è un marchio registrato di Microsoft Corporation. ©2024 Nordson Corporation 7363625 v091924